# **Techsun Social Hub**

## **User Manual**

**SaaS Version** 

## **DOCUMENT VERSION**

| Date       | Modifier | Version Number | Instruction                                                                                                    |
|------------|----------|----------------|----------------------------------------------------------------------------------------------------|
| 2021-02-18 | Biao     | V0.1           | Create directory                                                                                                    |
| 2021-03-19 | Roy      | V0.2           | Document content production                                                                                                    |
| 2021-05-26 | Rayann   | V0.3           | Add Coupons function operation instructions                                                                                                    |
| 2021-06-04 | Xiaojie  | V0.4           | Add MKT center-operation instructions for                                                                                                    |
|            |          |                | MKT activity function                                                                                                    |
| 2021-07-09 | Rayann   | V0.5           | Add promotion points rule                                                                                                    |
| 2021-08-13 | Xiaojie  | V0.6           | Add operation instructions for Tags function                                                                                                    |
| 2021-08-18 | Rayann   | V0.7           | Add the operating instructions of the                                                                                                    |
| 0004 44 07 |          | \/ <u>0</u> 0  | Add to a chora of O a chora of O a chora of |
| 2021-11-27 |          | VU.8           | Add iterations of SaaS V1.6 and SaaS V1.7                                                                                                    |
|            |          |                |                                                                                                    |

## NOUN MEANING

**Tenant:** It generally refers to the organization that uses the system. In actual business, it can be divided based on different groups \ companies, or different brands and different regions of the same group \ company.

**Multi-tenancy:** In simple terms, a single instance of a system can serve multiple organizations and support the customized needs and data isolation requirements of different organizations via multi-tenancy technologies.a

## 目录

| Document Version                                      | 2           |
|-------------------------------------------------------|-------------|
| Noun Meaning                                          | 2           |
| 1. About Social Hub<br>Value<br>Capacity<br>Advantage | 6<br>6<br>7 |
| 2. Latest Function Instruction                        | 9           |
| NEW FUNCTION                                          | 25          |
|                                                       | 27          |
| BUG FIXES                                             | 28          |
| 3. Administrator Guide                                | 29          |
| APPLY FOR FREE TRIAL                                  | 29          |
| SYSTEM INITIALIZATION                                 | 29          |
| 4. Business User Guide                                | 30          |
| Overview                                              | 30          |
| LOYALTY CONFIGURATION                                 | 30          |
| 5. Analytics                                          | 42          |
| WHAT IS Analytics                                     | 42          |
| OVERVIEW                                              | 42          |
| CUSTOMERS                                             | 45          |
| ORDERS                                                | 55          |
| 6. CUSTOMERS                                          | 64          |
| WHAT IS CUSTOMERS                                     | 64          |
| PERSONAS                                              | 64          |
| SEGMENTATIONS                                         | 66          |
| TAGS                                                  | 72          |

| 7. MEMBERSHIP                              | 82  |
|--------------------------------------------|-----|
| MEMBERS                                    | 82  |
| POINTS                                     | 86  |
| WHAT ARE THE POINTS RULES                  | 93  |
| BASIC POINTS CALCULATION ENGINE            | 93  |
| BASIC POINTS RULES                         | 94  |
| PROMOTIONAL POINTS RULE CALCULATION ENGINE | 97  |
| PROMOTIONAL POINTS RULES                   |     |
| 8. MARKETING                               |     |
| MARKETING CALENDAR                         |     |
| WHAT IS A MARKETING ACTIVITY               |     |
| MARKETING ACTIVITIES                       |     |
| 9. COUPONS                                 |     |
| WHAT IS THE COUPONS                        |     |
| CONFIGURE COUPON RULES                     | 116 |
| VIEW COUPON RECORDS                        |     |
| COUPON TRANSFER RECORD                     |     |
| 10. MESSAGING                              |     |
| WHAT IS THE MESSAGING                      |     |
| CONFIGURE SMS TEMPLATES FOR DOMESTIC       |     |
| CONFIGURE SMS TEMPLATES FOR OTHER AREAS    | 130 |
| CONFIGURE WECHAT TEMPLATES                 | 133 |
| CONFIGURE EMAIL TEMPLATES                  | 135 |
| CHECK SMS RECORDS                          | 137 |
| CHECK MAIL RECORDS                         |     |

|     | CHECK WECHAT RECORDS                 | 143 |
|-----|--------------------------------------|-----|
| 11. | ORDERS                               | 144 |
|     | WHAT IS THE ORDERS                   | 144 |
|     | ORDERS                               | 144 |
|     | STORE GROUPS                         | 147 |
|     | STORES                               | 151 |
|     | PRODUCT GROUPS                       | 152 |
|     | PRODUCT CATEGORIES                   | 156 |
|     | PRODUCTS                             | 157 |
|     | PAYMENT METHODS                      | 158 |
| 12. | . SETTINGS                           | 159 |
|     | WHAT IS THE SYSTEM ROLES             | 159 |
|     | SYSTEM ROLES                         | 160 |
|     | SYSTEM ACCOUNT                       | 163 |
|     | SYSTEM ACCOUNT PASSWORD MODIFICATION | 166 |
| 13. | BEST PRACTICES                       | 169 |
| 14. | FAQ                                  | 171 |

## **1. ABOUT SOCIAL HUB**

Social Hub is a mobile retail CRM solution by Techsun for brands built on cloud native technology and environment. It focused on omni-channel consumer marketing and data management platform. Social Hub drives comprehensive data collection, customer characteristics understanding and customer behavior insight around "people", and then generates individual/group profile of customers, demand prediction and Analytics report. This is to enable data-driven business operation and provide brand member loyalty, points, coupons, marketing, news and other operation and management capabilities, support the brand to achieve a more accurate consumer-products match, and realize the operation management of consumers from the new, promotion, purchase, re-purchase and so on.

#### Value

- Social Hub helps retail brand customers to quickly establish links with consumers, including stores, official websites, APPs, WeChat, Alipay, Tmall, JD, Meituan, Dianping, LINE and other channels, as well as dealer channels and brand affiliate members, so that to realize omni- channel data collection and connection.
- Social Hub provides a variety of marketing tools, such as points, coupon rules, SMS & WeChat
  marketing. Through unique system performance and configurable automatic marketing tools, it helps
  retail brand customers acquire customers at low cost and interact with each other, activate active
  members and stimulate repurchase.
- Social Hub provides data insight. Based on Hadoop big data architecture, it builds a consumer data management platform for brands and provides complete member data management capabilities, including customer profile management, customer Tags, customer clustering management, data visualization and other capabilities.
- Social Hub is based on the cloud native architecture. While providing high-performance support, it helps IT reduces the input of IT operation costs, considers data security and disaster recovery, meets the out-of-the-box needs, and reduces the input of customization costs.

#### Capacity

Social Hub contains following functions:

- Analytics: visualize user situations through overall Customers, user activity analysis, and user retention analysis.Visualize the order status through sales analysis, purchase analysis, and return order analysis;
- Customers: display Personass, segmentations, tags and metadata;
- Membership:dealing with external channels including stores, website, APP, WeChat, Alipay, Tmall, JD, Meituan, public review, and hungry, the channel such as LINE, and the dealer channel, brand cobranded member, etc., through the API layer, system application will be members of the complete data transfer into the system; provide points rules and points engine, deal with points calculation, including points increase, points deduction, points exchange, points expiration, and manage members' points account, points record and points relationship; Provide Loyalty configuration, the basic framework of membership rules, including levels, rules of level rise and fall, rules of basic points, and cost center;
- Marketing: provide a variety of MKT object management, including group of people, product group, Store groups and other object scope management; Provide a variety of MKT rules management, including group MKT rules, individual MKT rules, MKT automation and other common MKT campaign rules configuration; Provide MKT calendar management, easy to view and statistics of daily marketing campaigns;
- Coupons: provide complete coupon rule configuration, support coupon rule configuration, coupon receipt, coupon cancellation, coupon expiration and other closed-loop services;
- Messaging: support the connection with external SMS platform and WeChat platform, realize the management of SMS template and WeChat template and message touch;
- Orders:Processing external channels including stores, website, APP, WeChat, Alipay, Tmall, JD, Meituan, public review, and hungry, the channel such as LINE, and dealer channels, brand cobranded member, etc., through the system application API layer, members of the trade data complete transfer into the system, manage orderss, orders details, payment orderss, trade discount;
- Settings:define system roles, open system accounts, view operation logs and import channel data.

#### Advantage

#### 1. All channels

- Standard connectors are provided to connect third-party platforms to achieve rapid channel access and faster data access;
- Unified omni-channel data collection and management, set up group member ONE ID;
- · Unified operation of brand member rights and interests and incentives to achieve the consistency of

rights and interests of all-channel members;

#### 2. Data and scenario driven

- Accurate clustering based on label and profile;
- Flexible points and coupon rules;
- Full scenario marketing based on customer journey;

#### 3. Cloud native

- Containerized: independent unit of deployment, efficient;
- Microservices: Loose coupling, agility and maintainability;
- Automation: unified scheduling and management center;
- DevOps: faster response, continuous delivery;

#### 4. Cloud with multi-tier patterns

- Transnational and trans-regional business deployment;
- High availability and performance requirements;
- Support for private clouds or Pure SaaS;
- Standardization + customization, fast deployment and flexibility;

## 2. LATEST FUNCTION INSTRUCTION

| V1.7.0             |           |                                                          |  |
|--------------------|-----------|----------------------------------------------------------|--|
| November 26, 2021  |           |                                                          |  |
| <b>First-level</b> | Secondar  |                                                          |  |
| module             | y module  | Describe                                                 |  |
| Home               |           | Support the business common data dashboard,              |  |
|                    |           | including users, members, orders and other data;         |  |
| Analytics          |           | 1. Visually display the total number of users, the       |  |
|                    |           | number of new users, the number of active users, and     |  |
|                    |           | the number of purchased users in each time dimension     |  |
|                    | Overview  | 2. Visual display of sales amount, return amount,        |  |
|                    | Overview  | number of orderss, and number of return orders in        |  |
|                    |           | each time dimension                                      |  |
|                    |           | 3. Visual display of available points, point issuance,   |  |
|                    |           | point consumption and other data                         |  |
|                    |           | 1. Visually display user overall analysis, user activity |  |
| Cus                | Customers | analysis, and user retention analysis in each time       |  |
|                    |           | dimension                                                |  |
|                    | ordorcc   | 1. Visual display of sales analysis, purchase analysis,  |  |
|                    | olueiss   | and return analysis in each time dimension               |  |
| Customers          |           | 1. User view: Support selecting the number of user       |  |
|                    |           | records displayed on each page;                          |  |
|                    |           | 2. Keyword search: filter and query user records based   |  |
|                    |           | on user name\ID                                          |  |
|                    | Personas  | 3. Product recommendation: Based on the                  |  |
|                    |           | recommendation algorithm combined with industry          |  |
|                    |           | characteristics, select the appropriate algorithm for    |  |
|                    |           | user product recommendation, support the provision       |  |
|                    |           | of recommendation result data services, and the          |  |

|  |           | recommendation service supports a variety of             |
|--|-----------|----------------------------------------------------------|
|  |           | recommendation scenarios, such as guessing your          |
|  |           | favorite, nearby hot sellers, related recommendations,   |
|  |           | discount combinations, etc.                              |
|  |           | 4. User behavior events are displayed by type and time   |
|  |           | axis, and user behavior trajectory is clear at a glance  |
|  |           | 5. User Personass support external data services, for    |
|  |           | example, it can be provided to store shopping guides,    |
|  |           | so that shopping guides can more accurately identify     |
|  |           | and understand user characteristics                      |
|  |           | 1. User group view, support querying target groups by    |
|  |           | group name and person in charge                          |
|  |           | 2. Group filter: support free and/or combination         |
|  |           | configuration of target group selection rules based on   |
|  |           | user behavior events and tags                            |
|  | Sagmontat | 3. Segmentationss: display the number of target users,   |
|  | ions      | common recommended products, and common labels           |
|  |           | to meet business users' intuitive understanding of the   |
|  |           | characteristics of the target population                 |
|  |           | 4. Segmentationss support external data services,        |
|  |           | which can be connected with corporate CRM, DMP           |
|  |           | and other systems to synchronize group data to           |
|  |           | operation and marketing systems                          |
|  |           | 1. New tags support 4 types of tags: custom tags,        |
|  |           | preference tags, static tags, and SQL tags               |
|  |           | 1) Custom labels: Classify labels by custom label        |
|  | Tags      | values, and customize label value calculation rules      |
|  |           | according to user attributes and behaviors;              |
|  |           | 2) Preference tags: filter out users who meet the tag    |
|  |           | rules through events, and use the user's event attribute |

|          | ranking as the tag value;                                |
|----------|----------------------------------------------------------|
|          | 3) Static tags: Classify tags by customizing tag values  |
|          | and provide open interfaces to provide unified tag       |
|          | services for third-party systems such as customer        |
|          | service and shopping guides;                             |
|          | 4) SQL label: Customize label calculation rules by       |
|          | writing SQL statements, and use the result returned by   |
|          | the SQL statement as the label value.                    |
|          | 2. Label analysis: The system provides the label value   |
|          | distribution data after viewing the history 30 updates   |
|          | 3. Label update function: The system provides the        |
|          | function of updating labels regularly and manually.      |
|          | 4. Tag enable/disable function                           |
|          | 1) Label enablement: The system provides the             |
|          | function of enabling the label. After enabling the       |
|          | label, the label can be updated regularly and manually:  |
|          | 2) Disable function: The system provides the function    |
|          | of disabling the label. After disabling the label, the   |
|          | label will not be updated regularly.                     |
|          |                                                          |
|          | 5. New/edit label grouping: The system supports          |
|          | grouping labels.                                         |
|          | 6. Preference tags and custom tags support dynamic       |
|          | time configuration. Example: the past 7 days             |
|          | 7. In the population filter, add the configuration items |
|          | that belong to/not belong to the target population       |
|          | combination                                              |
| Metadata | 1. Analytics dimension definition, fact data definition, |
| 1        | -                                                        |

|         |         | and the definition results are used for customer          |
|---------|---------|-----------------------------------------------------------|
|         |         | grouping;                                                 |
| Members |         | Multi-channel membership access capability;               |
| hip     |         | Handle external channels such as official website,        |
|         |         | WeChat official account, applet, Tmall, Meituan,          |
|         |         | Dianping, etc., through the system application API        |
|         |         | layer, complete transmission of member data into the      |
|         |         | system, and create basic level and point accounts for     |
|         |         | members;                                                  |
|         |         | Member upgrade service:                                   |
|         |         | 1. Whenever a new point record/consumption record         |
|         |         | that can be used for upgrade is generated, the            |
|         |         | corresponding member upgrade service needs to be          |
|         |         | activated according to the activated rules (according to  |
|         |         | points, consumption amount, consumption times);           |
|         | Members | 1) If the level upgrade rules are not met When the        |
|         | Wembers | agreed upgrade conditions are met, no changes will be     |
|         |         | made;                                                     |
|         |         | 2) If a certain level upgrade condition stipulated in the |
|         |         | level upgrade rules is met, the following processing      |
|         |         | needs to be done:                                         |
|         |         | A. Create a new type as an upgraded membership level      |
|         |         | according to the fully qualified level upgrade rules      |
|         |         | Record;                                                   |
|         |         | B. Update the status of the historical member level       |
|         |         | record as invalid;                                        |
|         |         | C. Update the accumulated points of relegation on the     |
|         |         | member account for judgment                               |
|         |         | when relegation; I When the generated points              |
|         |         | record/can be used for upgrading and do not meet the      |

|  | upgrading standard, proceed Accumulation;              |
|--|--------------------------------------------------------|
|  | I When the generated points record/can be used for     |
|  | upgrade and the upgrade has been generated, it         |
|  | needs to be updated with the current points/value that |
|  | caused the upgrade;                                    |
|  | 3) There can only be one member level with valid       |
|  | status under a member name;                            |
|  | 4) Accumulated points for relegation on the member     |
|  | account/, when refunding the order, corresponding      |
|  | deductions are required, but no upgrade judgment is    |
|  | made;                                                  |
|  | 5) Accumulated points for relegation formula on the    |
|  | member account = orders points + orders promotion      |
|  | points + manual points adjustment increase- Manual     |
|  | points adjustment points reduction-return points       |
|  | offset + behavior increase points (whether the above   |
|  | points records can be upgraded to yes records);        |
|  | Member downgrade service:                              |
|  | 1. In the level downgrade judgment service that is     |
|  | regularly activated every day, you first need to query |
|  | the membership level and member information that       |
|  | will expire on that day, and then activate the         |
|  | corresponding downgrade service according to the       |
|  | activated rules (according to points, consumption      |
|  | amount, consumption times), do The following           |
|  | judgments are made to determine whether the            |
|  | accumulated value of the points that can be used for   |
|  | upgrading in the points account during the level       |
|  | validity period or the consumption amount during the   |
|  | level validity period or the number of consumption     |

|  |        | times during the level validity period meet the        |
|--|--------|--------------------------------------------------------|
|  |        |                                                        |
|  |        | 1) Whether the relegation conditions stipulated in the |
|  |        | level downgrade rules are met , If it is met, do the   |
|  |        | following:                                             |
|  |        | A. Create a new type of relegation membership level    |
|  |        | record according to the met level downgrade rules;     |
|  |        | B. Update the historical member level record status as |
|  |        | invalid;                                               |
|  |        | C. Update the relegation accumulated points on the     |
|  |        | member account/( Cleared)                              |
|  |        | 2) If not satisfied, do the following processing;      |
|  |        | A. Create a new type of downgraded member level        |
|  |        | record according to the met level downgrade rules;     |
|  |        | B. Update the status of the historical member level    |
|  |        | record as invalid;                                     |
|  |        | C. Update the member account Accumulated points        |
|  |        | for relegation / (cleared)                             |
|  |        | 3) There can only be one member level with valid       |
|  |        | status under a member name;                            |
|  |        | 1. Multi-channel integration capability;               |
|  |        | 2. Support the generation of corresponding member      |
|  |        | points account according to the points group           |
|  |        | configured in the loyalty program;                     |
|  | Dointa | 3. The points account includes the following           |
|  | Points | information: accumulated points, available points, and |
|  |        | expired points;                                        |
|  |        | 4. The calculation formula of each point value:        |
|  |        | 1) Accumulated points = orders Points + orders         |
|  |        | Promotion Points + Manual Points Adjustment            |

|  | Increase-Manual Points Adjustment Points Decrease-       |
|--|----------------------------------------------------------|
|  | Return Points Reversal + Behavior Increase Points; (The  |
|  | above is the type of points record)                      |
|  | 2) Available Points = orders Points + orders Promotion   |
|  | Points + Manual Points Adjustment Increase- Manual       |
|  | points adjustment points reduction-return points         |
|  | reversal + behavior increase points-behavior reduction   |
|  | points-points redeem gifts + points redeem               |
|  | cancellation points return-points expire-points redeem   |
|  | coupons; (the above is the type of points records);      |
|  | 3) expired points = Points expired;                      |
|  | Points earned:                                           |
|  | 1. Provide order interface and points calculation        |
|  | engine services, support the calculation of points       |
|  | according to basic points rules;                         |
|  | 2. Provide external behavior interfaces, support the     |
|  | acquisition of points through activities (such as        |
|  | external check-in points);                               |
|  | 3. Provide behavior marketing rules, support triggering  |
|  | through behavior rules Obtaining points;                 |
|  | 4. Provide batch marketing rules to support batch        |
|  | gifting of points for a specific group of people;        |
|  | 6. Point types include: orders points (plus), orders     |
|  | promotion points (plus), manual point adjustment         |
|  | increase (plus), manual Point adjustment points          |
|  | reduction (minus), points redemption gifts (minus),      |
|  | points redemption coupons (minus), behavior increase     |
|  | points (plus), behavior reduction points (minus), return |
|  | points offset (minus), points redemption cancel points   |
|  | return ( Plus), points expired (minus)                   |

|  | 7. Each point change needs to trigger the update of         |
|--|-------------------------------------------------------------|
|  | the points information on the member points account,        |
|  | and the relevant fields are updated according to the        |
|  | formula;                                                    |
|  | 8. The orders points are calculated according to the        |
|  | order details (calculate the amount of points)              |
|  | Calculation;                                                |
|  | Points relationship:                                        |
|  | 1. The point relationship record is used as the basis for   |
|  | the system to record the use of points. The system          |
|  | follows the first-in first-out deduction principle when     |
|  | the points are used;                                        |
|  | 2. The first-in first-out concept: the first deduction for  |
|  | the points with the validity period before, if the validity |
|  | period is the same , The credit will be deducted first by   |
|  | the creation time;                                          |
|  | 3. Points return:                                           |
|  | 1) Provide a refund interface. When a refund occurs, it     |
|  | needs to be traced back based on whether the original       |
|  | order has generated points. If the original order has       |
|  | gift points, the points need to be deducted. If the         |
|  | original order has used points, the points need to be       |
|  | returned;                                                   |
|  | 2) Each point change needs to trigger the update of         |
|  | the points information on the member points account         |
|  | and the member user table, and the relevant fields are      |
|  | updated according to the formula;                           |
|  | 3) When the points are used in the order , When             |
|  | returning the order, the points need to be returned         |
|  | retrospectively according to the point relationship, and    |

|  |        | the validity period of the returned points is assigned<br>according to the validity period of the source point<br>record. When the source point record has expired, the<br>returned points plus 1 day will be used as the new<br>validity period; |
|--|--------|----------------------------------------------------------------------------------------------------|
|  |        | Points expiration service:                                                                                                    |
|  |        | 1. The point expiration service needs to be activated                                                                                                    |
|  |        | every day to check the points that expired on the day                                                                                                    |
|  |        | for processing;                                                                                                    |
|  |        | 2. Start the service every morning and run the points                                                                                                    |
|  |        | that expire within 1 day on the day the service starts;                                                                                                    |
|  |        | 1. Social Hub supports the definition of basic points                                                                                                    |
|  |        | rules in the system, and supports the definition of the                                                                                                    |
|  |        | following types of rules:                                                                                                    |
|  |        | 1) Supports the definition of basic points under                                                                                                    |
|  |        | different levels;                                                                                                    |
|  | Basic  | 2) Supports the definition of basic points                                                                                                    |
|  | Points | under different stores and commodities (commodity                                                                                                    |
|  | Rules  | Product Categories), as a way to earn points                                                                                                    |
|  |        | Conditions;                                                                                                    |
|  |        | 3) Support to define the accumulation of points for                                                                                                    |
|  |        | different member points accounts;                                                                                                    |
|  |        | 4) Support to define the calculation method of points                                                                                                    |
|  |        | (according to the amount X yuan = 1 point\According                                                                                                    |
|  |        | to the number of products X unit = 1 point);                                                                                                    |

|                 | <ul> <li>5) Support to define whether the points can participate<br/>in the upgrade calculation ;</li> <li>6) supports the definition points are valid (fixed date,<br/>fixed period), we need to set fixed dates: valid (X) Year,<br/>month, day; you need to set a fixed period: valid (X)<br/>days;</li> </ul> |
|-----------------|----------------------------------------------------------------------------------------------------|
|                 | <ol> <li>Supports the definition of promotional points<br/>rules in the system, and supports the definition of<br/>the following types of rules:</li> </ol>                                                                                                    |
|                 | <ol> <li>Support the definition of promotion points rules<br/>under different levels.</li> </ol>                                                                                                    |
|                 | <ul> <li>2) Support the definition of points earning activity<br/>time, target marketing lists of different groups,<br/>different stores, and promotion points rules under<br/>different products (commodity Product Categories)</li> </ul>                                                                       |
| Promotion       | as conditions for earning points;                                                                                                    |
| Points<br>Rules | <ol> <li>Support the definition of points calculation method<br/>(according to fixed amount full/according to data<br/>full) to give fixed points/gift (x) points/yuan ;</li> </ol>                                                                                                    |
|                 | <ul> <li>4) Support the configuration of discount limit, when<br/>the actual payment/original price ≥ discount limit,<br/>points will be given</li> </ul>                                                                                                    |
|                 | 5) Support to define whether the points can                                                                                                    |
|                 | participate in the upgrade calculation;                                                                                                    |
|                 | 6) Support to configure whether this integral rule can                                                                                                    |
|                 | be used with other promotional integral rules                                                                                                    |
|                 | 7) Support to configure whether users can participate                                                                                                    |
|                 | in this integral rule repeatedly                                                                                                    |

|                   | 8) Support the configuration of multiple points groups        |
|-------------------|---------------------------------------------------------------|
|                   | Support to define the validity period of points (fixed        |
|                   | date, fixed period), fixed date needs to be set: validity     |
|                   | period (X) year, month, date; fixed period needs to be        |
|                   | set: validity period (X) days;                                |
|                   | 1. Configure loyalty program                                  |
|                   | Loyalty program naming: support custom                        |
|                   | member loyalty code, loyalty name; (loyalty: brand            |
|                   | membership system name)                                       |
|                   | 2. Configuration level                                        |
|                   | Social Hub supports the setting of multiple                   |
|                   | membership levels under each Loyalty Configuration;           |
|                   | level definitions: including level ID, level name, basic      |
|                   | level (yes\no), level order, level validity type (fixed date, |
|                   | fixed period), fixed Date needs to be set: valid period       |
| Loyalty           | (X) year, month, date; fixed period needs to be set:          |
| Configurat<br>ion | valid period (X) days;                                        |
|                   | 3. Configuration level upgrade rules                          |
|                   | Social Hub supports setting up and                            |
|                   | downgrading rules for each level;                             |
|                   | Definition of upgrade and downgrade rules:                    |
|                   | calculation period (recent X days), conditions required       |
|                   | for upgrade and downgrade ( accumulated points),              |
|                   | configure which points in the account can participate         |
|                   | in the points up and down rules;                              |
|                   | 4. Configure points group                                     |
|                   | Social Hub supports the setting of multiple point             |

|           |               | account types under each Loyalty Configuration,<br>corresponding to the point account name; the<br>point group is linked to the member' s point account,<br>Social Hub provides a design of multiple points<br>accounts of different types under a member account,<br>the system The corresponding point account is<br>automatically generated for members when they<br>register for membership. ;                                                                                                    |
|-----------|---------------|----------------------------------------------------------------------------------------------------|
|           |               | 5. Configure cost center<br>Social Hub supports setting up multiple cost<br>centers under each Loyalty Configuration;<br>The role of the cost center in the Social Hub is:<br>after the cost center is defined, each cost-related<br>activity will be associated with a cost center, and the<br>stream of points generated based on the activity will<br>be associated with the cost center to meet the cost of<br>subsequent points Attribution statistics                                               |
| Marketing | Calendar      | 1. You can check the date distribution of the event through the marketing calendar;                                                                                                    |
|           | Campaign<br>s | <ol> <li>Marketing activities support customizing the activity<br/>process through the free collocation of users,<br/>behaviors, rewards, messages, waiting, and A/B-test<br/>nodes.</li> <li>When configuring the activity process, the system<br/>provides the functions of adding nodes at the same<br/>level, adding subordinate nodes, deleting nodes, and<br/>replacing nodes</li> <li>Support to create a new user group or select an<br/>existing user group when creating a new event</li> </ol> |

|         |       | 4. Support the definition of message sending channels     |
|---------|-------|-----------------------------------------------------------|
|         |       | (SMS & WeChat (Official Account & Mini Program))          |
|         |       | and priority reach settings.                              |
|         |       | 5. Two ways to issue reward support coupons and           |
|         |       | points                                                    |
|         |       | 6. Real-time monitoring of future behavior (5 minutes     |
|         |       | level)                                                    |
|         |       | 7. Support the approval process                           |
|         |       | 8. Support the function of regularly launching            |
|         |       | marketing activities                                      |
|         |       | 9. Support the function of urgently ending marketing      |
|         |       | activities                                                |
|         |       | 10. Support multi-wave marketing activities               |
|         |       | 11. Support A/Btest type marketing activities             |
|         |       | 12 , the system supports marketing activities by          |
|         |       | number, and funnel analysis of each node node             |
|         |       | conversion rate of activity.                              |
|         |       | 13. During marketing activities, the system records       |
|         |       | trigger behavior, SMS notifications, WeChat               |
|         |       | notifications, coupon issuance, and points issuance       |
|         |       | information.                                              |
|         |       | 14. Marketing activities support dynamic user             |
|         |       | groups                                                    |
| Coupons |       | 1. Support the creation of full discount coupons,         |
|         |       | discount coupons, and redemption coupon rules;            |
|         |       | including rules to fill in: coupon name, total inventory, |
|         | Rules | Loyalty Configuration, cost center, cost, usage           |
|         |       | threshold, discount content, issuance method,             |
|         |       | instructions for use, Validity period, days of the week   |
|         |       | available for use, use of stores, use of goods, refund of |

|          |              | coupons, stacking restrictions;                          |
|----------|--------------|----------------------------------------------------------|
|          |              | 1. Provide behavioral marketing rules to support         |
|          |              | obtaining coupons triggered by behavioral rules;         |
|          | Records      | 2. Provide bulk marketing rules to support batch         |
|          |              | distribution of coupons for a specific group of people;  |
|          |              |                                                          |
|          | Transfer     | 1. You can view the user's coupon transfer information   |
|          | Records      | through the transfer record;                             |
| Messagin |              | 1 Support for configuring CMC toreplates: support        |
| g        |              | 1. Support for configuring SMS templates, support        |
|          |              | for inserting dynamic variables, support for             |
|          | <b>C L C</b> |                                                          |
|          | SMS          | 2. Preview: Support real-time preview when editing       |
|          | lemplates    | SMS template content                                     |
|          | tor          | 3. Send SMS: Support test sending SMS and                |
|          | Domestics    | marketing activities trigger, send SMS                   |
|          |              | 4. Data view: After sending SMS, perform data            |
|          |              | recording: the number of requests, the number of         |
|          |              | successes, the success rate, and the number of failures  |
|          |              | 1. Support configuration of SMS templates; support for   |
|          |              | inserting dynamic variables, support for inserting links |
|          | CNAC         | 2. Preview: Support real-time preview when editing       |
|          | SIVIS        | SMS template content                                     |
|          | fer Other    | 3. Send SMS: Support test sending SMS and marketing      |
|          | Areas        | activities trigger, send SMS                             |
|          | Aleas        | 1 Data viewing: After sending SMS porform data           |
|          |              | 4. Data viewing. After sending Sivis, perform data       |
|          |              | recording: the number of requests, the number of         |
|          |              | successes, the success rate, and the number of failures  |
|          | WeChat       | 1. Support the configuration of WeChat templates,        |

|        | Templates          | including official account template message templates                                                                                                    |
|--------|--------------------|----------------------------------------------------------------------------------------------------|
|        |                    | and applet service message templates                                                                                                    |
|        |                    | 1. Edit email: support new email content, edit basic email information, and edit content with editor                                                                                                    |
|        | Email<br>Templates | <ol> <li>Sending emails: support test sending and marketing<br/>campaign triggers, sending emails</li> <li>Data viewing: data recording of sent emails: number<br/>of sent, number of delivered, number of users who</li> </ol> |
|        |                    | opened the email, number of users who clicked on the link                                                                                                    |
|        | SMS                | 1. Support recording SMS records;                                                                                                    |
|        | Records            |                                                                                                    |
|        | Email              | 1. Support recording WeChat message records;                                                                                                    |
|        | Templates          |                                                                                                    |
|        | Wechat             | 1. Support recording email message records;                                                                                                    |
|        | Records            |                                                                                                    |
|        | Variables          | 1. Custom variable name                                                                                                    |
| Orders |                    | 1. Process external channels such as POS, official                                                                                                    |
|        |                    | website, WeChat official account, applet, Tmall,                                                                                                    |
|        | orderss            | Meituan, Dianping, etc., through the system                                                                                                    |
|        | 0100135            | application API layer, complete transmission of                                                                                                    |
|        |                    | member orders data into the system, manage orders,                                                                                                    |
|        |                    | orders details, orders payment, orders discount;                                                                                                    |
|        | Store              | 1. Provide store list filtering based on store attributes;                                                                                                    |
|        | groupss            |                                                                                                    |
|        | Stores             | 1. The system provides a standard interface to connect                                                                                                    |
|        |                    | to external system store records                                                                                                    |
|        | Product            | 1. Provide product list filtering based on product                                                                                                    |
|        | Groups             | attributes;                                                                                                    |

|            | Pro                | 1. The system provides a standard interface to connect   |
|------------|--------------------|----------------------------------------------------------|
|            | duct               | to the commodity classification records of the external  |
|            | Product            | system;                                                  |
|            | Categories         |                                                          |
|            | Droducto           | 1. The system provides a standard interface to connect   |
|            | Products           | to external system commodity records;                    |
|            | Payment            | 1. The system provides a standard interface to connect   |
|            | Methodss           | to external system Payment Methods records;              |
| Settings   |                    | 1. The system provides system user role permission       |
|            |                    | control, which is divided into users and roles. The      |
|            | Custom             | menu and button permissions are defined through          |
|            | System             | roles, and users are granted through roles, so that      |
|            | Roles              | users have permissions corresponding to the roles, and   |
|            |                    | can operate the system according to the permissions      |
|            |                    | definition;                                              |
|            | System<br>Accounts | 1. Create a system business account, assign role         |
|            |                    | permissions to the system account, so that the system    |
|            |                    | account has the permissions corresponding to the role,   |
|            |                    | and can operate the system according to the              |
|            |                    | permission definition;                                   |
| Data asset | Data               | 1. Multi-channel data access: support multi-brand,       |
| managem    | access             | multi-channel, and multi-access mode                     |
| ent (data- | Data               | 1. Supports data burying points for multiple terminals,  |
| based      | buried             | and also supports timing data synchronization mode       |
| services)  | point              | to access data                                           |
|            |                    | 1. One ID: users integrate multi-brand and multi-        |
|            | Une ID             | channel ID to form a group ID/external Open ID           |
|            |                    | 1. Analytics dimension definition, fact data definition, |
|            | Metadata           | and the definition result is used for customer           |
|            |                    | segmentation                                             |

|  | SQL      | 1. Provide analysts with Analytics capabilities through |
|--|----------|---------------------------------------------------------|
|  | analysis | SQL API                                                 |
|  | Data     | 1. Provide marketing list information and individual    |
|  | Dala     | customer information to third-party systems through     |
|  | ουιρυι   | API callbacks                                           |

## NEW FUNCTION

- V1.1 version Published April 16, 2021
- Support multi-tenant mode, that is, support the same set of micro-service architecture to meet the access needs of different users at the same time, distinguish and store data into the database of the corresponding tenant through the tenant ID, to achieve the isolation of different user data;

## • V1.2 version Published May 31, 2021

- 1) New coupon types: full discount coupons, redemption coupons, discount coupons Click the corresponding type to add coupons and edit rules
- 2) Added data dashboard, coupon data: inventory, number of people receiving, number of users, number of new buyers, number of old customers, ROI
- 3) New coupon rules configuration, you can configure information: coupon name, inventory, Loyalty Configuration, cost center, cost, usage threshold, discount content, distribution form, usage instructions, usage rule validity period, available time, use store, Use of goods, refunds and coupons, stacking restrictions
- 4) Coupon rules list, click to view, enter the details, you can operate on and off shelves, approve, edit, delete
- 5) New preview function, edited content can be directly previewed and viewed
- 6) Added an approval process, you can create a new coupon rule, and designate a person to approve; (The D365 version provides an approval task workflow)
- 7) Add a new issuance process. When the coupon rules are in progress and the inventory is found to be insufficient, you can add additional inventory
- 8) Coupon basic rule configuration: support coupon transfer, you can configure whether it can be transferred, and set the validity period for receiving the coupon
- V1.3 version Published June 17, 2021

- 1) Provide marketing automation capabilities: marketing campaign canvas, marketing campaign engine, marketing campaign node effect analysis
- 2) Marketing activity canvas: Provide user groups, behavior monitoring, rewards (points, coupons), messages (SMS, WeChat), A\B Test, time conditions and other components, support free combination of drag and drop or click to design the activity process
- 3) Marketing campaign engine: Building a marketing campaign engine based on big data to achieve multi-wave, timing\real-time marketing campaign triggering
- 4) Marketing activity node effect analysis: display the effect analysis of the number of activity triggers, conversion rate, etc. at each activity node

## • V1.4 version Published July 16, 2021

- 1) Basic points rules: Configure basic points rules: optimize the validity period of points, add discount restrictions
- 2) Promotional points rules: New configuration of promotion points rules; support for review, listing, and delisting of rules; new calculation engine for promotion points rules

## • V1.4.1 version Published August 13, 2021

- 1) New tags support 4 types of tags: custom tags, preference tags, static tags, and SQL tags
- Custom labels: Classify labels by customizing label values, and customize label value calculation rules according to user attributes and behaviors;
- Preference tags: Filter out users who meet the tag rules through events, and use the user's event attribute ranking as the tag value;
- Static labels: classify labels by customizing label values, and provide open interfaces to provide unified label services for third-party systems such as customer service and shopping guides;
- SQL label: Customize label calculation rules by writing SQL statements, and use the result returned by the SQL statement as the label value.
- 2) Label analysis: The system provides viewing the label value distribution data after 30 updates in history
- 3) Label update function: The system provides the function of regularly updating labels and manually updating labels.
- 4) Label enablement: The system provides the function of enabling the label. After enabling the label, the label can be updated regularly and manually;
- 5) Disable function: The system provides the function of disabling the label. After disabling the label, the label will not be updated regularly.

6) New/edit label grouping: The system supports grouping labels.

## • V1.5 version Published August 19, 2021

- 1) Support configuration of Messaging template: domestic SMS, international/Hong Kong, Macao and Taiwan SMS, Email Templates
- 2) Support for editing the real-time preview of the content of the message template
- 3) Support the SMS configuration of the marketing center, the system will call different interfaces of the SMS platform for SMS reach according to different SMS template types
- Support the message email configuration of the marketing center, the system will call different interfaces of the email platform to reach the email according to different Email Templates types

## • V1.5.1 version Published September 17, 2021

- 1) Group types are divided into dynamic user groups and static user groups
- 2) Dynamic user group: support regular update and manual update
- 3) Static user group: The group will only be updated once when the group is created, and then it does not support scheduled update and manual update.
- 4) Group creation methods are divided into rule configuration and list import methods
- 5) Rule configuration: filter users through their attributes, tags, and behaviors.
- 6) List import: filter users in the form of Excel import
- 7) Update function: dynamic user groups support manual update and automatic update
- 8) Enable group: After the group is enabled, the dynamic user group supports automatic update and manual update, and supports the selected group for marketing activities
- 9) Generate Personas: After the Personas is generated, support to view the Personas of the user group
- 10) Copy group: support users to copy successfully created groups
- 11) Preview the number of people in the group: create a group by setting rules, support previewing the number of people in the group
- 12) In the crowd filter, the target group is added to the configuration items that belong to/not belong to

## FUNCTION ENHANCEMENT

- V1.1 version Published April 16, 2021
  - Techsun UI optimization, unifying UI styles and specifications, and optimizing user experience;
  - The front-end operation interface of Techsun Social Hub for Application (formerly Social Hub) and Techsun Social Hub for Data (formerly Data Now) are unified and displayed through the function permission control menu;

## **BUG FIXES**

- V1.1 version Published April 16, 2021
  - Set basic points rules according to different levels, and fix the problem of precise level control;
  - Fixed the issue of refund points account update;
  - Fixed the issue of the validity period of the membership level rules;
  - Multiple loyalty management under one tenant, code uniqueness control problem fixed;
- V1.2 version Published May 31, 2021
  - without
- V1.3 version Published June 17, 2021
  - without

## 3. ADMINISTRATOR GUIDE

## APPLY FOR FREE TRIAL

Applications for demo or trial products are supported via Techsun's website: https://www.techsun.com/en/home.html

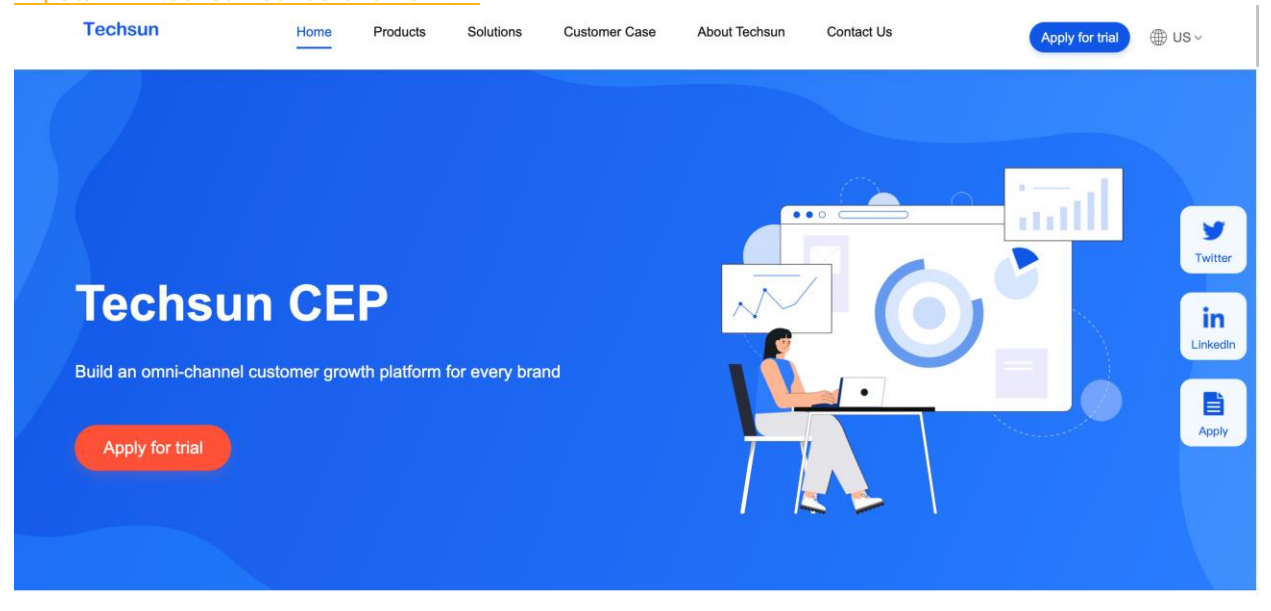

## SYSTEM INITIALIZATION

- 1. Need to configure loyalty program;
- 2. Need to configure grade;
- 3. Need to configure grade update rule;
- 4. Need to configure points group;
- 5. Need to configure cost center;
- 6. Need to configure basic point rule;
- Need to classify products, product record, store record Payment Methods synchronized to Social Hub;
- 8. Need to configure common user & role permission: The following lists the role rights for common users :

| Table Name      | New Permission | Query Permission | Edit Permission | Delete     |
|-----------------|----------------|------------------|-----------------|------------|
|                 |                |                  |                 | Permission |
| Loyalty Program |                | ~                |                 |            |
| Grade           |                | ~                |                 |            |

| Grade Update Rule | ~        |  |
|-------------------|----------|--|
| Points Group      | <b>v</b> |  |
| Cost Center       | <b>v</b> |  |
| Basic Points Rule | <b>v</b> |  |
| Product Category  | <b>v</b> |  |
| Product Record    | <b>v</b> |  |
| Store Record      | <b>v</b> |  |
| Payment Methods   | <b>v</b> |  |

## 4. BUSINESS USER GUIDE

## Overview

Describes the functions of each Social Hub system module from the operational level, convenient for business users to understand and operate.

## LOYALTY CONFIGURATION

## • What is Loyalty Configuration?

For brand clients, rules and regulations of each brand has its unique, loyalty schemes are to meet different client's brand can use their membership rules and rule configuration initialized into the system and function modules, it includes the level configuration, down-grade run rule configuration, point account types (point) configuration, cost center configuration.

#### • Configure membership loyalty programs

#### **Function description:**

1) Loyalty program name: support custom club code (system control code unique), loyalty name (brand membership system name);

#### Step 1: Log in to the system using the assigned account

| <b>Techsun</b> |                                                                  | <b>⊕</b> US ∨ |  |
|----------------|------------------------------------------------------------------|---------------|--|
|                | Welcome to Techsun                                               |               |  |
|                | Password login Verification code login                           |               |  |
|                | * E-mail                                                         |               |  |
|                | Please enter your email                                          |               |  |
|                | * Password Please enter 8-16 digits and letters (case sensitive) |               |  |
|                | Forgot the password                                              |               |  |
|                | Log In                                                           |               |  |
|                | i nare read and agreed to the Finally Policy                     |               |  |
|                |                                                                  |               |  |

Step 2: Select the menu bar [Membership]  $\rightarrow$  [Loyalty Configuration] to enter the loyalty program view interface

| Techsun            |                      |                             |                   |                    | Alevin v                        |
|--------------------|----------------------|-----------------------------|-------------------|--------------------|---------------------------------|
| A Home             | Loyalty Program      | as Point Group Cost Center  |                   |                    |                                 |
| Analytics          |                      |                             |                   |                    | + Create                        |
| 육 Customers        |                      |                             |                   |                    |                                 |
| i Membership       | Loyalty Program Name | Loyalty Program ID          | Number of Members | Creation Time      | Operation                       |
| Members            | MBrand Loyalty       | TechsunSocialhub-UI-TENCENT | 257               | 02/11/2021 2:16 PM | Edit Delete                     |
| Points             |                      |                             |                   | Total 1 pie        | ce(s) of data < 1 > 30 / page > |
| Basic Points Rules |                      |                             |                   |                    |                                 |
| Promotion Points   |                      |                             |                   |                    |                                 |
| Loyalty Configur   |                      |                             |                   |                    |                                 |
| 14 Marketing       |                      |                             |                   |                    |                                 |
| El Coupons         |                      |                             |                   |                    |                                 |
| Messaging          |                      |                             |                   |                    |                                 |
| Corders            |                      |                             |                   |                    |                                 |
| A Settings         |                      |                             |                   |                    |                                 |
|                    |                      |                             |                   |                    |                                 |
|                    |                      |                             |                   |                    |                                 |

Remarks: 1) Support search by club name;

Step 3: Click the "Create" button

| Techsun                             |                              |                              |                   |                    | Alevin v                       |
|-------------------------------------|------------------------------|------------------------------|-------------------|--------------------|--------------------------------|
| Home Analytics Customers            | Loyalty Program Tier Tier Ru | ules Point Group Cost Center |                   |                    | + Create                       |
| i Membership                        | Loyalty Program Name         | Loyalty Program ID           | Number of Members | Creation Time      | Operation                      |
| Members                             | MBrand Loyalty               | TechsunSocialhub-UI-TENCENT  | 257               | 02/11/2021 2:16 PM | Edit Delete                    |
| Points                              |                              |                              |                   | Total 1 piec       | e(s) of data < 1 > 30 / page > |
| Basic Points Rules Promotion Points |                              |                              |                   |                    |                                |
| Loyalty Configur                    |                              |                              |                   |                    |                                |
| 間 Marketing                         |                              |                              |                   |                    |                                |
| E3 Coupons                          |                              |                              |                   |                    |                                |
| Messaging                           |                              |                              |                   |                    |                                |
| Corders                             |                              |                              |                   |                    |                                |
| <u>角</u> Settings                   |                              |                              |                   |                    |                                |
|                                     |                              |                              |                   |                    |                                |
|                                     |                              |                              |                   |                    |                                |
| =                                   |                              |                              |                   |                    |                                |

Step 4: After entering specific information on the created page, click Save

| Techsun            |                                                                       | Alevin v |
|--------------------|-----------------------------------------------------------------------|----------|
|                    | Home > Membership > Loyolty Configuration > Loyolty Program > Create  |          |
| Analytics          | Basic Info                                                            |          |
| 糸 Customers        |                                                                       |          |
| 2 Membership       | Loyalty Program ID: Place enter     Iovalty Program Name: Place enter |          |
| Members            |                                                                       |          |
| Points             |                                                                       |          |
| Basic Points Rules |                                                                       |          |
| Lovalty Configur.  |                                                                       |          |
| Narketing          |                                                                       |          |
| Coupons            |                                                                       |          |
| Messaging          |                                                                       |          |
| G Orders           |                                                                       |          |
| A Settings         |                                                                       |          |
|                    |                                                                       |          |
|                    |                                                                       |          |
| -                  | Cancel Save                                                           |          |

Step 5: Complete the loyalty program creation

| Techsun                                                            |                                |                             |                   |                    | Alevin v                        |
|--------------------------------------------------------------------|--------------------------------|-----------------------------|-------------------|--------------------|---------------------------------|
| <ul> <li>Home</li> <li>☑ Analytics</li> <li>④ Customers</li> </ul> | Loyalty Program Tier Tier Rule | es Point Group Cost Center  |                   |                    | + Create                        |
| · Membership                                                       | Loyalty Program Name           | Loyalty Program ID          | Number of Members | Creation Time      | Operation                       |
| Members                                                            | MBrand Loyalty                 | TechsunSocialhub-UI-TENCENT | 257               | 02/11/2021 2:16 PM | Edit Delete                     |
| Points                                                             |                                |                             |                   | Total 1 pie        | ce(s) of data < 1 > 30 / page > |
| Basic Points Rules Promotion Points                                |                                |                             |                   |                    |                                 |
| Loyalty Configur                                                   |                                |                             |                   |                    |                                 |
| 14 Marketing                                                       |                                |                             |                   |                    |                                 |
| E3 Coupons                                                         |                                |                             |                   |                    |                                 |
| Messaging                                                          |                                |                             |                   |                    |                                 |
| A Settings                                                         |                                |                             |                   |                    |                                 |
|                                                                    |                                |                             |                   |                    |                                 |
| -                                                                  |                                |                             |                   |                    |                                 |

#### Remarks:

1) When the user role rights are initialized, it needs to be controlled. For the [loyalty program] table, the user only needs to keep

- 2) Query permission;
- Configuration Tier

#### **Function description:**

- 1) Social Hub supports multiple membership levels within each loyalty program;
- Grade definition: including grade code, grade name, basic grade (yes \ no), grade order, grade validity type (fixed date, fixed period), fixed date needs to be set: validity period (X) year, month, date; For a fixed period, set the following parameters: Validity period (X) days;

# Step 1: Select the menu bar [Membership] $\rightarrow$ [Loyalty Configuration] $\rightarrow$ [Tier] to enter the grade view interface

| Techsun            |                         |                         |            |             |             |            |                    |                       |                        |       |         |                      | Alevin      |
|--------------------|-------------------------|-------------------------|------------|-------------|-------------|------------|--------------------|-----------------------|------------------------|-------|---------|----------------------|-------------|
|                    | Loyalty Program         | Tier                    | Tier Rules | Point Group | Cost Center |            |                    |                       |                        |       |         |                      |             |
| Analytics          |                         |                         |            |             |             |            |                    |                       |                        |       |         |                      | L cum       |
| 条 Customers        |                         |                         |            |             |             |            |                    |                       |                        |       |         |                      | - Croun     |
| · Membership       | Name                    | Loyalty Prog            | gram       | Tier ID     | Tier Order  | Basic Tier | Tier Validity Type | Validity(x)<br>Day(s) | Validity(x)<br>Year(s) | Month | Date    | Creation Time        | Operation   |
| Members            | Diamond ca<br>d member  | MBrand Loy              | alty       | level_3     | 3           | No         | Fixed Cycle        | 365                   |                        |       |         | 02/11/2021 2:24 PM   | Edit Delete |
| Points             | Platinum ca<br>d member | MBrand Loy              | alty       | level_2     | 2           | No         | Fixed Cycle        | 365                   |                        |       |         | 02/11/2021 2:23 PM   | Edit Delete |
| Basic Points Rules | Gold card me            | e MBrand Loy            | alty       | level_1     | 1           | No         | Fixed Cycle        | 365                   |                        |       |         | 02/11/2021 2:23 PM   | Edit Delete |
| Loyalty Configur   | Cord member             | <sup>0</sup> MBrand Loy | alty       | level_0     | 0           | Yes        |                    |                       |                        |       |         | 02/11/2021 2:22 PM   | Edit Delete |
| Marketing          |                         |                         |            |             |             |            |                    |                       |                        |       | Total 4 | piece(s) of data < 🚺 | > 30 / page |
| Coupons            |                         |                         |            |             |             |            |                    |                       |                        |       |         |                      |             |
| Messaging          |                         |                         |            |             |             |            |                    |                       |                        |       |         |                      |             |
| G Orders           |                         |                         |            |             |             |            |                    |                       |                        |       |         |                      |             |
| ft Settings        |                         |                         |            |             |             |            |                    |                       |                        |       |         |                      |             |
|                    |                         |                         |            |             |             |            |                    |                       |                        |       |         |                      |             |
|                    |                         |                         |            |             |             |            |                    |                       |                        |       |         |                      |             |
|                    |                         |                         |            |             |             |            |                    |                       |                        |       |         |                      |             |

Remarks:

1) Support search by grade name;

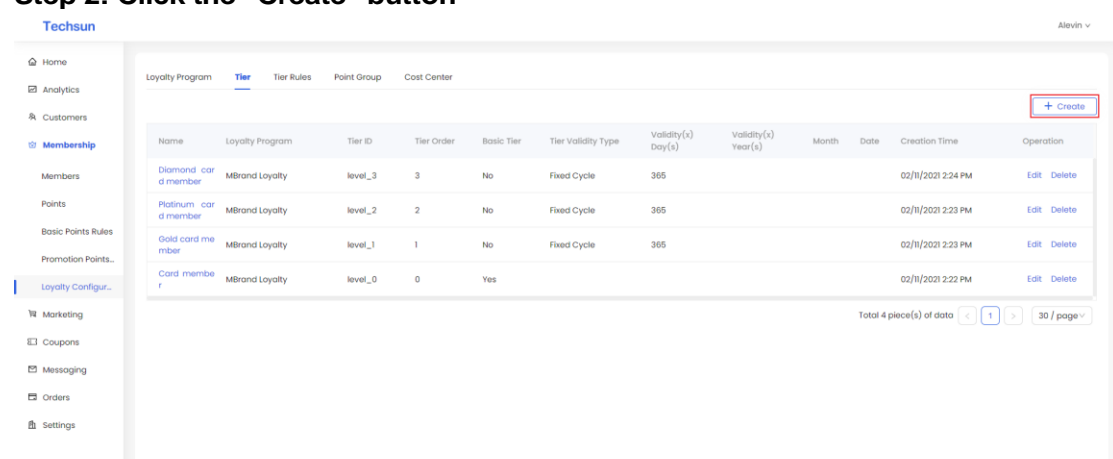

## Step 2: Click the "Create" button

Step 3: After entering the specific information on the created page, click Save

| Techsun            |                                         |                               |        |      |  | Alevin V |
|--------------------|-----------------------------------------|-------------------------------|--------|------|--|----------|
| A Home             | Home > Membership > Loyalty C           | Configuration > Tier > Create |        |      |  |          |
| Analytics          | Basic Info                              |                               |        |      |  |          |
| 条 Customers        |                                         |                               |        |      |  |          |
| 🕸 Membership       | Loyalty Program :                       | Please enter members V        |        |      |  |          |
| Members            | * Tier ID:                              | Please enter                  |        |      |  |          |
| Points             | * Name:                                 | Please enter                  |        |      |  |          |
| Basic Points Rules | * Tier Order:                           | 0                             |        |      |  |          |
| Promotion Points   | • Basic Tier:                           | No V                          |        |      |  |          |
| Loyalty Configur   | <ul> <li>Tier Validity Type:</li> </ul> | Please select v               |        |      |  |          |
| Narketing          |                                         |                               |        |      |  |          |
| Coupons            |                                         |                               |        |      |  |          |
| Messaging          |                                         |                               |        |      |  |          |
| Orders             |                                         |                               |        |      |  |          |
| <b>胎</b> Settings  |                                         |                               |        |      |  |          |
|                    |                                         |                               |        |      |  |          |
|                    |                                         |                               |        |      |  |          |
|                    |                                         |                               |        |      |  |          |
| :=                 |                                         |                               | Cancel | Save |  |          |

Step 4: Complete tiers creation

| Techsun                                      |                          |             |            |             |             |            |                    |                       |                        |       |         |                      | Alevin v      |
|----------------------------------------------|--------------------------|-------------|------------|-------------|-------------|------------|--------------------|-----------------------|------------------------|-------|---------|----------------------|---------------|
| <ul><li>ᢙ Home</li><li>☑ Analytics</li></ul> | Loyalty Program          | Tier        | Tier Rules | Point Group | Cost Center |            |                    |                       |                        |       |         |                      |               |
| 条 Customers                                  |                          |             |            |             |             |            |                    |                       |                        |       |         |                      | + Create      |
| Membership                                   | Name                     | Loyalty Pro | ogram      | Tier ID     | Tier Order  | Basic Tier | Tier Validity Type | Validity(x)<br>Day(s) | Validity(x)<br>Year(s) | Month | Date    | Creation Time        | Operation     |
| Members                                      | Diamond car<br>d member  | MBrand La   | yalty      | level_3     | 3           | No         | Fixed Cycle        | 365                   |                        |       |         | 02/11/2021 2:24 PM   | Edit Delete   |
| Points                                       | Platinum car<br>d member | MBrand Lo   | walty      | level_2     | 2           | No         | Fixed Cycle        | 365                   |                        |       |         | 02/11/2021 2:23 PM   | Edit Delete   |
| Basic Points Rules                           | Gold card me<br>mber     | MBrand La   | alty       | level_1     | 1           | No         | Fixed Cycle        | 365                   |                        |       |         | 02/11/2021 2:23 PM   | Edit Delete   |
| Loyalty Configur                             | Card member              | MBrand La   | ayalty     | level_0     | 0           | Yes        |                    |                       |                        |       |         | 02/11/2021 2:22 PM   | Edit Delete   |
| 14 Marketing                                 |                          |             |            |             |             |            |                    |                       |                        |       | Total 4 | piece(s) of data < 1 | > 30 / page ~ |
| E3 Coupons                                   |                          |             |            |             |             |            |                    |                       |                        |       |         |                      |               |
| Messaging                                    |                          |             |            |             |             |            |                    |                       |                        |       |         |                      |               |
| G Orders                                     |                          |             |            |             |             |            |                    |                       |                        |       |         |                      |               |
| A Settings                                   |                          |             |            |             |             |            |                    |                       |                        |       |         |                      |               |
|                                              |                          |             |            |             |             |            |                    |                       |                        |       |         |                      |               |
|                                              |                          |             |            |             |             |            |                    |                       |                        |       |         |                      |               |
|                                              |                          |             |            |             |             |            |                    |                       |                        |       |         |                      |               |
| -                                            |                          |             |            |             |             |            |                    |                       |                        |       |         |                      |               |

Remarks:

- 1) When initializing user role rights, you need to control user role rights. For the [Level] table, users only need to retain query rights.
- The upgrade and demotion rules are configured

#### **Function description:**

- 1) The Social Hub allows you to set up a hierarchy rule for each hierarchy;
- Definition of promotion and demotion rule: calculation period (the last X days), conditions required for promotion and demotion (accumulated points), which points in the bonus account can be configured to participate in the bonus rise and fall rule;

Step 1: Select the menu bar [Membership]  $\rightarrow$  [Loyalty Configuration] $\rightarrow$  [Tier Rules] to enter the rank promotion and demotion rule view interface

| Techsun                       |                                    |                        |                          |                    |                |                          |                        |                              | Alevin v      |
|-------------------------------|------------------------------------|------------------------|--------------------------|--------------------|----------------|--------------------------|------------------------|------------------------------|---------------|
| <ul> <li>Analytics</li> </ul> | Loyalty Program                    | Tier <b>Tier Rules</b> | Point Group Cost (       | Center             |                |                          |                        |                              | + Create      |
| Membership                    | Name                               | Loyalty Program        | Tier Name                | Tier Rules         | Point Group    | Accumulated Points Start | Accumulated Points End | Creation Time                | Operation     |
| Members                       | Diamond ca<br>d promotion<br>ules  | r MBrand Loyalty       | Diamond card me<br>mber  | Accumulated Points | Integral value | 2000.01                  | 999999999              | 02/11/2021 2:33 PM           | Edit Delete   |
| Points<br>Basic Points Rules  | Platinum ca<br>d promotion<br>ules | r MBrand Loyalty       | Platinum card me<br>mber | Accumulated Points | Integral value | 1000.01                  | 2000                   | 02/11/2021 2:32 PM           | Edit Delete   |
| Promotion Points              | Gold card pro<br>motion rules      | MBrand Loyalty         | Gold card membe<br>r     | Accumulated Points | Integral value | 500                      | 1000                   | 02/11/2021 2:31 PM           | Edit Delete   |
| Loyalty Configur              |                                    |                        |                          |                    |                |                          |                        | Total 3 piece(s) of data < 📋 | > 30 / page ~ |
| 14 Marketing                  |                                    |                        |                          |                    |                |                          |                        |                              |               |
| &3 Coupons                    |                                    |                        |                          |                    |                |                          |                        |                              |               |
| Messaging                     |                                    |                        |                          |                    |                |                          |                        |                              |               |
| Corders                       |                                    |                        |                          |                    |                |                          |                        |                              |               |
| m settings                    |                                    |                        |                          |                    |                |                          |                        |                              |               |
|                               |                                    |                        |                          |                    |                |                          |                        |                              |               |

Remarks:

1)

Supports searching by the name of a rank promotion or demotion.

## Step 2: Click "Create" button

| Techsun                      |                                       |             |            |                          |                    |                |                          |                        |                          | Alevin V     |
|------------------------------|---------------------------------------|-------------|------------|--------------------------|--------------------|----------------|--------------------------|------------------------|--------------------------|--------------|
|                              | Lovalty Program                       | Tier        | Tier Pules | Point Group Cost         | Center             |                |                          |                        |                          |              |
| Analytics                    |                                       |             |            |                          |                    |                |                          |                        |                          |              |
| A Customers                  |                                       |             |            |                          |                    |                |                          |                        |                          | + Create     |
| 🕸 Membership                 | Name                                  | Loyalty Pre | ogram      | Tier Name                | Tier Rules         | Point Group    | Accumulated Points Start | Accumulated Points End | Creation Time            | Operation    |
| Members                      | Diamond car<br>d promotion r<br>ules  | MBrand La   | yalty      | Diamond card me<br>mber  | Accumulated Points | Integral value | 2000.01                  | 999999999              | 02/11/2021 2:33 PM       | Edit Delete  |
| Points<br>Basic Points Rules | Platinum car<br>d promotion r<br>ules | MBrand La   | yalty      | Platinum card me<br>mber | Accumulated Points | Integral value | 1000.01                  | 2000                   | 02/11/2021 2:32 PM       | Edit Delote  |
| Promotion Points             | Gold card pro<br>motion rules         | MBrand La   | yalty      | Gold card membe<br>r     | Accumulated Points | Integral value | 500                      | 1000                   | 02/11/2021 2:31 PM       | Edit Delete  |
| Loyalty Configur             |                                       |             |            |                          |                    |                |                          |                        | Total 2 piece(s) at data | 1 20 / 10000 |
| Marketing                    |                                       |             |            |                          |                    |                |                          |                        |                          | ao / puge -  |
| El Coupons                   |                                       |             |            |                          |                    |                |                          |                        |                          |              |
| Messaging                    |                                       |             |            |                          |                    |                |                          |                        |                          |              |
| G Orders                     |                                       |             |            |                          |                    |                |                          |                        |                          |              |
| A Settings                   |                                       |             |            |                          |                    |                |                          |                        |                          |              |
| =                            |                                       |             |            |                          |                    |                |                          |                        |                          |              |

Step 3: After entering the specific information on the created page, click Save

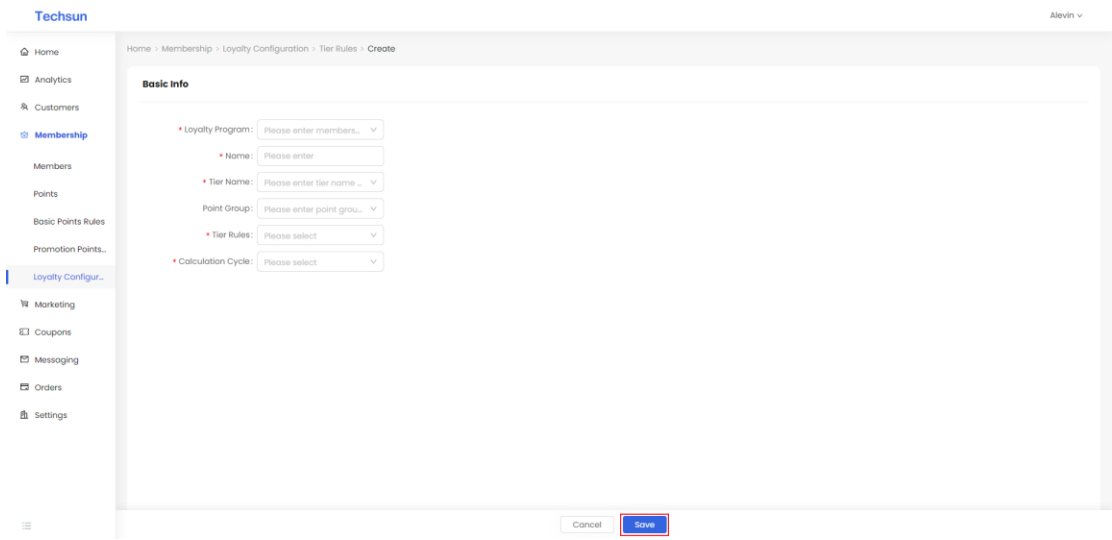

Step 4: The grade update rule is created
| Techsun                                      |                                                      |                                        |                |                          |                        |                              | Alevin v      |
|----------------------------------------------|------------------------------------------------------|----------------------------------------|----------------|--------------------------|------------------------|------------------------------|---------------|
| <ul><li>ᢙ Home</li><li>☑ Analytics</li></ul> | Loyalty Program Tier Tier Rules                      | Point Group Cost Center                |                |                          |                        |                              |               |
| 务 Customers                                  |                                                      |                                        |                |                          |                        |                              | + Create      |
| @ Membership                                 | Name Loyalty Program                                 | Tier Name Tier Rules                   | Point Group    | Accumulated Points Start | Accumulated Points End | Creation Time                | Operation     |
| Members                                      | Diamond car<br>d promotion r MBrand Loyalty<br>ules  | Diamond card me<br>Accumulated Points  | Integral value | 2000.01                  | 999999999              | 02/11/2021 2:33 PM           | Edit Delete   |
| Points<br>Basic Points Rules                 | Platinum car<br>d promotion r MBrand Loyalty<br>ules | Platinum card me<br>Accumulated Points | Integral value | 1000.01                  | 2000                   | 02/11/2021 2:32 PM           | Edit Delete   |
| Promotion Points                             | Gold card pro<br>motion rules MBrand Loyalty         | Gold card membe Accumulated Points     | Integral value | 500                      | 1000                   | 02/11/2021 2:31 PM           | Edit Delete   |
| Loyalty Configur                             |                                                      |                                        |                |                          |                        | Total 3 piece(s) of data < 1 | > 30 / page ~ |
| 14 Marketing                                 |                                                      |                                        |                |                          |                        |                              |               |
| E3 Coupons                                   |                                                      |                                        |                |                          |                        |                              |               |
| Messaging                                    |                                                      |                                        |                |                          |                        |                              |               |
| G Orders                                     |                                                      |                                        |                |                          |                        |                              |               |
| ft Settings                                  |                                                      |                                        |                |                          |                        |                              |               |
|                                              |                                                      |                                        |                |                          |                        |                              |               |

#### Remarks:

1) When initializing user role rights, you need to control user role rights. For the Grade Update Rules table, users only need to retain query rights.

#### • Configure the point group (define the bonus point account type) type

#### **Function description:**

- 1) Social Hub supports setting up multiple points account types under each Loyalty Configuration, corresponding to the member's point account name, and the point group is linked to the member's point account.
- Social Hub provides the design of multiple points accounts of different types under one member account. The system automatically generates points accounts for members according to their configured points groups when they register for the membership.

## Step 1: Select the menu bar [Membership] $\rightarrow$ [Loyalty Configuration] $\rightarrow$ [Point Group] to enter the point group view interface

| Techsun                                                              |                      |                                    |                    | Alevin v                                  |
|----------------------------------------------------------------------|----------------------|------------------------------------|--------------------|-------------------------------------------|
| <ul> <li>☑ Home</li> <li>☑ Analytics</li> <li>֎ Customers</li> </ul> | Loyalty Program Tier | Tier Rules Point Group Cost Center | и                  | + Create                                  |
| Membership                                                           | Name                 | Loyalty Program                    | Creation Time      | Operation                                 |
| Members                                                              | Integral value       | MBrand Loyalty                     | 02/11/2021 2:30 PM | Edit Delete                               |
| Points                                                               | growth value         | MBrand Loyalty                     | 02/11/2021 2:30 PM | Edit Delete                               |
| Basic Points Rules<br>Promotion Points<br>Loyalty Configur           |                      |                                    |                    | Total 2 piece(s) of data < 1 > 30 / pagev |
| Marketing                                                            |                      |                                    |                    |                                           |
| Corders                                                              |                      |                                    |                    |                                           |
|                                                                      |                      |                                    |                    |                                           |
| =                                                                    |                      |                                    |                    |                                           |

#### Remarks:

1) Support search by point group name;

| Techsun                                      |                      |                            |                   | Alevin v                                   |
|----------------------------------------------|----------------------|----------------------------|-------------------|--------------------------------------------|
| <ul><li>ᢙ Home</li><li>☑ Analytics</li></ul> | Loyalty Program Tier | r Tier Rules Point Group C | Cost Center       | - to and                                   |
| 유 Customers                                  | Name                 | Loyalty Program            | Creation Time     | Operation                                  |
| Members                                      | Integral value       | MBrand Loyalty             | 02/11/2021 2:30 F | PM Edit Delete                             |
| Points                                       | growth value         | MBrand Loyalty             | 02/11/2021 2:30 F | PM Edit Delete                             |
| Basic Points Rules Promotion Points          |                      |                            |                   | Total 2 piece(s) of data < 1 > 30 / page < |
| Loyalty Configur                             |                      |                            |                   |                                            |
| ₩ Marketing                                  |                      |                            |                   |                                            |
| Messaging                                    |                      |                            |                   |                                            |
| Conders                                      |                      |                            |                   |                                            |
| ш setungs                                    |                      |                            |                   |                                            |

#### Step 2: Click "Create" button

Step 3: After entering the specific information on the created page, click Save

| Techsun                     |                                                                  | AIDVIII V |
|-----------------------------|------------------------------------------------------------------|-----------|
|                             | Home > Membership > Loyalty Configuration > Point Group > Create |           |
| Analytics                   | Basic Info                                                       |           |
| 용 Customers<br>ⓒ Membership | • Loyalty Program: Peose enter members                           |           |
| Members                     | Norme: Please enter                                              |           |
| Points                      |                                                                  |           |
| Basic Points Rules          |                                                                  |           |
| Promotion Points            |                                                                  |           |
| Loyalty Configur            |                                                                  |           |
| Narketing                   |                                                                  |           |
| El Coupons                  |                                                                  |           |
| Messaging                   |                                                                  |           |
| Corders                     |                                                                  |           |
| <b>胎</b> Settings           |                                                                  |           |
|                             |                                                                  |           |
|                             |                                                                  |           |
| =                           | Concel                                                           |           |

Step 4: Complete the point group creation

| Techsun                                                                                                    |                      |                                    |                    | Alavin v                                   |
|----------------------------------------------------------------------------------------------------|----------------------|------------------------------------|--------------------|--------------------------------------------|
| <ul> <li>Generation</li> <li>Generation</li></ul> | Loyalty Program Tier | Tier Rules Point Group Cost Center |                    | + Creote                                   |
| 용 Customers<br>영 Membership                                                                                                    | Name                 | Loyalty Program                    | Creation Time      | Operation                                  |
| Members                                                                                                    | Integral value       | MBrand Loyalty                     | 02/11/2021 2:30 PM | Edit Delete                                |
| Points                                                                                                    | growth value         | MBrand Loyalty                     | 02/11/2021 2:30 PM | Edit Delete                                |
| Basic Points Rules Promotion Points Loyalty Configur                                                                                                    |                      |                                    |                    | Total 2 piece(s) at data < 1 > 30 / page < |
| 14 Marketing                                                                                                    |                      |                                    |                    |                                            |
| E3 Coupons                                                                                                    |                      |                                    |                    |                                            |
| Messaging                                                                                                    |                      |                                    |                    |                                            |
| Corders                                                                                                    |                      |                                    |                    |                                            |
| ft Settings                                                                                                    |                      |                                    |                    |                                            |
| Remarks:                                                                                                    |                      |                                    |                    |                                            |

1) When the user role rights are initialized, the user role rights need to be controlled. For the [point group] table, the user only needs to retain the query rights.

#### • Configure the cost center

#### **Function description:**

- 1) Support the establishment of multiple cost centers under each Loyalty Configuration;
- 2) The function of the cost center is as follows: after the definition of the cost center, every cost-related campaign will be associated with a cost center, and the point flow generated based on the campaign will be associated with the cost center to meet the cost ownership statistics of the subsequent integration.

Step 1: Select the menu bar [Membership]  $\rightarrow$  [Loyalty Configuration] $\rightarrow$  [Cost Center] to enter the cost center view interface

| Techsun                              |                                 |                         |                    | Alevin v                                   |
|--------------------------------------|---------------------------------|-------------------------|--------------------|--------------------------------------------|
| @ Home<br>☑ Analytics<br>원 Customens | Loyalty Program Tier Tier Rules | Point Group Cost Center |                    | + Create                                   |
| 영 Membership                         | Name                            | Loyalty Program         | Creation Time      | Operation                                  |
| Members                              | Promotion cost                  | MBrand Loyalty          | 02/11/2021 2:34 PM | Edit Delete                                |
| Points                               |                                 |                         |                    | Total 1 piece(s) of data < 1 > 30 / page > |
| Basic Points Rules                   |                                 |                         |                    |                                            |
| Loyalty Configur                     |                                 |                         |                    |                                            |
| 14 Marketing                         |                                 |                         |                    |                                            |
| El Coupons                           |                                 |                         |                    |                                            |
| Messaging                            |                                 |                         |                    |                                            |
| Corders                              |                                 |                         |                    |                                            |
| A Settings                           |                                 |                         |                    |                                            |
|                                      |                                 |                         |                    |                                            |
|                                      |                                 |                         |                    |                                            |
|                                      |                                 |                         |                    |                                            |

Remarks:

1) Support search by cost center name;

#### Step 2: Click "Create" button

| Techsun                      |                                    |                       |                    | Alevin v                                   |
|------------------------------|------------------------------------|-----------------------|--------------------|--------------------------------------------|
| 습 Home<br>교 Analytics        | Loyalty Program Tier Tier Rules Po | int Group Cost Center |                    |                                            |
| 유 Customers<br>영 Membership  | Name                               | Loyalty Program       | Creation Time      | Operation                                  |
| Members                      | Promotion cost                     | MBrand Loyalty        | 02/11/2021 2:34 PM | Edit Delete                                |
| Points<br>Basic Points Rules |                                    |                       |                    | Total 1 piece(s) of data < 1 > 30 / page < |
| Promotion Points             |                                    |                       |                    |                                            |
| Loyalty Configur             |                                    |                       |                    |                                            |
| ₩ Marketing                  |                                    |                       |                    |                                            |
| E Coupons                    |                                    |                       |                    |                                            |
| Messaging                    |                                    |                       |                    |                                            |
| G Orders                     |                                    |                       |                    |                                            |
| <u>角</u> Settings            |                                    |                       |                    |                                            |
|                              |                                    |                       |                    |                                            |

Step 3: After entering the specific information on the created page, click Save

| Techsun            |                                                         |                 |                    | Alevin v                                   |
|--------------------|---------------------------------------------------------|-----------------|--------------------|--------------------------------------------|
|                    | Home > Membership > Loyalty Configuration > Cost Center | r > Create      |                    |                                            |
| Analytics          | Basic Info                                              |                 |                    |                                            |
| 条 Customers        |                                                         |                 |                    |                                            |
| 2 Membership       | Loyalty Program: Please enter members                   | ×               |                    |                                            |
| Members            | * Name: Please enter                                    |                 |                    |                                            |
| Points             |                                                         |                 |                    |                                            |
| Basic Points Rules |                                                         |                 |                    |                                            |
| Promotion Points   |                                                         |                 |                    |                                            |
| Loyalty Configur   |                                                         |                 |                    |                                            |
| 阳 Marketing        |                                                         |                 |                    |                                            |
| E3 Coupons         |                                                         |                 |                    |                                            |
| Messaging          |                                                         |                 |                    |                                            |
| Orders             |                                                         |                 |                    |                                            |
| A Settings         |                                                         |                 |                    |                                            |
|                    |                                                         |                 |                    |                                            |
|                    |                                                         |                 |                    |                                            |
|                    |                                                         |                 |                    |                                            |
| =                  |                                                         |                 | Cancel Save        |                                            |
| Step 4: C          | complete the creatio                                    | n of the cost   | center             |                                            |
| Techsun            |                                                         |                 |                    | Alevin V                                   |
| <b>A</b> 11111     |                                                         |                 |                    |                                            |
| W Home             | Loyalty Program Tier Tier Rules Point Grou              | p Cost Center   |                    |                                            |
| Andiyucs           |                                                         |                 |                    | + Create                                   |
| A Customers        | Name                                                    | Loyalty Program | Creation Time      | Operation                                  |
|                    | Prove the sect                                          |                 |                    |                                            |
| Members            | Promotion cost                                          | MBrand Loyalty  | 02/11/2021 2:34 PM | Edit Delote                                |
| Points             |                                                         |                 |                    | Total I piece(s) of data < 1 > 30 / page > |
| Basic Points Rules |                                                         |                 |                    |                                            |

1) When user role rights are initialized, user role rights need to be controlled. For the [Cost Center] table, users only need to retain query rights.

Loyalty Cor Marketing Coupons Messaging Orders

Remarks:

### **5. ANALYTICS**

#### WHAT IS ANALYTICS

Based on Hadoop big data platform data warehouse technology , provide data visualization function;

#### OVERVIEW

#### **Function Description:**

- 1) Overview display: users, orderss, points, total points issued;
- 2) Users: Display the total number of users, the number of new users, the number of purchased users, and the number of active users;
- 3) orders: Display the overall orders amount, overall return amount, overall order number, and overall return order number;
- 4) Points: Display the current available points, expired points, distribution of points consumption, and distribution of new sources of points;
- 5) The total amount of points issued: the bar graph shows the changes in the total amount of points issued;

## Step 1: Select the menu bar [Analytics] $\rightarrow$ [Overview] to enter the overview view interface

|   | Techsun      |                                                                            |                                                                       | Alevin 🗸 |
|---|--------------|----------------------------------------------------------------------------|-----------------------------------------------------------------------|----------|
| 1 | බ Home       | Customer Yesterday v 02/12/2021                                            |                                                                       | 6        |
| 6 | Analytics    | Total Customers 💿                                                          | New Customers ®                                                       |          |
|   | Overview     | 17,782 YoY • 893.41%                                                       | <b>0</b> DoD • 0 %                                                    |          |
|   | Customers    | Non-members, 34.27%                                                        | Non-members. 0.00% Members. 0.00%                                     |          |
| , | Orders       | - Members, 65.3%                                                           |                                                                       |          |
|   | 9 Momhorship |                                                                            |                                                                       |          |
| , | a membership | Purchased Customers ③                                                      | Active Customers ③                                                    |          |
| 1 | Marketing    | 7 The ratio of purchased customers 0.04 % DoD of purchased customers • 0 % | 26 The ratio of active customers 0.15 % DoD of active customers • 0 % |          |
| 8 | Coupons      | Orders Vesterday v 02/12/2021                                              |                                                                       |          |
| t | Messaging    |                                                                            |                                                                       |          |
| t | Orders       | Total Order Amount                                                         | Total Return Amount 💿                                                 |          |
| ł | 월 Settings   | 4,404 Yuan Dol * 0%<br>Non-members, 0.81%                                  | Non-members, 50.0% - Members, 50.0%                                   |          |
|   |              | Total Orders @                                                             | Total Return Orders 💿                                                 |          |
|   |              | 20 Orders boo = 0 %.                                                       | 2 Orders Doo + 0%                                                     |          |
|   |              | Techsun Social Hub                                                         |                                                                       |          |

| Techsun             |                                                                            | Alevin ~                                                              |   |
|---------------------|----------------------------------------------------------------------------|-----------------------------------------------------------------------|---|
| ක Home              | Customer vesterday v 02/12/2021                                            |                                                                       | ß |
| Analytics           | Yesterday<br>Total Cust<br>Recent 7 days                                   | New Customers @                                                       |   |
| Overview            | 17,78 Recent 30 Days                                                       | <b>0</b> DOD • 0 %                                                    |   |
| Customers<br>Orders | Recent 365 days<br>Non-members, 3427% Members, 65.73%                      | Non-members, 0.00% - Members, 0.00%                                   |   |
| 舟 Customers         |                                                                            |                                                                       |   |
| 创 Membership        | Purchased Customers @                                                      | Active Customers @                                                    |   |
| 贸 Marketing         | 7 The ratio of purchased customers 0.04 % DoD of purchased customers • 0 % | 26 The ratio of active customers 0.15 % DoD of active customers + 0 % |   |
| E Coupons           | Orders vesterday v 02/12/2021                                              |                                                                       |   |
| Messaging           | Total Order Amount @                                                       | Total Pature Amount @                                                 |   |
| Crders              | 4,464 Yuan Dob * 0%                                                        | 72 Yuan DoD + 0%                                                      |   |
| 췹 Settings          | Non-members, 0.815.                                                        | Non-members, 50.00%                                                   |   |
|                     | Total Orders 💿                                                             | Total Return Orders 💿                                                 |   |
|                     | 20 Orders DoD + 0 %                                                        | 2 Orders DoD + 0 %                                                    |   |
| =                   | Nan-members. 5.00%                                                         | Kon-meniterer VA1000                                                  |   |

Step 2: Click the [Yesterday] button to support date filtering

 The date of the user supports the screening of yesterday, the last 7 days, the last 30 days, and the last 365 days; the date of orderss and points supports the screening of yesterday, the last 7 days, the last 30 days, the last 365 days, and this year;

## Step 3: Click [Day], [Month], [Year], [Fiscal Year] button to support day, month, year, and fiscal year filtering

| Techsun                                      |                                                   | Alevin v                                    |
|----------------------------------------------|---------------------------------------------------|---------------------------------------------|
| <ul><li>ᢙ Home</li><li>➢ Analytics</li></ul> | . Members, 15.0%                                  | Non-members, 50.00% - Members, 50.00%       |
| Overview                                     | Delete                                            |                                             |
| Customers                                    | Points Vesterday v 02/12/2021                     |                                             |
| Orders                                       | Usable Points                                     | Expired Points<br>02/12/2021 Total          |
| 条 Customers                                  | 4,815 Deduct 4835 Yuan                            | 409 Deduct 4.08 Yuan                        |
| 创 Membership                                 | Distribution of Points Consumption ®              | Distribution of New Points Sources @        |
| 🕅 Marketing                                  |                                                   | tpp, 21.88%                                 |
| E Coupons                                    | rcp, 35.34% — bpg, 34.88%                         | - crucac, 17,49%                            |
| Messaging                                    | bri, 29.78%                                       | tig. 21.62%                                 |
| Orders                                       |                                                   |                                             |
| 船 Settings                                   | Total Issued Points ( Corr Month Year Flacel Year |                                             |
|                                              | 1000 950                                          | 936 967                                     |
|                                              | 791 817                                           | 651                                         |
|                                              | 500                                               |                                             |
|                                              | 0                                                 |                                             |
|                                              | 26/11/2021 27/11/2021 28/11/2021                  | 29/11/2021 30/11/2021 01/12/2021 02/12/2021 |

Step 4: Click the [Download] button to support data download

| Techsun             |                                                                            |                                                                              | Alevin $\vee$ |
|---------------------|----------------------------------------------------------------------------|------------------------------------------------------------------------------|---------------|
|                     | Customer Vesterday v 02/12/2021                                            |                                                                              | ß             |
| Analytics           | Total Customers 💿                                                          | New Customers (9)                                                            |               |
| Overview            | 17,782 YoY • 893.41 %                                                      | 0 DOD • 0%                                                                   |               |
| Customers<br>Orders | Non-members, 3427% —<br>— Members, 65.73%                                  | Non-members, 0.00% - Members, 0.00%                                          |               |
| A Customers         |                                                                            |                                                                              |               |
| 窗 Membership        | Purchased Customers (0)                                                    | Active Customers @                                                           |               |
| 词 Marketing         | 7 The ratio of purchased customers 0.04 % DoD of purchased customers 🔺 0 % | 26 The ratio of active customers 0.15 % DoD of active customers <b>*</b> 0 % |               |
| Coupons             | Orders vesterday v 02/12/2021                                              |                                                                              |               |
| Messaging           | Total Order Amount                                                         | Total Return Amount (0)                                                      |               |
| G Orders            | 4,464 Yuan DoD = 0 %                                                       | 72 Yuan Doo + 0%                                                             |               |
| 的 Settings          | Non-members. 0.01%                                                         | Non-members. 50.00% Members, 50.00%                                          |               |
|                     | Total Orders 💿                                                             | Total Return Orders 💿                                                        |               |
| 100<br>100          | 20 Orders DoD * 0%                                                         | 2 Orders Doo + 0%                                                            |               |

Step 5: Click the [Share] button to support page sharing, and the link can be pasted after copying successfully

| Techsun             |                                                                                                    | Copy successfully                                                                  | Alevin V |
|---------------------|----------------------------------------------------------------------------------------------------|------------------------------------------------------------------------------------|----------|
| Home     Analytics  | Customer vesterday v 02/12/2021                                                                             | Share link ×                                                                       | 3        |
| Overview            | Total Customers ⊙<br>17,782 YoY ★ 893.41%                                                                   | © Successfully created link                                                        |          |
| Customers<br>Orders | Nor-members. 34.27%                                                                                         | https://soos2030.tachsun.com/cdp/uploadeview/1638502436235bl Cancel One-click.copy |          |
| 条 Customers         | -                                                                                                    |                                                                                    |          |
| 聞 Marketing         | Purchased Customers ③<br><b>7</b> The ratio of purchased customers 0.04 % DoD of purchased customers 0.04 % | Active Customers                                                                   |          |
| Coupons             | Orders Yesterday v 02/12/2021 👲                                                                             |                                                                                    |          |
| Orders              | Total Order Amount ⊙<br>4,464 Yuan DoD + 0 %                                                                | Total Return Amount ©<br><b>72</b> Yuon DoD ★ 0%                                   |          |
| ni settings         | 0                                                                                                    | Non-members. 50.00% - O-Members. 50.00%                                            |          |
|                     | Total Orders ©<br>20 Orders DoD + 0%<br>Non-members, 500%                                                   | Total Return Orders ⊕<br>2 Orders coo + 0%                                         |          |
| :=                  |                                                                                                    | Non-member 50.00% Howker 50.00%                                                    |          |

| C saas2030.techsun.com/cdp/uploadeview/1638502436235blob.png                                  | \$ * a                                                                                  |
|-----------------------------------------------------------------------------------------------|-----------------------------------------------------------------------------------------|
| Customer yesterday v 02//2/2021                                                               |                                                                                         |
| Total Customers<br><b>17,782</b> vov <b>883.41 x</b><br>Non-members. 34275                    | New Customers<br>D DoD 0%<br>Non-members, 0.00% Members, 0.00%                          |
| Purchased Customers 7 The ratio of purchased customers 0.04 % DoD of purchased customers 0.1% | Active Customers<br>26 The ratio of active customers 0.15 % DoD of active customers 0.% |
| Orders vesterilay v 02/12/2021                                                                |                                                                                         |
| Total Order Amount<br>4,464 Yuan Doo 0%<br>Non-members, 0.81%<br>Members, 90.19%              | Total Return Amount<br>72 Yuan bol 0%                                                   |
| Total Orders 20 orders boo on Total remembers, 50%                                            | Zorders pop o's                                                                         |

1) Support one-click copy or manual copy, after the link is successfully copied, you can share;

#### CUSTOMERS

#### **Function Description:**

- 1) Customers display: user overall analysis, user activity analysis, user retention analysis;
- 2) Overall analysis of users: display the total number of users, member Personass, the number of new members of each channel & the year-on-year growth rate;
- 3) User activity analysis: display the number of active users in each channel, the proportion of users in each channel, the number of active members in each channel, and the proportion of members in each channel;
- 4) User retention analysis: user retention rate, user silence rate;
- Overall analysis of users

Step 1: Select the menu bar [Analytics] $\rightarrow$ [Customers] $\rightarrow$ [Overall Customer Analytics] to enter the user overall analysis view interface

| Techsun      |                                                                                                    | Alevin $\vee$ |
|--------------|----------------------------------------------------------------------------------------------------|---------------|
| ය Home       | Overall Customer Analytics Customer Activity Analytics Customer Retention Analytics                                                                                                    |               |
| Analytics    | Total Customers 🕘 🛛 🔨 Flocal Year                                                                                                    | ß             |
| Overview     | Non-members Members Total Customers — Linear (the number of members)                                                                                                    |               |
| Customers    |                                                                                                    |               |
| Orders       | 1.78w                                                                                                    |               |
| 条 Customers  | 1.170                                                                                                    |               |
| ම Membership | 1000<br>300 3334 4734 6094                                                                                                    |               |
| 阿 Marketing  |                                                                                                    |               |
| E Coupons    | 0 2017 2018 2019 2020 2021                                                                                                    |               |
| 🖾 Messaging  | Member Portrait 👱                                                                                                    |               |
| G Orders     | Gender Distribution of Members Age Distribution of Members Tier Distribution of Members                                                                                                    |               |
| 船 Settings   | unknown, 758% Unknown, 000% (18-29), 15.85% Silver member, 24.72% Gold member, 24.72% Gold member, 24.72% | 25.12%        |
|              | male. 48.92% [40-40], 18.39% [50-40], 12.64% [51-40], 10.99% [51-40], 10.99\% [51-40], 10.99\% [51-40], 10.99\% [51-40], 10.99\% [51-40], 10.99\% [51-40], 10.99\% [51-40], 10.99\% [51-40], 10.99\% [51-40], 10.99\% [51-40], 10.99\% [51-40], 10.99\% [51-40], 10.99\% [51-40], 10.99\% [51-40], 10.99\% [51-40], 10.99\% [51-40], 10.99\% [51-40], 10.9\% [51-40], 10.9\%[51-40], 10.9\%[51-40], 10.9\%                                                                                                    | 24.40%        |
|              | New Members in Each Channel & YoY Growth Rate 💿 📴 Month Year Flace/Year Channel: ALL > + 6 🗴                                                                                                    |               |
| :=           | a.com a offine a offine a thai a total a vechat                                                                                                    |               |

Step 2: Click [Day], [Month], [Year], [Fiscal Year] buttons to support day, month, year, and fiscal year filtering

| Techsun      |                                                                      |                                         | Alevin 🗸                                  |
|--------------|----------------------------------------------------------------------|-----------------------------------------|-------------------------------------------|
| မ် Home      | Overall Customer Analytics Customer Activity Analytics Customer R    | stention Analytics                      |                                           |
| Analytics    | Total Customers 🛛 🛛 🛛 🕹                                              |                                         | œ                                         |
| Overview     | Non-members Members Total Customers — Linear (the number of members) |                                         |                                           |
| Customers    |                                                                      |                                         |                                           |
| Orders       | 15000                                                                |                                         | 1.78w                                     |
| 糸 Customers  | 10000                                                                | 2019<br>Non-members: 0                  |                                           |
| 窗 Membership | 5000                                                                 | Members: 0     Total Customens: 0       | 3534 4734 6094                            |
| 词 Marketing  | 0 0 0 0 0                                                            | O     Linear (the number of members): 0 |                                           |
| ☑ Coupons    | 2017 20                                                              | 18 2019                                 | 2020 2021                                 |
| Messaging    | Member Portrait 👱                                                    |                                         |                                           |
| Orders       | Gender Distribution of Members                                       | Age Distribution of Members             | Tier Distribution of Members              |
| 屳 Settings   | uritrour, 7.595<br>                                                  | Unknown, 0.00%                          | Silver member, 24.72% Gold member, 25.12% |
|              | New Members in Each Channel & YoY Growth Rate 🛛 🗾                    |                                         |                                           |
|              | 🔳 .com 🔳 offline 📕 others 🔳 tmall 🔳 total 📕 wechat                   |                                         |                                           |

Step 3: Click the [Channel] filter box to support channel filtering

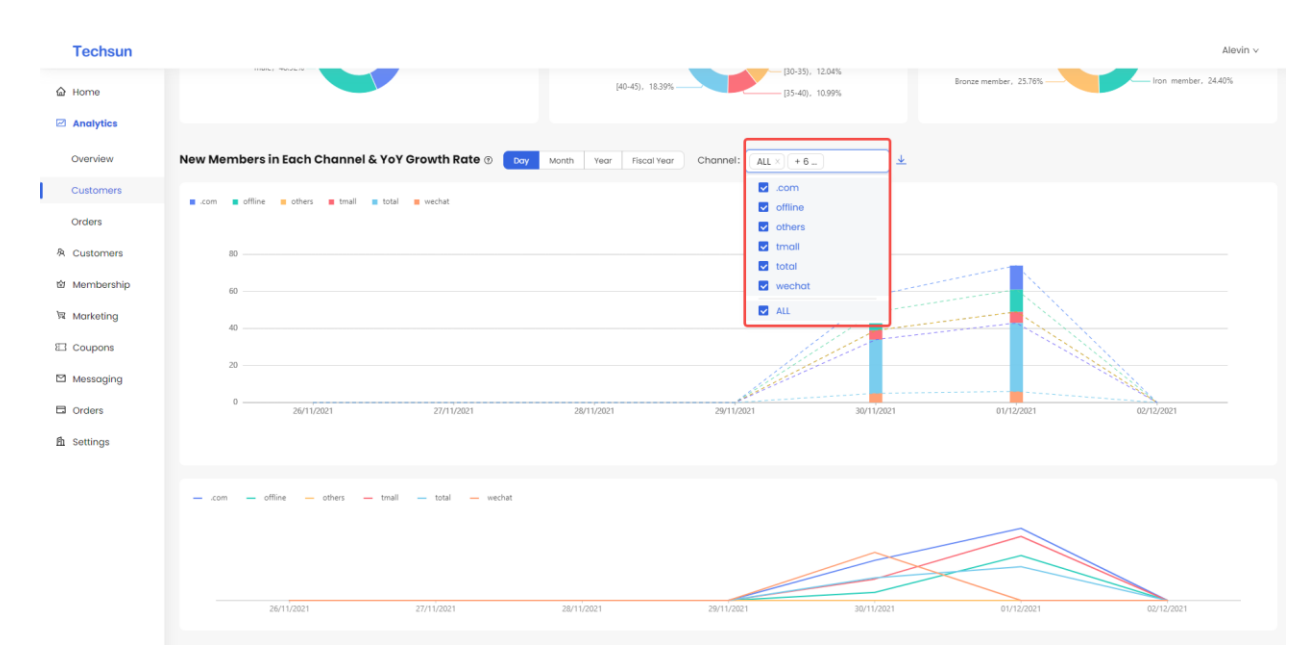

Step 4: Click the [Download] button to support data download

| Techsun      |                                                                      |                                                                                                    |                                   | Alevin v |
|--------------|----------------------------------------------------------------------|----------------------------------------------------------------------------------------------------|-----------------------------------|----------|
| မ် Home      | Overall Customer Analytics Customer Activity Analytics Customer Re   | tention Analytics                                                                                       |                                   |          |
| Analytics    | Total Customers 🛞 Vear Fiscal Year                                   |                                                                                                    |                                   | 2        |
| Overview     | Non-members Members Total Customers — Linear (the number of members) |                                                                                                    |                                   |          |
| Customers    |                                                                      |                                                                                                    |                                   |          |
| Orders       | 15000                                                                |                                                                                                    | 1.78w                             |          |
| A Customers  | 1000                                                                 |                                                                                                    | 1.17w                             |          |
| 创 Membership | 5000                                                                 |                                                                                                    | 3534 4734 6094                    |          |
| 🕅 Marketing  | 0 0 0 0 0                                                            | 0 0 0 0                                                                                                 | 200                               |          |
| Coupons      | 2017 201                                                             | 18 2019                                                                                                 | 2020 2021                         |          |
| Messaging    | Member Portrait 👱                                                    |                                                                                                    |                                   |          |
| Orders       | Gender Distribution of Members                                       | Age Distribution of Members                                                                             | Tier Distribution of Members      |          |
| 🛍 Settings   | unknoom, 7.59%<br>— female, 43.50%                                   | Unknown, 0.02%<br><18, 3.7%<br>(45+, 28.0%)<br>— [0-25], 15.85%<br>— [05-30], 11.52%<br>— [0-35], 12.0% | Silver member. 2472% Gold member. | 25.12%   |
|              |                                                                      | (40-45), 18.39% [35-40], 10.99%                                                                         | Bronze member, 23,76%             | 24.40%   |
|              | New Members in Each Channel & YoY Growth Rate 💿 🛛 🕞 🗤 🖉              | Month Year Fiscal Year Channel: ALL × + 6                                                               | ]                                 |          |
|              | com filine there that we had                                         |                                                                                                    |                                   |          |

Step 5: Click the [Share] button to support page sharing, and the link can be pasted after copying successfully

| Techsun       |                                                                 | Copy successfully                                            | Alevin v                                  |
|---------------|-----------------------------------------------------------------|--------------------------------------------------------------|-------------------------------------------|
| ය Home        | Overall Customer Analytics Customer Activity Analytics          | Customer Retention Analytics                                 |                                           |
| Analytics     | Total Customers ③ Year Fiscal Year 🛓                            | Share link X                                                 |                                           |
| Overview      | The sector of Market and Table Category I have been             | Successfully created link                                    |                                           |
| Customers     | Non-memoris memoris for four customers — ones (or nome          | https://saas2030.techsun.com/cdp/uploadeview/1638502735443bl |                                           |
| Orders        |                                                                 | Capcel                                                       | 1.78w                                     |
| 条 Customers   | 15000                                                           | Concerne units copy                                          | 1.17w                                     |
| හි Membership | 10000                                                           |                                                              | 4734 6094                                 |
| 🕅 Marketing   | 5000 0 0                                                        | 0 0 0 0 0 0 0 0 0 0 0 0 0 0 0 0 0 0 0 0                      | 3534                                      |
| Coupons       |                                                                 | 2018 2019                                                    | 2020 2021                                 |
| Messaging     | Member Portrait 🞍                                               |                                                              |                                           |
| G Orders      | Gender Distribution of Members                                  | Age Distribution of Members                                  | Tier Distribution of Members              |
| 船 Settings    | unknown, 7.58%                                                  | Unknown, 0.00% [18-25], 15.85%                               |                                           |
|               | -female, 43.50%                                                 | <18, 3.17% J<br>[45+. 28.05% [25-30], 11.52%                 | Silver member, 24.72%                     |
|               | male, 48.92%                                                    | B0.35, 12045                                                 |                                           |
|               |                                                                 | [40-45], 18.39% [35-40], 10.99%                              | Bronze member, 25.76%                     |
|               |                                                                 |                                                              |                                           |
|               | New Members in Each Channel & YoY Growth Rate                   | Day Month Year Fiscal Year Channel: ALL × + 6                | *                                         |
|               | s com s offine s others s tmall s total s werkat                |                                                              |                                           |
| ₩ → C         | 30.techsun.com/cdp/uploadeview/1638502735443blob.png            |                                                              | \$ <b>\$</b> 3                            |
| Overali Cu    | stomer Analytics Customer Activity Analytics Customer R         | stantion Analytics                                           |                                           |
| Total Cu      |                                                                 |                                                              |                                           |
| Totalea       | Hiscol Year                                                     |                                                              |                                           |
| Non-me        | mbers  Members Total Customers — Linear (the number of members) |                                                              |                                           |
|               |                                                                 |                                                              | 1.78w                                     |
| 150           | 00                                                              |                                                              | 1.17w                                     |
| 100           | 00                                                              |                                                              | 6094                                      |
| 50            | 00                                                              |                                                              | 3534 4734                                 |
|               | 0 - 2017 20                                                     | 18 2019                                                      | 2020 2021                                 |
|               |                                                                 |                                                              |                                           |
| Member        | Portrait                                                        |                                                              |                                           |
| Gender        | Distribution of Members                                         | Age Distribution of Members Unknown, 0.00%                   | Tier Distribution of Members              |
|               |                                                                 | <18, 3.17% [18-25], 15.85%                                   | Silver member, 24.72% Gold member, 25.12% |
|               | - female, 43.50%                                                | -[25-30), 11.52%                                             |                                           |
|               | male. 48.92%                                                    | (40-45), 18.39% [30-35], 12.04%                              | Bronze member, 25.76%                     |
|               |                                                                 |                                                              |                                           |
| New Mor       | mbers in Fach Channel & YoY Growth Rate                         | Month Year Secol Year Channel' ALL                           |                                           |
| New Mer       | boy                                                             |                                                              |                                           |
| .com          | offline others trmall total vechat                              |                                                              |                                           |
|               | ля                                                              |                                                              |                                           |

- 1) Support one-click copy or manual copy, after the link is successfully copied, you can share;
- User activity analysis

# Step 1: Select the menu bar [Analytics]→[Customers]→[Customer Activity Analysis] to enter the user activity analysis view interface

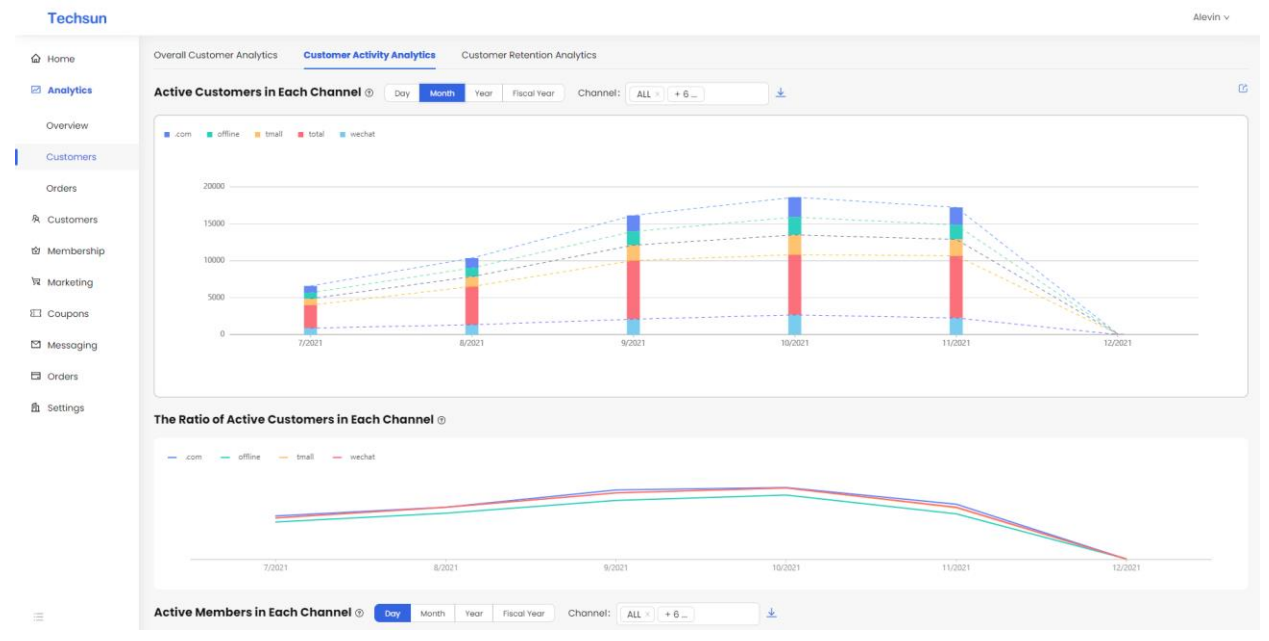

Step 2: Click [Day], [Month], [Year], [Fiscal Year] buttons to support day, month, year, and fiscal year filtering

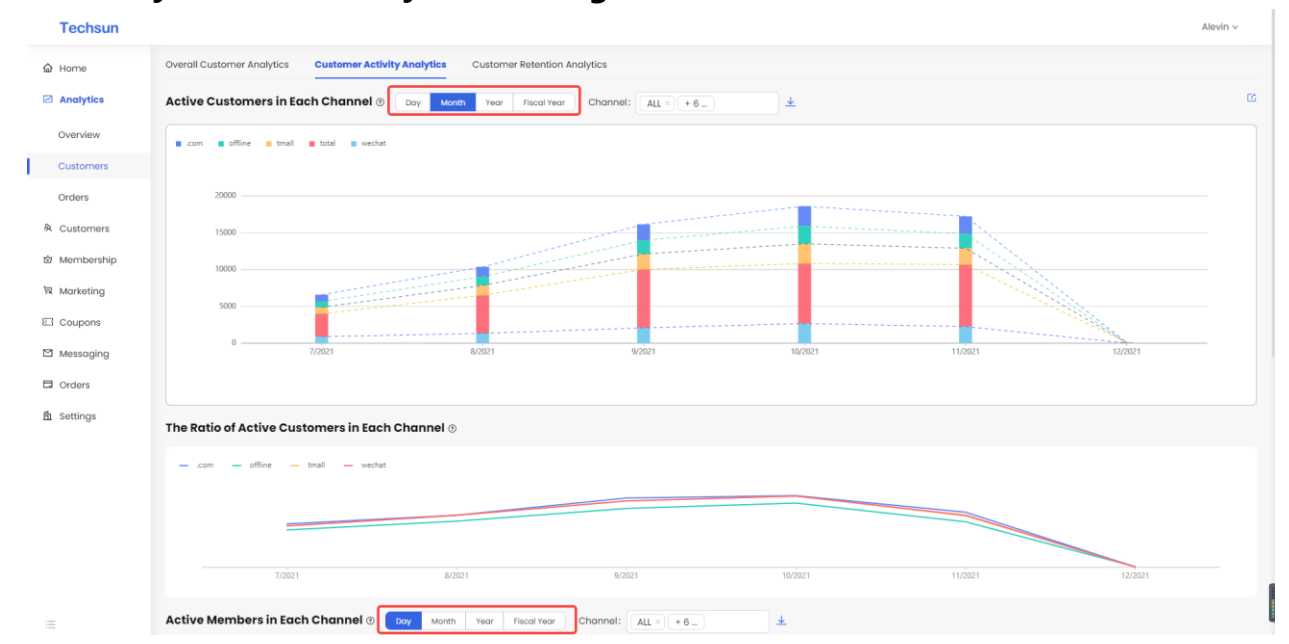

Step 3: Click the [Channel] filter box to support channel filtering

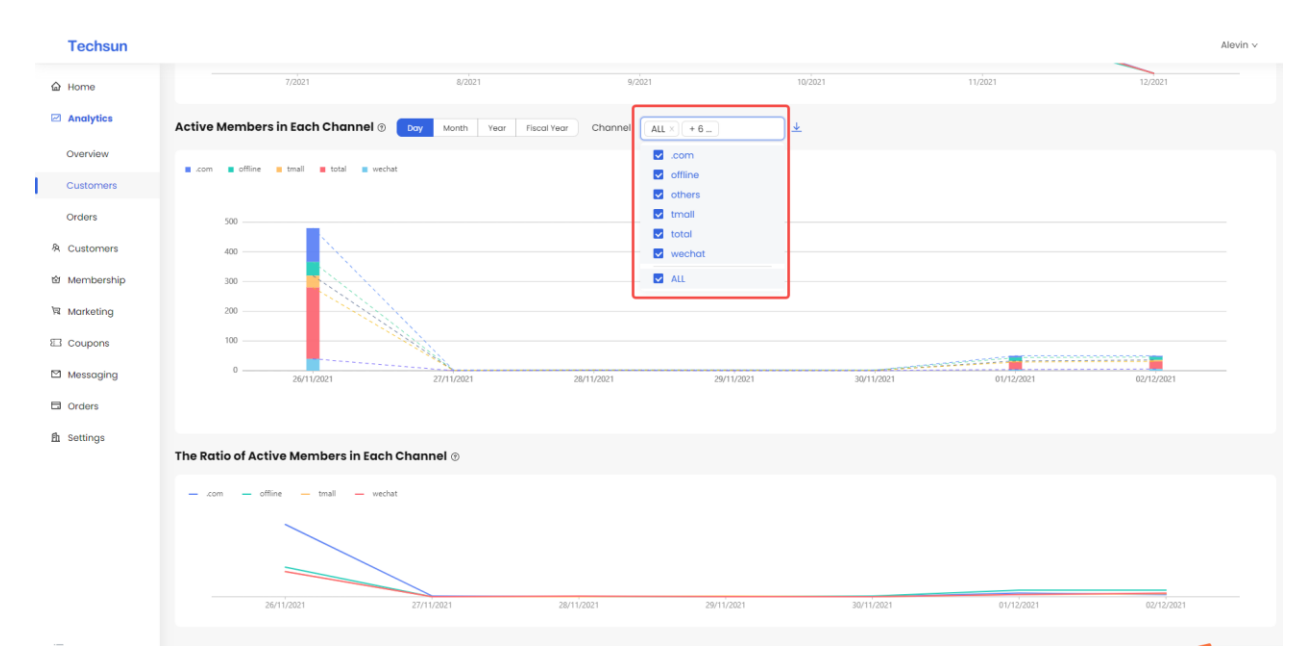

## Step 4: Click the [Download] button to support data download

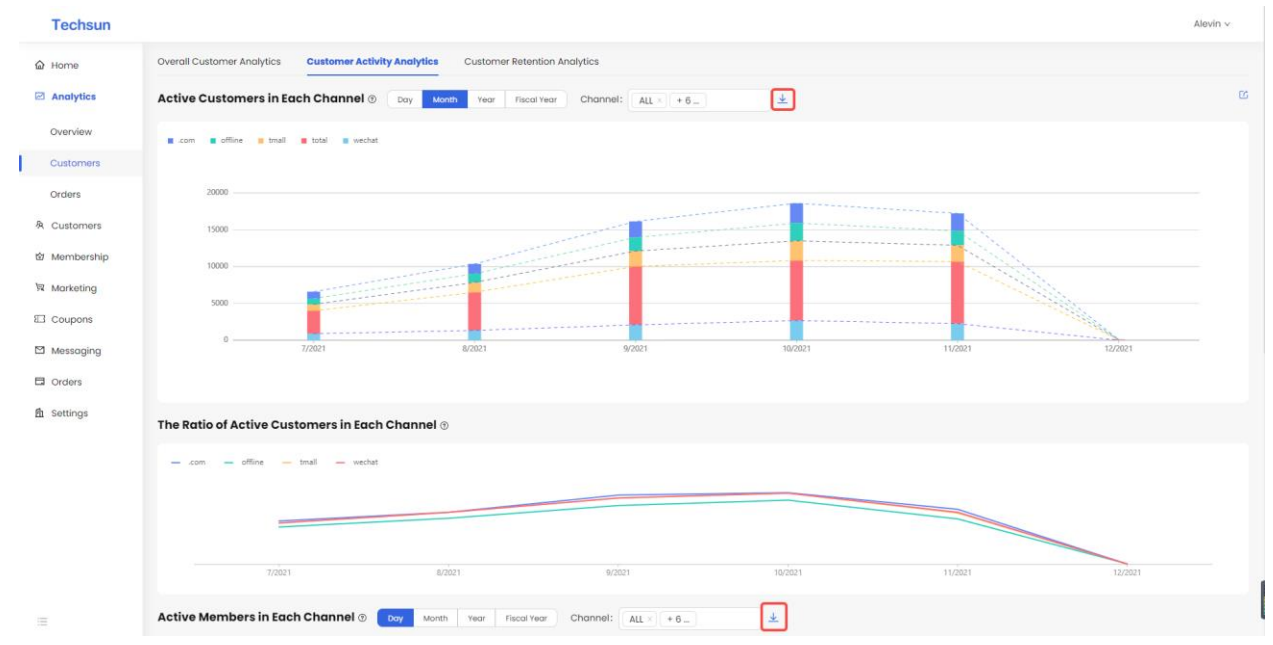

Step 5: Click the [Share] button to support page sharing, and the link can be pasted after copying successfully

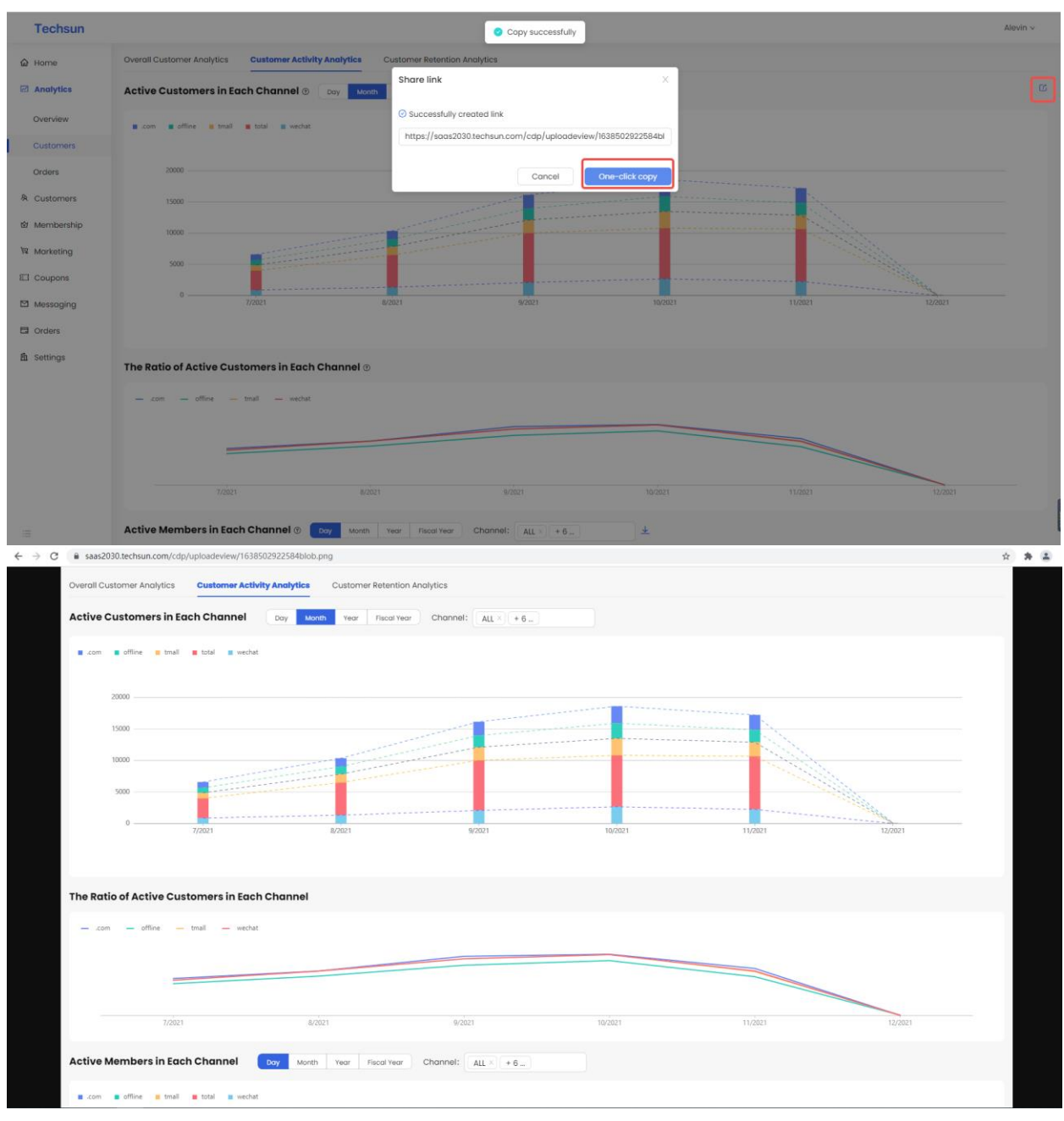

- 1) Support one-click copy or manual copy, after the link is successfully copied, you can share;
- User retention analysis

# Step 1: Select the menu bar [Analytics]→[Customers]→[Customer Retention Analysis] to enter the user retention analysis view interface

| Techsun           |     |                               |                         |                    |                  |               |               |               |               |               | Alevin        |
|-------------------|-----|-------------------------------|-------------------------|--------------------|------------------|---------------|---------------|---------------|---------------|---------------|---------------|
| A Home            | Ove | erall Customer Analytics Cust | omer Activity Analytics | Customer Rete      | ention Analytics |               |               |               |               |               |               |
| Analytics         | Cu  | istomer Retention Rate 💿      | New Members Over        | all Active Members | Week Month       | Channel: ALL  | ✓ Age:        | ALL           | * ±           |               |               |
| Overview          | Ŀ   | 0%-20% 20%-40% 40%            | -60% 🔳 60%-80% 📕        | 80%-100%           |                  |               |               |               |               |               |               |
| Customers         |     | Time                          | New Members             | 1 Week Later       | 2 Weeks Later    | 3 Weeks Later | 4 Weeks Later | 5 Weeks Later | 6 Weeks Later | 7 Weeks Later | 8 Weeks Later |
| Orders            |     | 2021-10-11 ~ 2021-10-17       | 360                     | 51.67%             | 16.39%           | 26.39%        | 11.94%        | 1.67%         | 4.17%         | 0%            | -             |
| A Customers       |     | 2021-10-18 ~ 2021-10-24       | 332                     | 25.6%              | 25%              | 14.76%        | 12.95%        | 1.81%         | 0%            | -             | -             |
| 窗 Membership      |     | 2021-10-25 ~ 2021-10-31       | 339                     | 19.17%             | 4.13%            | 4.13%         | 2.65%         | 0%            | -             | -             | -             |
| Marketing         |     | 2021-11-01 ~ 2021-11-07       | 314                     | 10.83%             | 0%               | 0%            | 0%            | -             | -             | -             | -             |
| Coupons           |     | 2021-11-08 ~ 2021-11-14       | 297                     | 11.45%             | 0%               | 0%            | -             | -             | -             | -             | -             |
| Messaging         |     | 2021-11-15 ~ 2021-11-21       | 323                     | 10.53%             | 0%               | -             | -             | -             | -             | -             | -             |
| Corders           |     | 2021-11-22 ~ 2021-11-28       | 233                     | 0%                 | -                | -             | -             | -             | -             | -             | -             |
| the Contribution  |     | 2021-11-29 ~ 2021-12-05       | 0                       | -                  | -                | -             | -             | -             | -             | -             |               |
| <u>n</u> settings | Cu  | ustomer Sleeping Rate @       | New Members Chara       | Active Members     | Week Month       | Channel: All  | × Ane: A      |               | Ţ             |               |               |
|                   |     | atomiei eisephilig kute 0     |                         |                    | monut            | onomion       | ngoi P        |               |               |               |               |
|                   |     | 0%-20% 20%-40% 40%-           | -60% 📕 60%-80% 📕        | 80%-100%           |                  |               |               |               |               |               |               |
|                   |     | Time                          | New Members             | 1 Week Later       | 2 Weeks Later    | 3 Weeks Later | 4 Weeks Later | 5 Weeks Later | 6 Weeks Later | 7 Weeks Later | 8 Weeks Later |
|                   |     | 2021-10-11 ~ 2021-10-17       | 360                     | 48.33%             | 83.61%           | 73.61%        | 88.06%        |               |               | 100%          | 100 C         |
|                   |     | 2021-10-18 ~ 2021-10-24       | 332                     | 74.4%              | 75%              |               |               |               | 100%          | ÷             | -             |
|                   |     | 2021-10-25 ~ 2021-10-31       | 339                     | 80.83%             |                  |               |               | 100%          | -             | -             | -             |
|                   |     | 2021-11-01 ~ 2021-11-07       | 314                     | 89.17%             | 100%             | 100%          | 100%          | -             | -             | -             | -             |

Step 2: Click [Week], [Month] button to support week and month filtering

| Techsun   |                            |                             |                      |                   |               |               |               |               |               | Ale           |
|-----------|----------------------------|-----------------------------|----------------------|-------------------|---------------|---------------|---------------|---------------|---------------|---------------|
| Home      | Overall Customer Analytics | Customer Activity Analytics | Customer Ret         | tention Analytics |               |               |               |               |               |               |
| Analytics | Customer Retention Rate    | New Members Ove             | arall Active Members | Week Month        | Channel: ALL  | * Age:        | ALL           | • •           |               |               |
| Overview  | 0%-20% 20%-40%             | 40%-60% 60%-80%             | 80%-100%             |                   |               |               |               |               |               |               |
| ustomers  | Time                       | New Members                 | 1 Week Later         | 2 Weeks Later     | 3 Weeks Later | 4 Weeks Later | 5 Weeks Later | 6 Weeks Later | 7 Weeks Later | 8 Weeks Later |
| ders      | 2021-10-11 ~ 2021-10-17    | 360                         | 51.67%               | 16.39%            | 26.39%        | 11.94%        | 1.67%         | 4.17%         | 0%            | -             |
| stomers   | 2021-10-18 ~ 2021-10-24    | 332                         | 25.6%                | 25%               | 14.76%        | 12.95%        | 1.81%         | 0%            | -             | -             |
| embership | 2021-10-25 ~ 2021-10-31    | 339                         | 19.17%               | 4.13%             | 4.13%         | 2.65%         | 0%            | -             | -             | -             |
| irketing  | 2021-11-01 ~ 2021-11-07    | 314                         | 10.83%               | 0%                | 0%            | 0%            | -             | -             | -             | -             |
| oupons    | 2021-11-08 ~ 2021-11-14    | 297                         | 11.45%               | 0%                | 0%            | -             | -             | -             | -             | -             |
| essaging  | 2021-11-15 ~ 2021-11-21    | 323                         | 10.53%               | 0%                | -             | -             | -             | -             | -             | -             |
| ders      | 2021-11-22 ~ 2021-11-28    | 233                         | 0%                   | -                 | -             |               | -             | -             | -             | -             |
| ttipge    | 2021-11-29 ~ 2021-12-05    | 0                           | -                    | -                 | -             | -             | -             | -             | -             | -             |
| tungo     | Customer Sleeping Rate     | New Members     Over        | all Active Members   | Week Month        | Channel: ALL  | * Age:        | ALL           | ¥             |               |               |
|           | 0%-20% 20%-40%             | 40%-60% 60%-80%             | 80%-100%             |                   |               |               |               |               |               |               |
|           | Time                       | New Members                 | 1 Week Later         | 2 Weeks Later     | 3 Weeks Later | 4 Weeks Later | 5 Weeks Later | 6 Weeks Later | 7 Weeks Later | 8 Weeks Later |
|           | 2021-10-11 ~ 2021-10-17    | 360                         | 48.33%               | 83.61%            | 73.61%        | 88.06%        |               |               | 100%          |               |
|           | 2021-10-18 ~ 2021-10-24    | 332                         | 74.4%                | 75%               |               |               |               | 100%          | ÷             | -             |
|           | 2021-10-25 ~ 2021-10-31    | 339                         | 80.83%               |                   |               |               | 100%          |               | -             | -             |
|           | 2021-11-01 ~ 2021-11-07    | 314                         | 89.17%               |                   |               |               | -             | -             | -             | -             |

Step 3: Click the [New Member], [Overall Active Member] button to support the screening of new members and overall active members

| Techsun      |                                |                           |                      |                  |               |               |               |               |                                                                                                    | Alevin                                                                                                    |
|--------------|--------------------------------|---------------------------|----------------------|------------------|---------------|---------------|---------------|---------------|----------------------------------------------------------------------------------------------------|----------------------------------------------------------------------------------------------------|
| ක Home       | Overall Customer Analytics Cus | stomer Activity Analytics | Customer Rel         | ention Analytics |               |               |               |               |                                                                                                    |                                                                                                    |
| Analytics    | Customer Retention Rate 💿      | New Members Ov            | erall Active Members | Week Month       | Channel: ALL  | * Age:        | ALL           | * 4           |                                                                                                    |                                                                                                    |
| Overview     | 0%-20% 20%-40% 40%             | -60% 60%-80%              | 80%-100%             |                  |               |               |               |               |                                                                                                    |                                                                                                    |
| Customers    | Time                           | New Members               | 1 Week Later         | 2 Weeks Later    | 3 Weeks Later | 4 Weeks Later | 5 Weeks Later | 6 Weeks Later | 7 Weeks Later                                                                                                    | 8 Weeks Later                                                                                                    |
| Orders       | 2021-10-11 ~ 2021-10-17        | 360                       | 51.67%               | 16.39%           | 26.39%        | 11.94%        | 1.67%         | 4.17%         | 0%                                                                                                    | -                                                                                                    |
| 舟 Customers  | 2021-10-18 ~ 2021-10-24        | 332                       | 25.6%                | 25%              | 14.76%        | 12.95%        | 1.81%         | 0%            | -                                                                                                    | -                                                                                                    |
| 窗 Membership | 2021-10-25 ~ 2021-10-31        | 339                       | 19.17%               | 4.13%            | 4.13%         | 2.65%         | 0%            | -             | -                                                                                                    | -                                                                                                    |
| Marketing    | 2021-11-01 ~ 2021-11-07        | 314                       | 10.83%               | 0%               | 0%            | 0%            | -             | -             | -                                                                                                    | -                                                                                                    |
| Coupons      | 2021-11-08 ~ 2021-11-14        | 297                       | 11.45%               | 0%               | 0%            | -             | -             | -             | -                                                                                                    | -                                                                                                    |
| Messaging    | 2021-11-15 ~ 2021-11-21        | 323                       | 10.53%               | 0%               | -             | -             | -             | -             | -                                                                                                    | -                                                                                                    |
| Orders       | 2021-11-22 ~ 2021-11-28        | 233                       | 0%                   | -                | -             | -             | -             | -             | -                                                                                                    | -                                                                                                    |
| d            | 2021-11-29 ~ 2021-12-05        | 0                         | -                    | -                | -             | -             | -             | -             | -                                                                                                    | -                                                                                                    |
| m serungs    | Customer Sleeping Rate ()      | New Members Over          | all Active Members   | Week Month       | Channel: ALL  | * Age:        | ALL           | •             |                                                                                                    |                                                                                                    |
|              | Time                           | New Members               | 1 Week Later         | 2 Weeks Later    | 3 Weeks Later | 4 Weeks Later | 5 Weeks Later | 6 Weeks Later | 7 Weeks Later                                                                                                    | 8 Weeks Later                                                                                                    |
|              | 2021-10-11 ~ 2021-10-17        | 360                       | 48.33%               | 83.61%           | 73.61%        | 88.06%        | 98.33%        | 95.83%        | 100%                                                                                                    | 1. Sec. 1. Sec. 1. Sec |
|              | 2021-10-18 ~ 2021-10-24        | 332                       | 74.4%                | 75%              | 85.24%        |               |               | 100%          | 1. Sec. 1. Sec. 1. Sec | -                                                                                                    |
|              | 2021-10-25 ~ 2021-10-31        | 339                       | 80.83%               | 95.87%           |               |               | 100%          | -             | -                                                                                                    | -                                                                                                    |
|              |                                |                           |                      |                  |               |               |               |               |                                                                                                    |                                                                                                    |

Step 4: Click [Channel], [Age] filter box, support channel, age combination filter

| Techow     |                               |                          |                      |                   |               |               |               |               |                                                                                                    |                                                                                                    |
|------------|-------------------------------|--------------------------|----------------------|-------------------|---------------|---------------|---------------|---------------|----------------------------------------------------------------------------------------------------|----------------------------------------------------------------------------------------------------|
| Techsun    |                               |                          |                      |                   |               |               |               |               |                                                                                                    | Ale                                                                                                    |
| Home       | Overall Customer Analytics Cu | stomer Activity Analytic | s Customer Re        | tention Analytics |               |               |               |               |                                                                                                    |                                                                                                    |
| Analytics  | Customer Retention Rate 💿     | New Members Ov           | erall Active Members | Week Month        | Channel: ALL  | ۰ Age:        | ALL           | * <u>*</u>    |                                                                                                    |                                                                                                    |
| Overview   | 0%-20% 20%-40% 40             | %-60% 📕 60%-80%          | 80%-100%             |                   |               |               | ALL<br><18    |               |                                                                                                    |                                                                                                    |
| Customers  | Time                          | New Members              | 1 Week Later         | 2 Weeks Later     | 3 Weeks Later | 4 Weeks Later | ≥18<25        | Veeks Later   | 7 Weeks Later                                                                                                    | 8 Weeks Later                                                                                                    |
| Orders     | 2021-10-11 ~ 2021-10-17       | 360                      | 51.67%               | 16.39%            | 26.39%        | 11.94%        | ≥25<30        | 7%            | 0%                                                                                                    |                                                                                                    |
| Customers  | 2021-10-18 ~ 2021-10-24       | 332                      | 25.6%                | 25%               | 14.76%        | 12.95%        | ≥35<40        |               | -                                                                                                    | -                                                                                                    |
| Membership | 2021-10-25 ~ 2021-10-31       | 339                      | 19.17%               | 4.13%             | 4.13%         | 2.65%         | ≥40<45        |               | -                                                                                                    | -                                                                                                    |
| Marketing  | 2021-11-01 ~ 2021-11-07       | 314                      | 10.83%               | 0%                | 0%            | 0%            | -             |               | -                                                                                                    | -                                                                                                    |
| Coupons    | 2021-11-08 ~ 2021-11-14       | 297                      | 11.45%               | 0%                | 0%            | -             | -             | -             | -                                                                                                    | -                                                                                                    |
| Messaging  | 2021-11-15 ~ 2021-11-21       | 323                      | 10.53%               | 0%                | -             |               | -             | -             | -                                                                                                    | -                                                                                                    |
| Orders     | 2021-11-22 ~ 2021-11-28       | 233                      | 0%                   | -                 | -             | -             | -             | -             | -                                                                                                    | -                                                                                                    |
| Settings   | 2021-11-29 ~ 2021-12-05       | 0                        | -                    | -                 | -             | -             | -             | -             | -                                                                                                    | -                                                                                                    |
| Soungs     | Customer Sleeping Rate 💿      | New Members Ove          | rall Active Members  | Week Month        | Channel: ALL  | * Age:        | ALL           | -             |                                                                                                    |                                                                                                    |
|            | 0%-20% 20%-40% 40             | %-60% 60%-80%            | 80%-100%             |                   |               |               |               |               |                                                                                                    |                                                                                                    |
|            | Time                          | New Members              | 1 Week Later         | 2 Weeks Later     | 3 Weeks Later | 4 Weeks Later | 5 Weeks Later | 6 Weeks Later | 7 Weeks Later                                                                                                    | 8 Weeks Later                                                                                                    |
|            | 2021-10-11 ~ 2021-10-17       | 360                      | 48.33%               | 83.61%            | 73.61%        | 88.06%        | 98.33%        | 95.83%        | 100%                                                                                                    | 1. Sec. 1. Sec. 1. Sec |
|            | 2021-10-18 ~ 2021-10-24       | 332                      | 74.4%                | 75%               | 85.24%        |               |               | 100%          | 1. Sec. 1. Sec. 1. Sec | -                                                                                                    |
|            | 2021-10-25 ~ 2021-10-31       | 339                      | 80.83%               | 95.87%            | 95.87%        | 97.35%        | 100%          | 1 (C)         | -                                                                                                    | -                                                                                                    |
|            |                               |                          |                      |                   |               |               |               |               |                                                                                                    |                                                                                                    |

Step 5: Click the [Download] button to support data download

| Techsun      |                               |                           |                      |                   |               |               |               |               |               | Alevin        |
|--------------|-------------------------------|---------------------------|----------------------|-------------------|---------------|---------------|---------------|---------------|---------------|---------------|
| කි Home      | Overall Customer Analytics Cu | stomer Activity Analytics | Customer Rel         | tention Analytics |               |               |               |               |               |               |
| Analytics    | Customer Retention Rate 🖲     | New Members Ove           | arall Active Members | Week Month        | Channel: ALL  | * Age:        | ALL           | * <u>+</u>    |               |               |
| Overview     | 0%-20% 20%-40% 40             | %-60% 📕 60%-80%           | 80%-100%             |                   |               |               |               |               |               |               |
| Customers    | Time                          | New Members               | 1 Week Later         | 2 Weeks Later     | 3 Weeks Later | 4 Weeks Later | 5 Weeks Later | 6 Weeks Later | 7 Weeks Later | 8 Weeks Later |
| Orders       | 2021-10-11 ~ 2021-10-17       | 360                       | 51.67%               | 16.39%            | 26.39%        | 11.94%        | 1.67%         | 4.17%         | 0%            | -             |
| A Customers  | 2021-10-18 ~ 2021-10-24       | 332                       | 25.6%                | 25%               | 14.76%        | 12.95%        | 1.81%         | 0%            | -             | -             |
| 窗 Membership | 2021-10-25 ~ 2021-10-31       | 339                       | 19.17%               | 4.13%             | 4.13%         | 2.65%         | 0%            | -             | -             | -             |
| 网 Marketing  | 2021-11-01 ~ 2021-11-07       | 314                       | 10.83%               | 0%                | 0%            | 0%            | -             | -             | -             | -             |
| Coupons      | 2021-11-08 ~ 2021-11-14       | 297                       | 11.45%               | 0%                | 0%            | -             | -             | -             | -             | -             |
| Messaging    | 2021-11-15 ~ 2021-11-21       | 323                       | 10.53%               | 0%                | -             | -             | -             | -             | -             | -             |
| Corders      | 2021-11-22 ~ 2021-11-28       | 233                       | 0%                   | -                 | -             | -             | -             | -             | -             | -             |
| fb. Cottinge | 2021-11-29 ~ 2021-12-05       | 0                         | -                    | -                 | -             | -             | -             | -             | -             | -             |
| III oottings | Customer Sleeping Rate ()     | New Members Over          | all Active Members   | Week Month        | Channel: ALL  | • Age:        | ALL           | ¥             |               |               |
|              | Time                          | New Members               | 1 Week Later         | 2 Weeks Later     | 3 Weeks Later | 4 Weeks Later | 5 Weeks Later | 6 Weeks Later | 7 Weeks Later | 8 Weeks Later |
|              | 2021-10-11 ~ 2021-10-17       | 360                       | 48.33%               | 83.61%            | 73.61%        | 88.06%        | 98.33%        | 95.83%        | 100%          | -             |
|              | 2021-10-18 ~ 2021-10-24       | 332                       | 74.4%                | 75%               | 85.24%        |               |               |               | -             | -             |
|              | 2021-10-25 ~ 2021-10-31       | 339                       | 80.83%               | 95.87%            |               |               |               | -             | -             | -             |
| =            | 0001 11 01 0001 11 07         |                           | 0.0 1794             |                   |               |               |               |               |               |               |

Step 6: Click the [Share] button to support page sharing. After the link is successfully copied, you can paste it

| Techsun       |                              |                            |                          | 0                     | Copy successfully      |                    |               |               |               | Ale           |
|---------------|------------------------------|----------------------------|--------------------------|-----------------------|------------------------|--------------------|---------------|---------------|---------------|---------------|
| ය Home        | Overall Customer Analytics C | ustomer Activity Analytics | Customer Rel             | ention Analytics      |                        |                    |               |               |               |               |
| Analytics     | Customer Retention Rate      | New Members     Ow         | Share li<br>erall Active | nk                    |                        | ×                  | ALL           | * ±           |               |               |
| Overview      | 0%-20% 20%-40% 4             | 0%-60% 🔳 60%-80% 📕         | Succe                    | essfully created link | em la de lumber de vie | 1620502101446510   |               |               |               |               |
| Customers     | Time                         | New Members                | 1 Wee                    | saaszoso.techsun.c    | om/cup/upioddevie      | W/1030503191440DIC | 5 Weeks Later | 6 Weeks Later | 7 Weeks Later | 8 Weeks Later |
| Orders        | 2021-10-11 ~ 2021-10-17      | 360                        | 51.67                    |                       | Cancel                 | One-click copy     | 1.67%         | 4.17%         | 0%            |               |
| 条 Customers   | 2021-10-18 - 2021-10-24      | 332                        | 25.6%                    | 25%                   | 14.76%                 | 12.95%             | 1.81%         | 0%            |               |               |
| හි Membership | 2021-10-25 ~ 2021-10-31      | 339                        | 19.17%                   | 4.13%                 | 4.13%                  | 2.65%              | 0%            |               |               |               |
| Marketing     | 2021-11-01 ~ 2021-11-07      | 314                        | 10.83%                   | 0%                    | 0%                     | 0%                 |               |               |               |               |
| 3 Coupons     | 2021-11-08 ~ 2021-11-14      | 297                        | 11.45%                   | 0%                    | 0%                     |                    |               |               |               |               |
| 9 Messaging   | 2021-11-15 ~ 2021-11-21      | 323                        | 10.53%                   | 0%                    |                        |                    |               |               |               |               |
|               | 2021-11-22 ~ 2021-11-28      | 233                        | 0%                       |                       |                        |                    |               |               |               |               |
| a Orders      | 2021-11-29 ~ 2021-12-05      | 0                          |                          |                       |                        |                    |               |               |               |               |
| 1 Settings    | Customer Sleeping Rate ()    | New Members Over           | all Active Members       | Week Month            | Channel: ALL           | * Age:             | ALL           | •             |               |               |
|               | Time                         | New Members                | 1 Week Later             | 2 Weeks Later         | 3 Weeks Later          | 4 Weeks Later      | 5 Weeks Later | 6 Weeks Later | 7 Weeks Later | 8 Weeks Later |
|               | 2021-10-11 ~ 2021-10-17      | 360                        | 48.33%                   | 83.61%                |                        |                    |               |               |               |               |
|               | 2021-10-18 ~ 2021-10-24      | 332                        | 74.4%                    |                       |                        |                    |               |               | -             |               |
|               | 2021-10-25 ~ 2021-10-31      | 339                        | 80.83%                   |                       |                        |                    |               | -             |               |               |
|               |                              |                            |                          |                       |                        |                    |               |               |               |               |

| a saas2030.techsun.com/cd  | lp/uploadeview/1638503191446b | lob.png             |                  |               |               |               |               |               |               |
|----------------------------|-------------------------------|---------------------|------------------|---------------|---------------|---------------|---------------|---------------|---------------|
| Overall Customer Analytics | Customer Activity Analytics   | Customer Ret        | ention Analytics |               |               |               |               |               |               |
| Customer Retention F       | Rate New Members Ove          | rall Active Members | Week Month       | Channel: ALL  | Age:          | ALL           |               |               |               |
| 01-201 201-401             | 404-604 604-904               | 908-1008            |                  |               |               |               |               |               |               |
| 0%-20% 20%-40%             | 403-603 003-803               | 80%-100%            |                  |               |               |               |               |               |               |
| Time                       | New Members                   | 1 Week Later        | 2 Weeks Later    | 3 Weeks Later | 4 Weeks Later | 5 Weeks Later | 6 Weeks Later | 7 Weeks Later | 8 Weeks Later |
| 2021-10-11 ~ 2021-10-1     | 7 360                         | 51.67%              | 16.39%           | 26.39%        | 11.94%        | 1.67%         | 4.17%         | 0%            | -             |
| 2021-10-18 ~ 2021-10-3     | 24 332                        | 25.6%               | 25%              | 14.76%        | 12.95%        | 1.81%         | 0%            | -             | -             |
| 2021-10-25 - 2021-10-      | 31 339                        | 19.17%              | 4.13%            | 4.13%         | 2.65%         | 0%            | -             | -             | -             |
| 2021-11-01 - 2021-11-03    | 7 314                         | 10.83%              | 0%               | 0%            | 0%            | -             | -             | -             |               |
| 2021-11-08 ~ 2021-11-1     | 4 297                         | 11.45%              | 0%               | 0%            | -             | -             | -             | -             | -             |
| 2021-11-15 ~ 2021-11-21    | 323                           | 10.53%              | 0%               | -             | -             | -             | -             | -             | -             |
| 2021-11-22 ~ 2021-11-2     | 8 233                         | 0%                  | -                | -             | -             | -             | -             | -             | -             |
| 2021-11-29 ~ 2021-12-0     | 05 0                          | -                   | -                | -             | -             | -             | -             | -             | -             |
|                            |                               |                     |                  |               |               |               |               |               |               |
| Customer Sleeping Ro       | New Members Over              | all Active Members  | Week Month       | Channel: ALL  | Age:          | ALL           |               |               |               |
| 0%-20% 20%-40%             | 40%-60% 60%-80%               | 80%-100%            |                  |               |               |               |               |               |               |
| Time                       | New Members                   | 1 Week Later        | 2 Weeks Later    | 3 Weeks Later | 4 Weeks Later | 5 Weeks Later | 6 Weeks Later | 7 Weeks Later | 8 Weeks Later |
| 2021-10-11 ~ 2021-10-13    | 7 360                         | 48.33%              | 83.61%           | 73.61%        | 88.06%        | 98.33%        | 95.83%        | 100%          | -             |
| 2021-10-18 ~ 2021-10-2     | 24 332                        | 74.4%               | 75%              |               |               |               |               | -             | -             |
| 2021-10-25 ~ 2021-10-      | 31 339                        | 80.83%              |                  |               |               |               |               | -             | -             |
| 2021-11-01 ~ 2021-11-0     | 7 314                         | 89.17%              |                  |               |               | -             | -             | -             | -             |
|                            |                               |                     |                  |               |               |               |               |               |               |

1) Support one-click copy or manual copy, after the link is successfully copied, you can share;

#### ORDERS

#### **Function Description:**

- 1) Orders display: Sales Analysis, Purchase Analysis, Return Analysis;
- 2) Sales analysis: display overall sales, sales distribution, overall sales order volume, sales order volume distribution;
- 3) Purchase analysis: display the distribution of member purchase times, member repurchase rate, and member customer unit price;
- 4) Return analysis: display the return amount, return amount distribution, and return rate;

### • Sales Analysis

## Step 1: Select the menu bar [Analytics] $\rightarrow$ [Orders] $\rightarrow$ [Sales Analytics] to enter the sales analysis view interface

| Techsun        |                                    |                           |                    |                |            |                              |               | Alevin v              |
|----------------|------------------------------------|---------------------------|--------------------|----------------|------------|------------------------------|---------------|-----------------------|
| ය Home         | Sales Analytics Purchase Ana       | alytics Return Analytics  |                    |                |            |                              |               |                       |
| Analytics      | Overall Sales () Doy Mon           | th Year Fiscal Year 🛓     |                    |                |            |                              |               | C                     |
| Overview       | Sales — Growth Rate 24.91w         |                           |                    |                |            |                              |               |                       |
| Orders         | 200000                             |                           |                    |                |            |                              |               | 9000%                 |
| 条 Customers    | 100000                             | 72                        | 72                 | 72             | 72         | 4464                         | 4464          | 3000%                 |
| ම Membership   | 02021-11-26                        | 2021-11-27                | 2021-11-28         | 2021-11-29     | 2021-11-30 | 2021-12-01                   | 2021-12-02    | - 0%                  |
| স্থি Marketing | Sales Distribution                 | ny ∨ 2021-12-02 <u>↓</u>  |                    |                |            |                              |               |                       |
| Coupons        | Channel Distribution ③             |                           | Online and Offline | Distribution 💿 |            | Tier Distribution of Members | •             |                       |
| Drders         | tmal, 0.00%                        | 0<br>offine, 9839%        | Offline, 91        | Onir<br>Lays   | ne, 1.61%  | Iron member, 38.57%          | Bronze member | r. 22.85%<br>, 22.04% |
|                | Overall Sales Order Volume         | 🖲 🛈 Day Month Year Fiscal | Year 👤             |                |            |                              |               |                       |
|                | Order Volumn — Growth Rate     155 |                           |                    |                |            |                              |               |                       |
|                | 100                                |                           |                    |                |            |                              |               | 6000%<br>4000%        |
| :=             | 30                                 | 2                         | 2                  | 2              | 2          | 20                           | 20            | 2000%                 |

Step 2: Click the [Day], [Month], [Year], [Fiscal Year] buttons to support day, month, year, and fiscal year filtering; click the [Yesterday] button to support date filtering

| Techsun      |                                                     |                   |                  |            |                                      |               | Alevin v  |
|--------------|-----------------------------------------------------|-------------------|------------------|------------|--------------------------------------|---------------|-----------|
|              | Sales Analytics Purchase Analytics Return Analytics |                   |                  |            |                                      |               |           |
| Analytics    | Overall Sales 🕐 🖸 Month Year Fiscal Year            |                   |                  |            |                                      |               | 3         |
| Overview     | Sales - Growth Rate                                 |                   |                  |            |                                      |               |           |
| Customers    | 24.210                                              |                   |                  |            |                                      |               |           |
| Orders       | 200000 150000                                       |                   |                  |            |                                      |               | 9000%     |
| 身 Customers  | 100000<br>50000 72                                  | 72                | 72               | 72         | 4464                                 | 4464          | 3000%     |
| 创 Membership | 0 2021-11-26 2021-11-27                             | 2021-11-28        | 2021-11-29       | 2021-11-30 | 2021-12-01                           | 2021-12-02    | 0%        |
| 🕅 Marketing  | Sales Distribution @ Vesterray 2002-02-02           |                   |                  |            |                                      |               |           |
| Coupons      |                                                     |                   |                  |            |                                      |               |           |
|              | Channel Distribution ③                              | Online and Offlin | e Distribution ③ |            | Tier Distribution of Members $\odot$ |               |           |
| Orders       | tmall, 0.00%<br>wechat, 1.61%                       |                   | Onlin            | ne, 1.61%  | Iron member, 38.57%                  | Bronze membe  | н, 22.85% |
| 掐 Settings   |                                                     | OfFire            |                  |            | Gold member 1653%                    | Silver member | . 22.04%  |
|              | Uning, 30.37.8                                      | Online,           | 20-33.4          |            | dou memory 10.534                    |               |           |
|              | Overall Sales Order Volume                          | al Year           |                  |            |                                      |               |           |
|              | Order Volumn — Growth Rate 155                      |                   |                  |            |                                      |               |           |
|              | 150                                                 |                   |                  |            |                                      |               | 6000%     |
|              | 50 <b>2</b>                                         | 2                 | 2                | 2          | 20                                   | 20            | 2000%     |

### Instruction Manual:

1) Date supports the screening of yesterday, the last 7 days, the last 30 days, the last 365 days, and this year;

| Techsun                                          |                                                              |                                           |                      |               |                                                                              |              | Alevin v                |
|--------------------------------------------------|--------------------------------------------------------------|-------------------------------------------|----------------------|---------------|------------------------------------------------------------------------------|--------------|-------------------------|
| ය Home                                           | Sales Analytics Purchase Analytics Return Analytics          |                                           |                      |               |                                                                              |              |                         |
| Analytics                                        | Overall Sales () Doy Month Year Fiscal Year                  |                                           |                      |               |                                                                              |              | ß                       |
| Overview<br>Customers<br>Orders                  | Sales — Growth Rate     24.91w     20000     10000     10000 |                                           |                      |               |                                                                              |              | 9000%<br>6000%<br>3000% |
| 図 Membership                                     | 0 72<br>0 2021-11-26 2021-11-27                              | 72 2021-11-28                             | 72 2021-11-29        | 72 2021-11-30 | 2021-12-01                                                                   | 2021-12-02   | - 0%                    |
| Marketing                                        | Sales Distribution  (* vesterday v 2021-12-02                |                                           |                      |               |                                                                              |              |                         |
| 은 Coupons<br>Messaging<br>D Orders<br>출 Settings | Channel Distribution ③                                       | Online and Offline Dis<br>Offline, 98.397 | tribution © Critice, | 1.61%         | Tier Distribution of Members ③<br>Iron member, 38.57%<br>Gold member, 16.51% | Bronze membe | r. 22.85%<br>. 22.04%   |
|                                                  | Overall Sales Order Volume  Toy Month Year Fiscal Year       | <u>*</u>                                  |                      |               |                                                                              |              |                         |
|                                                  | Order Volumn     Growth Rate     155     10     30     2     | 2                                         | 2                    | 2             | 20                                                                           | 20           | 6000%<br>4000%<br>2000% |

Step 3: Click the [Download] button to support data download

Step 4: Click the [Share] button to support page sharing. After the link is successfully copied, you can paste it

| Techsun      |                                                     | Copy successfully                                                                                                    |                      | Alevin v                     |
|--------------|-----------------------------------------------------|----------------------------------------------------------------------------------------------------|----------------------|------------------------------|
| කි Home      | Sales Analytics Purchase Analytics Return Analytics |                                                                                                    |                      |                              |
| Analytics    | Overall Sales 👁 Doy Month Year Fiscal Year 👱        | Share link X                                                                                                    |                      |                              |
| Overview     | Sales — Growth Rate                                 | Successfully created link     The second second secon |                      |                              |
| Customers    | 24.31W                                              | https://sdaszoso.techsun.com/cap/upiodaeview/iossonios44asoio                                                                                                    |                      |                              |
| Orders       | 150000                                              | Cancel One-click copy                                                                                                    |                      | 6000%                        |
| A Customers  | 50000 72<br>0 2001 0 27 2001 40 27                  | 72 72                                                                                                    | 72 4464              | 4464 3000%                   |
| 创 Membership |                                                     |                                                                                                    |                      |                              |
| Marketing    | Sales Distribution  (* Yesterday * 2021-12-02       |                                                                                                    |                      |                              |
|              | Channel Distribution (9)                            | Online and Offline Distribution ①                                                                                                    | Tier Distribution of | of Members @                 |
| Orders       | wechat, 1.81%                                       | Coline, 1.619                                                                                                    | No member            | Bronze member, 22.85%        |
| 🖻 Settings   | .com, 0.00%-2                                       |                                                                                                    |                      |                              |
|              | offline, 98.39%                                     | Offline, 98.39%                                                                                                    | Gold member.         | 16.53% Silver member, 22.04% |
|              |                                                     |                                                                                                    |                      |                              |
|              | Overall Sales Order Volume () Day Month Year Fi     | scal Year                                                                                                    |                      |                              |
|              | Order Volumn — Growth Rate 155                      |                                                                                                    |                      |                              |
|              | 150                                                 |                                                                                                    |                      | 6000%                        |
|              | 50 2                                                | 2 2                                                                                                    | 2 20                 | 4000%<br>20 2000%            |

| Saas2030.techsun.com/cdp/uploadeview/163851   | 1054493blob.png        |                          |                  |                  |                              |                                | \$                            |
|-----------------------------------------------|------------------------|--------------------------|------------------|------------------|------------------------------|--------------------------------|-------------------------------|
| Sales Analytics Purchase Analytics Retu       | rn Analytics           |                          |                  |                  |                              |                                |                               |
| Overall Sales Day Month Year Fi               | scal Year              |                          |                  |                  |                              |                                |                               |
| Sales — Growth Rate<br>24.91w                 |                        |                          |                  |                  |                              |                                |                               |
| 200000<br>150000<br>100000<br>0<br>2011-11-26 | 72<br>2021-11-27       | 72<br>2021-11-28         | 72<br>2021-11-29 | 72<br>2021-11-30 | 4464<br>2021-12-01           | 4464<br>2021-12-02             | 9000%<br>6000%<br>3000%<br>0% |
| Sales Distribution Yesterday ¥ 2021-12-02     |                        |                          |                  |                  |                              |                                |                               |
| Channel Distribution                          |                        | Online and Offline Distr | ibution          |                  | Tier Distribution of Members |                                |                               |
| tmal, 00%                                     | -Filine 98.39%         |                          | Online, 1.61     | C.               | lion member, 38.57% —        | Bronze membe<br>Silver member, | r, 22.85%<br>22.04%           |
|                                               |                        | Omine, 98.39% -          |                  |                  | Gold member, 16.53%          |                                |                               |
| Overall Sales Order Volume Day                | fonth Year Fiscal Year | Umine, so.sra-           |                  |                  | Gold member, 16.53%          |                                |                               |
| Overall Sales Order Volume ov                 | Ionth Year Fiscal Year | Umine, 99.3974 -         |                  |                  | Gold member. 16.53%          |                                |                               |
| Overall Sales Order Volume Doy 1              | Aonth Year Fiscal Year | Umine, 96399 -           |                  |                  | Gold member . 1633%          |                                | 6000%<br>4000%                |
| Overall Sales Order Volume boy a              | Aonth Year Fiscal Year | Cmire, 96399-            | 2                | 2                | Gold member. 1633%           | 20                             | 600075<br>400075<br>200075    |

- 1) Support one-click copy or manual copy, after the link is successfully copied, you can share;
- Purchase analysis

Step 1: Select the menu bar [Analytics] $\rightarrow$ [Orders] $\rightarrow$ [Purchase Analytics] to enter the purchase analysis view interface

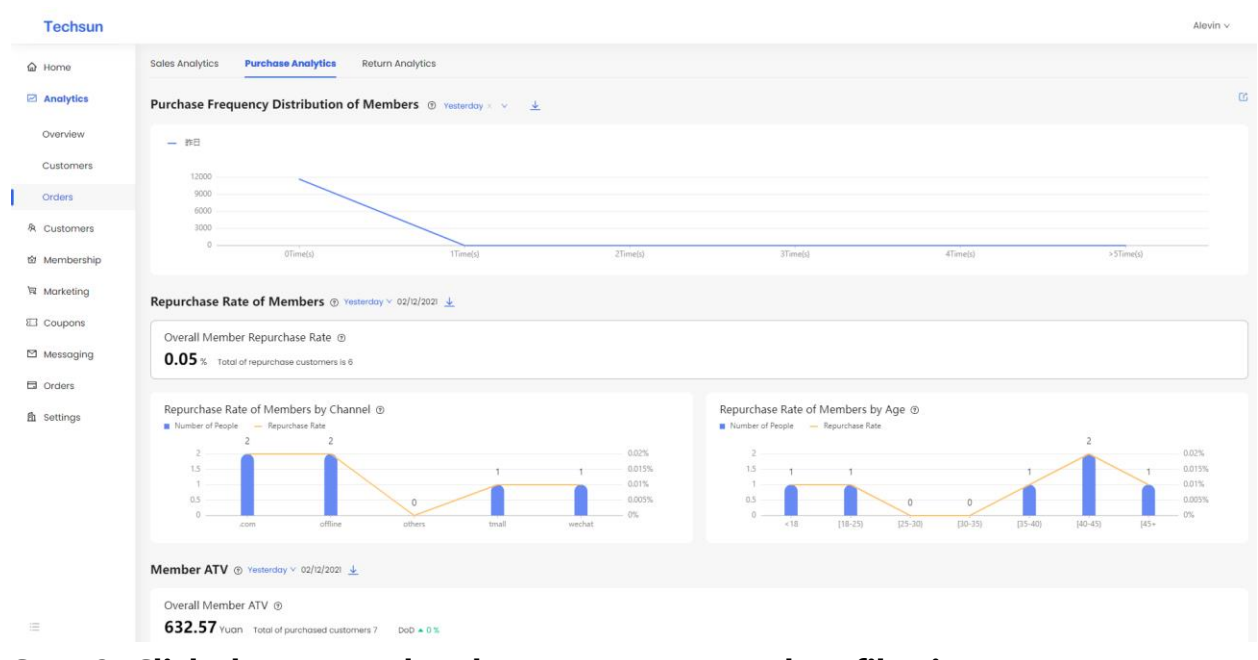

## Step 2: Click the [Yesterday] button to support date filtering

| Techsun      |                                                                                          |                                                   |                           |                                                                           |                   |              | Alevin ∨                                    |
|--------------|------------------------------------------------------------------------------------------|---------------------------------------------------|---------------------------|---------------------------------------------------------------------------|-------------------|--------------|---------------------------------------------|
| ය Home       | Sales Analytics Purchase Analytics Return Analy                                          | tics                                              |                           |                                                                           |                   |              |                                             |
| Analytics    | Purchase Frequency Distribution of Members                                               | ⑦ Yesterday × ∨ <u>↓</u>                          | ן                         |                                                                           |                   |              | 2                                           |
| Overview     | - mB                                                                                     | <ul><li>Yesterday</li><li>Recent 7 days</li></ul> |                           |                                                                           |                   |              |                                             |
| Customers    | 12000                                                                                    | Recent 30 Days                                    |                           |                                                                           |                   |              |                                             |
| Orders       | 9000                                                                                     | This Year                                         |                           |                                                                           |                   |              |                                             |
| 兔 Customers  | 3000                                                                                     |                                                   |                           |                                                                           |                   |              |                                             |
| 🖄 Membership | OTime(s)                                                                                 | 1Time(s)                                          | 2Time(s)                  | 3Time(s)                                                                  | 4Time(s)          | > 5Time(s)   |                                             |
| 阿 Marketing  | Repurchase Rate of Members                                                               | 2021 👤                                            |                           |                                                                           |                   |              |                                             |
| E Coupons    | Overall Member Repurchase Rate 💿                                                         |                                                   |                           |                                                                           |                   |              |                                             |
| Messaging    | 0.05 % Total of repurchase customers is 6                                                |                                                   |                           |                                                                           |                   |              |                                             |
| Orders       |                                                                                          |                                                   |                           |                                                                           |                   |              |                                             |
| 角 Settings   | Repurchase Rate of Members by Channel (*)<br>Number of People – Repurchase Rate<br>2 2 2 |                                                   |                           | Repurchase Rate of Members by Age ③<br>Number of People — Repurchase Rate |                   | 2            |                                             |
|              |                                                                                          | 1 1                                               | 0.02% 0.015% 0.01% 0.005% |                                                                           | 0                 |              | - 0.012%<br>- 0.015%<br>- 0.01%<br>- 0.005% |
|              | com offline offe                                                                         | rs tmall wech                                     | at U76                    | <18 (18-25) [25-30                                                        | ) (30-35) (35-40) | (40-45) (45+ | - 0%                                        |
|              | Viember AIV (g) vesterday V 02/12/2021                                                   |                                                   |                           |                                                                           |                   |              |                                             |
|              | Overall Member ATV ③                                                                     |                                                   |                           |                                                                           |                   |              |                                             |
|              |                                                                                          |                                                   |                           |                                                                           |                   |              |                                             |

#### Instruction Manual:

1) Date supports the screening of yesterday, the last 7 days, the last 30 days, the last 365 days, and this year;

## Step 3: Click the [Download] button to support data download

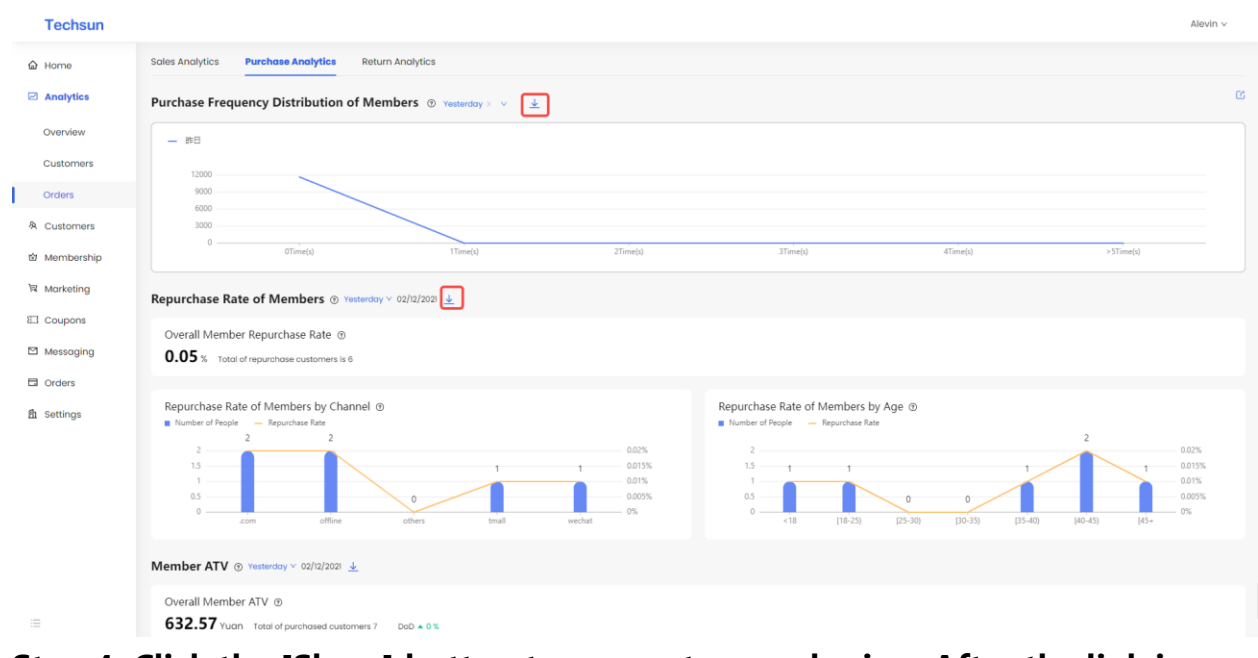

Step 4: Click the [Share] button to support page sharing. After the link is successfully copied, you can paste it

| Techsun     | Copy successfully                                                                                                    | Alevin v                                 |
|-------------|----------------------------------------------------------------------------------------------------|------------------------------------------|
| ක Home      | Soles Analytics Purchase Analytics Return Analytics                                                                                          |                                          |
| Analytics   | Share link X Purchase Frequency Distribution of Members (1) Yester                                                                           |                                          |
| Overview    | BB     O Successfully created link                                                                                                    |                                          |
| Customers   | nttps://sooszcioutechsun.com/cop/uploodeview/losesitzes-subblo                                                                               |                                          |
| Orders      | S000 Concel One-click copy                                                                                                    |                                          |
| A Customers | 0<br>0 Minuto) Minuto) Minuto) Minuto) Alimato                                                                                               |                                          |
| Membership  |                                                                                                    |                                          |
| E Coupons   | Repurchase Rate of Members @ vesteeday v 02/2/202 🛓                                                                                          |                                          |
| Messaging   | Overall Member Repurchase Rate ()                                                                                                    |                                          |
| Orders      | VVV 3 % I total or repulcinase customers is a                                                                                                |                                          |
| 酌 Settings  | Repurchase Rate of Members by Channel (b)         Repurchase Rate of Members by Age (b)           Number of People         — Repurchase Rate |                                          |
|             | 2<br>2<br>2<br>2<br>1<br>1<br>0<br>0<br>0<br>0<br>0<br>0<br>0<br>0<br>0<br>0<br>0<br>0<br>0                                                  | 0.02%<br>0.015%<br>0.01%<br>0.005%<br>0% |
|             | Member ATV 💿 vesterday 🗸 02/2/2003 👱                                                                                                    |                                          |
| =           | Overall Member ATV @<br>632.57 vuon Total of purchased customers 7 Dod + 0 %                                                                 |                                          |

| saas2030.techsun.com/cdp/uploadeview/1638511285408bl                         | b.png             |                                                                          |                       | \$        |
|------------------------------------------------------------------------------|-------------------|--------------------------------------------------------------------------|-----------------------|-----------|
| Sales Analytics Purchase Analytics Return Analytic                           | \$                |                                                                          |                       |           |
| Purchase Frequency Distribution of Members                                   | Yesterday X 💙     |                                                                          |                       |           |
| - #B                                                                         |                   |                                                                          |                       |           |
| 12000                                                                        |                   |                                                                          |                       |           |
| 9000                                                                         |                   |                                                                          |                       |           |
| 3000                                                                         | <                 |                                                                          |                       |           |
| OTime(s)                                                                     | 1Time(s) 2Time(s) | 3Time(s)                                                                 | 4Time(s)              | >STime(s) |
| Repurchase Rate of Members Vesterday V 02/12/20                              | 21                |                                                                          |                       |           |
| Overall Member Repurchase Rate                                               |                   |                                                                          |                       |           |
| 0.05 % Total of repurchase customers is 6                                    |                   |                                                                          |                       |           |
|                                                                              |                   |                                                                          |                       |           |
| Repurchase Rate of Members by Channel     Number of People — Repurchase Rate |                   | Repurchase Rate of Members by Age     Number of People — Repurchase Rate |                       |           |
| 2 2 2                                                                        | 0.02%             | 2                                                                        | 2                     | 0.02%     |
|                                                                              | 0.01%             |                                                                          |                       | 0.01%     |
| 0 .com offline others                                                        | trnall wechat 0%  | 0 <18 [18-25] [25-30]                                                    | [30-35) [35-40) [40-4 | 15) [45+  |
|                                                                              |                   |                                                                          |                       |           |
| Member ATV Vesterday V 02/12/2021                                            |                   |                                                                          |                       |           |
| Overall Member ATV                                                           | -                 |                                                                          |                       |           |
| USE. ST Yuan Total of purchased customers / DoD 0                            | x                 |                                                                          |                       |           |
|                                                                              |                   |                                                                          |                       |           |
| ruction Manual                                                               |                   |                                                                          |                       |           |

## 1) Support one-click copy or manual copy, after the link is successfully copied, you can share;

## • Return analysis

Step 1: Select the menu bar [Analytics] $\rightarrow$ [Orders] $\rightarrow$ [Return Analytics] to enter the return analysis view interface

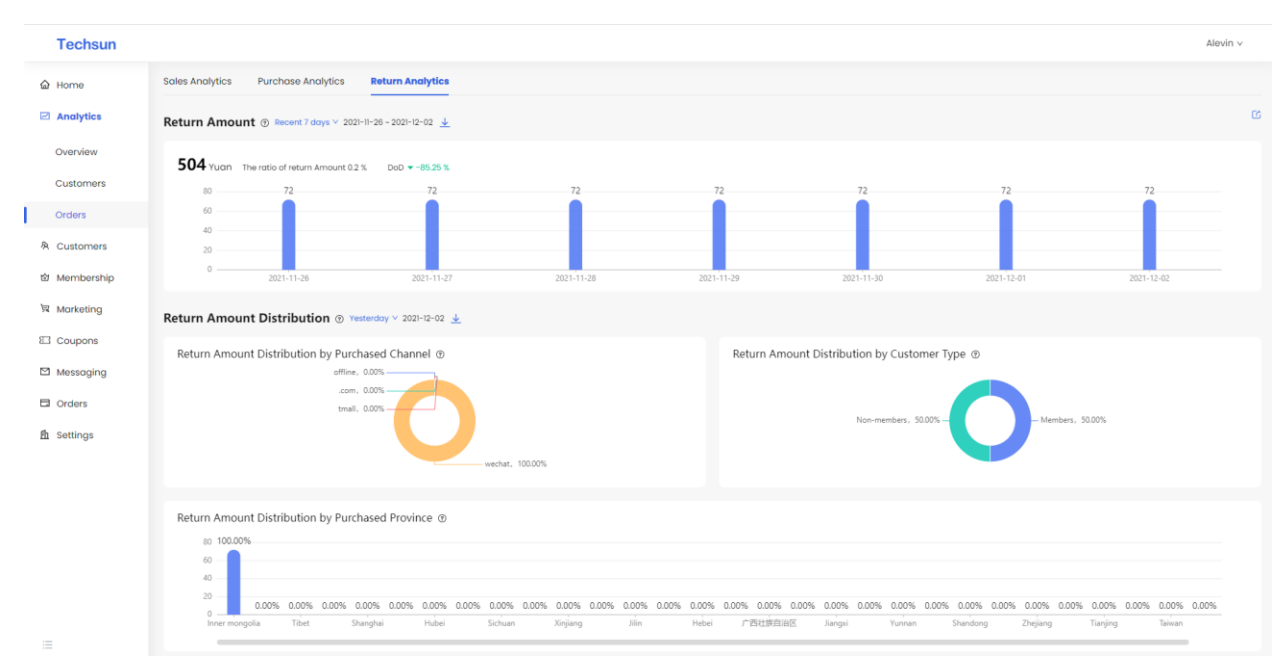

Step 2: Click the [Yesterday] button to support date filtering

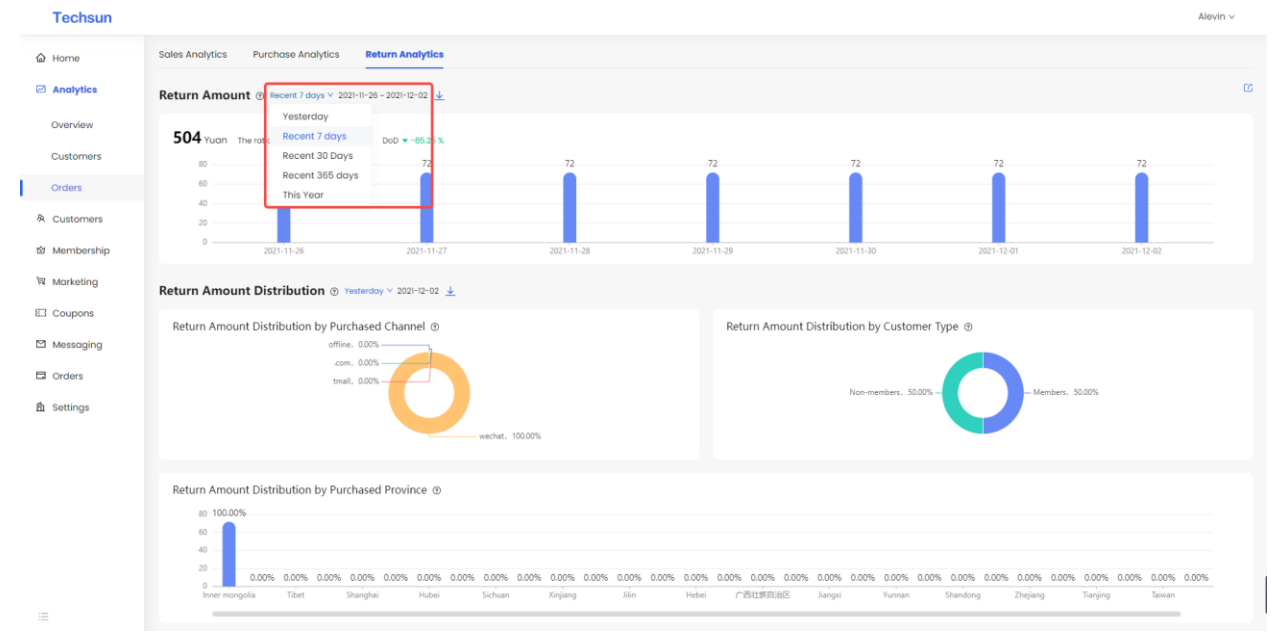

1) Date supports the screening of yesterday, the last 7 days, the last 30 days, the last 365 days, and this year;

## Step 3: Click the [Download] button to support data download

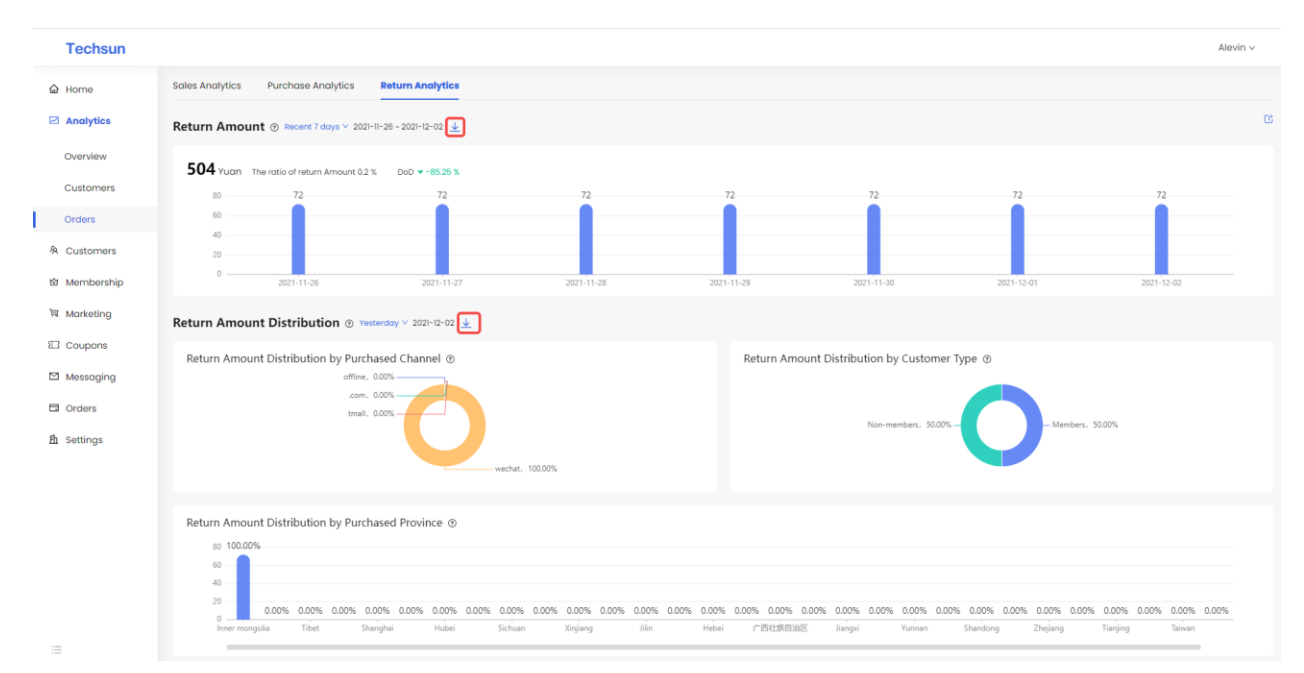

## Step 4: Click the [Share] button to support page sharing

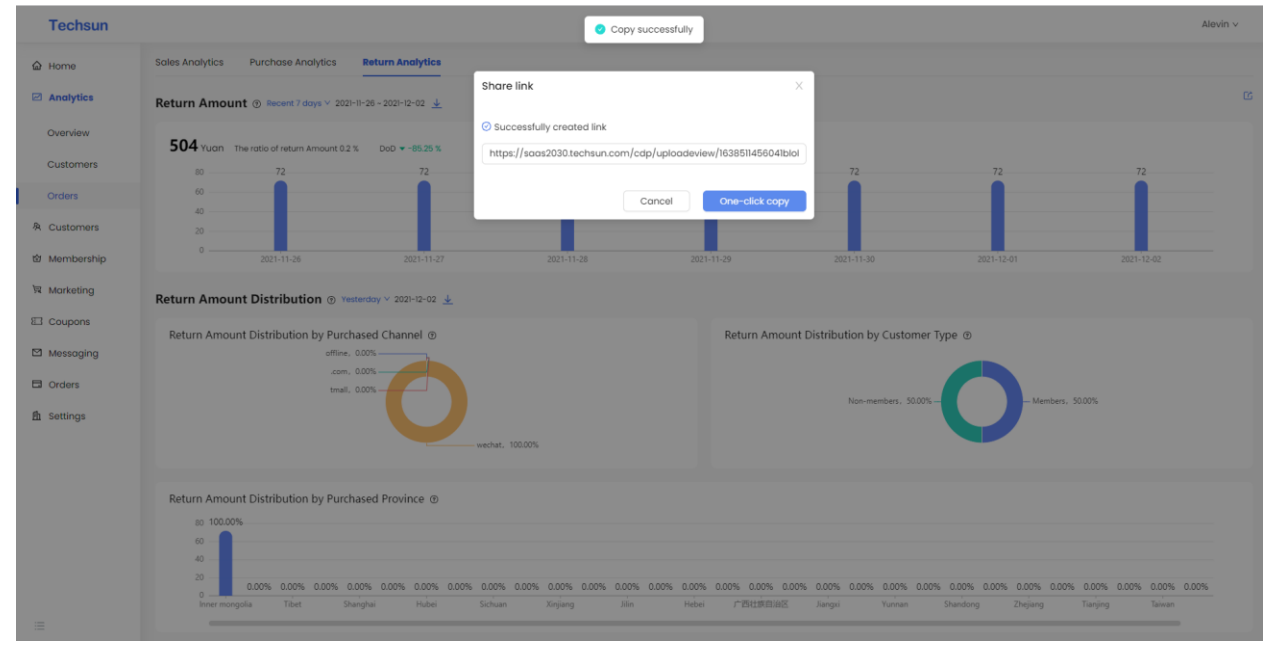

| Actum Amount addent / do                |                          |                   |                  |             |            |                |             |               |             |              |                |              |    |
|-----------------------------------------|--------------------------|-------------------|------------------|-------------|------------|----------------|-------------|---------------|-------------|--------------|----------------|--------------|----|
| 504 Yuan The ratio of return Ar         | mount 0.2 % DoD -85.25 1 | 4                 |                  |             |            |                |             |               |             |              |                |              |    |
| 80 72<br>60<br>40<br>20<br>0 2021-11-26 | 72<br>2021-11-2          | 7                 | 72<br>2021-11-28 |             | 72         |                | 2021-11-30  |               | 2021-12     | 2-01         | 2021           | -12-02       |    |
| Return Amount Distributio               | Yesterday V 2021-12-02   |                   |                  |             |            |                |             |               |             |              |                |              |    |
| Return Amount Distribution I            | by Purchased Channel     | wechat, 100.00%   |                  |             | R          | eturn Amount I | Non-me      | v Customer Ty |             | - Members    | . 50.00%       |              |    |
| Return Amount Distribution              | by Purchased Province    |                   |                  |             |            |                |             |               |             |              |                |              |    |
| 40<br>20<br>0 0.00% 0.00%               | 0.00% 0.00% 0.00% 0.00%  | 0.00% 0.00% 0.00% | 0.00% 0.00%      | 0.00% 0.00% | 0.00% 0.00 | % 0.00% 0.00%  | 0.00% 0.00% | 0.00% 0.00%   | 0.00% 0.009 | 6 0.00% 0.00 | 1% 0.00% 0.001 | 6 0.00% 0.00 | 0% |
| Inner mongolia Tibet                    | Shanghai Hubei           | Sichuan           | Xinjiang         | Jilin       | Hebei      | 广西壮族自治区        | Jiangxi     | Yunnan        | Shandong    | Zhejiang     | Tianjing       | Taiwan       |    |
| Actum Rate Testerody - 202              | 1-12-02                  |                   |                  |             |            |                |             |               |             |              |                |              |    |

Support one-click copy or manual copy, after the link is successfully copied, you can share;

## 6. CUSTOMERS

#### WHAT IS CUSTOMERS

The Customers connects consumer data from external channels, including stores, official websites, APP, WeChat, Alipay, Tmall, JD, Meituan, Dianping, Ele.me, shopee, lazada, shopify, LINE etc. Channels, distributor channels, brand co-branded members, etc., through the system application API layer, complete the transmission of member data into the system, and create basic levels for members, point accounts, display user behavior events and tags, and form a 360° user Personas ;

#### PERSONAS

#### **Function Description:**

- 1) User Personas display: basic information, consumption indicators, guess his like, user tags, user events;
- 2) Basic information: display avatar, nickname, mobile phone number, email address, birthday, membership channel, Stores, exclusive shopping guide;
- 3) Support one-key deletion of PII data: name, mobile phone, email, birthday;
- Consumption indicators: display key consumption indicators such as the user's historical cumulative consumption, historical cumulative average customer unit price, historical cumulative average number of customers, etc.;
- 5) User tags: display user tag information through the tag cloud, and understand the important characteristics of users at a glance;
- 6) User events: display collected user event records in the form of time axis, covering: registration, purchase, etc.;

## Step 1: Select the menu bar[Customers] $\rightarrow$ [Portraits] to enter the user Personas view interface

| Techsun                                      |                  |                     |        |            |              |             |                         |                |           |                    | Alevin v          |
|----------------------------------------------|------------------|---------------------|--------|------------|--------------|-------------|-------------------------|----------------|-----------|--------------------|-------------------|
| <ul><li>ᢙ Home</li><li>☑ Analytics</li></ul> | Search by name   | e, phone number – C |        |            |              |             |                         |                |           |                    | 88                |
| & Customers                                  | Customer<br>Name | Customer Source     | Gender | Birthday   | Phone Number | Postal Code | Country/Region          | Province/State | City      | Creation Time      | Operation         |
| Portroits                                    | . en             | Shopify             | Male   | **/**/1992 | +65 ****0250 |             | Singapore               |                | Singapore | 05/11/2021 3:53 PM | Info Portroit     |
| Segmentations                                | **e              | JD Flagship Shop    | Female | **/**/1992 | +65 ****0249 |             | Singapore               |                | Singapore | 05/11/2021 3:53 PM | Info Portroit     |
| Tags                                         | **m              | Shopify             | Male   | **/**/1992 | +65 ****0248 |             | Singapore               |                | Singapore | 05/11/2021 3:53 PM | Info Portrait     |
| Metadatas                                    | **9              | NEWPOS              | Male   | **/**/1992 | +65 ****0247 |             | Singapore               |                | Singapore | 05/11/2021 3:53 PM | info Portroit     |
| 14 Marketing                                 |                  | Shopify             | Male   | **/**/1992 | +65 ****0246 |             | Singapore               |                | Singapore | 05/11/2021 3:53 PM | Info Portroit     |
| E3 Coupons                                   | **k              | NEWPOS              | Female | **/**/1992 | +65 ****0245 |             | Singapore               |                | Singapore | 05/11/2021 3:53 PM | Info Portroit     |
| Messaging                                    | ***              | NEWPOS              | Female | **/**/1992 | +65 ****0244 |             | Singapore               |                | Singapore | 05/11/2021 3:53 PM | Info Portroit     |
| ☐ Orders                                     | **               | JD Flagship Shop    | Male   | **/**/1982 | +65 ****0243 |             | Singapore               |                | Singapore | 05/11/2021 3:53 PM | info Portroit     |
|                                              | **5              | Shopify             | Male   | **/**/1992 | +65 ****0242 |             | Singapore               |                | Singapore | 05/11/2021 3:53 PM | Info Portroit     |
|                                              | **m              | Shopify             | Female | **/**/1992 | +65 ****0241 |             | Singapore               |                | Singapore | 05/11/2021 3:53 PM | Info Portroit     |
|                                              | 1.44             | JD Flagship Shop    | Male   | **/**/1992 | +65 ****0240 |             | Singapore               |                | Singapore | 05/11/2021 3:53 PM | Info Portrait     |
|                                              |                  |                     |        |            |              |             | Total 258 piece(s) of a | data < 1 2     | 3 4 5     | 6 7 8 9 >          | 30 / page / Go to |

#### Instruction Manual:

1) Support query based on name and mobile phone number;

## Step 2: View the customer's Portraits through the user Personas

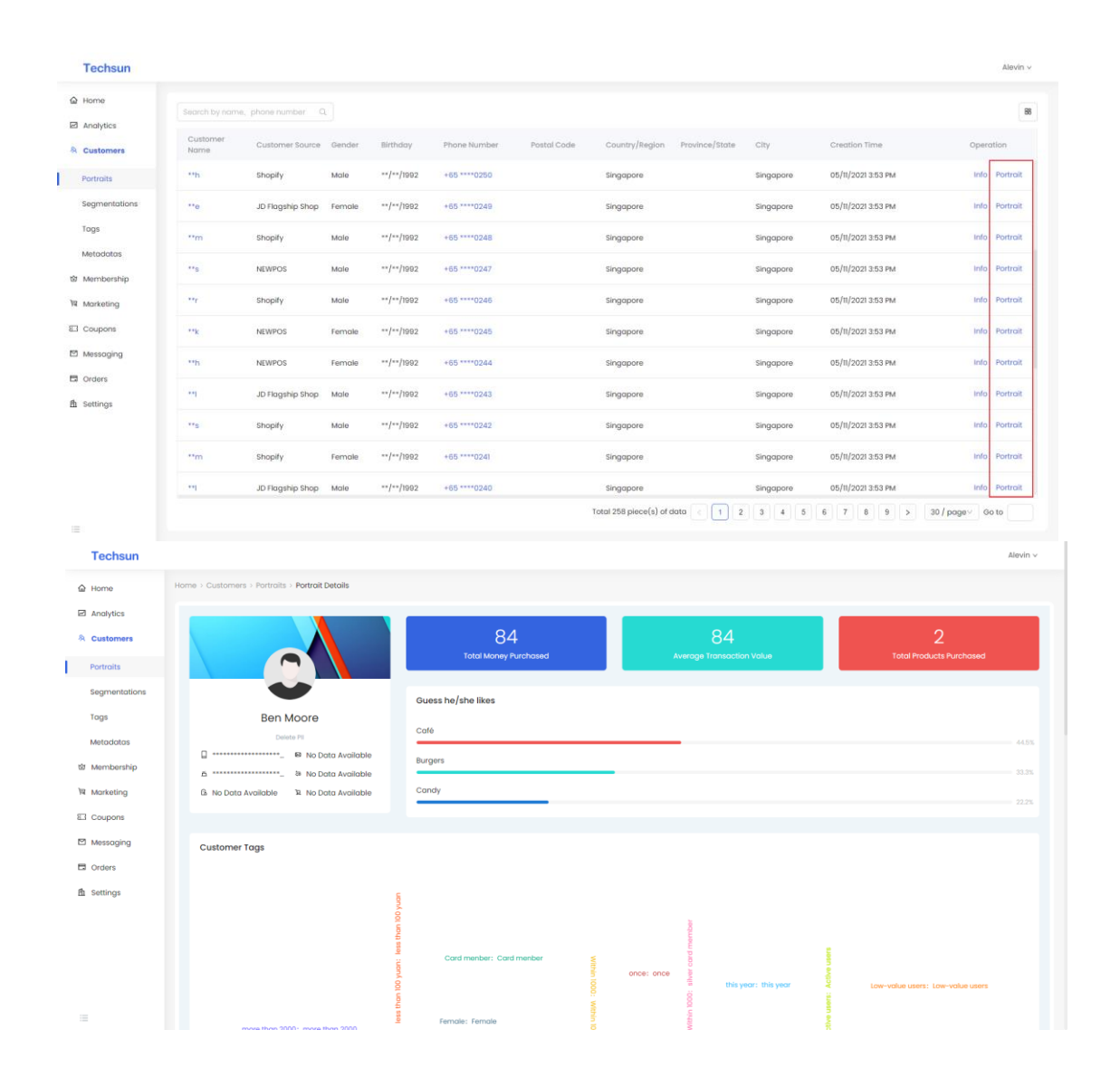

#### SEGMENTATIONS

### **Function Description:**

- The system provides the function of group management, that is, the crowd list of marketing activities. Support includes group filtering function, where the filtering conditions support "and\or" free combination filtering through user events and user tags;
- 2) Group information includes group name, group type, group description, and button to generate Segmentations at the same time;
- 3) After completing the configuration, click Save, and the system will automatically generate the crowd list, which can be referenced to marketing activities for marketing reach.

## Step 1: Select the menu bar[Customers] $\rightarrow$ [Segmentations] to enter the group management view interface

| Techsun                                      |                |                          |                                                                                                    |               |                   |                    |                     |                     |               |                        | 超级管理员 >                            |
|----------------------------------------------|----------------|--------------------------|----------------------------------------------------------------------------------------------------|---------------|-------------------|--------------------|---------------------|---------------------|---------------|------------------------|------------------------------------|
| <ul><li>ᢙ Home</li><li>☑ Analytics</li></ul> | Search by grou | up nome/group code Q     |                                                                                                    |               |                   |                    |                     |                     |               |                        | + Create                           |
| & Customers                                  | Group ID 💠     | Group Name 💈             | Group Desc                                                                                                    | Group<br>Size | Enabled<br>Status | Portrait<br>Status | Data Update<br>Time | ≎ Group<br>Status ≎ | Owner :       | Creator :              | Operation                          |
| Portraits                                    | 37             | Payment                  |                                                                                                    | 0             | Enabled           | Not Created        | 2021/12/01 9:33     | Successful          | Fairuz        | Fairuz                 | Creating Portrait Copy             |
| Segmentations                                | 35             | Black Friday promotion   |                                                                                                    | 258           | Enabled           | Creating           | 2021/11/25 21:13    | Successful          | administrator | administrator          | Сору                               |
| Tags                                         | 34             | total-inves              |                                                                                                    | 258           | Enabled           | Creating           | 2021/11/25 16:57    | Successful          | administrator | administrator          | Сору                               |
| Metadatas                                    | 33             | Birthday party           | The group meets the followi<br>ng conditions: members, Sin<br>gapore, the post-90s gener<br>ation, Recent purchase                       | 72            | Disabled          | Not Created        | 2021/11/23 13:20    | Successful          | Alevin        | Alevin                 | Edit Creating Portrait<br>Enable i |
| Coupons                                      | 21             | Loud Speaker Test        | Transaction Propensity (2-5<br>times)                                                                                                    | 106           | Disabled          | Not Created        | 2021/11/22 10:13    | Successful          | Echo-Zhang    | Echo-Zhang             | Edit Creating Portrait<br>Enable   |
| 의 Messaging<br>그 Orders                      | 31             | Birthday_Promotion       | The group meets the followi<br>ng conditions: Singapore; th<br>e post-90s generation; ham<br>burger lover; Recent purcha<br>se;          | 164           | Enabled           | Created            | 2021/11/19 16:12    | Successful          | Alevin        | Alevin                 | Creating Portrait Copy             |
| 1 Settings                                   | 24             | Birthday Party Promotion | The group meets the followi<br>ng conditions: Singapore; th<br>e post-90s generation; ham<br>burger lover; Recent purcha<br>se; Birthday | 0             | Enabled           | Not Created        | 2021/11/19 10:31    | Successful          | Alevin        | Alevin                 | Creating Portrait Copy             |
|                                              | 22             | UserLifeCycle            |                                                                                                    | 202           | Enabled           | Not Created        | 2021/11/15 13:36    | Successful          | Demo02        | Demo02                 | Creating Portrait Copy             |
|                                              |                |                          |                                                                                                    |               |                   |                    |                     |                     | Т             | otal 10 piece(s) of de | ata < 1 > 30 / page >              |

Instruction Manual:

1) Support searching by group name;

## Step 2: Click the [Create] button

| iome<br>inalytics | Search by grou | up nome/group code Q     |                                                                                                    |               |                   |                      |                     |                                           |               |               | + Cr                               |
|-------------------|----------------|--------------------------|----------------------------------------------------------------------------------------------------|---------------|-------------------|----------------------|---------------------|-------------------------------------------|---------------|---------------|------------------------------------|
| ustomers          | Group ID 👙     | Group Name 💈             | Group Desc                                                                                                    | Group<br>Size | Enabled<br>Status | Portrait<br>Status ‡ | Data Update<br>Time | <ul> <li>Group</li> <li>Status</li> </ul> | Owner :       | Creator ‡     | Operation                          |
| rtraits           | 37             | Payment                  |                                                                                                    | 0             | Enabled           | Not Created          | 2021/12/01 9:33     | Successful                                | Fairuz        | Fairuz        | Creating Portrait Copy             |
| gmentations       | 35             | Black Friday promotion   |                                                                                                    | 258           | Enabled           | Creating             | 2021/11/25 21:13    | Successful                                | administrator | administrator | Сору                               |
| gs                | 34             | total-inves              |                                                                                                    | 258           | Enabled           | Creating             | 2021/11/25 16:57    | Successful                                | administrator | administrator | Сору                               |
| embership         | 33             | Birthday party           | The group meets the followi<br>ng conditions: members, Sin<br>gapore, the post-90s gener<br>ation, Recent purchase              | 72            | Disabled          | Not Created          | 2021/11/23 13:20    | Successful                                | Alevin        | Alevin        | Edit Creating Portrait<br>Enable i |
| upons             | 21             | Loud Speaker Test        | Transaction Propensity (2-5 times)                                                                                              | 106           | Disabled          | Not Created          | 2021/11/22 10:13    | Successful                                | Echo-Zhang    | Echo-Zhang    | Edit Creating Portrait<br>Enable i |
| ssaging           | 31             | Birthday_Promotion       | The group meets the followi<br>ng conditions: Singapore; th<br>e past-90s generation; ham<br>burger lover; Recent purcha<br>se; | 164           | Enabled           | Created              | 2021/11/19 16:12    | Successful                                | Alevin        | Alevin        | Creating Portrait Copy             |
| tings             | 24             | Birthday Party Promotion | The group meets the following conditions: Singapore; the post-90s generation; ham burger lover; Recent purchase; Birthday       | 0             | Enabled           | Not Created          | 2021/11/19 10:31    | Successful                                | Alevin        | Alovin        | Creating Portrait Copy             |
|                   | 22             | UserLifeCycle            |                                                                                                    | 202           | Enabled           | Not Created          | 2021/11/15 13:36    | Successful                                | Demo02        | Demo02        | Creating Portrait Copy             |

Step 3: After entering specific information on the creation page, click Save

| Techsun       |                                                                         | 超级管理员 > |
|---------------|-------------------------------------------------------------------------|---------|
| ය Home        | Home > Customers > Segmentations > Create                               |         |
| Analytics     | Group Info                                                              |         |
| & Customers   |                                                                         |         |
| Portraits     | Group Name: Black Friday promotion                                      |         |
| Segmentations | Group Type: List v                                                      |         |
| Tags          | Group Desc: Please enter, no more than 300 words                        |         |
| Metadatas     |                                                                         |         |
| 窗 Membership  | Meanwhile create group por                                              |         |
| 聞 Marketing   | Group Filter                                                            |         |
| E Coupons     |                                                                         |         |
| Messaging     | Target group tag meet the following requirements  + Add filter          |         |
| Crders        | Target group behavior meet the following requirements     Add filter    |         |
| 酌 Settings    | And 2021-01-01,2021-12-31 Existed V Registration event V                |         |
|               | Attributes Accumulative total                                           |         |
|               | Target group list Add or remove current group + Add filter + Add filter |         |
|               |                                                                         |         |
|               | Cancel Preview Save                                                     |         |

- 1) Group filter conditions support flexible combination of the following dimensions, [or] or [and] relationship:
- According to the customer's label attribute dimension: flexible combination according to the customer's attribute characteristics and labels;
- According to the behavior dimension of the crowd: According to the behavior event, and can be flexibly combined according to the attributes in the event; support time control, what behavior occurred in the content during a certain period of time, what conditions the attributes in the behavior meet, for example, in December 2020 From January 1st to December 31st, 2020, there have been consumer behaviors, and the consumption amount is more than 1,000 yuan, and the purchase order contains the combination conditions of XX goods;
- Time control support: absolute time and relative time
   Absolute time: specific time period, today, tomorrow, yesterday, tomorrow, this week, last
   week, next week, this month, last month, next month, this season, previous season, next
   season, this year, last year, next year;
   Belative time: relative to X days before & after today, relative to X weeks before & after thic

Relative time: relative to X days before & after today, relative to X weeks before & after this week, relative to X months before & after this month, relative to X seasons before & after this season, relative to X years before & after this year ;

2) According to the existing group list dimensions;

| Techsun       |                                                                      | 超级管理员 > |
|---------------|----------------------------------------------------------------------|---------|
| ය Home        | Home > Customers > Segmentations > Create                            |         |
| Analytics     | Group Info                                                           |         |
| 冬 Customers   |                                                                      |         |
| Portraits     | * Group Name : Block Friday promotion                                |         |
| Segmentations | Group Type: List                                                     |         |
| Tags          | Group Desc: Please enter, no more than 300 words                     |         |
| Metadatas     |                                                                      |         |
| 図 Membership  | Meanwhile create group por                                           |         |
| 阙 Marketing   | Group Filter                                                         |         |
| Coupons       |                                                                      |         |
| Messaging     | C Target group tag meet the following requirements + Add fitter      |         |
| Orders        | Target group behavior meet the following requirements     Add filter |         |
| 췹 Settings    | And 2021-01-01,2021-12-31 Existed V Registration event V             |         |
|               | Attributes Accumulative total                                        |         |
|               | Target group list Add or remove current group     + Add littar       |         |
|               |                                                                      |         |
| :=            | Cancel Preview Save                                                  |         |

## Step 4: After entering specific information on the creation page, you can click Preview

### Instruction Manual:

1) After the selection of conditions is completed, query by previewing the number of people is supported;

## Step 5: After entering the group information, click "Save".

| Techsun       |                                                                        | 超级管理员 > |
|---------------|------------------------------------------------------------------------|---------|
| යි Home       | Home > Customers > Segmentations > Create                              |         |
| Analytics     | Group Info                                                             |         |
| 冬 Customers   |                                                                        |         |
| Portraits     | Group Name: Black Hoday promotion                                      |         |
| Segmentations | Group Desc: Please enter, no more than 300 words                       |         |
| Tags          |                                                                        |         |
| Metadatas     | Megnehile create aroun por                                             |         |
| ම Membership  |                                                                        |         |
| ₩ Marketing   | oroup river                                                            |         |
| El Coupons    |                                                                        |         |
| Messaging     | Target group tag meet the following requirements                       |         |
| Orders        | Target group behavior meet the following requirements     + Add filter |         |
| 韵 Settings    | And 2021-01-012021-12-31 Existed V Registration event V                |         |
|               | Attributes Accumulative total                                          |         |
|               | Target group list Add or remove current group + Add filter             |         |
|               |                                                                        |         |
|               |                                                                        |         |
|               | Cancel Preview Save                                                    |         |

Step 6: Complete the creation of the Segmentations

- 1) Description of Segmentations status: After saving the filter conditions, click the [Generate Personas] button;
- 2) Click to generate a Personas: the status of the column of the generated Personas will change to "generating". At this time, all buttons cannot be clicked;
- When the status of the generated Personas column becomes "Generation Complete" & "Generation Failed", the operation buttons [Edit], [Generate Image], [Enable], [Copy], and [Delete] can all be clicked;
- When the status of the generated Personas column becomes "Generation Complete" & "Generation Failed", you can edit the conditions again;
- 5) If you click the [Enable] button, the enabled list does not support editing again; at this time, the operation buttons [Edit], [Enable], and [Delete] cannot be clicked;
- 6) Support the duplication of Segmentationss;

| Group ID ÷<br>37<br>35<br>34<br>33 | p nome/group code Q<br>Group Name ±<br>Payment:<br>Block Friday promotion<br>total-inves<br>Birthday porty | Group Desc                                                                                                    | Group<br>Size<br>0<br>258<br>258                                                                                                    |                                                                                                    | Enabled<br>Status ¢<br>Enabled<br>Enabled                                                                                                    | Portrait<br>Status =<br>Not Creating<br>Creating                                                                                                    | Data Update<br>Time<br>2021/12/01 9:33<br>2021/11/25 2113<br>2021/11/25 16:57                                                                                                    |                                                                                                    | Group<br>Status +<br>Successful<br>Successful                                                                                                    | Owner ()<br>Fairuz<br>administrator<br>administrator                                                                                                    | Creator ;<br>Foiruz<br>administrator<br>administrator                                                                                                    | + Creation<br>Creating Portrolit Copy<br>Copy<br>Copy                                                                                                    |
|------------------------------------|----------------------------------------------------------------------------------------------------|----------------------------------------------------------------------------------------------------|----------------------------------------------------------------------------------------------------|----------------------------------------------------------------------------------------------------|----------------------------------------------------------------------------------------------------|----------------------------------------------------------------------------------------------------|----------------------------------------------------------------------------------------------------|----------------------------------------------------------------------------------------------------|----------------------------------------------------------------------------------------------------|----------------------------------------------------------------------------------------------------|----------------------------------------------------------------------------------------------------|----------------------------------------------------------------------------------------------------|
| Group ID ‡<br>37<br>35<br>34<br>33 | Group Name :<br>Payment<br>Block Friday promotion<br>tatal-inves<br>Birthday party                         | Group Desc                                                                                                    | Group<br>Size<br>0<br>258<br>258                                                                                                    |                                                                                                    | Enabled<br>Status C<br>Enabled<br>Enabled                                                                                                    | Portrait<br>Status a<br>Not Created<br>Creating<br>Creating                                                                                                    | Data Update<br>Time<br>2021/12/01 9:33<br>2021/11/25 21:13<br>2021/11/25 16:57                                                                                                    |                                                                                                    | Group<br>Status C<br>Successful<br>Successful<br>Successful                                                                                                    | Owner c<br>Fairuz<br>administrator<br>administrator                                                                                                    | Creator :<br>Fairuz<br>administrator<br>administrator                                                                                                    | Coperation Creating Portrait Copy Copy Copy Copy                                                                                                    |
| 37<br>35<br>34<br>33               | Payment Black Friday promotion total-inves Birthday party                                                  | The group meets the following conditions: members Sin                                                                           | 0<br>258<br>258                                                                                                    |                                                                                                    | Enabled<br>Enabled<br>Enabled                                                                                                    | Not Creating<br>Creating<br>Creating                                                                                                    | 2021/12/01 9:33<br>2021/11/25 21:13<br>2021/11/25 16:57                                                                                                    |                                                                                                    | Successful<br>Successful<br>Successful                                                                                                    | Fairuz<br>administrator<br>administrator                                                                                                    | Fairuz<br>administrator<br>administrator                                                                                                    | Creating Portrait Copy<br>Copy<br>Copy                                                                                                    |
| 35<br>34<br>33                     | Black Friday promotion<br>total-inves<br>Birthday party                                                    | The group meets the followi                                                                                                    | 258<br>258                                                                                                    |                                                                                                    | Enabled                                                                                                    | Creating                                                                                                    | 2021/11/25 21:13<br>2021/11/25 16:57                                                                                                    |                                                                                                    | Successful<br>Successful                                                                                                    | administrator<br>administrator                                                                                                    | administrator<br>administrator                                                                                                    | Сору<br>Сору                                                                                                    |
| 34                                 | total-inves<br>Birthday party                                                                              | The group meets the following conditions: members Sin                                                                           | 258                                                                                                    |                                                                                                    | Enabled                                                                                                    | Creating                                                                                                    | 2021/11/25 16:57                                                                                                    |                                                                                                    | Successful                                                                                                    | administrator                                                                                                    | administrator                                                                                                    | Сору                                                                                                    |
| 33                                 | Birthday party                                                                                             | The group meets the following conditions: members Sin                                                                           |                                                                                                    |                                                                                                    |                                                                                                    |                                                                                                    |                                                                                                    |                                                                                                    |                                                                                                    |                                                                                                    |                                                                                                    |                                                                                                    |
|                                    |                                                                                                    | gapore, the post-90s gener<br>ation, Recent purchase                                                                            | 72                                                                                                    |                                                                                                    | Disabled                                                                                                    | Not Created                                                                                                    | 2021/11/23 13:20                                                                                                    |                                                                                                    | Successful                                                                                                    | Alevin                                                                                                    | Alevin                                                                                                    | Edit Creating Portrait                                                                                                    |
| 21                                 | Loud Speaker Test                                                                                          | Transaction Propensity (2-5 times)                                                                                              | 106                                                                                                    |                                                                                                    | Disabled                                                                                                    | Not Created                                                                                                    | 2021/11/22 10:13                                                                                                    |                                                                                                    | Successful                                                                                                    | Echo-Zhang                                                                                                    | Echo-Zhang                                                                                                    | Edit Creating Portrait<br>Enable                                                                                                    |
| 31                                 | Birthday_Promotion                                                                                         | The group meets the followi<br>ng conditions. Singapore; th<br>e post-90s generation; ham<br>burger lover; Recent purcha<br>se; | 164                                                                                                    |                                                                                                    | Enabled                                                                                                    | Created                                                                                                    | 2021/11/19 16:12                                                                                                    |                                                                                                    | Successful                                                                                                    | Alevin                                                                                                    | Alevin                                                                                                    | Creating Portrait Copy                                                                                                    |
| 24                                 | Birthday Party Promotion                                                                                   | The group meets the following conditions: Singapore; the post-90s generation; ham burger lover; Recent purchase; Birthday       | o                                                                                                    |                                                                                                    | Enabled                                                                                                    | Not Created                                                                                                    | 2021/11/19 10:31                                                                                                    |                                                                                                    | Successful                                                                                                    | Alevin                                                                                                    | Alevin                                                                                                    | Creating Portrait Copy                                                                                                    |
| 22                                 | UserLifeCycle                                                                                              |                                                                                                    | 202                                                                                                    |                                                                                                    | Enabled                                                                                                    | Not Created                                                                                                    | 2021/11/15 13:36                                                                                                    |                                                                                                    | Successful                                                                                                    | Demo02                                                                                                    | Demo02                                                                                                    | Creating Portrait Copy                                                                                                    |
| 21<br>31<br>24<br>22               | 1                                                                                                    | Birthday_Promotion Birthday Party Promotion UserUleCycle                                                                        | Louis spatial risk times)     The group meets the following conditions: Singapore: k     Birthday_Promotion     Birthday Party Promotion     Birthday Party Promotion     UserUileCycle | Louis spirator rest         times)         Dos           Birthday_Promotion         The group meets the following conditions: Singapore: the burger lover; Recent purchase; and conditions: Singapore; the generation; the post-96 generation; the ng conditions: Singapore; the post-96 generation; the post-96 generation; the post-96 generation; the burger lover; Recent purchase; Birthday           L         Birthday_Party Promotion         The group meets the following conditions: Singapore; the post-96 generation; ham 0 burger lover; Recent purchase; Birthday           L         Usert/BCCycle         202 | Lobs spirator her         times)         No           Birthday_Promotion         The group meets the following post-tog generation: ham 164 burger lover; Recent purchases; and the post-tog generation: ham 164 burger lover; Recent purchase;         The group meets the following post-tog generation: ham 164 burger lover; Recent purchases; the generation: singapore; the generation: singapore; the post-tog generation: ham 0 burger lover; Recent purchase; Birthday         The group meets the following generation: ham 0 burger lover; Recent purchase; Birthday           t         Usert/lieCycle         202 | Loop spector rest         times         los         Lisband           Birthday_Promotion         The group meets the following conditions: Singapper: the part-96s generation; ham burger lover; Recent purchaise;         Birthday Promotion         Birthday         Enabled         Enabled           Birthday_Party Promotion         Birthday Rest, be care to purch as se;         The group meets the following condition; Singapper; the part-96s generation; ham burger lover; Recent purchaise; Birthday         0         Enabled           UserLifeCycle         202         Enabled | Louis spreader rest         times)         Iois         Dadaled         Not Created           Birthday_Promotion         The group meets the following constitutions: Singapore: the burger lover; Recent purchase; and the post-90 generation; ham 164         Enabled         Created           Birthday_Promotion         The group meets the following constitution: Singapore: the generation; ham 164         Enabled         Created           Birthday_Party Promotion         Birthday         The group meets the following constitution: Singapore: the generation; ham 0         Enabled         Not Created           UsertUisCycle         202         Enabled         Not Created | Loop spectron rest     times)     106     Disabled     Het Chadded     2021/11/22 LOOS       Birthday_Promotion     The group meets the following point long constitutions: Singapper: the point-06s generation; ham burger lower; Recent purchalse:     164     Enabled     Created     2021/11/19 18:12       Birthday Party Promotion     The group meets the following constitution:     164     Enabled     Created     2021/11/19 18:12       Birthday Party Promotion     point-06s generation; ham burger lower; Recent purchalse; Birthday     0     Enabled     Not Created     2021/11/19 10:31       UsertUIeCycle     202     Enabled     Not Created     2021/11/15 13:36 | Louis spectaer risk     times)     los     Disabled     Hot Checked     2021/11/22 LNJS       Birthdoy_Promotion     The group meets the following conditions: Singapper: Link     Enabled     Created     2021/11/19 18:12       Birthdoy Porty Promotion     e post-96 generation; hom go conditions: Singapper: Link     164     Enabled     Created     2021/11/19 18:12       Birthdoy Party Promotion     mg conditions: Singapper: Link     0     Enabled     Not Created     2021/11/19 10:31       UsertUIeCycle     202     Enabled     Not Created     2021/11/19 10:31 | Louis specture risk     times)     los     Discline     Discline     Successful       Birthday_Promotion     The group meets the following conditions: Singapore: the post-908 generation; horn burger lover; Recent purchoise; Recent purchoise; Singapore: the generation; Singapore: the generation; Singapore: the generation; Singapore: the generation; Recent purchoise; Recent purchoise; Recent purchoise; Recent purchoise; Birthday     The group meets the following condition; Singapore: the generation; Singapore: the post-908 generation; Recent purchoise; Recent purchoise; Birthday     Enabled     Not Created     2021/11/19 10:31     Successful       UserLifeCycle     202     Enabled     Not Created     2021/11/19 10:33     Successful | Loop spector rest     times)     Loo     Lood Disabled     Net Choice     2021/11/22 Loos     Successful     center Choice       Birthday_Promotion     The group meets the following point loss Singapore. It is post-068 generation; horm on set     Birthday_Promotion     Post-068 generation; horm on set     Birthday     Successful     Alevin       Birthday Party Promotion     The group meets the following exercising point loss set     Birthday     The group meets the following exercising point loss set     Birthday Party Promotion     Successful     Alevin       Birthday Party Promotion     Expati-068 generation; horm on set Birthday     0     Enabled     Not Created     2021/11/19 10:31     Successful     Alevin       UserLifeCycle     202     Enabled     Not Created     2021/11/16 13:36     Successful     Demo02 | Louis product rist     times)     times) <thtimes)< th="">     times)     times)     <t< td=""></t<></thtimes)<> |

## Step 3: Click the enable button to enable the group

1) After the group is enabled, the group status becomes enabled

2) In the enabled state, editing of groups is not supported

## Step 4: Click to Creating Portrait and manually update the group

| Techsun                 |                |                          |                                                                                                    |               |   |                   |                    |                     |   |                 |               |                         | 超级管理                             |
|-------------------------|----------------|--------------------------|----------------------------------------------------------------------------------------------------|---------------|---|-------------------|--------------------|---------------------|---|-----------------|---------------|-------------------------|----------------------------------|
| Home                    | Search by grou | up nome/group code Q     |                                                                                                    |               |   |                   |                    |                     |   |                 |               |                         | + Cre                            |
| Customers               | Group ID 👙     | Group Name 💈             | Group Desc                                                                                                    | Group<br>Size | 0 | Enabled<br>Status | Portrait<br>Status | Data Update<br>Time | 0 | Group<br>Status | Owner :       | Creator :               | Operation                        |
| Portraits               | 37             | Payment                  |                                                                                                    | 0             |   | Enabled           | Not Created        | 2021/12/01 9:33     |   | Successful      | Fairuz        | Fairuz                  | Creating Portrait Copy           |
| Segmentations           | 35             | Black Friday promotion   |                                                                                                    | 258           |   | Enabled           | Creating           | 2021/11/25 21:13    |   | Successful      | administrator | administrator           | Сору                             |
| Tags                    | 34             | total-inves              |                                                                                                    | 258           |   | Enabled           | Creating           | 2021/11/25 16:57    |   | Successful      | administrator | administrator           | Сору                             |
| Metadatas<br>Membership | 33             | Birthday party           | The group meets the followi<br>ng conditions: members, Sin<br>gapore, the post-90s gener<br>ation, Recent purchase                       | 72            |   | Disabled          | Not Created        | 2021/11/23 13:20    |   | Successful      | Alevin        | Alevin                  | Edit Creating Portrait           |
| Coupons                 | 21             | Loud Speaker Test        | Transaction Propensity (2-5 times)                                                                                                    | 106           |   | Disabled          | Not Created        | 2021/11/22 10:13    |   | Successful      | Echo-Zhang    | Echo-Zhong              | Edit Creating Portrait<br>Enable |
| Messaging<br>Orders     | 31             | Birthday_Promotion       | The group meets the followi<br>ng conditions: Singapore; th<br>e post-90s generation; ham<br>burger lover; Recent purcha<br>se;          | 164           |   | Enabled           | Created            | 2021/11/19 16:12    |   | Successful      | Alevin        | Alevin                  | Creating Portrait Copy           |
| Settings                | 24             | Birthday Party Promotion | The group meets the followi<br>ng conditions: Singapore; th<br>e post-90s generation; ham<br>burger lover; Recent purcha<br>se; Birthday | 0             |   | Enabled           | Not Created        | 2021/11/19 10:31    |   | Successful      | Alevin        | Alovin                  | Creating Portrait Copy           |
|                         | 22             | UserLifeCycle            |                                                                                                    | 202           |   | Enabled           | Not Created        | 2021/11/15 13:36    |   | Successful      | Demo02        | Demo02                  | Creating Portrait Copy           |
|                         |                |                          |                                                                                                    |               |   |                   |                    |                     |   |                 |               | Total 10 piece(s) of do | ta 🖂 1 > 🛛 30 / pag              |

1) Click the Generate Personas button, the data status is updating,

2) When the data status is updating, editing, updating, and generating Personas operations are not supported

## **Step 5: Click the Creating Portrait button to generate the latest Segmentations**

## Step 6: Click the copy button to copy the content of the group

| Techsun                                         |                |                          |                                                                                                    |               |                    |                    |                     |                       |               |                        | 超级管理员 >                            |
|-------------------------------------------------|----------------|--------------------------|----------------------------------------------------------------------------------------------------|---------------|--------------------|--------------------|---------------------|-----------------------|---------------|------------------------|------------------------------------|
| <ul> <li>ᢙ Home</li> <li>Ø Analytics</li> </ul> | Search by grou | up name/graup code Q     |                                                                                                    |               |                    |                    |                     |                       |               |                        | + Create                           |
| & Customers                                     | Group ID 👙     | Group Name 💈             | Group Desc                                                                                                    | Group<br>Size | Contraction Status | Portrait<br>Status | Data Update<br>Time | t Group t<br>Status t | Owner ¢       | Creator ÷              | Operation                          |
| Portraits                                       | 37             | Payment                  |                                                                                                    | 0             | Enabled            | Not Created        | 2021/12/01 9:33     | Successful            | Fairuz        | Fairuz                 | Creating Portrait Copy             |
| Segmentations                                   | 35             | Black Friday promotion   |                                                                                                    | 258           | Enabled            | Creating           | 2021/11/25 21:13    | Successful            | administrator | administrator          | Сору                               |
| Tags                                            | 34             | total-inves              |                                                                                                    | 258           | Enabled            | Creating           | 2021/11/25 16:57    | Successful            | administrator | administrator          | Сору                               |
| Metadatas<br>Membership                         | 33             | Birthday party           | The group meets the followi<br>ng conditions: members, Sin<br>gapore, the post-90s gener<br>ation, Recent purchase                       | 72            | Disabled           | Not Created        | 2021/11/23 13:20    | Successful            | Alevin        | Alevin                 | Edit Creating Portrait<br>Enable i |
| Coupons                                         | 21             | Loud Speaker Test        | Transaction Propensity (2-5 times)                                                                                                    | 106           | Disabled           | Not Created        | 2021/11/22 10:13    | Successful            | Echo-Zhang    | Echo-Zhang             | Edit Creating Portrait<br>Enable : |
| Messaging                                       | 31             | Birthday_Promotion       | The group meets the followi<br>ng conditions: Singapore; th<br>e post-90s generation; ham<br>burger lover; Recent purcha<br>se;          | 164           | Enabled            | Created            | 2021/11/19 16:12    | Successful            | Alevin        | Alevin                 | Creating Portrait Copy             |
| 췶 Settings                                      | 24             | Birthday Party Promotion | The group meets the followi<br>ng conditions: Singapore; th<br>e post-90s generation; ham<br>burger lover; Recent purcha<br>se; Birthday | 0             | Enabled            | Not Created        | 2021/11/19 10:31    | Successful            | Alevin        | Alevin                 | Creating Portrait Copy             |
|                                                 | 22             | UserLifeCycle            |                                                                                                    | 202           | Enabled            | Not Created        | 2021/11/15 13:36    | Successful            | Demo02        | Demo02                 | Creating Portrait Copy             |
|                                                 |                |                          |                                                                                                    |               |                    |                    |                     |                       | т             | otal 10 piece(s) of do | ata <                              |

### TAGS Function Description:

- 1) New tags support 4 types of tags: custom tags, preference tags, static tags, and SQL tags
- Custom labels: Classify labels through custom label values, and customize label value calculation rules according to user attributes and behaviors;
- Preference tags: filter out users who meet the tag rules through events, and use the user's event attribute ranking as the tag value;
- Static labels: classify labels by customizing label values and provide open interfaces to provide unified label services for third-party systems such as customer service and shopping guides;
- SQL label: Customize label calculation rules by writing SQL statements, and use the result returned by the SQL statement as the label value.
- 2) Label analysis: The system provides to view the label value distribution data after 30 updates in history
- 3) Label update function: The system provides the function of regularly updating labels and manually updating labels.
- 4) Label activation: The system provides the function of enabling the label. After the label is enabled, the label can be updated regularly and manually;
- 5) Disable function: The system provides the function of disabling the label. After disabling the label, the label will not be updated regularly.
- 6) New/edit label grouping: The system supports grouping labels.

# Step 1: Select the menu bar [Customers] $\rightarrow$ [Tags] to enter the label definition interface
| Techsun                                                             |                                                                                                    | 超级管理员 >            |
|---------------------------------------------------------------------|----------------------------------------------------------------------------------------------------|--------------------|
| 요 Home<br>교 Analytics<br>용 Customers                                | Search tog norme/tog code Q Y:<br>+ Create Group Basic Info Tog Analytics Operation Record                                                                                                    | + Create           |
| Portraits<br>Segmentations<br>Tags<br>Metadatas                     | W Basic attribute tog         Basic Info           gender         Tog Nome: member level         Tog Abbreviation: member level         Tog ID: BQ20211230020           member level         Tog Status: Inabled         Update Mode: Per I day(a), update togs automatically beforData Status: Updated automatically beforData Status: Updated automatically beforData Status: Update Mode: Per I day(a), update togs automatically beforData Status: Update Mode: Per I day(a), update togs automatically beforData Status: Updated automatically beforData Status: Update Mode: Per I day(a), update togs automatically beforData Status: Update Mode: Per I day(a), update togs automatically beforData Status: Update Mode: Per I day(a), update togs automatically beforData Status: Update Mode: Per I day(a), update togs automatically beforData Status: Update Mode: Per I day(a), update togs automatically beforData Status: Update Mode: Per I day(a), update togs automatically beforData Status: Update Mode: Per I day(a), update togs automatically beforData Status: Update Mode: Per I day(a), update togs automatically beforData Status: Update Mode: Per I day(a), update togs automatically beforData Status: Update Mode: Per I day(a), update Mode: Per I day(a), update M | coestully<br>a tog |
| 9 Membership<br>9 Marketing<br>3 Coupons<br>3 Messaging<br>5 Orders | User life cycle<br>User value<br>V RFM model tags<br>Purchase frequency-F<br>Purchase amount-M<br>Purchase interval-R<br>Card member<br>Diamond card me<br>mber<br>Diamond card me<br>mber<br>Blamond card me<br>mber<br>Gold card member<br>Rober<br>Porchase interval-R                                                                                                    |                    |
| 1 Settings                                                          | Preference tog     S_Togs_bithdoy     Store preference     Commodity preference     Commodity preference                                                                                                    | 1                  |

Remark:

- 1) Support searching tags by tag name and tag ID
- 2) It supports filtering tags by tag status, tag type, tag creation time, and tag creator.

## Step 2: Click the [Create] label group button

| Techsun               |                                                                 |                                                |                               |                                |                                                      |                          |                                                               | 超级管理员 >  |
|-----------------------|-----------------------------------------------------------------|------------------------------------------------|-------------------------------|--------------------------------|------------------------------------------------------|--------------------------|---------------------------------------------------------------|----------|
| ඛ Home<br>I Analytics | Search tag name/tag code Q                                      | TE                                             | tion Operation R              |                                |                                                      |                          |                                                               | + Create |
| A Customers           | <ul> <li>Basic attribute tag</li> </ul>                         | Basic Info                                     | tics Operation M              | cora                           |                                                      |                          |                                                               |          |
| Segmentations         | member level                                                    | Tag Name: member l<br>Tag Status: Enabled      | evel                          | Tag Abbr<br>Update N           | eviation: member level<br>lode: Per I day(s), update | tags automatically befo  | Tag ID: BQ202111230002<br>r_Data Status: Updated successfully |          |
| Tags                  | <ul> <li>Customer value</li> </ul>                              | Data Update Time: 20<br>Creation Time: 2021/11 | 121/11/30 15:13<br>1/23 14:18 | Tag Type<br>Creator:           | : Custom Tags<br>administrator                       |                          | Tag Group: Basic attribute tag                                |          |
| Metadatas             | User points level                                               | Tag Desc:                                      |                               |                                |                                                      |                          |                                                               |          |
| 创 Membership          | User life cycle<br>User value                                   | Tag Rules                                      |                               |                                |                                                      |                          |                                                               |          |
| Coupons               | <ul> <li>RFM model tags</li> <li>Purchase framency-F</li> </ul> |                                                | Card menber                   | Diamond card me<br>mber        | Gold card member                                     | Platinum card me<br>mber |                                                               |          |
| Messaging             | Purchase amount-M                                               | Tag Value Name:     Tag Value Desc:            |                               |                                |                                                      |                          |                                                               |          |
| 췹 Settings            | Purchase interval-R                                             |                                                |                               |                                |                                                      |                          |                                                               |          |
|                       | S_Tags_birthday                                                 | • Tag Rules: C                                 | heck example                  |                                |                                                      |                          |                                                               |          |
|                       | Store preference<br>Commodity preference                        |                                                | Target group tag              | meet the following requirement | 5                                                    |                          |                                                               |          |
|                       | Commodity preference                                            | A                                              | Tier                          | ~ ] [ eq                       | can                                                  | 1 m_                     |                                                               |          |
|                       |                                                                 |                                                |                               |                                |                                                      |                          |                                                               |          |

Step 3: Click the [Edit] label grouping button

| Search tag no                                                                                                    | ame/tag code Q.                                                                                                    |                                                                                                    |                                                                                                    |                                                                                                    | +                   |
|----------------------------------------------------------------------------------------------------|----------------------------------------------------------------------------------------------------|----------------------------------------------------------------------------------------------------|----------------------------------------------------------------------------------------------------|----------------------------------------------------------------------------------------------------|---------------------|
| lytics                                                                                                    |                                                                                                    |                                                                                                    |                                                                                                    |                                                                                                    | Undate D            |
| tomers                                                                                                    | Basic Info Tog                                                                                                    | g Analytics Operation Record                                                                                                    |                                                                                                    |                                                                                                    | opulate of          |
| <ul> <li>Basic attrik</li> </ul>                                                                                                    | Basic attribute tag Basic Info                                                                                                    |                                                                                                    |                                                                                                    |                                                                                                    |                     |
| gende<br>nentations                                                                                                    | Tag Name: me                                                                                                    | ember level                                                                                                    | Tag Abbreviation: member level                                                                                                    | Tag ID: BQ202111230002                                                                             |                     |
| memb                                                                                                    | Der level Tag Status: End<br>Data Update Tir                                                                                                    | abled<br>me: 2021/11/30 15:13                                                                                                    | Update Mode: Per I day(s), update tags automatic<br>Tag Type: Custom Tags                                                                                                   | ally befor Data Status: Updated successfully<br>Tag Group: Basic attribute tag                     |                     |
| v Customer                                                                                                    | value Creation Time:                                                                                                    | 2021/11/23 14:18                                                                                                    | Creator: administrator                                                                                                    |                                                                                                    |                     |
| datas User p                                                                                                    | oints level Tag Desc:                                                                                                    |                                                                                                    |                                                                                                    |                                                                                                    |                     |
| bership User lif                                                                                                    | fe cycle Tag Rules                                                                                                    |                                                                                                    |                                                                                                    |                                                                                                    |                     |
| eting User ve                                                                                                    | alue                                                                                                    |                                                                                                    |                                                                                                    |                                                                                                    |                     |
| v RFM model                                                                                                    | l tags                                                                                                    | Card menber Diam                                                                                                    | Gold card me Gold card member Platinum co                                                                                                    | ird me                                                                                             |                     |
| Purcho                                                                                                    | ase frequency-F<br>• Tag Value Na                                                                                                    | me: Cord menber                                                                                                    |                                                                                                    |                                                                                                    |                     |
| Purcho                                                                                                    | ase amount-M<br>Taa Value D                                                                                                    | esc:                                                                                                    |                                                                                                    |                                                                                                    |                     |
| Purcho                                                                                                    | ase interval-R                                                                                                    |                                                                                                    |                                                                                                    |                                                                                                    |                     |
| v Preference                                                                                                    | tag                                                                                                    |                                                                                                    |                                                                                                    |                                                                                                    |                     |
| S_Tog                                                                                                    | s_birthday * Tag Ru                                                                                                    | ules: Check example                                                                                                    |                                                                                                    |                                                                                                    |                     |
| Store p                                                                                                    | preference                                                                                                    | Target group tag meet the fo                                                                                                    | Illowing requirements                                                                                                    |                                                                                                    |                     |
| Comm                                                                                                    | nodity preference                                                                                                    |                                                                                                    |                                                                                                    |                                                                                                    |                     |
| Comm                                                                                                    | hodity preference                                                                                                    |                                                                                                    |                                                                                                    |                                                                                                    |                     |
|                                                                                                    |                                                                                                    |                                                                                                    |                                                                                                    |                                                                                                    |                     |
| hsun                                                                                                    |                                                                                                    |                                                                                                    |                                                                                                    |                                                                                                    | 500                 |
| hsun                                                                                                    |                                                                                                    |                                                                                                    |                                                                                                    |                                                                                                    | 42-1                |
| security from the                                                                                                    | ome/tog code Q                                                                                                    |                                                                                                    |                                                                                                    |                                                                                                    | 42%<br>+            |
| shsun<br>Secieth tog no                                                                                                    | ame/tag.code Q. R                                                                                                    |                                                                                                    |                                                                                                    |                                                                                                    | 超版<br>(+            |
| shoun<br>Search tog n<br>tics<br>amere                                                                                                    | ome/tog.code Q. 17;<br>Roup Basic Info Tog                                                                                                    | g Analytics Operation Record                                                                                                    |                                                                                                    |                                                                                                    | 4255<br>+<br>Edit   |
| tics<br>amore<br>ats                                                                                                    | ome/tog.code Q. TC<br>Koup<br>pute tog<br>Basic Info                                                                                                    | g Analytics Operation Record                                                                                                    |                                                                                                    |                                                                                                    | ±2%<br>+<br>Edit    |
| b Search tog or<br>tices + Create G<br>amors + Bosic attributes<br>atts genda                                                                                                    | ome/tog.code Q. TC<br>Roup<br>Jule tog<br>r                                                                                                    | g Analytics Operation Record                                                                                                    | Tog Abbreviation:                                                                                                    | Tog 6: 8920211180001                                                                               | 45%<br>(+<br>Edit   |
| tics<br>amors<br>entotions<br>and the<br>stats<br>gondo<br>entotions<br>membrane<br>the<br>stats<br>statstat                                                                                                    | ome/tog.code Q TC<br>toop<br>suite tog<br>f<br>per level                                                                                                    | g Analytics Operation Record<br>mmodily preference<br>alt                                                                                                    | Tag Abbreviation:<br>Update Mode: Fer Lag(s), update tags automatic                                                                                                    | Tog (D: BQ202111180001<br>ally befor Data Status: No Data Available                                | 4233<br>( +<br>Edit |
| tics<br>amore<br>entotions<br>entotions<br>country<br>entotions<br>entotions<br>entotio | ome/tog.code Q TC<br>Koup<br>pute tog<br>f<br>portevel<br>value<br>creation Time: Con<br>Tog Name: Con<br>Tog Status: Dir<br>Creation Time:                                                                                                    | g Analytics Operation Record<br>mmodity preference<br>alt<br>me:                                                                                                    | Tog Abbreviation:<br>Update Mode: Per I day(s), update Togs automatic<br>Tog Type: Performe Togs                                                                            | Tag (D: BiQ2027118000)<br>ally befor Data Status: No Data Available<br>Tag Group: Preference tag   | state<br>+<br>Edit  |
| tics<br>amors<br>entotions<br>ats<br>gordo<br>entotions<br>totos                                                                                                    | ame/tag.code Q TC<br>Koup<br>aute tag<br>fr<br>por tovel<br>value<br>cints level<br>Tag.bare: Con                                                                                                    | g Analytics Operation Record<br>mmodity preference<br>at<br>me:<br>Create Group                                                                                                    | Tog Abbreviation:<br>Update Mode: Per I day(s), update Togs automatic<br>Tog Type: Performe Togs                                                                            | Tag (D: BiQ2027118000)<br>ally befor Data Status: No Data Available<br>Tag Group: Preference tag   | 200<br>+<br>Edit    |
| tics sentent tog no<br>tics sentent tog no<br>tics sentent of the Creater of<br>the Creater of<br>the Creater of the Creater of<br>the Creater of the Creater of<br>the Creater of the Creater of<br>the Creater of the Creater of the Creater of<br>the Creater of the Creater of the Creater of the Creater of<br>the Creater of the Creater of the Create                                                                                                    | ome/tog.code Q TC<br>troup<br>suite tog<br>fr<br>portertovel<br>value<br>coints level<br>to cycle                                                                                                    | g Analytics Operation Record<br>mmodity preference<br>at<br>the<br>Create Group                                                                                                    | Tog Abbreviation:<br>Update Mode: Per I day(s), update Togs automatic<br>Tog Type: Performe Togs                                                                            | .Tag (D: BiQ2027118000)<br>ally beforData Status: No Data Available<br>Tag Group: Preference tag   | and<br>+<br>Edit    |
| hsun<br>tics<br>tics<br>tits<br>tits<br>entotions<br>totos<br>totos<br>ting<br>User M<br>ting                                                                                                    | anne/tag code Q TC<br>Koup<br>aute tag<br>r<br>portevel<br>value<br>cints level<br>fo cyclo<br>atue                                                                                                    | g Analytics Operation Record<br>mmodity preference<br>at<br>me:<br>Create Group<br>• Group Name: Please entar                                                                                                    | Tog Abbreviation:<br>Update Mode: Per I day(s) update togs automatic<br>Tog Type: Preference Togs                                                                           | Tag (D: 8Q2021118000)<br>ally beforData Status: No Data Available<br>Tag Group: Preference tag     | stit<br>+<br>Edit   |
| shoun<br>tics<br>amors<br>ats<br>entotions<br>country<br>country<br>totos<br>totos<br>toto                                  | ome/tog.code Q TC<br>Koup<br>aute tog<br>fr<br>portevel<br>value<br>cints level<br>fo cyclo<br>cibue<br>ttogs                                                                                                    | g Analytics Operation Record<br>mmodity preference<br>at<br>me:<br>Create Group<br>*Group Name: Please entar                                                                                                    | Tag Abbreviation:<br>Update Mode: Per I day(s), update tags automatic<br>Tag Type: Preference Tags                                                                          | Tag (D: 8Q20271118000)<br>ally beforData Status: No Data Available<br>Tag Group: Preference tag    | stit<br>+<br>Edit   |
| shsun<br>o<br>stes<br>smers<br>sta<br>sta<br>sta<br>sta<br>sta<br>sta<br>sta<br>st                                                                                                    | ome/tog.code Q TC<br>troup<br>pute tog<br>r<br>portevol<br>value<br>clints level<br>to gs<br>clints level<br>to gs<br>clints level<br>to | g Analytics Operation Record<br>mmodity preference<br>at<br>me:<br>Create Group<br>• Group Name: Please enter                                                                                                    | Tog Abbreviation:<br>Update Mode: Per I day(s), update togs automatic<br>Tog Type: Preference Togs<br>Cancel                                                                | Tag (D: 8Q2021118000)<br>ally beforData Status: No Data Available<br>Tag Group: Preference tag     | stit<br>+<br>Edit   |
| shsun<br>o<br>smers<br>ats<br>sentations<br>sentations<br>sentatio                                                                                                    | ame/tag.code Q TC<br>Roup<br>aute tag<br>fr<br>por tevel<br>value<br>oints level<br>fo cyclo<br>obue<br>1 tags<br>ase fraquency- F<br>ase amount-M                                                                                                    | g Analytics Operation Record<br>mmodily preference<br>at<br>me:<br>Create Group<br>* Group Name: Please entar                                                                                                    | Tag Abbreviation:<br>Update Mode: Peri day(s), update tags automatic<br>Tag Type: Preference Tags<br>Cancel Confirm                                                         | Tag ID: BQ20211180000)<br>ally beforData Status: No Data Available<br>Tag Group: Preference tag    | 88<br>+<br>Edt      |
| shsun<br>o<br>stos<br>smers<br>ats<br>sets<br>sets                                                                                                    | ame/tag.code Q TC<br>Roup<br>auto tag<br>r<br>por tovol<br>value<br>oints level<br>to gs<br>ase frequency- F<br>ase amount-M<br>ase intervol-R                                                                                                    | g Analytics Operation Record mmodily preference at me: Create Group Create Group Create Group Create Group Create Group Create Group Create Group                                                                                                    | Tag Abbreviation:<br>Update Mode: Per I day(s), update tags automatic<br>Tag Type: Preference Tags<br>Cancel Confirm                                                        | Tag ID: BQ20211180000).<br>olly befor: Data Status: No Data Available<br>Tag Group: Preference tag | 88<br>+<br>Edit     |
| shsun<br>o<br>yites<br>smers<br>ats<br>yentations<br>totats<br>v Basic athili<br>ganda<br>ventations<br>v Customer<br>dotos<br>v Customer<br>v Customer<br>v Purcher<br>v Purcher<br>v Purche                                                                                                    | ame/tag.code Q T2<br>Koup<br>bute tag<br>fr<br>portevel<br>value<br>cints level<br>tags<br>ase frequency- F<br>ase amount-M<br>ase intervol R                                                                                                    | g Analytics Operation Record mmodily preference at me: Create Group Create Group Cr                                                                                                    | Tag Abbreviation:<br>Update Mode: Peri day(a), update tags automatic<br>Tag Type: Preference Tags<br>Cancel Confirm                                                         | Tog ID: BQ20211180000).<br>ally befor: Data Status: No Data Available<br>Tog Group: Preference tog | 88<br>+<br>Edi      |
| shsun<br>o<br>smers<br>ats<br>sets<br>sets                                                                                                    | ame/tag.code Q T2<br>Koup<br>bute tag<br>fr<br>portevel<br>value<br>cints level<br>tags<br>ase frequency- F<br>ase amount-M<br>ase intervol R<br>tag<br>a. bithdoy<br>* Tag types ter                                                                                                    | g Analytics Operation Record mmodily preference at me:  Create Group  Create Group  Create Group  Create Group Name: Peose enter  Associate Accumute  Create Group Name: Peose enter  Create Group Name: Peose enter  Create G                                                                                                    | Tag Abbreviation:<br>Update Mode: Peri day(a), update tags automatic<br>Tag Type: Preference Tags<br>Cancel Confirm                                                         | Tog ID: BQ20211180000).<br>ally befor: Data Status: No Data Available<br>Tog Group: Preference tog | 88<br>+<br>Edi      |
| hsun<br>tics<br>tics<br>tics<br>tits<br>entotons<br>totos<br>totos<br>ting<br>User M<br>ting<br>User M<br>ting<br>User M<br>ting<br>User M<br>ting<br>User M<br>ting<br>User M<br>tics<br>S<br>S<br>S<br>S<br>S<br>S<br>S<br>S<br>S<br>S<br>S<br>S<br>S                                                                                                    | ame/tag.code Q TE<br>Koup<br>puto tag<br>fr<br>por tovol<br>fr<br>value<br>cints level<br>tags<br>ase frequency-F<br>ase amount-M<br>ase intervolr R<br>tag<br>p. bithday<br>* Tag Value No                                                                                                    | g Analytics Operation Record<br>mmodity preference<br>at:<br>Create Group<br>Create Group<br>Cre | Tog Abbreviation:<br>Update Mode: Per I day(s), update togs automatic<br>Tog Type: Preterence Togs<br>Cancel Confirm<br>Edisted V Tronsoction<br>the Occurrences OP V Place | Tag (D: BQ2021118000)<br>ally befor. Data Status: No Data Available<br>Tag Group: Preference tag   | 88<br>+             |
| chsun                                                                                                    | ame/rag.code Q TE<br>roup<br>soute tag<br>r<br>soute tag<br>r<br>soute tag<br>tag Subata Tag<br>Data Updata Ti<br>Creation Time:<br>Tag Rules<br>+ Tag Rules<br>+ Tag Rules<br>+ Tag Rules<br>+ Tag Rules<br>+ Tag Rules<br>+ Tag Rules<br>+ Tag Rules<br>+ Tag Rules<br>+ Tag Rules<br>                                                                                                    | g Analytics Operation Record mmodily preference at me:                                                                                                    | Tag Abbreviation:<br>Update Mode: Per I day(s), update tags automatic<br>Tag Type: Peterence Tags<br>Cancel Continn<br>Edisted V Transaction<br>See tatal                   | Tog ID: 8Q20211180001<br>ally befor. Data Status: No Data Available<br>Tag Group: Preference tag   | 500<br>+<br>Edit    |

## Step 4: Click the [Create] label button and select the new label method

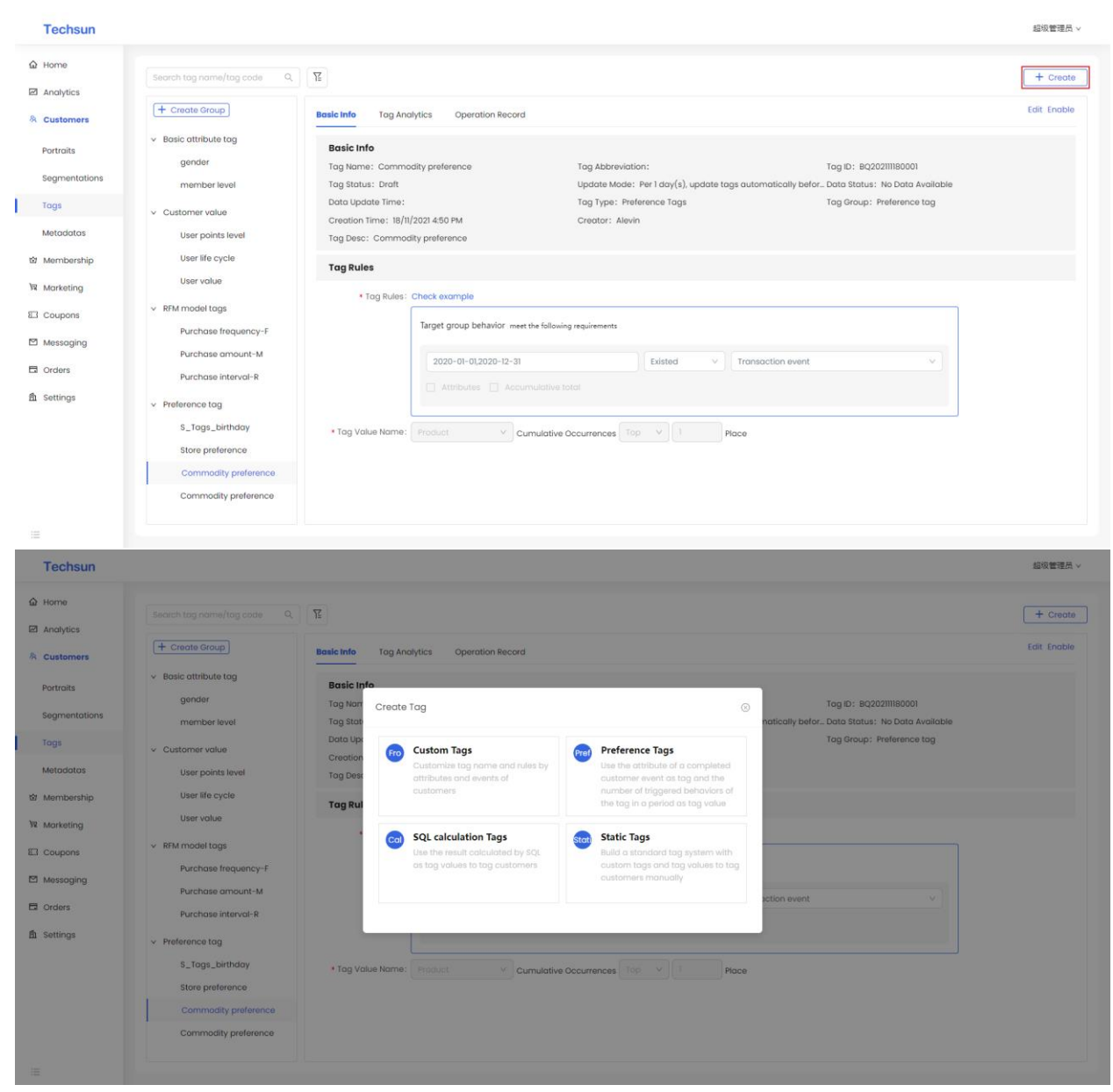

Step 5: Select the new label type button and fill in the label information Custom label

|          | Techsun       |                                                                                                    | 超级管理员 ∨ |
|----------|---------------|----------------------------------------------------------------------------------------------------|---------|
| G        | Home          | Home > Customers > Tags > CreateCustom Tags                                                                  |         |
| E        | 2 Analytics   | Basic Info                                                                                                   |         |
| 8        | Customers     |                                                                                                    |         |
|          | Portroits     | * Tog Name: Please enter                                                                                     |         |
|          | Segmentations | Tog Abbreviation: Please enter                                                                               |         |
|          | Tags          | * Tog Group: Please select V                                                                                 |         |
|          | Metadatas     | Update Mode:      Auto update     Manual update     Per 1     day (s), undate tags automatically before dawn |         |
| ti<br>ti | a Membership  | Tog Desc: Please enter, no more than 300 words                                                               |         |
| Þ        | R Marketing   |                                                                                                    |         |
| E        | 3 Coupons     | Trin Bules                                                                                                   |         |
| E        | 2 Messaging   |                                                                                                    |         |
| E        | 3 Orders      |                                                                                                    |         |
| 1        | Settings      |                                                                                                    |         |
|          |               | Add tag value Reminder: A maximum of 10 tag values can be added to a tag                                     |         |
|          |               | * Tog Value Name: Please enter                                                                               |         |
|          |               | Tog Value Desc: Please enter, no more than 300 words                                                         |         |
|          |               |                                                                                                    |         |
|          |               | • Ton Bulas' Charle auronala                                                                                 |         |
|          |               | Cancer                                                                                                    |         |

#### Remark:

- 1) Support adding tag values within 10;
- 2) Support switching to view different label value rules;
- 3) Support to view examples of custom labels;
- 4) Support configuration of automatic update cycle.

## Preference tag

|   | Techsun       |                                                                                                    | 超级管理员 > |
|---|---------------|----------------------------------------------------------------------------------------------------|---------|
| 1 | ය Home        | Home > Customers > Togs > CreatePreference Togs                                                                                                    |         |
| E | Analytics     | Basic Info                                                                                                    |         |
| 1 | Customers     |                                                                                                    |         |
|   | Portraits     | Tag Name: Please enter                                                                                                    |         |
|   | Segmentations | Tag Abbreviation: Please enter                                                                                                    |         |
|   | Tags          | ★Tog Group: Please select ∨                                                                                                    |         |
|   | Metadatas     | * Update Mode:   Auto update  Manual update                                                                                                    |         |
| t | 2 Membership  | Per 1 ady(s), upadie tags automatically before dawn                                                                                                    |         |
| 1 | R Marketina   | TO UNIC: Provide entrementation and the state of the state of the stat |         |
| 5 | G Coupons     |                                                                                                    |         |
| , |               | Tag Rules                                                                                                    |         |
|   |               | Tro Biles: Check example                                                                                                    |         |
|   | Orders        |                                                                                                    |         |
| 1 | 1 Settings    | Target group behavior meet the following requirements                                                                                                    |         |
|   |               | + Tag Value Name: Please select V Cumulative Occurrences Plea_ V Please _ Please _ Please _ Please _                                                                                                    |         |
|   |               |                                                                                                    |         |
|   |               |                                                                                                    |         |
|   |               |                                                                                                    |         |
|   | =             | Cencel Sove                                                                                                    |         |

#### Remark:

- 1) Support to view examples of custom labels;
- 2) Support configuration of automatic update cycle.

## Static label

|   | Techsun       |                               |                                                                          | 超级管理员 > |
|---|---------------|-------------------------------|--------------------------------------------------------------------------|---------|
| G | Home          | Home > Customers > Tags > Cre | noteStatic Togs                                                          |         |
|   | 2 Analytics   | Basic Info                    |                                                                          |         |
| 8 | Customers     |                               |                                                                          |         |
|   | Portraits     | * Tag Name :                  | Please enter                                                             |         |
|   | Segmentations | * Tag Group:                  | Pinuae trillet                                                           |         |
|   | Tags          | Tag Desc:                     | Please enter, no more than 300 words                                     |         |
|   | Metadatas     |                               |                                                                          |         |
| 6 | Membership    | Tag Rules                     |                                                                          |         |
| A | Narketing     |                               |                                                                          |         |
| E | 3 Coupons     |                               | Tog Value 1                                                              |         |
|   | Messaging     | l                             | Add tog value Reminder: A maximum of 10 tog values can be added to a tog |         |
| A | Settings      | • Tag Value Name :            | Please enter                                                             |         |
|   | a eetmige     | Tag Value Desc:               | Please enter, no more than 300 words                                     |         |
|   |               |                               |                                                                          |         |
|   |               |                               |                                                                          |         |
|   |               |                               |                                                                          |         |
|   |               |                               | Concel Sove                                                              |         |

#### Remark:

1) Support adding tag values within 10;

- 2) Support switching to view different label value rules;
- 3) Support to view examples of custom labels;
- 4) Support to provide development interface to connect to third-party systems

## SQL tags

|   | Techsun       | 8                                                                                                    | ◎級管理员 ∨ |
|---|---------------|----------------------------------------------------------------------------------------------------|---------|
| G | Home          | Home > Customers > Tags > CreateSQL calculation Tags                                                   |         |
| 2 | Analytics     | Basic Info                                                                                             |         |
| 8 | Customers     |                                                                                                    |         |
|   | Portraits     | Tag Norre: Please enter                                                                                |         |
|   | Segmentations | Tog Abbreviation: Please enter                                                                         |         |
|   | Tags          | *Tag Group: Please select V                                                                            |         |
|   | Metadatas     | * Update Mode:  Auto update  Manual update                                                             |         |
| Ŕ | Membership    | Per 1 adv(s), upage lags outomatically before down                                                     |         |
| đ | Marketing     |                                                                                                    |         |
| E | Coupons       |                                                                                                    |         |
| P | Messaging     | ng nuos                                                                                                |         |
| 6 | Orders        | Data Type:      Text      Integer      Float      Currency      Date      Date and Time      Dimension |         |
| Ê | Settings      | Data type of return in second row of SQL sentences has to be test, like "strong buying power"          |         |
|   |               | Statistics SQL: SILLOT                                                                                 |         |
|   |               | rug_volue vmemmer or becave car (anaceme c_micros)<br>Please enter<br>Please enter                     |         |
|   |               | Whether to receive email (isreceived_email)                                                            |         |
|   |               | Whether member (is_member)<br>Event time (event_time)                                                  |         |
|   |               | Membership store (inst_store)                                                                          |         |
|   |               | Concel Sove                                                                                            |         |

#### Remark:

- 1) Support configuration of automatic update cycle;
- 2) Support to view table names and field names that can be used in SQL statements

## Step 6: Click the [Enable] label button to enable the label

| Techsun                                                                                 |                                                                                                    |                                                                                                    |                                                                                                    |                                                                                                    |                                                                                                    | 超级管理员 >     |
|-----------------------------------------------------------------------------------------|----------------------------------------------------------------------------------------------------|----------------------------------------------------------------------------------------------------|----------------------------------------------------------------------------------------------------|----------------------------------------------------------------------------------------------------|----------------------------------------------------------------------------------------------------|-------------|
| ຝ Home<br>☑ Analytics                                                                   | Search tag name/tag code Q                                                                                                    | Ϋ́Ξ                                                                                                 |                                                                                                    |                                                                                                    |                                                                                                    | + Create    |
| & Customers                                                                             | + Create Group                                                                                                    | Basic Info Tog Analy                                                                                | tics Operation Record                                                                                         |                                                                                                    |                                                                                                    | Edit Enable |
| Portraits<br>Segmentations<br>Tags                                                      | Basic attribute tag     gender     member level     Customer value                                                                                                    | Basic Info<br>Tag Name: Commodi<br>Tag Status: Draft<br>Data Update Time:<br>Creation Time: 18/11/2 | ty preference<br>021 4:50 PM                                                                                  | Tag Abbreviation:<br>Update Mode: Per I day(s), update tags au<br>Tag Type: Preference Tags<br>Creator: Alevin | Tog ID: EQ20211180001<br>tomatically befor. Data Status: No Data Available<br>Tag Group: Preference tag |             |
| Metadatas<br>앱 Membership                                                               | User points level<br>User life cycle                                                                                                    | Tag Desc: Commodity                                                                                 | / preference                                                                                                  |                                                                                                    |                                                                                                    |             |
| № Marketing       E     Coupons       Messaging       D     Orders       Å     Settings | User volue  V RPM model tags  Purchase frequency-F Purchase amount-M Purchase interval-R  V Preference tag  \$_Tags_birthday Store preference Commodity preference Commodity preference | * Tog Rules: C     * Tog Value Norme: 1                                                             | heck example<br>Target group behavior meet th<br>2020-01-01,2020-12-31<br>Attributes Accumv<br>Product Y Curr | e fallouing requirements .<br>Existed v Tra<br>Listive totot<br>ulative Occurrences Top v 1 Place              | nsaction event                                                                                          |             |

Remark:

- 1) Custom tags, SQL tags, and preference tags are automatically updated once after activation, and will be automatically updated in accordance with the update cycle in the future.
- 2) After the static label is enabled, it can be called in the interface

## Step 7: Click the [Disable] label button to disable the label

| Techsun                                      |                                                                                                    |                                                                              |                                                               |                                                                 |                                                                                     | 超级管理员 >  |
|----------------------------------------------|----------------------------------------------------------------------------------------------------|------------------------------------------------------------------------------|---------------------------------------------------------------|-----------------------------------------------------------------|-------------------------------------------------------------------------------------|----------|
| <ul><li>ᢙ Home</li><li>☑ Analytics</li></ul> | Search tog name/tag code Q.                                                                                              | Residente Top Applytic                                                       | S Operation Record                                            |                                                                 |                                                                                     | + Create |
| Portraits<br>Segmentations                   | <ul> <li>Bosic attribute tag<br/>gender<br/>member level</li> </ul>                                                      | Basic Info<br>Tag Name: Stare prefere<br>Tag Status: Enabled                 | ince                                                          | Tag Abbreviation: Store<br>Update Mode: Per I day(s), update to | Tag ID: BQ202111040005<br>ags automatically befor Data Status: Updated successfully |          |
| Togs<br>Metadatas                            | <ul> <li>Customer value</li> <li>User points level</li> </ul>                                                            | Data Update Time: 08/11<br>Creation Time: 04/11/20<br>Tag Desc: Measure user | /2021 1:50 PM<br>21 2:13 PM<br>s' preference for stores       | Tag Type: Preference Tags<br>Creator: Alevin                    | Tag Group: Preference tag                                                           |          |
| 窗 Membership<br>窗 Marketing                  | User life cycle<br>User value                                                                                            | Tag Rules                                                                    |                                                               |                                                                 |                                                                                     |          |
| E Coupons Messaging Crders                   | <ul> <li>RFM model tags</li> <li>Purchase frequency-F</li> <li>Purchase amount-M</li> <li>Purchase interval-R</li> </ul> | * Tog Rules: Che                                                             | ck example rget group behavior meet the 2021-01-01.2021-12-31 | following requirements           Existed         V              | Payment event.                                                                      |          |
| 췹 Settings                                   | <ul> <li>Preference tag</li> <li>S_Tags_birthday</li> <li>Store preference</li> <li>Commodity preference</li> </ul>      | * Tag Value Name:                                                            | 279 V Cumu                                                    | lative Occurrences                                              | Mace                                                                                |          |
|                                              | Commodity preference                                                                                                    |                                                                              |                                                               |                                                                 |                                                                                     |          |

#### Remark:

- 1) After the custom tags, SQL tags, and preference tags are disabled, subsequent automatic updates will stop.
- 2) After the static label is disabled, it cannot be called in the interface

# Step 8: Click the [Update] label button to update the label according to the labeling rules

| Techsun                                          |                                                                                                    |                                                                                                    |                                                                                    |                                                                                                    |                                                                                                    | 超级管理员 >  |
|--------------------------------------------------|----------------------------------------------------------------------------------------------------|----------------------------------------------------------------------------------------------------|------------------------------------------------------------------------------------|----------------------------------------------------------------------------------------------------|----------------------------------------------------------------------------------------------------|----------|
| <ul> <li>G Home</li> <li>☑ Analytics</li> </ul>  | Search tag name/tag code Q                                                                                 | TE<br>Basic Info Tog Ang                                                                            | livtics Operation Record                                                           |                                                                                                    |                                                                                                    | + Create |
| Portraits     Segmentations     Togs             | <ul> <li>Bosic attribute tog<br/>gender</li> <li>member level</li> <li>Customer value</li> </ul>           | Basic Info<br>Tag Name: Store pr<br>Tag Status: Enabled<br>Data Update Time:<br>Creation Time: 04/1 | eference<br>1<br>08/11/2021 1:50 PM<br>1/2021 2:13 PM                              | Tag Abbreviation: Store<br>Update Mode: Per I day(s), updat<br>Tag Type: Preference Tags<br>Creator: Alevin | Tag ID: 8Q202111040005<br>te tags automatically befor Data Status: Updated successful<br>Tag Group: Preference tag | lly      |
| Metadatas<br>1회 Membership<br>1월 Marketing       | User points level<br>User life cycle<br>User value                                                         | Tag Desc: Measure Tag Rules * Tag Rules:                                                            | users' preference for stores                                                       |                                                                                                    |                                                                                                    |          |
| 된 Coupons<br>Messaging<br>리 Orders<br>췹 Settings | RPM model togs     Purchase frequency-F     Purchase amount-M     Purchase interval-R     V Preference tog |                                                                                                    | Target group behavior meet       2021-01-01,2021-12-31       Attributes     Accurr | the following requirements Existed                                                                          | Poyment event                                                                                                    |          |
|                                                  | 5_Togs_birthday<br>Store preference<br>Commodity preference<br>Commodity preference                        | * Tag Value Name:                                                                                   | Store V Cu                                                                         | mulative Occurrences Top V                                                                                  | Place                                                                                                    |          |

Remark:

- 1) Custom tags, SQL tags, preference tags can be updated manually
- 2) Static tags do not support manual update of tags

## Step 9: Switch [Tag Analytics] TAB page to view historical data of tags

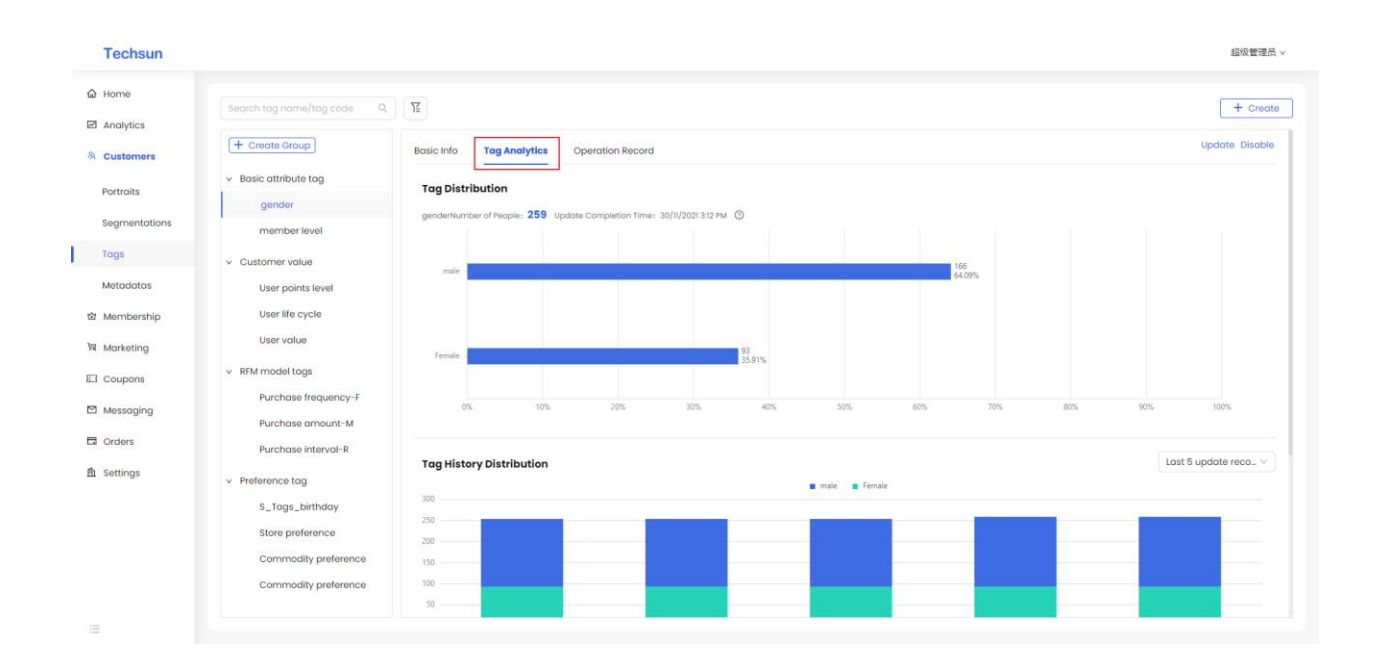

# Step 10: Switch [Operation Record] TAB page to view the historical operation record of the label

| Techsun       |                                                               |                          |                  |                     | 超级管理员 >                |
|---------------|---------------------------------------------------------------|--------------------------|------------------|---------------------|------------------------|
| 습 Home        | Search tag name/tag code Q                                    | Ϋ́                       |                  |                     | + Create               |
| 条 Customers   | + Create Group                                                | Basic Info Tag Analytics | Operation Record |                     | Update Disable         |
| Portraits     | gender                                                        | Operator                 | Operation        | Operation Time      |                        |
| Segmentations | member level                                                  | administrator            | Disable Tag      | 23/11/2021 2:13 PM  |                        |
| Metadatas     | <ul> <li>Customer value</li> <li>User points level</li> </ul> | administrator            | Enable Tag       | 23/11/2021 2:13 PM  |                        |
| 窗 Membership  | User life cycle                                               | administrator            | Update Tag       | 23/11/2021 2:32 PM  |                        |
| সি Marketing  | User value                                                    | administrator            | Update Tag       | 23/11/2021 5:39 PM  |                        |
| Coupons       | Purchase frequency-F                                          | administrator            | Update Tag       | 30/11/2021 3:11 PM  |                        |
| Orders        | Purchase amount-M                                             | administrator            | Update Tag       | 30/11/2021 3:12 PM  |                        |
| 韵 Settings    | <ul> <li>Preference tag</li> </ul>                            |                          |                  | Total 6 piece(s) of | data < 1 > 30 / page > |
|               | S_Tags_birthday                                               |                          |                  |                     |                        |
|               | Store preference                                              |                          |                  |                     |                        |
|               | Commodity preference                                          |                          |                  |                     |                        |
|               | Commodity preference                                          |                          |                  |                     |                        |
| :=            |                                                               |                          |                  |                     |                        |

## 7. MEMBERSHIP

#### MEMBERS

## **Function Description:**

1) Mainly manage the information records of all members of the system;

# Step 1: Select the menu bar [Membership] $\rightarrow$ [Members] to enter the member view interface of the loyalty program

| Techsun             |                         |                    |            |                  |                     |                            |   |                       |                  | Alevin             |
|---------------------|-------------------------|--------------------|------------|------------------|---------------------|----------------------------|---|-----------------------|------------------|--------------------|
| Home                | Search by membership co | and numb., Q       |            |                  |                     |                            |   |                       |                  | + Create           |
| Customers           | Loyalty Program         | T Customer<br>Name | Member ID  | SocialHub ID     | Registration Time 💠 | Registration Source        | Ŧ | Registration Store    | Member<br>Status | Creation Time      |
| Membership          | MBrand Loyalty          | CharRoin           | 100000028  | OwrthIBHH0U1Evgc | 02/12/2021 8:12 PM  | Shopify                    |   | sun shop              | Normal           | 02/12/2021 8:12 PM |
| Members             | MBrand Loyalty          | binbin             | 100000027  | ANsL5EET4yaX7abc | 02/12/2021 6:24 PM  | Shopify                    |   | techsun-saas-test8888 | Normal           | 02/12/2021 6:24 PM |
| Points              | MBrand Loyalty          | banbin             | 100000026  | 0DJU7TOkgdlqaHEb | 02/12/2021 6:04 PM  | Shopify                    |   | techsun-saas-test8888 | Normal           | 02/12/2021 6:04 PM |
| Promotion Points    | MBrand Loyalty          | sunmay             | 100000025  | vDHADzb1H096Wntq | 02/12/2021 5:54 PM  | Shopify                    |   | hqy-test1130-1        | Normal           | 02/12/2021 5:54 PM |
| Loyalty Configur_   | MBrand Loyalty          | CharJinney         | 100000024  | ODG3HYiBQYDyWlaT | 02/12/2021 5:42 PM  | Shopify                    |   | sun shop              | Normal           | 02/12/2021 5:42 PM |
| Marketing           | MBrand Loyalty          | 黄泡试00001           | 100000023  | zU9m1ZliXjSB2u5e | 02/12/2021 5:42 PM  | Shopify                    |   | hqy-test3             | Normal           | 02/12/2021 5:42 PM |
| Coupons             | MBrand Loyalty          | 高騰                 | 100000022  | F4EUkPZwJXkTqy5y | 02/12/2021 5:42 PM  | Shopify                    |   | hqy-test3             | Normal           | 02/12/2021 5:42 PM |
| Messaging<br>Orders | MBrand Loyalty          | 荑秋怕                | 1000000021 | sdzQVyt9bicWXFgh | 02/12/2021 2:02 PM  | Shopify                    |   | hqy-testl             | Normal           | 02/12/2021 2:02 PM |
| Settings            | MBrand Loyalty          | 模棱                 | 100000020  | FmijdvjTKd6fS24T | 02/12/2021 2:02 PM  | Shopify                    |   | hqy-testl             | Normal           | 02/12/2021 2:02 PM |
|                     | MBrand Loyalty          | 明台                 | 100000019  | DqkiuMIW2dxAe0iw | 02/12/2021 2:02 PM  | Shopify                    |   | hqy-testl             | Normal           | 02/12/2021 2:02 PM |
|                     | MBrand Loyalty          | 我的测试               | 100000018  | XMYnwaBMoGmNIRIZ | 02/12/2021 2:02 PM  | Shopify                    |   | hqy-test!             | Normal           | 02/12/2021 2:02 PM |
|                     |                         |                    |            |                  |                     | Total 228 piece(s) of data |   | < 1 2 3 4 5 6         | 7 8 >            | 30 象/页 > 跳至        |

### Instruction Manual:

1) Support search query by member ID;

## Step 2: Click on the specific member Code to view the member details

| Techsun            |                                                                                                    |                                                     |                        |             |           |             |                          |                                           |                     |                            |             | Alevin v |  |
|--------------------|----------------------------------------------------------------------------------------------------|-----------------------------------------------------|------------------------|-------------|-----------|-------------|--------------------------|-------------------------------------------|---------------------|----------------------------|-------------|----------|--|
| ය Home             | Home > Membership > Meml                                                                                                    | bers > Details                                      |                        |             |           |             |                          |                                           |                     |                            |             |          |  |
| Analytics          | Basic Info Third-party Account Member Order Coupon Behavior Record WeChat Record SMS Record                                                                                 |                                                     |                        |             |           |             |                          |                                           |                     |                            |             |          |  |
| 冬 Customers        | Basic Info                                                                                                    | Basic Info                                          |                        |             |           |             |                          |                                           |                     |                            |             |          |  |
| Members            | Loyalty Program: MBr                                                                                                    | and Loyalty                                         |                        |             |           | N           | lember ID:               | 100000456                                 |                     |                            |             |          |  |
| Points             | SocialHub: 191x37jcOj<br>Registration Source: 1                                                                                                    | 3zvKAI<br>Shopify                                   |                        |             |           | C           | ustomer N<br>egistratior | Name: Glen Smith<br>n Time: 05/11/2021 3: | 53 PM               |                            |             |          |  |
| Basic Points Rules | Registration Store: sd                                                                                                    | Registration Store: sdwebsite Member Status: Normal |                        |             |           |             |                          |                                           |                     |                            |             |          |  |
| Promotion Points   | First Purchase Time: 2021-11-0516:52:12 Recent Purchase Time: 2021-11-0516:52:12 Accumulated points for judging relegation: 68 Consumption amount for judging relegation: 0 |                                                     |                        |             |           |             |                          |                                           |                     |                            |             |          |  |
| Marketing          | Consumption times for                                                                                                    | or judging relega                                   | tion(Within tier valic | dity) : 0   |           | c           | hannel Ma                | ark:<br>n Time: 05/11/2021 4              | -52 DM              |                            |             |          |  |
| Coupons            | creator nine. com                                                                                                    | 20210.0011                                          |                        |             |           |             | lounioutor               |                                           | NO2 1 191           |                            |             |          |  |
| Messaging          | Tier Change Record                                                                                                    |                                                     |                        |             |           |             |                          |                                           |                     |                            |             |          |  |
| Crders             | Tier Name                                                                                                    | Customer<br>Name                                    | Member ID              | Tier ID     | Tier Type | Change T    | ype Tier                 | r Rules                                   | Tier Effective Time | Tier Expiry Time           | Tier Status | Creatio  |  |
| <u> </u> Settings  | Card member                                                                                                    | Glen Smith                                          | 100000456              | Card member | Basis     | Automatic   | ,                        |                                           | 05/11/2021 3:53 PM  |                            | Effective   | 05/11/2  |  |
|                    |                                                                                                    |                                                     |                        |             |           |             |                          |                                           |                     | Total 1 piece(s) of data < | 1 > 30      | 条/页∨     |  |
|                    | Point Account                                                                                                    |                                                     |                        |             |           |             |                          |                                           |                     |                            |             |          |  |
| =                  | Point Group                                                                                                    |                                                     | Customer Name          | Member ID   |           | Accumulated | Points                   | Usable Points                             | Expired Points      | Creation Time              |             |          |  |

Step 3: You can query the membership tier change record information through the member account details

| Techsun            |                                                                 |                                     |                    |           |                          |                                                        |                     |                            |             | Alevin 🗸 |  |
|--------------------|-----------------------------------------------------------------|-------------------------------------|--------------------|-----------|--------------------------|--------------------------------------------------------|---------------------|----------------------------|-------------|----------|--|
| ය Home             | Home > Membership > Members > De                                | otails                              |                    |           |                          |                                                        |                     |                            |             |          |  |
| Analytics          | Basic Info Third-party Account                                  | t Member Order                      | Coupon Behavior Re | cord WeCh | at Record SMS Reco       | ord                                                    |                     |                            |             |          |  |
| Membership         | Basic Info                                                      |                                     |                    |           |                          |                                                        |                     |                            |             |          |  |
| Members            | Loyalty Program: MBrand Loya                                    | ilty                                |                    |           | Member IE                | D: 1000000456                                          |                     |                            |             |          |  |
| Points             | SocialHub: I9hx37jcOj3zvKAI                                     |                                     |                    |           | Customer                 | Name: Glen Smith                                       | DM                  |                            |             |          |  |
| Basic Points Rules | Registration Store: sdwebsite                                   |                                     |                    |           | Member S                 | Member Status: Normal                                  |                     |                            |             |          |  |
| Promotion Points   | First Purchase Time: 2021-11-0                                  | 5 16:52:12                          |                    |           | Recent Pu                | rchase Time: 2021-11-05                                | 16:52:12            |                            |             |          |  |
| Loyalty Configur   | Accumulated points for judgin                                   | g relegation: 68                    |                    |           | Consumpt                 | tion amount for judging                                | relegation: 0       |                            |             |          |  |
| W Marketing        | Consumption times for judging<br>Creation Time: 05/11/2021 3:53 | g relegation(Within tier vali<br>PM | dity) : 0          |           | Channel M<br>Modificatio | Channel Mark:<br>Modification Time: 05/11/2021 4:52 PM |                     |                            |             |          |  |
| El Coupons         |                                                                 |                                     |                    |           |                          |                                                        |                     |                            |             |          |  |
| Messaging          | Tier Change Record                                              |                                     |                    |           |                          |                                                        |                     |                            |             |          |  |
| G Orders           | Tier Name Custor<br>Name                                        | mer Member ID                       | Tier ID            | Tier Type | Change Type Tie          | er Rules                                               | Tier Effective Time | Tier Expiry Time           | Tier Status | Creatie  |  |
| fill Settings      | Card member Glen S                                              | mith 100000456                      | Card member        | Basis     | Automatic                |                                                        | 05/11/2021 3:53 PM  |                            | Effective   | 05/11/2  |  |
|                    |                                                                 |                                     |                    |           |                          |                                                        |                     | Total 1 piece(s) of data < | 1 > 30      | 祭/页∨     |  |
|                    | Point Account                                                   |                                     |                    |           |                          |                                                        |                     |                            |             |          |  |
| :=                 | Point Group                                                     | Customer Name                       | Member ID          |           | Accumulated Points       | Usable Points                                          | Expired Points      | Creation Time              |             |          |  |

Step 4: Inquire about member points account information through member account details

| Techsun            |                        |                     |                        |             |           |                                     |                                              |                     |                            |             | Alevin 🗸 |  |
|--------------------|------------------------|---------------------|------------------------|-------------|-----------|-------------------------------------|----------------------------------------------|---------------------|----------------------------|-------------|----------|--|
|                    | Loyalty Program: MBr   | and Loyalty         |                        |             |           | Membe                               | ID: 1000000456                               |                     |                            |             |          |  |
| ය Home             | SocialHub: 191x37jcOj  | 3zvKAI              |                        |             |           | Custom                              | er Name: Glen Smith                          |                     |                            |             |          |  |
| Analytics          | Registration Source:   | Shopify             |                        |             |           | Registro                            | Registration Time: 05/11/2021 3:53 PM        |                     |                            |             |          |  |
| 冬 Customers        | Registration Store: sd | website             |                        |             |           | Membe                               | Member Status: Normal                        |                     |                            |             |          |  |
|                    | First Purchase Time: 2 | 2021-11-05 16:52:12 | 2                      |             |           | Recent                              | Recent Purchase Time: 2021-11-05 16:52:12    |                     |                            |             |          |  |
| Membership         | Accumulated points f   | or judging relego   | ition: 68              |             |           | Consum                              | Consumption amount for judging relegation: 0 |                     |                            |             |          |  |
| Members            | Consumption times fo   | or judging relega   | tion(Within tier valid | ity) : 0    |           | Channe                              | Channel Mark:                                |                     |                            |             |          |  |
| Points             | Creation Time: 05/11/  | 2021 3:53 PM        |                        |             |           | Jification Time: 05/11/2021 4:52 PM |                                              |                     |                            |             |          |  |
| Basic Points Rules | Tier Change Record     | Tier Change Record  |                        |             |           |                                     |                                              |                     |                            |             |          |  |
| Promotion Points   | Tier Name              | Customer<br>Name    | Member ID              | Tier ID     | Tier Type | Change Type                         | Tier Rules                                   | Tier Effective Time | Tier Expiry Time           | Tier Status | Creati   |  |
| Marketing          | Card member            | Glen Smith          | 100000456              | Card member | Basis     | Automatic                           |                                              | 05/11/2021 3:53 PM  |                            | Effective   | 05/11/2  |  |
| Coupons            |                        |                     |                        |             |           |                                     |                                              |                     | Total 1 piece(s) of data < | 1 > 30      | 奈/页∨     |  |
| Messaging          | Point Account          |                     |                        |             |           |                                     |                                              |                     |                            |             |          |  |
| Crders             | Point Group            |                     | Customer Name          | Member ID   |           | Accumulated Points                  | Usable Points                                | Expired Points      | Creation Time              |             |          |  |
| 角 Settings         |                        |                     | 01 014-                | 1000000450  |           | 50.00                               | 00.00                                        |                     | 05/11/0001 0.50 014        |             |          |  |
|                    | integral value         |                     | Gien Smith             | 100000455   |           | 68.00                               | 68.00                                        | 0.00                | 05/11/2021 3:53 PM         |             |          |  |
|                    | growth value           |                     | Glen Smith             | 1000000456  |           | 0.00                                | 0.00                                         | 0.00                | 05/11/2021 3:53 PM         |             |          |  |
|                    |                        |                     |                        |             |           |                                     |                                              |                     | Total 2 piece(s) of data < | 1 > 30      | 条/页∨     |  |

Step 5: Through the member account, you can check the binding information of the member and each channel

| Techsun            |                                                                                                    | Alevin ~ |
|--------------------|----------------------------------------------------------------------------------------------------|----------|
| ය Home             | Home > Membership > Members > Details                                                                       |          |
| Analytics          | Basic Info Third-party Account Member Order Coupon Behavior Record WeChat Record SMS Record                 |          |
| 冬 Customers        | Basic Info                                                                                                  |          |
| Members            | Store: sdwebsite Account Type: Express Official Website Account                                             |          |
| Points             | Third-party Account ID: *****244 # Third-party Account Nickname: *****244 # Bloding Time: 05/11/2021 353 PM |          |
| Basic Points Rules | Unbinding Time: Creation Time: 05/11/2021 3:53 PM                                                           |          |
| Promotion Points   | Modification Time: 05/11/2021 3:53 PM                                                                       |          |
| W Marketing        |                                                                                                    |          |
| Coupons            |                                                                                                    |          |
| Messaging          |                                                                                                    |          |
| fi Settings        |                                                                                                    |          |
|                    |                                                                                                    |          |
|                    |                                                                                                    |          |
| - 100<br>- 100     |                                                                                                    |          |

Step 6: Inquire about member orders information through member order

| Techsun                                            |                     |                   |              |               |                    |                 |                        |                  |            |                                 | ,                                  | Alevin ~         |
|----------------------------------------------------|---------------------|-------------------|--------------|---------------|--------------------|-----------------|------------------------|------------------|------------|---------------------------------|------------------------------------|------------------|
| û Home                                             | Home > Membership > | Members > Details |              |               |                    |                 |                        |                  |            |                                 |                                    |                  |
| <ul> <li>Analytics</li> <li>A Customers</li> </ul> | Basic Info Third    | -party Account    | lember Order | Coupon E      | Behavior Recor     | d WeChat Record | SMS Record             |                  |            |                                 |                                    |                  |
| 🖄 Membership                                       | Order ID            | Customer Nar      | me Member ID | Order<br>Type | Order<br>Direction | Source Channel  | Order Date             | Store            | Store ID   | Receivable<br>Amount(Facevalue) | Total Discount<br>Amount(Discount) | Receiv<br>Net Vo |
| Members                                            | order2030000243     | Glen Smith        | 100000456    | Take-out      | Standard<br>Order  | NEWPOS          | 06/11/2021 8:32 P<br>M | SG Central Store | SG Central | \$66.00                         | \$0.00                             | \$66.00          |
| Points                                             |                     |                   |              |               |                    |                 |                        |                  | Te         | otal 1 piece(s) of data         | < 1 > 30 ±                         | 鞅/页∨             |
| Basic Points Rules                                 |                     |                   |              |               |                    |                 |                        |                  |            |                                 |                                    |                  |
| Promotion Points                                   |                     |                   |              |               |                    |                 |                        |                  |            |                                 |                                    |                  |
| Loyalty Configur                                   |                     |                   |              |               |                    |                 |                        |                  |            |                                 |                                    |                  |
| Coupons                                            |                     |                   |              |               |                    |                 |                        |                  |            |                                 |                                    |                  |
| Messaging                                          |                     |                   |              |               |                    |                 |                        |                  |            |                                 |                                    |                  |
| Crders                                             |                     |                   |              |               |                    |                 |                        |                  |            |                                 |                                    |                  |
| 뤕 Settings                                         |                     |                   |              |               |                    |                 |                        |                  |            |                                 |                                    |                  |
|                                                    |                     |                   |              |               |                    |                 |                        |                  |            |                                 |                                    |                  |
|                                                    |                     |                   |              |               |                    |                 |                        |                  |            |                                 |                                    |                  |
|                                                    |                     |                   |              |               |                    |                 |                        |                  |            |                                 |                                    |                  |

Step 7: The coupon information obtained by the member can be inquired through the member account

| Techsun            |                                    |                     |                        |                   |                         |                              | Alevin ~          |
|--------------------|------------------------------------|---------------------|------------------------|-------------------|-------------------------|------------------------------|-------------------|
| ය Home             | Home > Membership > Members > Deta | ils                 |                        |                   |                         |                              |                   |
| Analytics          | Basic Info Third-party Account     | Member Order Coupon | Behavior Record WeChat | Record SMS Record |                         |                              |                   |
| 糸 Customers        |                                    | Coupon Coupon       | Coupon Customer        | Coupon            | Consumption             | Consumption                  | Related Marketina |
| ත් Membership      | Coupon ID Coupon Ru                | le ID Name Type     | Content Name           | Member ID Status  | Claim Time Time         | Order ID Order Amount        | Campaign Name     |
| Members            | 5361421549323706 20211201000       | 002                 | Glen Smith             | 1000000456 Issued | 02/12/2021 10:3<br>8 AM | \$0                          |                   |
| Points             |                                    |                     |                        |                   |                         | Total 1 piece(s) of data < 🔳 | > 30 祭/页∨         |
| Basic Points Rules |                                    |                     |                        |                   |                         |                              |                   |
| Promotion Points   |                                    |                     |                        |                   |                         |                              |                   |
| Loyalty Configur   |                                    |                     |                        |                   |                         |                              |                   |
| ₩ Marketing        |                                    |                     |                        |                   |                         |                              |                   |
| Coupons            |                                    |                     |                        |                   |                         |                              |                   |
| Messaging          |                                    |                     |                        |                   |                         |                              |                   |
| Crders             |                                    |                     |                        |                   |                         |                              |                   |
| fi Settings        |                                    |                     |                        |                   |                         |                              |                   |
|                    |                                    |                     |                        |                   |                         |                              |                   |
|                    |                                    |                     |                        |                   |                         |                              |                   |
|                    |                                    |                     |                        |                   |                         |                              |                   |
|                    |                                    |                     |                        |                   |                         |                              |                   |

Step10: through the member account can query the member's behavior information

| Techsun                                         |                       |                        |                     |                          |                  |                    | Alevin $\vee$              |
|-------------------------------------------------|-----------------------|------------------------|---------------------|--------------------------|------------------|--------------------|----------------------------|
| 습 Home                                          | Home > Membership > M | embers > Details       |                     |                          |                  |                    |                            |
| <ul><li>Analytics</li><li>み Customers</li></ul> | Basic Info Third-p    | arty Account Member Or | der Coupon Beha     | WeChat Record            | SMS Record       |                    |                            |
| ත් Membership                                   | Full Name             | Customer Memb<br>Name  | er ID Behavior Type | Source Channel           | Occurred Channel | Occurred Time      | Changed Tier Creation Tim  |
| Members                                         | Purchase              | Glen Smith 100000      | 0456 Purchase       | POS                      |                  | 05/11/2021 4:52 PM | 05/11/2021 4:5             |
| Points                                          | First Purchase        | Glen Smith 100000      | 0456 First Purchase | POS                      |                  | 05/11/2021 4:52 PM | 05/11/2021.4:5             |
| Basic Points Rules                              | Registration          | Glen Smith 100000      | 0456 Registration   | Express Official Website |                  | 05/11/2021 3:53 PM | 05/11/2021 3:5             |
| Promotion Points                                |                       |                        |                     |                          |                  | Total 3 piece      | (s) of data < 1 > 30 条/页 > |
| W Marketing                                     |                       |                        |                     |                          |                  |                    |                            |
| E Coupons                                       |                       |                        |                     |                          |                  |                    |                            |
| Messaging                                       |                       |                        |                     |                          |                  |                    |                            |
| Orders                                          |                       |                        |                     |                          |                  |                    |                            |
| 凸 Settings                                      |                       |                        |                     |                          |                  |                    |                            |
|                                                 |                       |                        |                     |                          |                  |                    |                            |
|                                                 |                       |                        |                     |                          |                  |                    |                            |
| :=                                              |                       |                        |                     |                          |                  |                    |                            |

Step11: through the member account, you can query the WeChat message notification information of reaching the member

|                         |                                                              |                                                                                                    |                                                                                                    |                                                                                                    |                                                                                                    |                                                                                                    |                                                                                                    |                                                                                                    | Alevin v                                                                                                    |  |  |  |
|-------------------------|--------------------------------------------------------------|----------------------------------------------------------------------------------------------------|----------------------------------------------------------------------------------------------------|----------------------------------------------------------------------------------------------------|----------------------------------------------------------------------------------------------------|----------------------------------------------------------------------------------------------------|----------------------------------------------------------------------------------------------------|----------------------------------------------------------------------------------------------------|----------------------------------------------------------------------------------------------------|--|--|--|
| Home > Membership > Poi | Home > Membership > Points > Details                         |                                                                                                    |                                                                                                    |                                                                                                    |                                                                                                    |                                                                                                    |                                                                                                    |                                                                                                    |                                                                                                    |  |  |  |
| Basic Info Point Sta    | stement                                                      |                                                                                                    |                                                                                                    |                                                                                                    |                                                                                                    |                                                                                                    |                                                                                                    |                                                                                                    |                                                                                                    |  |  |  |
| Point Group             | Point Account                                                | Point Group                                                                                                    | Point Record Source                                                                                                    | Point Operation Type                                                                                                    | Point<br>Direction                                                                                                    | Variation Value of<br>Points                                                                                                    | Usable Point Balance of<br>This Order                                                                                                    | Total Variation Value<br>of Points                                                                                                    | Join in Upgrad                                                                                                    |  |  |  |
| 交易积分                    | Integral value                                               | Integral value                                                                                                    | POS                                                                                                    | Order Promotion Point                                                                                                    | Add                                                                                                    | 2.00                                                                                                    |                                                                                                    | 2.00                                                                                                    | Yes                                                                                                    |  |  |  |
| 交易积分                    | Integral value                                               | Integral value                                                                                                    | POS                                                                                                    | Order Points                                                                                                    | Add                                                                                                    | 66.00                                                                                                    |                                                                                                    | 66.00                                                                                                    | Yes                                                                                                    |  |  |  |
|                         |                                                              |                                                                                                    |                                                                                                    |                                                                                                    |                                                                                                    |                                                                                                    | Total 2 piece(s                                                                                                    | ) of data < 📘 >                                                                                                    | 30 奈/页∨                                                                                                    |  |  |  |
|                         |                                                              |                                                                                                    |                                                                                                    |                                                                                                    |                                                                                                    |                                                                                                    |                                                                                                    |                                                                                                    |                                                                                                    |  |  |  |
|                         |                                                              |                                                                                                    |                                                                                                    |                                                                                                    |                                                                                                    |                                                                                                    |                                                                                                    |                                                                                                    |                                                                                                    |  |  |  |
|                         |                                                              |                                                                                                    |                                                                                                    |                                                                                                    |                                                                                                    |                                                                                                    |                                                                                                    |                                                                                                    |                                                                                                    |  |  |  |
|                         |                                                              |                                                                                                    |                                                                                                    |                                                                                                    |                                                                                                    |                                                                                                    |                                                                                                    |                                                                                                    |                                                                                                    |  |  |  |
|                         |                                                              |                                                                                                    |                                                                                                    |                                                                                                    |                                                                                                    |                                                                                                    |                                                                                                    |                                                                                                    |                                                                                                    |  |  |  |
|                         |                                                              |                                                                                                    |                                                                                                    |                                                                                                    |                                                                                                    |                                                                                                    |                                                                                                    |                                                                                                    |                                                                                                    |  |  |  |
|                         |                                                              |                                                                                                    |                                                                                                    |                                                                                                    |                                                                                                    |                                                                                                    |                                                                                                    |                                                                                                    |                                                                                                    |  |  |  |
|                         |                                                              |                                                                                                    |                                                                                                    |                                                                                                    |                                                                                                    |                                                                                                    |                                                                                                    |                                                                                                    |                                                                                                    |  |  |  |
|                         |                                                              |                                                                                                    |                                                                                                    |                                                                                                    |                                                                                                    |                                                                                                    |                                                                                                    |                                                                                                    |                                                                                                    |  |  |  |
|                         |                                                              |                                                                                                    |                                                                                                    |                                                                                                    |                                                                                                    |                                                                                                    |                                                                                                    |                                                                                                    |                                                                                                    |  |  |  |
|                         |                                                              |                                                                                                    |                                                                                                    |                                                                                                    |                                                                                                    |                                                                                                    |                                                                                                    |                                                                                                    |                                                                                                    |  |  |  |
|                         | Home > Membership > Point Str<br>Point Group<br>오용자가<br>오용자가 | Home : Membership : Points : Details           Basic Info         Peint Statement           Point Group         Point Account           오용R3?         Integral value           오용R3?         Integral value | Rome - Membership : Points - Details         Basic Info       Point Statement         Point Group       Point Account       Point Group         SSR03       Integral value       Integral value         SSR03       Integral value       Integral value | Rome + Membership + Points + Details         Basic Info       Point Statement         Point Group       Point Account       Point Group       Point Account         2/859       Integral value       Integral value       POS         2/859       Integral value       Integral value       POS | Rome - I Membership - Points - Details         Rostic Info       Point Statement         Point Group       Point Account       Point Group       Point Operation Type         208F07       Integral value       POS       Order Promotion Point         208F07       Integral value       Integral value       POS       Order Promotion Point         208F07       Integral value       Integral value       POS       Order Points | Rome > Mamberthip > Points > Details         Basic Info       Point Statement         Point Group       Point Account       Point Group       Point Account       Point Group       Point Account       Point Group       Point Account       Point Group       Point Account       Point Group       Point Account       Point Group       Point Account       Point Group       Point Account       Point Group       Point Account       Add         2.8563       Integral value       Integral value       POS       Order Points       Add | Rome + Mambership - Points > Details         Point Group       Point Group       Point Grou | Rome + Membership + Points > Details           Bosic Info         Point Statement         Point Operation Type         Point Make of<br>Direction         Valiation Value of<br>Points Bolance of<br>This Order           258783         Integral value         Integral value         POS         Order Proints         Add         66.00         Totol 2 piece(stresses) | Reint Statement         Point Group       Point Account       Point Group       Point Group       Point Group       Point Group       Point Account       Point Group       Point Record Source       Point Operation Type       Point Order Points       Variation Value of This Order       Otdols Point Biology         RBRD       Integral Value       Integral Value       POS       Order Points       Add       6600       6600         RBRD       Integral Value       Integral Value       POS       Order Points       Add       6600       6600 |  |  |  |

## POINTS

## **Function Description:**

- 1) Support the generation of corresponding member points accounts according to the points groups configured in the loyalty program;
- 2) Points account includes the following information: accumulated points, available points, expired points;
- 3) The calculation formula of each integral value:
- Accumulated points = orders points + orders promotion points + manual points adjustment increase-manual points adjustment points decrease-return points reversal + behavior increase points; (the above is the type of points record);
- Available points = orders points + orders promotion points + manual points adjustment increase-manual points adjustment points reduction-return points reversal + behavior increase points-behavior reduction points-points redeem gifts + points redeem cancel points return-points expire-points redeem coupons ; (The above is the type of points record);
- Expired points = points expired;

# Step 1: Select the menu bar [Membership] $\rightarrow$ [Points] to enter the point account view interface

| Techsun                                      |                |               |           |                    |                            |                |                    | Alevin ~ |
|----------------------------------------------|----------------|---------------|-----------|--------------------|----------------------------|----------------|--------------------|----------|
| <ul><li>ᢙ Home</li><li>☑ Analytics</li></ul> | Search by name | ٩             |           |                    |                            |                |                    |          |
| 条 Customers                                  | Point Group    | Customer Name | Member ID | Accumulated Points | Usable Points              | Expired Points | Creation Time      |          |
| · Membership                                 | Integral value | CharRain      | 100000028 | 0.00               | 0.00                       | 0.00           | 02/12/2021 8:12 PM |          |
| Members                                      | growth value   | CharRain      | 100000028 | 0.00               | 0.00                       | 0.00           | 02/12/2021 8:12 PM |          |
| Points                                       | Integral value | binbin        | 100000027 | 0.00               | 0.00                       | 0.00           | 02/12/2021 6:24 PM |          |
| Promotion Points_                            | growth value   | binbin        | 100000027 | 0.00               | 0.00                       | 0.00           | 02/12/2021 6:24 PM |          |
| Loyalty Configur                             | Integral value | banbin        | 100000026 | 0.00               | 0.00                       | 0.00           | 02/12/2021 6:04 PM |          |
| W Marketing                                  | growth value   | banbin        | 100000026 | 0.00               | 0.00                       | 0.00           | 02/12/2021 6:04 PM |          |
| Coupons                                      | Integral value | sunmay        | 100000025 | 0.00               | 0.00                       | 0.00           | 02/12/2021 5:54 PM |          |
| Orders                                       | growth value   | sunmay        | 100000025 | 0.00               | 0.00                       | 0.00           | 02/12/2021 5:54 PM |          |
| 酌 Settings                                   | Integral value | CharJinney    | 100000024 | 0.00               | 0.00                       | 0.00           | 02/12/2021 5:42 PM |          |
|                                              | growth value   | CharJinney    | 100000024 | 0.00               | 0.00                       | 0.00           | 02/12/2021 5:42 PM |          |
|                                              | Integral value | 黄源时式00001     | 100000023 | 0.00               | 0.00                       | 0.00           | 02/12/2021 5:42 PM |          |
|                                              |                |               |           |                    | Total 526 piece(s) of data | < 1 2 3 4      | 5 … 18 > 30 豪/页 ~  | 就至 页     |

## Instruction Manual:

1) Support search query by name;

## Step 2: Click on the specific points account to view the points account details

|   | Techsun            | Ale                                                                                                    | avin ~ |
|---|--------------------|----------------------------------------------------------------------------------------------------|--------|
| 6 | Home               | Home > Membership > Points > Details                                                                                                    |        |
| 6 | 3 Analytics        | Basic Info Point Statement                                                                                                    |        |
| Ą | Customers          | Basic Info                                                                                                    |        |
| 5 | 1 Membership       |                                                                                                    |        |
|   | Members            | Point Group: Integral value Customer Norme: CharRain                                                                                                    |        |
|   | Points             | Member ID: 100000028 Accumulated Points: 0.0 Incelle Boster: 0.0 Constitution Points: 0.0 Constitution Points: 0.0 Consti |        |
|   | Basic Points Rules | Openier remain         Openier remain         Openin         Openier remain         Openier remain<                                                                                                    |        |
|   | Promotion Points   |                                                                                                    |        |
|   | Loyalty Configur   |                                                                                                    |        |
| v | Marketing          |                                                                                                    |        |
| E | 3 Coupons          |                                                                                                    |        |
| E | 3 Messaging        |                                                                                                    |        |
| E | 3 Orders           |                                                                                                    |        |
| đ | 1 Settings         |                                                                                                    |        |
|   |                    |                                                                                                    |        |
|   |                    |                                                                                                    |        |
|   |                    |                                                                                                    |        |
|   |                    |                                                                                                    |        |
|   |                    |                                                                                                    |        |

Step3: You can check the points detail record through the points account details

| Techsun            |     |                    |                  |             |                     |                      |                    |                              |                                       |                                    | Alevin v       |
|--------------------|-----|--------------------|------------------|-------------|---------------------|----------------------|--------------------|------------------------------|---------------------------------------|------------------------------------|----------------|
| ය Home             | Hom | e > Membership > F | Points > Details |             |                     |                      |                    |                              |                                       |                                    |                |
| Analytics          | B   | asic Info Point    | Statement        |             |                     |                      |                    |                              |                                       |                                    |                |
| Membership         |     | Point Group        | Point Account    | Point Group | Point Record Source | Point Operation Type | Point<br>Direction | Variation Value of<br>Points | Usable Point Balance of<br>This Order | Total Variation Value<br>of Points | Join in Upgrad |
| Members            |     |                    |                  |             |                     |                      |                    |                              |                                       |                                    |                |
| Points             |     |                    |                  |             |                     | 智无数据                 |                    |                              |                                       |                                    |                |
| Basic Points Rules |     |                    |                  |             |                     |                      |                    |                              |                                       |                                    |                |
| Promotion Points   |     |                    |                  |             |                     |                      |                    |                              |                                       |                                    |                |
| Loyalty Configur_  |     |                    |                  |             |                     |                      |                    |                              |                                       |                                    |                |
| 网 Marketing        |     |                    |                  |             |                     |                      |                    |                              |                                       |                                    |                |
| E Coupons          |     |                    |                  |             |                     |                      |                    |                              |                                       |                                    |                |
| Messaging          |     |                    |                  |             |                     |                      |                    |                              |                                       |                                    |                |
| G Orders           |     |                    |                  |             |                     |                      |                    |                              |                                       |                                    |                |
| fit Settings       |     |                    |                  |             |                     |                      |                    |                              |                                       |                                    |                |
|                    |     |                    |                  |             |                     |                      |                    |                              |                                       |                                    |                |
|                    |     |                    |                  |             |                     |                      |                    |                              |                                       |                                    |                |
|                    |     |                    |                  |             |                     |                      |                    |                              |                                       |                                    |                |
| :=                 |     |                    |                  |             |                     |                      |                    |                              |                                       |                                    |                |

## **Remark:**

1) Provide order interface and points calculation engine services, support the calculation of points according to the basic points rules;

- 2) Provide external behavior interface, support to obtain points through activities (such as external check-in points);
- 3) Provide behavioral marketing rules and support the triggering of behavioral rules to obtain points;
- 4) Provide batch marketing rules to support batch gifting of points for a specific group of people;
- 5) Points types include: orders points (plus), orders promotion points (plus), manual points adjustment increase (plus), manual points adjustment point decrease (decrease), points exchange for gifts (decrease), points exchange coupons (decrease), behavior Increase points (plus), behavior decrease points (minus), return points offset (minus), points redemption cancel points return (plus), points expire (minus);
- 6) Each point change needs to trigger the update of the points information on the member points account, and the relevant fields are updated according to the formula; the orders points are calculated according to the (calculation of points amount) in the order details;

| Techsun                                       |              |                          |                |                     |                       |                    |                              |                                       |                                    | SuperAdmin v   |
|-----------------------------------------------|--------------|--------------------------|----------------|---------------------|-----------------------|--------------------|------------------------------|---------------------------------------|------------------------------------|----------------|
| မ် Home                                       | Home > Membe | rship > Points > Detoils |                |                     |                       |                    |                              |                                       |                                    |                |
| Analytics                                     | Basic Info   | Point Statement          |                |                     |                       |                    |                              |                                       |                                    |                |
| 🖄 Membership                                  | Point Grou   | p Point Account          | Point Group    | Point Record Source | Point Operation Type  | Point<br>Direction | Variation Value of<br>Points | Usable Point Balance of<br>This Order | Total Variation Value<br>of Points | Join in Upgrad |
| Members                                       | 交易积分         | Integral value           | Integral value | POS                 | Order Points          | Add                | 58.00                        |                                       | 58.00                              | Yes            |
| Points                                        | 交易积分         | Integral value           | Integral value | POS                 | Order Points          | Add                | 26.00                        |                                       | 26.00                              | Yes            |
| Bosic Points Rules                            | 交易积分         | integral value           | Integral value | POS                 | Order Points          | Add                | 33.00                        |                                       | 33.00                              | Yes            |
| Loyalty Configur                              | 交易积分         | Integral value           | Integral value | POS                 | Order Promotion Point | Add                | 2.00                         |                                       | 2.00                               | Yes            |
| Marketing                                     | 交易积分         | Integral value           | Integral value | POS                 | Order Points          | Add                | 25.00                        |                                       | 25.00                              | Yes            |
| Coupons                                       | 交易积分         | Integral value           | Integral value | POS                 | Order Promotion Point | Add                | 2.00                         |                                       | 2.00                               | Yes            |
| <ul> <li>Messaging</li> <li>Orders</li> </ul> | 交易积分         | Integral value           | Integral value | POS                 | Order Points          | Add                | 66.00                        |                                       | 66.00                              | Yes            |
| f Settings                                    |              |                          |                |                     |                       |                    |                              | Total 7 piece(                        | s) of data < 🔳 🗇                   | 30 祭/页 >       |
|                                               |              |                          |                |                     |                       |                    |                              |                                       |                                    |                |
|                                               |              |                          |                |                     |                       |                    |                              |                                       |                                    |                |
| 1                                             |              |                          |                |                     |                       |                    |                              |                                       |                                    |                |

## Step 4: Click on the specific points record to view the points details

| Techsun            |                                                                             |                                                        | SuperAdmin 🗸 |  |  |  |  |  |  |
|--------------------|-----------------------------------------------------------------------------|--------------------------------------------------------|--------------|--|--|--|--|--|--|
| ක Home             | Home > Membership > Points > Details                                        |                                                        |              |  |  |  |  |  |  |
| Analytics          | Basic Info Related Info Point Relation                                      |                                                        |              |  |  |  |  |  |  |
| 条 Customers        | Basic Info                                                                  |                                                        |              |  |  |  |  |  |  |
| Members            | Point Group: 交易积分                                                           | Point Account: Integral value                          |              |  |  |  |  |  |  |
| Points             | Point Record Source: POS                                                    | Point Operation Type: Order Promotion Point            |              |  |  |  |  |  |  |
| Basic Points Rules | Variation Value of Points : 2.00                                            | Usoble Point Balance of This Order : 2.00              |              |  |  |  |  |  |  |
| Promotion Points   | Effective Time: 05/11/2021 5:03 PM<br>Total Variation Value of Points: 2.00 | Expiry Time: 05/11/20221:59 PM<br>Join in Upgrade: Yes |              |  |  |  |  |  |  |
| Loyalty Configur   | Related Marketing Campaign Name :                                           | Creation Time: 05/11/2021 5:03 PM                      |              |  |  |  |  |  |  |
| E Coupons          | Modification Time: 05/11/2021 5:03 PM                                       |                                                        |              |  |  |  |  |  |  |
| Messaging          |                                                                             |                                                        |              |  |  |  |  |  |  |
| Contract           |                                                                             |                                                        |              |  |  |  |  |  |  |
| <u>n</u> settings  |                                                                             |                                                        |              |  |  |  |  |  |  |
|                    |                                                                             |                                                        |              |  |  |  |  |  |  |
|                    |                                                                             |                                                        |              |  |  |  |  |  |  |
| :=                 |                                                                             |                                                        |              |  |  |  |  |  |  |

Step 5: You can view the reason for the points generated through the associated information

| Techsun                                         |                                        |                                                 | SuperAdmin v |  |  |  |  |  |  |
|-------------------------------------------------|----------------------------------------|-------------------------------------------------|--------------|--|--|--|--|--|--|
| ය Home                                          | Home > Membership > Points > Details   |                                                 |              |  |  |  |  |  |  |
| <ul><li>Analytics</li><li>冬 Customers</li></ul> | Bosic Info Related Info Point Relation |                                                 |              |  |  |  |  |  |  |
| 🖄 Membership                                    | Related Info                           |                                                 |              |  |  |  |  |  |  |
| Members                                         | Basic Points Rules:                    | Promotion Points Rules: Double Eleven Promotion |              |  |  |  |  |  |  |
| Points                                          | Cost Center:                           | Order: order2030000445                          |              |  |  |  |  |  |  |
| Basic Points Rules                              | Behavior Record:                       | Bulk Marketing Campaign:                        |              |  |  |  |  |  |  |
| Promotion Points                                | Behavior Marketing Campaign:           | Related Marketing Campaign Name :               |              |  |  |  |  |  |  |
| Loyalty Configur                                |                                        |                                                 |              |  |  |  |  |  |  |
| W Marketing                                     |                                        |                                                 |              |  |  |  |  |  |  |
| E Coupons                                       |                                        |                                                 |              |  |  |  |  |  |  |
| Messaging                                       |                                        |                                                 |              |  |  |  |  |  |  |
| Orders                                          |                                        |                                                 |              |  |  |  |  |  |  |
| fi Settings                                     |                                        |                                                 |              |  |  |  |  |  |  |
|                                                 |                                        |                                                 |              |  |  |  |  |  |  |
|                                                 |                                        |                                                 |              |  |  |  |  |  |  |
|                                                 |                                        |                                                 |              |  |  |  |  |  |  |
| 1                                               |                                        |                                                 |              |  |  |  |  |  |  |
|                                                 |                                        |                                                 |              |  |  |  |  |  |  |

Step 6: You can view the relationship that generates the point deduction through the point relationship

|   | Techsun            |                                        |             |                     |             | SuperAdmin ~  |  |
|---|--------------------|----------------------------------------|-------------|---------------------|-------------|---------------|--|
| 6 | Home               | Home > Membership > Points > Detoils   |             |                     |             |               |  |
| 5 | Analytics          | Basic Info Related Info Point Relation |             |                     |             |               |  |
| ť | / Membership       | ID                                     | Point Group | Target Point Record | Point Value | Creation Time |  |
|   | Members            |                                        |             |                     |             |               |  |
|   | Points             |                                        |             |                     |             |               |  |
|   | Basic Points Rules |                                        |             |                     |             |               |  |
|   | Loyalty Configur   |                                        |             |                     |             |               |  |
| V | Marketing          |                                        |             |                     |             |               |  |
| В | 3 Coupons          |                                        |             |                     |             |               |  |
| E | 3 Messaging        |                                        |             |                     |             |               |  |
| E | 3 Orders           |                                        |             |                     |             |               |  |
| Ē | 1 Settings         |                                        |             |                     |             |               |  |
|   |                    |                                        |             |                     |             |               |  |
|   |                    |                                        |             |                     |             |               |  |
|   |                    |                                        |             |                     |             |               |  |
|   |                    |                                        |             |                     |             |               |  |

## **Remark:**

- 1) The point relationship record is used as the basis for the system to record the related sources of points use. When the points are used, the system follows the first-in first-out deduction principle;
- 2) First-in-first-out concept: Points with the first valid period will be deducted first, and if the valid periods are the same, the points with the first creation time will be deducted first;
- 3) Points returned:
- Provides a refund interface. When a refund occurs, it needs to be traced back based on whether the original order has generated points. If the original order has gift points, the points need to be deducted, and if the original order has used points, the points need to be returned;
- Each point change needs to trigger the update of the point information on the member points account and member user table, and the relevant fields are updated according to the formula;
- When the order is used for points, the points need to be returned retrospectively according to the point relationship when returning the order. The validity period of the returned points is assigned according to the validity period of the source point record. When the source point record has expired, the returned points plus 1 day will be the new validity period;

#### 主页 / 积分中心 / 积分关系 / 详情 Techsun **B** 基础信息 源积分 🖂 数据分析 积分关系记录 积分值 為 用户中心 名称 -30 ② 会员中心 目标积分记录 积分兑换卡券 会员账号 积分账号 创建时间 2021-03-23 14:19:14 修改时间 2021-03-23 14:19:14 基础积分规则 促销积分规则 忠诚度配置 河 营销MA □ 卡券中心 ☑ 滴息中心 □ 交易中心 **血** 企业设置

# Step 2: Click on the specific point relationship to view point deduction information

# Step3: You can view the source information of the points deduction by viewing the source points of the point relationship

| Techsun | 主页 / 肥分中心 / 肥分关系 / 详情                | <b>–</b> (8)         |
|---------|--------------------------------------|----------------------|
|         | 基础信息 <b>通积分</b>                      |                      |
| 🗹 数据分析  |                                      |                      |
| み 用户中心  | 源积分                                  | 积分值                  |
| ◎ 会员中心  | 00170000-0000-0570-8034-f17858976acc | -30                  |
| 会员账号    |                                      | 显示1至1共1条 < > 15条/页 < |
| 积分账号    |                                      |                      |
| 基础积分规则  |                                      |                      |
| 促销积分规则  |                                      |                      |
| 忠诚度配置   |                                      |                      |
| 河 营销MA  |                                      |                      |
| □□ 卡券中心 |                                      |                      |
| ☑ 消息中心  |                                      |                      |
| 🗖 交易中心  |                                      |                      |
| ▲ 企业设置  |                                      |                      |
|         |                                      |                      |
|         |                                      |                      |

## WHAT ARE THE POINTS RULES

Provide points rules and points engine, deal with points calculation, including point increase, point deduction, point redemption, point expiration, and manage the member's point account, point record, and point relationship;

### BASIC POINTS CALCULATION ENGINE

| name   | Method to  | Main business logic                                 |
|--------|------------|-----------------------------------------------------|
|        | realize    |                                                     |
| Basic  | Positive   | 1. Provide the points calculation queue to the      |
| Points | single     | front end, after the front-end orders is completed, |
| Engine | processing | transfer the order to the points calculation queue  |
|        |            | 2. According to the orders information, the         |
|        |            | actual received amount will be apportioned          |
|        |            | according to the order details;                     |
|        |            | 3. Determine whether the membership level           |
|        |            | complies with the rules;                            |
|        |            | 4. Determine whether the product complies with      |
|        |            | the rules;                                          |
|        |            | 5. Determine whether the order store complies       |
|        |            | with the rules;                                     |
|        |            | 6. Determine whether the discount complies          |
|        |            | with the rules;                                     |
|        |            | 7. How to calculate points: According to the        |
|        |            | quantity of the product or the amount of the        |
|        |            | order                                               |
|        |            | 8. Get the calculation formula, 1 yuan 1 point or   |
|        |            | 1 unit of 1 point;                                  |
|        |            | 9. Get points validity period mode                  |
|        |            | 10. Calculate points based on the final result;     |

|            | 11.                     | Create                                                        | points                                               | records,                                                    | update                                                   | the                            |
|------------|-------------------------|---------------------------------------------------------------|------------------------------------------------------|-------------------------------------------------------------|----------------------------------------------------------|--------------------------------|
|            | ac                      | cumulated                                                     | l points a                                           | nd available                                                | e points on                                              | the                            |
|            | рс                      | oints accou                                                   | ınt;                                                 |                                                             |                                                          |                                |
| Chargeback | 1.                      | The front                                                     | -end orde                                            | r channel se                                                | ends the ret                                             | fund                           |
| processing | det                     | tails to the                                                  | Social Hu                                            | b back offic                                                | e;                                                       |                                |
|            | 2.                      | Social Hu                                                     | b creates o                                          | order return                                                | order deta                                               | ils                            |
|            | 3.                      | Determin                                                      | e whether                                            | this charge                                                 | back stater                                              | nent                           |
|            | has                     | s earned b                                                    | asic points                                          | S                                                           |                                                          |                                |
|            | 4.<br>poi<br>nee<br>poi | If you ge<br>int record,<br>ints you h<br>ed to retu<br>ints) | et the bas<br>and retur<br>ave obtain<br>urn it if y | sic points, o<br>rn it accordi<br>ned (otherw<br>you don' t | create a re<br>ing to the k<br>rise, you do<br>get the k | turn<br>basic<br>ní t<br>basic |
|            | 5.<br>poi               | Update th<br>ints on the                                      | ne accumu<br>e points ac                             | ulated point<br>count;                                      | s and avail                                              | able                           |

## BASIC POINTS RULES

## **Function Description:**

- 1) Supports the definition of basic points rules in the system, and supports the definition of the following types of rules:
- Support the definition of basic points under different levels;
- Support the definition of basic points under different stores and commodities (commodity Product Categories) as the conditions for obtaining points; support the definition of accumulation of points for different member points accounts;
- Support to define the calculation method of points (according to the amount X yuan = 1 point\according to the number of products X unit = 1 point);
- Support to define whether the points can participate in the upgrade calculation;
- Support the configuration of discount limit, when the actual payment/original price ≥ discount limit, points will be given

• Support to define the validity period of points (fixed date, fixed period), fixed date needs to be set: validity period (X) year, month, date; fixed period needs to be set: validity period (X) days;

# Step 1: Select the menu bar [Membership] $\rightarrow$ [Basic Points Rules] to enter the integration rules view interface

| Techsun           |                                 |               |                 |                  |                   |                |                    |                    |                              |                        |                      |                      |        | wenwen v |
|-------------------|---------------------------------|---------------|-----------------|------------------|-------------------|----------------|--------------------|--------------------|------------------------------|------------------------|----------------------|----------------------|--------|----------|
| ය Home            |                                 | /rule code C  |                 |                  |                   |                |                    |                    |                              |                        |                      |                      | -      | - Create |
| Analytics         |                                 |               |                 |                  |                   |                |                    |                    |                              |                        |                      |                      |        |          |
| 条 Customers       | Point Rule Name                 | Point Rule ID | Loyalty Program | Obtaining<br>Way | Point<br>Group    | Point/Yu<br>an | Point/A<br>Product | Join in<br>Upgrade | Basic Point Validity<br>Type | Applicable<br>Products | Applicable<br>Stores | Creation Time        | Opera  | tion     |
| 窗 Membership      | diamond member<br>points rules  | 2021110200004 | MBrand Loyalty  | Order Amo<br>unt | Integral<br>value | 2              |                    | Yes                | Fixed Duration               | All product<br>s       | All stores           | 02/11/2021 3:08 PM   | Edit   | Delete   |
| Members           | Platinum member<br>points rules | 2021110200003 | MBrand Loyalty  | Order Amo<br>unt | Integral<br>value | 2              |                    | Yes                | Fixed Duration               | All product<br>s       | All stores           | 02/11/2021 3:07 PM   | Edit   | Delete   |
| Points            | Gold member poi<br>nts rules    | 2021110200002 | MBrand Loyalty  | Order Amo<br>unt | Integral<br>value | 1              |                    | Yes                | Fixed Duration               | All product            | All stores           | 02/11/2021 3:06 PM   | Edit   | Delete   |
| Promotion Points. | Card member poi<br>nts rules    | 2021110200001 | MBrand Loyalty  | Order Amo<br>unt | Integral<br>value | j.             |                    | Yes                | Fixed Duration               | All product<br>s       | All stores           | 02/11/2021 3:05 PM   | Edit   | Delete   |
| Loyalty Configur_ |                                 |               |                 |                  |                   |                |                    |                    |                              |                        | Total 4 p            | siece(s) of data < 🚺 | ) > 30 | / page v |
| W Marketing       |                                 |               |                 |                  |                   |                |                    |                    |                              |                        |                      |                      |        |          |
| El Coupons        |                                 |               |                 |                  |                   |                |                    |                    |                              |                        |                      |                      |        |          |
| Messaging         |                                 |               |                 |                  |                   |                |                    |                    |                              |                        |                      |                      |        |          |
| G Orders          |                                 |               |                 |                  |                   |                |                    |                    |                              |                        |                      |                      |        |          |
| fl Settings       |                                 |               |                 |                  |                   |                |                    |                    |                              |                        |                      |                      |        |          |
|                   |                                 |               |                 |                  |                   |                |                    |                    |                              |                        |                      |                      |        |          |
|                   |                                 |               |                 |                  |                   |                |                    |                    |                              |                        |                      |                      |        |          |
|                   |                                 |               |                 |                  |                   |                |                    |                    |                              |                        |                      |                      |        |          |
|                   |                                 |               |                 |                  |                   |                |                    |                    |                              |                        |                      |                      |        |          |

Instruction Manual:

1) Support search query by rule name;

## Step 2: Click the [Create] button

| Techsun           |                                 |                  |                 |                  |                   |                |                    |                    |                              |                        |                      |                     | wenwer      |
|-------------------|---------------------------------|------------------|-----------------|------------------|-------------------|----------------|--------------------|--------------------|------------------------------|------------------------|----------------------|---------------------|-------------|
| Home              | Search by rule name             | /rule code     Q |                 |                  |                   |                |                    |                    |                              |                        |                      |                     | + Creat     |
| Analytics         |                                 |                  |                 |                  |                   |                |                    |                    |                              |                        |                      |                     | L           |
| Customers         | Point Rule Name                 | Point Rule ID    | Loyalty Program | Obtaining<br>Way | Point<br>Group    | Point/Yu<br>an | Point/A<br>Product | Join in<br>Upgrade | Basic Point Validity<br>Type | Applicable<br>Products | Applicable<br>Stores | Creation Time       | Operation   |
| Membership        | diamond member<br>points rules  | 2021110200004    | MBrand Loyalty  | Order Amo<br>unt | Integral<br>value | 2              |                    | Yes                | Fixed Duration               | All product<br>s       | All stores           | 02/11/2021 3:08 PM  | Edit Delete |
| Members           | Platinum member<br>points rules | 2021110200003    | MBrand Loyalty  | Order Amo<br>unt | Integral<br>value | 2              |                    | Yes                | Fixed Duration               | All product<br>s       | All stores           | 02/11/2021 3:07 PM  | Edit Delete |
| Points            | Gold member poi<br>nts rules    | 2021110200002    | MBrand Loyalty  | Order Amo<br>unt | Integral<br>value | 1              |                    | Yes                | Fixed Duration               | All product<br>s       | All stores           | 02/11/2021 3:06 PM  | Edit Delete |
| Promotion Points  | Card member poi<br>nts rules    | 2021110200001    | MBrand Loyalty  | Order Amo<br>unt | Integral<br>value | ī.             |                    | Yes                | Fixed Duration               | All product<br>s       | All stores           | 02/11/2021 3:05 PM  | Edit Delete |
| Loyalty Configur_ |                                 |                  |                 |                  |                   |                |                    |                    |                              |                        | Total 4 p            | iece(s) of data < 🚺 | ) 30 / page |
| Marketing         |                                 |                  |                 |                  |                   |                |                    |                    |                              |                        |                      |                     |             |
| 3 Coupons         |                                 |                  |                 |                  |                   |                |                    |                    |                              |                        |                      |                     |             |
| 3 Messaging       |                                 |                  |                 |                  |                   |                |                    |                    |                              |                        |                      |                     |             |
| 3 Orders          |                                 |                  |                 |                  |                   |                |                    |                    |                              |                        |                      |                     |             |
| 1 Settings        |                                 |                  |                 |                  |                   |                |                    |                    |                              |                        |                      |                     |             |
|                   |                                 |                  |                 |                  |                   |                |                    |                    |                              |                        |                      |                     |             |
|                   |                                 |                  |                 |                  |                   |                |                    |                    |                              |                        |                      |                     |             |
|                   |                                 |                  |                 |                  |                   |                |                    |                    |                              |                        |                      |                     |             |

Step 3: After entering specific information on the creation page, click Save

| Techsun            |                                                                                     | wenwen v |
|--------------------|-------------------------------------------------------------------------------------|----------|
| ය Home             | Home > Membership > Bosic Points Rules > Create                                     |          |
| Analytics          | Basic Info                                                                          |          |
| 条 Customers        |                                                                                     |          |
| 🖄 Membership       | * Point Rule Nome: Please enter                                                     |          |
| Members            | * Loyalty Program: Please select V                                                  |          |
| Points             | * Cost Center: Please enter cost cente Y                                            |          |
| Basic Points Rules | Applicable Conditions                                                               |          |
| Promotion Points   | Tier: Places enter tier name V                                                      |          |
| Loyalty Configur   | * Applicable Products:      Usoble for all products                                 |          |
| 聞 Marketing        | Usoble for specific products                                                        |          |
| El Coupons         | * Applicable Stores:      (a) Usable for all stores                                 |          |
| Messaging          | Discount Limit: When products paid amount/original price 2 Please enter give points |          |
| G Orders           |                                                                                     |          |
| 島 Settings         | Point Validity                                                                      |          |
|                    | Point Group: Please enter point grou                                                |          |
|                    | * Obtaining Way : 🔘 Order Amount 👘 Product Quantity                                 |          |
|                    | * Basic Point Validity Type:  Fixed Date  Fixed Duration                            |          |
| 12                 | Concel                                                                              |          |

Step 4: Complete the creation of the points rules

100

|    | Techsun          |                                 |               |                 |                  |                   |          |                    |                    |                      |                        |            |                    |        | wenwen v |
|----|------------------|---------------------------------|---------------|-----------------|------------------|-------------------|----------|--------------------|--------------------|----------------------|------------------------|------------|--------------------|--------|----------|
| G  | ) Home           | Search by rule name             | /rule code C  |                 |                  |                   |          |                    |                    |                      |                        |            |                    | [+     | - Create |
| 8  | 3 Analytics      | Point Rule Name                 | Point Rule ID | Loyalty Program | Obtaining        | Point             | Point/Yu | Point/A<br>Product | Join in<br>Upgrade | Basic Point Validity | Applicable<br>Products | Applicable | Creation Time      | Operat | ion      |
| 19 | Membership       | diamond member<br>points rules  | 2021110200004 | MBrand Loyalty  | Order Amo        | Integral          | 2        |                    | Yes                | Fixed Duration       | All product            | All stores | 02/11/2021 3:08 PM | Edit   | Delete   |
|    | Members          | Platinum member<br>points rules | 2021110200003 | MBrand Loyalty  | Order Amo<br>unt | Integral<br>value | 2        |                    | Yes                | Fixed Duration       | All product            | All stores | 02/11/2021 3:07 PM | Edit   | Delete   |
|    | Points           | Gold member poi<br>nts rules    | 2021110200002 | MBrand Loyalty  | Order Amo<br>unt | Integral<br>value | 1        |                    | Yes                | Fixed Duration       | All product            | All stores | 02/11/2021 3:06 PM | Edit   | Delete   |
|    | Promotion Points | Card member points rules        | 2021110200001 | MBrand Loyalty  | Order Amo<br>unt | Integral<br>value | ĩ        |                    | Yes                | Fixed Duration       | All product<br>s       | All stores | 02/11/2021 3:05 PM | Edit   | Delete   |
|    | Loyalty Configur |                                 |               |                 |                  |                   |          |                    |                    |                      |                        | Total 4 pi | ece(s) of data < 🔳 | > 30   | / page ~ |
| V  | Marketing        |                                 |               |                 |                  |                   |          |                    |                    |                      |                        |            |                    |        |          |
| 3  | 3 Coupons        |                                 |               |                 |                  |                   |          |                    |                    |                      |                        |            |                    |        |          |
| E  | 3 Messaging      |                                 |               |                 |                  |                   |          |                    |                    |                      |                        |            |                    |        |          |
| E  | 3 Orders         |                                 |               |                 |                  |                   |          |                    |                    |                      |                        |            |                    |        |          |
| f  | 1 Settings       |                                 |               |                 |                  |                   |          |                    |                    |                      |                        |            |                    |        |          |
|    |                  |                                 |               |                 |                  |                   |          |                    |                    |                      |                        |            |                    |        |          |
|    |                  |                                 |               |                 |                  |                   |          |                    |                    |                      |                        |            |                    |        |          |
|    |                  |                                 |               |                 |                  |                   |          |                    |                    |                      |                        |            |                    |        |          |
|    |                  |                                 |               |                 |                  |                   |          |                    |                    |                      |                        |            |                    |        |          |

#### PROMOTIONAL POINTS RULE CALCULATION ENGINE

| name       | Method to  | Main business logic                            |
|------------|------------|------------------------------------------------|
|            | realize    |                                                |
| Promotiona | Positive   | 1. Provide the points calculation queue to the |
| l Points   | single     | front end, after the front-end orders is       |
| Engine     | processing | completed, transfer the order to the points    |
|            |            | calculation queue                              |
|            |            | 2. According to the orders information, the    |
|            |            | actual received amount will be apportioned     |
|            |            | according to the order details;                |
|            |            | 3. Determine whether the order time complies   |
|            |            | with the rules;                                |
|            |            | 4. Judge whether the crowd conforms to the     |
|            |            | rules;                                         |
|            |            | 5. Determine whether the product complies with |
|            |            | the rules;                                     |
|            |            | 6. Determine whether the order store complies  |

|   | with the rules;                                  |
|---|--------------------------------------------------|
| 7 | . Determine whether the discount complies        |
|   | with the rules;                                  |
| 8 | Judge whether the points threshold complies      |
|   | with the rules;                                  |
| 9 | . Determine whether to participate in this       |
|   | promotion point rule repeatedly                  |
|   | 10. Get points validity period mode              |
|   | 11. How to get points calculation: according to  |
|   | whether the amount is full or the amount is full |
|   | 12. Get the calculation formula:                 |
|   | The properties prints will support whether to    |
|   | i) The promotion points rule supports whether to |
|   | promotion points rule doos not support the       |
|   | superposition then the calculation matches the   |
|   | maximum points rule to give points               |
| 1 | Some rules support stacking first compare the    |
|   | maximum rule points that do not support          |
|   | stacking rules and give them together with the   |
|   | stacking rules, and give them together with the  |
|   | Some rules support stacking first compare the    |
|   | maximum rule points that do not support          |
|   | stacking rules and give them together with the   |
|   | stacking rules, and give them together with the  |
|   | stacking rule points                             |
|   | 1. The bonus points will be apportioned in       |
|   | proportion to the order amount or product data,  |
|   | and the bonus points details will be recorded    |
|   | 2. Update the accumulated points and available   |

|            | points on the points account;                          |
|------------|--------------------------------------------------------|
| Chargeback | 1. The front-end order channel sends the refund        |
| processing | details to the Social Hub back office;                 |
|            | 2. Social Hub creates order return order details       |
|            | 3. Determine whether this chargeback statement         |
|            | has earned promotional points                          |
|            | 4. If you have obtained promotional points,            |
|            | create a return point record, and return them          |
|            | according to the details of the obtained               |
|            | promotional points (otherwise, if you did not get      |
|            | the promotional points, or when the rule points        |
|            | threshold is a fixed value for gift, after the return, |
|            | the points still meet the promotional points, you      |
|            | don't need to return them )                            |
|            | 5. Update the accumulated points and available         |
|            | points on the points account;                          |
|            |                                                        |

## PROMOTIONAL POINTS RULES

## **Function Description:**

- 1) Supports the definition of promotional points rules in the system, and supports the definition of the following types of rules:
- Support the definition of promotion points rules under different levels;

- Support the definition of points earning activity time, target marketing lists of different groups, different stores, and promotion points rules under different products (commodity Product Categories) as conditions for earning points;
- Support the definition of points calculation method (according to fixed amount full/according to data full) to give fixed points/gift (x) points/yuan ;
- Support the configuration of discount limit, when the actual payment/original price ≥ discount limit, points will be given
- Support to define whether the points can participate in the upgrade calculation;
- Support to configure whether this integral rule can be used with other promotional integral rules
- Support to configure whether users can participate in this integral rule repeatedly
- Support configuration of multiple points groups
- Support to define the validity period of points (fixed date, fixed period), fixed date needs to be set: validity period (X) year, month, date; fixed period needs to be set: validity period (X) days;

# Step 1: Select the menu bar [Point Center] $\rightarrow$ [Promotion Point Rules] to enter the point rule view interface

| Techsun                       |                              |                 |                            |                      |                 |                   |                |                     | SuperAdmin v             |
|-------------------------------|------------------------------|-----------------|----------------------------|----------------------|-----------------|-------------------|----------------|---------------------|--------------------------|
| <ul> <li>Analytics</li> </ul> | Search by point rule name or | rule n_ Q       |                            |                      |                 |                   |                |                     | + Create                 |
| 条 Customers                   | Point Rule Name              | Point Rule Code | Point Threshold            | Obtaining Way        | Approval Status | Point Rule Status | Point Group    | Creation Time       | Operation                |
| 🖄 Membership                  | Double Eleven Promotion      | 2021112600001   | Amount Reached 100<br>yuan | Gift2Point/A Product | Approved        | List              | Integral value | 26/11/2021 10:15 AM | Unlist Copy              |
| Members                       | Double Eleven Promotion      | 2021110200001   | No Data Available          | Gift2Point/A Product | Approved        | Unlist            | Integral value | 02/11/2021 3:09 PM  | List Copy                |
| Points                        |                              |                 |                            |                      |                 |                   |                | Total 2 piece(s) o  | f data < 1 > 30 / page > |
| Basic Points Rules            |                              |                 |                            |                      |                 |                   |                |                     |                          |
| Promotion Points              |                              |                 |                            |                      |                 |                   |                |                     |                          |
| Loyalty Configur              |                              |                 |                            |                      |                 |                   |                |                     |                          |
| El Coupons                    |                              |                 |                            |                      |                 |                   |                |                     |                          |
| Messaging                     |                              |                 |                            |                      |                 |                   |                |                     |                          |
| C Orders                      |                              |                 |                            |                      |                 |                   |                |                     |                          |
| f Settings                    |                              |                 |                            |                      |                 |                   |                |                     |                          |
|                               |                              |                 |                            |                      |                 |                   |                |                     |                          |
|                               |                              |                 |                            |                      |                 |                   |                |                     |                          |
|                               |                              |                 |                            |                      |                 |                   |                |                     |                          |
| 12                            |                              |                 |                            |                      |                 |                   |                |                     |                          |

## Instruction Manual:

1) Support search query by rule name, or filter data by filter conditions;

## Step 2: Click the [Create] button

|    | Techsun            |                              |                 |                            |                      |                 |                   |                |                     | SuperAdmin v              |
|----|--------------------|------------------------------|-----------------|----------------------------|----------------------|-----------------|-------------------|----------------|---------------------|---------------------------|
| 6  | Analytics          | Search by point rule name or | rule n., Q      |                            |                      |                 |                   |                |                     | + Creote                  |
| 8  | A Customers        | Point Rule Name              | Point Rule Code | Point Threshold            | Obtaining Way        | Approval Status | Point Rule Status | Point Group    | Creation Time       | Operation                 |
| E. | Membership         | Double Eleven Promotion      | 2021112600001   | Amount Reached 100<br>yuan | Gift2Point/A Product | Approved        | List              | Integral value | 26/11/2021 10:15 AM | Unlist Copy               |
|    | Members            | Double Eleven Promotion      | 2021110200001   | No Data Available          | Gift2Point/A Product | Approved        | Unlist            | Integral value | 02/11/2021 3:09 PM  | List Copy                 |
|    | Points             |                              |                 |                            |                      |                 |                   |                | Total 2 piece(s) a  | of data < 1 > 30 / page > |
|    | Basic Points Rules |                              |                 |                            |                      |                 |                   |                |                     |                           |
|    | Promotion Points   |                              |                 |                            |                      |                 |                   |                |                     |                           |
|    | Loyalty Contigur   |                              |                 |                            |                      |                 |                   |                |                     |                           |
| E  | Coupons            |                              |                 |                            |                      |                 |                   |                |                     |                           |
| E  | 2 Messaging        |                              |                 |                            |                      |                 |                   |                |                     |                           |
| e  | G Orders           |                              |                 |                            |                      |                 |                   |                |                     |                           |
| B  | 1 Settings         |                              |                 |                            |                      |                 |                   |                |                     |                           |
|    |                    |                              |                 |                            |                      |                 |                   |                |                     |                           |
|    |                    |                              |                 |                            |                      |                 |                   |                |                     |                           |
|    |                    |                              |                 |                            |                      |                 |                   |                |                     |                           |

Step 3: After entering specific information on the creation page, click Save

| Techsun            |                                                                                   | SuperAdmin v |
|--------------------|-----------------------------------------------------------------------------------|--------------|
| ය Home             | Home > Membership > Promotion Points Rules > Create                               |              |
| Analytics          | Basic Info                                                                        |              |
| 条 Customers        |                                                                                   |              |
| 🖄 Membership       | Point Rule Name: Please enter                                                     |              |
| Members            | Loyolty Program: Place enter members                                              |              |
| Points             | Cost Center: Please enter cost cente                                              |              |
| Basic Points Rules | Applicable Conditions                                                             |              |
| Promotion Points   | Composion Time: Stort date - End date - P                                         |              |
| Loyalty Configur   | Target Marketing List: Please enter name to s Y Create Group                      |              |
| Marketing          | * Applicable Products:      Usable for all products                               |              |
| E Coupons          | <ul> <li>Usable for specific products</li> </ul>                                  |              |
| Messaging          | Applicable Stores:     Usable for all stores                                      |              |
| Crders             | Point Threshold: Please select thre_ V                                            |              |
| ff1 Settings       | Discount Limit: When products paid amount/original price ≥ Please ent give points |              |
|                    | Reward                                                                            |              |
|                    | Point Group: Please enter point grou_                                             |              |
| :==                | Cancel Save draft Submit for approving                                            |              |

**Step 4: Complete the creation of promotional points rules** 

| Techsun                                      |                             |                 |                            |                      |                 |                   |                |                     | SuperAdmin v             |
|----------------------------------------------|-----------------------------|-----------------|----------------------------|----------------------|-----------------|-------------------|----------------|---------------------|--------------------------|
| <ul><li>ᢙ Home</li><li>☑ Analytics</li></ul> | Search by point rule name o | r rule n Q      |                            |                      |                 |                   |                |                     | + Create                 |
| 条 Customers                                  | Point Rule Name             | Point Rule Code | Point Threshold            | Obtaining Way        | Approval Status | Point Rule Status | Point Group    | Creation Time       | Operation                |
| 🖄 Membership                                 | Double Eleven Promotion     | 2021112600001   | Amount Reached 100<br>yuan | Gift2Point/A Product | Approved        | List              | Integral value | 26/11/2021 10:15 AM | Unlist Copy              |
| Members                                      | Double Eleven Promotion     | 2021110200001   | No Data Available          | Gift2Point/A Product | Approved        | Unlist            | Integral value | 02/11/2021 3:09 PM  | List Copy                |
| Points                                       |                             |                 |                            |                      |                 |                   |                | Total 2 piece(s)    | of data < 1 > 30 / page∨ |
| Basic Points Rule                            | 15                          |                 |                            |                      |                 |                   |                |                     |                          |
| Promotion Point                              |                             |                 |                            |                      |                 |                   |                |                     |                          |
| W Marketing                                  |                             |                 |                            |                      |                 |                   |                |                     |                          |
| El Coupons                                   |                             |                 |                            |                      |                 |                   |                |                     |                          |
| Messaging                                    |                             |                 |                            |                      |                 |                   |                |                     |                          |
| G Orders                                     |                             |                 |                            |                      |                 |                   |                |                     |                          |
| A Settings                                   |                             |                 |                            |                      |                 |                   |                |                     |                          |
|                                              |                             |                 |                            |                      |                 |                   |                |                     |                          |
|                                              |                             |                 |                            |                      |                 |                   |                |                     |                          |
|                                              |                             |                 |                            |                      |                 |                   |                |                     |                          |
| 100                                          |                             |                 |                            |                      |                 |                   |                |                     |                          |

## Step 5: Approve & edit the rules & manage the release & removal & delete

| Techsun                                      |                              |                 |                            |                      |                 |                   |                |                     | SuperAdmin v             |
|----------------------------------------------|------------------------------|-----------------|----------------------------|----------------------|-----------------|-------------------|----------------|---------------------|--------------------------|
| <ul><li>ᢙ Home</li><li>☑ Analytics</li></ul> | Search by point rule name or | rule n Q        |                            |                      |                 |                   |                |                     | + Create                 |
| 条 Customers                                  | Point Rule Name              | Point Rule Code | Point Threshold            | Obtaining Way        | Approval Status | Point Rule Status | Point Group    | Creation Time       | Operation                |
| 🖄 Membership                                 | Double Eleven Promotion      | 2021112600001   | Amount Reached 100<br>yuan | Gift2Point/A Product | Approved        | List              | Integral value | 26/11/2021 10:15 AM | Unlist Copy              |
| Members                                      | Double Eleven Promotion      | 2021110200001   | No Data Available          | Gift2Point/A Product | Approved        | Unlist            | Integral value | 02/11/2021 3:09 PM  | List Copy                |
| Points                                       |                              |                 |                            |                      |                 |                   |                | Total 2 piece(s) a  | f data < 1 > 30 / page > |
| Basic Points Rules                           |                              |                 |                            |                      |                 |                   |                |                     |                          |
| Promotion Points.                            |                              |                 |                            |                      |                 |                   |                |                     |                          |
| W Marketing                                  |                              |                 |                            |                      |                 |                   |                |                     |                          |
| El Coupons                                   |                              |                 |                            |                      |                 |                   |                |                     |                          |
| Messaging                                    |                              |                 |                            |                      |                 |                   |                |                     |                          |
| G Orders                                     |                              |                 |                            |                      |                 |                   |                |                     |                          |
| 創 Settings                                   |                              |                 |                            |                      |                 |                   |                |                     |                          |
|                                              |                              |                 |                            |                      |                 |                   |                |                     |                          |
|                                              |                              |                 |                            |                      |                 |                   |                |                     |                          |
|                                              |                              |                 |                            |                      |                 |                   |                |                     |                          |

Step 6: Click [Point Rule Name] to view the basic information of promotional points rule

| lome                                                                                                    |                                                                                                    | nden, Q                                                                                                    |                            |                      |                                                                                                    |                                                                                                    |                                |                     |               | + Crec    |
|----------------------------------------------------------------------------------------------------|----------------------------------------------------------------------------------------------------|----------------------------------------------------------------------------------------------------|----------------------------|----------------------|----------------------------------------------------------------------------------------------------|----------------------------------------------------------------------------------------------------|--------------------------------|---------------------|---------------|-----------|
| Analytics                                                                                                    |                                                                                                    |                                                                                                    |                            |                      |                                                                                                    |                                                                                                    |                                |                     |               |           |
| Customers                                                                                                    | Point Rule Name                                                                                                    | Point Rule Code                                                                                                    | Point Threshold            | Obtaining Way        | Approval Status                                                                                              | Point Rule Status                                                                                                    | Point Group                    | Creation Time       | Operati       | on        |
| Membership                                                                                                    | Double Eleven Promotion                                                                                                    | 2021112600001                                                                                                    | Amount Reached 100<br>yuan | Gift2Point/A Product | Approved                                                                                                    | List                                                                                                    | Integral value                 | 26/11/2021 10:15 AM | Unlist        | Сору      |
| Members                                                                                                    | Double Eleven Promotion                                                                                                    | 2021110200001                                                                                                    | No Data Available          | Gift2Point/A Product | Approved                                                                                                    | Unlist                                                                                                    | Integral value                 | 02/11/2021 3:09 PM  | List C        | ору       |
| oints                                                                                                    |                                                                                                    |                                                                                                    |                            |                      |                                                                                                    |                                                                                                    |                                | Total 2 piece(s)    | of data < 🔳 🗇 | 30 / page |
| lasic Points Rules                                                                                                    |                                                                                                    |                                                                                                    |                            |                      |                                                                                                    |                                                                                                    |                                |                     |               |           |
| romotion Points                                                                                                    |                                                                                                    |                                                                                                    |                            |                      |                                                                                                    |                                                                                                    |                                |                     |               |           |
| oyalty Configur                                                                                                    |                                                                                                    |                                                                                                    |                            |                      |                                                                                                    |                                                                                                    |                                |                     |               |           |
| Marketing                                                                                                    |                                                                                                    |                                                                                                    |                            |                      |                                                                                                    |                                                                                                    |                                |                     |               |           |
| Coupons                                                                                                    |                                                                                                    |                                                                                                    |                            |                      |                                                                                                    |                                                                                                    |                                |                     |               |           |
| Messaging                                                                                                    |                                                                                                    |                                                                                                    |                            |                      |                                                                                                    |                                                                                                    |                                |                     |               |           |
| Orders                                                                                                    |                                                                                                    |                                                                                                    |                            |                      |                                                                                                    |                                                                                                    |                                |                     |               |           |
| Settings                                                                                                    |                                                                                                    |                                                                                                    |                            |                      |                                                                                                    |                                                                                                    |                                |                     |               |           |
|                                                                                                    |                                                                                                    |                                                                                                    |                            |                      |                                                                                                    |                                                                                                    |                                |                     |               |           |
|                                                                                                    |                                                                                                    |                                                                                                    |                            |                      |                                                                                                    |                                                                                                    |                                |                     |               |           |
|                                                                                                    |                                                                                                    |                                                                                                    |                            |                      |                                                                                                    |                                                                                                    |                                |                     |               |           |
|                                                                                                    |                                                                                                    |                                                                                                    |                            |                      |                                                                                                    |                                                                                                    |                                |                     |               |           |
|                                                                                                    |                                                                                                    |                                                                                                    |                            |                      |                                                                                                    |                                                                                                    |                                |                     |               |           |
| Techsun                                                                                                    |                                                                                                    |                                                                                                    |                            |                      |                                                                                                    |                                                                                                    |                                |                     |               | SuperAdm  |
| Techsun                                                                                                    | Home > Membership > Promotion                                                                                                    | n Points Rules > <b>Details</b>                                                                                                    |                            |                      |                                                                                                    |                                                                                                    |                                |                     |               | SuperAdm  |
| Techsun<br>Home<br>Analytics                                                                                                    | Home > Membership > Promotion                                                                                                    | n Points Rules > <b>Details</b>                                                                                                    |                            |                      |                                                                                                    |                                                                                                    |                                |                     |               | SuperAdmi |
| Techsun<br>Iome<br>Analytics<br>Customers                                                                                                    | Home > Membership > Promotion                                                                                                    | n Points Rules > <b>Details</b><br>rd                                                                                               |                            |                      |                                                                                                    |                                                                                                    |                                |                     |               | SuperAdm  |
| Techsun<br>Iome<br>Analytics<br>Customers<br>Membership                                                                                                    | Home > Membership > Promotion<br>Basic Info<br>Basic Info                                                                                                    | n Points Rules > <b>Details</b><br>rd                                                                                               |                            |                      |                                                                                                    |                                                                                                    |                                |                     |               | SuperAdm  |
| Techsun<br>Home<br>Analytics<br>Customers<br>Membership                                                                                                    | Home > Membership > Promotion<br>Basic Info<br>Basic Info<br>Point Rule Name: Double                                                                                                    | n Points Rules > <b>Details</b><br>rd<br>Eleven Promotion                                                                           |                            |                      | Point Rul                                                                                                    | e Code: 2021112600000                                                                                                    |                                |                     |               | SuperAdm  |
| Techsun<br>Aome<br>Analytics<br>Lustomers<br>Membership<br>Aembers                                                                                                    | Home > Membership > Promotion<br>Basic Info<br>Basic Info<br>Point Rule Name: Double<br>Loyalty Program: Mitrand                                                                                                    | n Points Rules > Details<br>rd<br>Eleven Promotion<br>Loyalty                                                                       |                            |                      | Point Rul<br>Cost Cen                                                                                        | e Code: 2021112500001<br>iter: Promotion cost                                                                                                    |                                |                     |               | SuperAdm  |
| Techsun<br>Aome<br>Analytics<br>Customers<br>Membership<br>Aembers<br>ooints                                                                                                    | Home + Membership + Promotion<br>Basic Info<br>Point Rule Name: Double<br>Loyalty Program: Mitrand<br>Point Rule Type: Promotio                                                                                                    | n Points Rules > Details                                                                                                    |                            |                      | Point Rult<br>Cost Cen<br>Point Rult                                                                         | e Code: 2021112500001<br>Iter: Promotion cost<br>e Stotus: List                                                                                                    |                                |                     |               | SuperAdm  |
| Fechsun<br>tome<br>unalytics<br>Customers<br>Aembership<br>tembers<br>oints<br>oints<br>asic Points Rules                                                                                                    | Home > Membership > Promotion<br>Basic Info<br>Basic Info<br>Paint Rule Name: Double<br>Loyalty Program: Mitrand<br>Point Rule Type: Promotio<br>Applicable Conditions                                                                                                    | n Points Rules > Details<br>rd<br>Eleven Promotion<br>Loyalty<br>n Points                                                           |                            |                      | Point Rule<br>Cost Cen<br>Point Rule                                                                         | e Code: 2021112500001<br>Iter: Promotion cost<br>e Stotus: List                                                                                                    |                                |                     |               | SuperAdmi |
| Techsun Aome Lanalytics Customers Membership Members Iosic Points Rules romotion Points oyalty Configur.                                                                                                    | Home + Membership + Promotion<br>Basic Info<br>Basic Info<br>Point Rule Name: Double<br>Loyalty Program: Marand<br>Point Rule Type: Promotio<br>Applicable Conditions<br>Comparing Time: 2021a Ib                                                                                                    | n Points Rules > Details<br>rd<br>Eleven Promotion<br>Loyalty<br>in Points                                                          | 226040                     |                      | Point Rule<br>Cost Cen<br>Point Rule                                                                         | e Code: 2021112600001<br>Iter: Promotion cost<br>e Stotus: List                                                                                                    |                                |                     |               | SuperAdm  |
| Techsun<br>Aome<br>Analytics<br>Customers<br>Aembership<br>Aembers<br>toints<br>toisic Points Rules<br>vomation Points<br>oyalty Configur<br>Aarketing                                                                                                    | Home + Membership + Promotion<br>Basic Info<br>Point Rule Name : Double<br>Loyalty Program : Mitrand<br>Point Rule Type : Promotio<br>Applicable Conditions<br>Campaign Time : 2021-II-<br>Applicable Stores : Usable                                                                                                    | n Points Rules > Details rd Eleven Promotion Loyalty n Points 26 00:00:00 to 2021-12-31 rfor all stores                             | 2359.59                    |                      | Point Rule<br>Cost Cen<br>Point Rule<br>Target M<br>Applicob                                                 | e Code: 2021112500000<br>Iter: Promotion cost<br>e Status: List<br>larketing List: Usable fit<br>ke Products: Usable fot                                                                                             | r all groups                   |                     |               | SuperAdm  |
| Techsun tome tome tome toutomes toutomes toutomes toutomes toutomes toutos touto touto tou | Home + Membership + Promotion<br>Basic Info<br>Point Rule Nome : Double<br>Loyalty Program : Mitrand<br>Point Rule Type : Promotio<br>Applicable Conditions<br>Campaign Time : 2021-II-<br>Applicable Stores :: Globble<br>Point Threshold : Amount I                                                                                                    | n Points Rules > Details rd Eleven Promotion Loyalty n Points 26 00:00:00 to 2021-12-31 for all stores Reached 100 yuan             | 2359:59                    |                      | Point Rule<br>Cost Cen<br>Point Rule<br>Target M<br>Applicab<br>Discount                                     | e Code: 2021112600000<br>iter: Promotion cost<br>e Stotus: List<br>iarketing List: Usable fa<br>lei Products: Usable fa<br>Limit: Unlimited                                                                          | r all groups<br>r all products |                     |               | SuperAdm  |
| Techsun tome tome tome tome tome toutomers toutomers tembership tembers toints tasic Points Rules temonotion Points temonotion Points tout tetting tout configur. tetting tetting tett | Home + Membership + Promotion<br>Basic Info<br>Point Rule Name : Double<br>Loyalty Program : Mitrand<br>Point Rule Type : Promotion<br>Applicable Conditions<br>Compaign Time : 2021-II-<br>Applicable Stares : Usable<br>Point Threshold : Amount                                                                                                    | n Points Rules > Details rd Eleven Promotion Loyalty n Points 26 00:00:00 to 2021-12-31 of or all stores Reached 100 yuan           | 2359:59                    |                      | Point Rule<br>Cost Cen<br>Point Rule<br>Target M<br>Applicab<br>Discount                                     | e Code: 202112600001<br>Iter: Promotion Cost<br>e Status: List<br>larketing List: Usable fa<br>ke Products: Usable fa<br>Limit: Unlimited                                                                            | r oli groups<br>ali products   |                     |               | SuperAdmi |
| Techsun tome tome tome tome tome toutomes toutomes toutomes toutomes toutos toutos tou | Home + Membership + Promotion<br>Basic Info Approval Record<br>Basic Info<br>Point Rule Name: Double<br>Loyalty Program: Mitrond<br>Point Rule Type: Promotion<br>Applicable Conditions<br>Composign Time: 2021-II-<br>Applicable Stores: Usable<br>Point Threshold: Amount                                                                                                    | n Points Rules > Details rd Eleven Promotion Loyalty n Points 26 00:00:00 to 2021-12-31 a for all stores Reached 100 yuan           | 235959                     |                      | Point Rule<br>Cost Cen<br>Point Rule<br>Target M<br>Applicab<br>Discount                                     | e Code: 202112500000<br>Iter: Promotion Cost<br>e Stotus: List<br>Iarketing List: Usable fi<br>kle Products: Usable fi<br>Limit: Unlimited                                                                           | r all groups<br>r all products |                     |               | SuperAdmi |
| Techsun  tome tome customers customers dembership dembership dembers tooints coints co | Home + Membership + Promotion<br>Basic Info<br>Point Rule Nome: Double<br>Loyalty Program: Mitrand<br>Point Rule Type: Promotion<br>Applicable Conditions<br>Compaign Time: 2021-II-<br>Applicable Stores: Usable<br>Point Threshold: Amount I<br>Reward<br>Paipt Group: Interval.                                                                                                    | n Points Rules > Details rd Eleven Promotion Loyalty n Points 26 00:00:00 to 2021-12-31 of all stores Reached 100 yuan              | 235959                     |                      | Point Rul<br>Cost Cen<br>Point Rul<br>Target M<br>Applicab<br>Discount                                       | e Code: 202112600001<br>ter: Promotion cost<br>e Status: List<br>larketing List: Usable fo<br>kle Products: Usable fo<br>Limit: Unlimited                                                                            | r all groups<br>r all products |                     |               | SuperAdmi |
| Techsun ome ome customes customes dembership dembership dembers coints custore coints custore coints custore coints custore coints custore custore cus | Home + Membership + Promotion<br>Basic Info<br>Point Rule Nome: Double<br>Loyalty Program: Mitrand<br>Point Rule Type: Promotion<br>Applicable Conditions<br>Compaign Time: 2021-II-<br>Applicable Stores: Usable<br>Point Threshold: Amount I<br>Reward<br>Point Group: Integral value<br>Point Validity Type: Fred                                                                  | n Points Rules > Details rd Eleven Promotion Loyalty n Points 26 00:00:00 to 2021-12-31 of all stores Reached 100 yuan ie Duration  | 235959                     |                      | Point Rul<br>Cost Cen<br>Point Rul<br>Target M<br>Applicab<br>Discount<br>Obtainin<br>Point Val              | e Code: 2021/12800000<br>ter: Promotion cost<br>e Stotus: List<br>larketing List: Usable fo<br>ke Products: Usable fo<br>Limit: Unlimited<br>g Way : Gilt 2 Point/A i<br>lidity: 1 Year                              | r all groups<br>r all products |                     |               | SuperAdmi |
| Techsun ome ome customes customes dembership dembership dembers coints coints c | Home + Membership + Promotion<br>Basic Info<br>Point Rule Nome: Double<br>Loyalty Program: Mitrand<br>Point Rule Type: Promotion<br>Applicable Conditions<br>Compaign Time: 2021-II-<br>Applicable Stores: Usable<br>Point Threshold: Amount I<br>Reward<br>Point Group: Integral value<br>Point Validity Type: Freed<br>Join in Upgrade: Yes                                         | n Points Rules > Details rd Eleven Promotion Loyalty n Points 26 00:00:00 to 2021-12-31 of rail stores Reached 100 yuan ie Duration | 235959                     |                      | Point Rul<br>Cost Cen<br>Point Rul<br>Target M<br>Applicab<br>Discount<br>Obtainin<br>Point Val<br>Superpoi  | e Code: 202112600001<br>tet: Promotion cost<br>e Status: List<br>larketing List: Usable fo<br>kle Products: Usable fo<br>Limit: Unlimited<br>g Way : Gift 2 Point/A (<br>lidity: 1 Year<br>attion Limit: Yea         | r all groups<br>r all products |                     |               | SuperAdmi |
| Techsun ome ome customes customers dembership dembership dembers coints coints  | Home + Membership + Promotion Basic Info Point Rule Nome : Double Loyalty Program : Mitrand Point Rule Name : Double Loyalty Program : Mitrand Point Rule Type : Promotio Applicable Conditions Compaign Time : 2021-II- Applicable Stores : Usable Point Threshold : Amount I Reward Point Group : Integral volu Point Viger Street Jain in Upgrade : Yee Repeat Participation : Yee | n Points Rules > Details rd Eleven Promotion Loyalty n Points 26 00:00:00 to 2021-12-31 of all stores Reached 100 yuan ie Duration  | 235959                     |                      | Point Rul<br>Cost Cen<br>Point Rul<br>Target M<br>Applicab<br>Discount<br>Obtainin<br>Point Val<br>Superport | e Code: 2021/12600001<br>ter: Promotion cost<br>e Stotus: List<br>larketing List: Usable fo<br>kle Products: Usable fo<br>Limit: Unlimited<br>g Way : Gilt 2 Point/A I<br>g Way : Gilt 2 Point/A I<br>lidity: 1 Year | r all groups<br>r all products |                     |               | SuperAdmi |

Step 7: You can view the audit record of this promotional point rule

| Techsun                    |                                              |            |                 |                   | SuperAdmin v |
|----------------------------|----------------------------------------------|------------|-----------------|-------------------|--------------|
| ක Home                     | Home > Membership > Promotion Points Rules > | Details    |                 |                   |              |
| ☑ Analytics<br>条 Customers | Basic Info                                   |            |                 |                   |              |
| 🖄 Membership               | Approval Time                                | Approver   | Approval Status | Approval Comments |              |
| Members                    | 2021-11-26 10:15:25                          | SuperAdmin | Approved        |                   |              |
| Points                     |                                              |            |                 |                   | < 1 >        |
| Basic Points Rules         |                                              |            |                 |                   |              |
| Promotion Points           |                                              |            |                 |                   |              |
| Loyalty Configur           |                                              |            |                 |                   |              |
| Marketing                  |                                              |            |                 |                   |              |
|                            |                                              |            |                 |                   |              |
| Crders                     |                                              |            |                 |                   |              |
| 🏦 Settings                 |                                              |            |                 |                   |              |
|                            |                                              |            |                 |                   |              |
|                            |                                              |            |                 |                   |              |
|                            |                                              |            |                 |                   |              |
| :=                         |                                              |            |                 |                   |              |

## 8. MARKETING

#### MARKETING CALENDAR

### **Function Description:**

1) You can check the date distribution of the event through the marketing calendar;

# Step 1: Select the menu bar [Marketing]→[Calendar] to enter the marketing calendar view interface

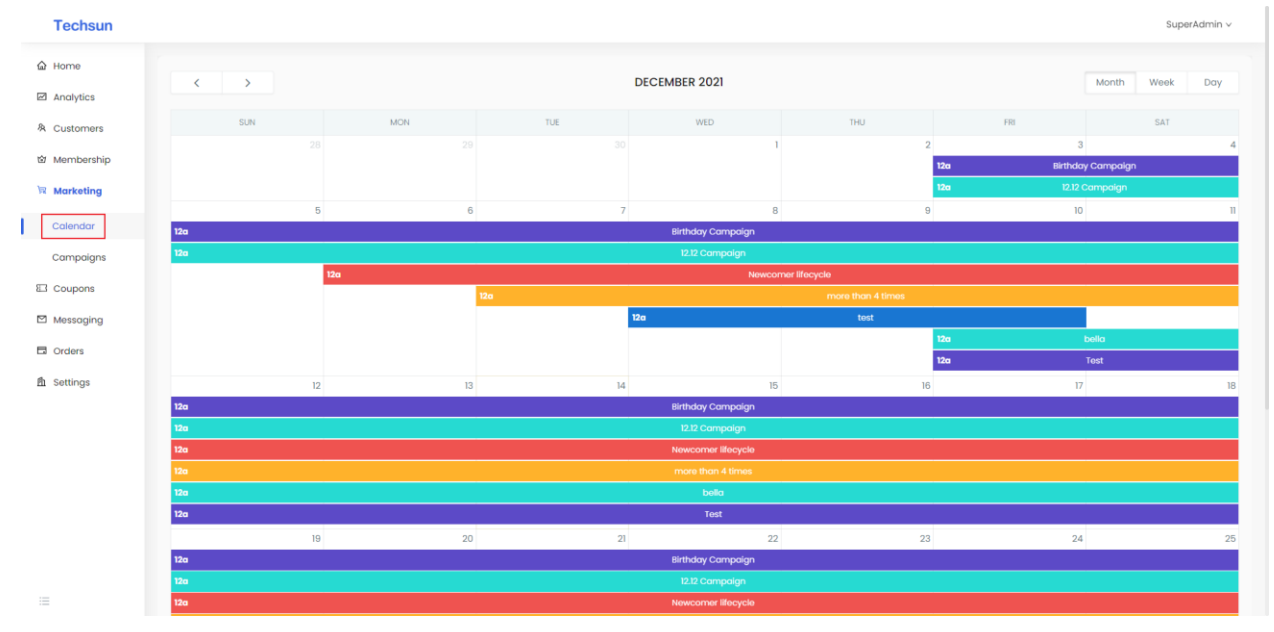

#### WHAT IS A MARKETING ACTIVITY

- 1) Provide the management of a variety of marketing objects, including group definitions of crowds, product groups, Store groups definitions, and other object scope management;
- Provide the management of a variety of marketing rules, including points rules, coupon rules, group marketing rules, individual marketing rules, etc., the configuration of common marketing activities such as marketing automation;
- 3) Provide marketing calendar management for easy viewing and statistics of daily marketing activities;

### MARKETING ACTIVITIES

## **Function Description:**

- 1) The system supports a single marketing campaign: execute a single or multiple marketing strategies for a specified user group or a user who triggers a certain behavior, and each marketing strategy is executed only once.
- 2) The system supports periodic marketing activities: on the basis of a single marketing activity, based on a certain time period as the condition, the marketing strategy is executed repeatedly
- 3) The system provides the function of creating a new marketing activity. The new marketing activity is divided into two steps: basic information of the new activity and the activity process.
- Basic information of new activities, support configuration of activity time, activity channel, activity approver, etc.
- Create a new activity process to support customizing the activity process through the free collocation of users, behaviors, rewards, messages, waiting, and A/B-test nodes.
- 4) When configuring the activity process, the system provides the functions of adding nodes at the same level, adding subordinate nodes, deleting nodes, and replacing nodes
- New sibling nodes: User and behavior nodes support adding sibling nodes. After adding sibling nodes, configure node fields, and the activity process will generate new branches.
- Add lower-level nodes: all nodes support lower-level nodes. After adding lower-level nodes successfully, add nodes
- Deleting a node: only supports deleting a single node, and deleting a node does not affect the flow below the node.
- Replacement node: only supports the replacement of a single node, and the replacement of the node does not affect other nodes.
- 5) The system provides the approval function of marketing activities
- 6) The system provides the timing start function of marketing activities.
- 7) The system provides the end function of marketing activities. When a marketing campaign encounters an emergency situation in progress, it is supported to manually end the campaign.
- 8) The system provides the number of passers at each node of the marketing activity and the conversion rate analysis function of each activity node.
- 9) During marketing activities, the system records trigger behavior, SMS notifications, WeChat notifications, coupon issuance, and points issuance information.

| me                   | Search by campaign r | iame/camp Q      | Γ                   |                    |                 |                   |                     |                                                                                                    |                 |          |               | + Cre            |
|----------------------|----------------------|------------------|---------------------|--------------------|-----------------|-------------------|---------------------|----------------------------------------------------------------------------------------------------|-----------------|----------|---------------|------------------|
| alytics<br>stomers   | Campaign Name        | Campaign<br>Code | Campaign<br>Status  | Approval<br>Status | Campaign Type   | Campaign<br>Cycle | Campaign<br>Type    | Campaign Channel                                                                                               | Loyalty Program | Approver | Creator       | Operation        |
| mbership<br>Irketing | Test                 | HD2021120028     | Draft               | Under Ap<br>proval | Single campaign | Everyday          | Customer Jou<br>mey | Official Website,Tmall<br>Flagship Shop,Youzan<br>Cloud Order Miniprogr<br>am,JD Flagship Shop,<br>Miniprogram | MBrand Loyalty  | admin    | administrator | Сору Арргоче     |
| lendar               | bella                | HD2021120027     | Droft               | Draft              | Single campaign | Everyday          | Other               | Miniprogram                                                                                                    | MBrand Loyalty  | odmin    | administrator | Edit Copy Delete |
| upons<br>ssaging     | tost                 | HD2021120026     | Draft               | Draft              | Single campaign | Everyday          | Customer Jou<br>mey | Official Website,Tmall<br>Flagship Shop,Youzan<br>Cloud Order Miniprogr<br>am,JD Flagship Shop,<br>Miniprogram | MBrand Loyalty  | max      | Johnson       | Edit Copy Delete |
| ders                 | more than 4 times    | HD2021120025     | Draft               | Under Ap<br>proval | Single campaign | Everyday          | Customer Jou<br>mey | Official Website,Tmall<br>Flagship Shop,Youzan<br>Cloud Order Miniprogr<br>am,JD Flagship Shop,<br>Miniprogram | MBrand Loyalty  | Alevin   | administrator | Copy Approve     |
|                      | Newcomer lifecycle   | HD2021120017     | Waiting to<br>Start | Approved           | Single campaign | Everyday          | Customer Jou<br>mey | Official Website,Tmall<br>Flagship Shop,Youzan<br>Cloud Order Miniprogr<br>am,JD Flagship Shop,<br>Miniprogram | MBrand Loyalty  | Alevin   | Alevin        | Copy Start       |
|                      | Birthday Compaign    | HD2021120016     | Waiting to<br>Start | Approved           | Single campaign | Everyday          | Other               | Official Website,Tmall<br>Flagship Shop,Youzan<br>Cloud Order Miniprogr<br>am,JD Flagship Shop,<br>Miniprogram | MBrand Loyalty  | Alevin   | Fairuz        | Copy Stort       |

# Step 1: Select the menu bar [Marketing]→[Campaigns] to enter the marketing activities view

### Instruction Manual:

- 3) Support searching for events by event name and event ID
- Supports screening activities by activity status, approval status, activity approver, activity type, activity channel, Loyalty Configuration, activity start time, activity end time, activity creation time, and activity creator.
- 5) Support to quickly create new marketing activities by copying activities
- 6) Support deleting marketing activities

## Step 2: Click the [Create] button to select the type of activity

| tics                                                             | Search by campaign r                                                                        | name/camp Q                                                                            | ۲                                                                             |                                                                                 |                                                                                                    |                                                                                              |                                                                                                |                                                                                                    |                                                                                                 |                                                       |                                                                       | +                                                                                    |
|------------------------------------------------------------------|---------------------------------------------------------------------------------------------|----------------------------------------------------------------------------------------|-------------------------------------------------------------------------------|---------------------------------------------------------------------------------|----------------------------------------------------------------------------------------------------|----------------------------------------------------------------------------------------------|------------------------------------------------------------------------------------------------|----------------------------------------------------------------------------------------------------|-------------------------------------------------------------------------------------------------|-------------------------------------------------------|-----------------------------------------------------------------------|--------------------------------------------------------------------------------------|
| mers                                                             | Campaign Name                                                                               | Campaign<br>Code                                                                       | Campaign<br>Status                                                            | Approval<br>Status                                                              | Campaign Type                                                                                                    | Campaign<br>Cycle                                                                            | Campaign<br>Type                                                                               | Campaign Channel                                                                                                    | Loyalty Program                                                                                 | Approver                                              | Creator                                                               | Operation                                                                            |
| ership<br>oting                                                  | Test                                                                                        | HD2021120028                                                                           | Draft                                                                         | Under Ap<br>proval                                                              | Single campaign                                                                                                    | Everyday                                                                                     | Customer Jou<br>rney                                                                           | Official Website,Tmall<br>Flagship Shop,Youzan<br>Cloud Order Miniprogr<br>am,JD Flagship Shop,<br>Miniprogram                                                         | MBrand Loyalty                                                                                  | admin                                                 | administrator                                                         | Copy Approv                                                                          |
| dar                                                              | bella                                                                                       | HD2021120027                                                                           | Droft                                                                         | Draft                                                                           | Single campaign                                                                                                    | Everyday                                                                                     | Other                                                                                          | Miniprogram                                                                                                    | MBrand Loyalty                                                                                  | odmin                                                 | administrator                                                         | Edit Copy E                                                                          |
| aigns<br>ons<br>oging                                            | tost                                                                                        | HD2021120026                                                                           | Draft                                                                         | Draft                                                                           | Single campaign                                                                                                    | Everyday                                                                                     | Customer Jou<br>mey                                                                            | Official Website,Tmall<br>Flagship Shop,Youzan<br>Cloud Order Miniprogr<br>am,JD Flagship Shop,<br>Miniprogram                                                         | MBrand Loyalty                                                                                  | max                                                   | Johnson                                                               | Edit Copy E                                                                          |
| s<br>gs                                                          | more than 4 times                                                                           | HD2021120025                                                                           | Draft                                                                         | Under Ap<br>proval                                                              | Single campaign                                                                                                    | Everyday                                                                                     | Customer Jou<br>mey                                                                            | Official Website,Tmall<br>Flagship Shop,Youzan<br>Cloud Order Miniprogr<br>am,JD Flagship Shop,<br>Miniprogram                                                         | MBrand Loyalty                                                                                  | Alevin                                                | administrator                                                         | Copy Approv                                                                          |
|                                                                  | Newcomer lifecycle                                                                          | HD2021120017                                                                           | Waiting to<br>Start                                                           | Approved                                                                        | Single campaign                                                                                                    | Everyday                                                                                     | Customer Jou<br>mey                                                                            | Official Website,Tmall<br>Flagship Shop,Youzan<br>Cloud Order Miniprogr<br>am,JD Flagship Shop,<br>Miniprogram                                                         | MBrand Loyalty                                                                                  | Alevin                                                | Alevin                                                                | Copy Start                                                                           |
|                                                                  | Birthday Campaign                                                                           | HD2021120016                                                                           | Waiting to<br>Start                                                           | Approved                                                                        | Single campaign                                                                                                    | Everyday                                                                                     | Other                                                                                          | Official Website,Tmall<br>Flagship Shop,Youzan<br>Cloud Order Miniprogr<br>am,JD Flagship Shop,<br>Miniprogram                                                         | MBrand Loyalty                                                                                  | Alevin                                                | Fairuz                                                                | Copy Start                                                                           |
|                                                                  |                                                                                             |                                                                                        |                                                                               |                                                                                 |                                                                                                    |                                                                                              |                                                                                                |                                                                                                    |                                                                                                 | Total 7 pie                                           | ce(s) of data                                                         | 1 > 30                                                                               |
| hsun                                                             |                                                                                             |                                                                                        |                                                                               |                                                                                 |                                                                                                    |                                                                                              |                                                                                                |                                                                                                    |                                                                                                 |                                                       |                                                                       | Supi                                                                                 |
| nsun                                                             | Search by compaign r                                                                        | name/camp. Q                                                                           | R.                                                                            |                                                                                 |                                                                                                    |                                                                                              |                                                                                                |                                                                                                    |                                                                                                 |                                                       |                                                                       | Supe                                                                                 |
| hsun<br>tics<br>mers                                             | Search by compaign o                                                                        | nome/camp. Q.<br>Campaign<br>Cade                                                      | ि<br>Campaign<br>Status                                                       | Approval                                                                        | Campaign Type                                                                                                    | Campaign<br>Cycle                                                                            | Campaign<br>Type                                                                               | Compaign Channel                                                                                                    | Loyalty Program                                                                                 | Approver                                              | Creator                                                               | Supe<br>t                                                                            |
| hsun<br>ics<br>mers<br>iership<br>iting                          | Search by compoly a<br>Campoign Name<br>Test                                                | nome/campQ.<br>Campaign<br>Code<br>HD2021120028                                        | ार<br>Campaign<br>Status<br>Draft                                             | Approval<br>Status<br>Under Ap<br>proval                                        | Campaign Type<br>Single campaign                                                                                                    | Campaign<br>Cycle<br>Everyday                                                                | Compaign<br>Type<br>Customer Jou<br>mey                                                        | Campaign Channel<br>Official Website,Tmall<br>Flogship Shap,Youzan<br>Cloud Order Minjarogr<br>am.JD Flogship Shop,<br>Minjarogram                                     | Loyalty Program<br>Mérand Loyolty                                                               | Approver                                              | Creator                                                               | Super-<br>Operation                                                                  |
| hsun<br>Ics<br>mors<br>ership<br>ting<br>dor                     | Search by compaign n<br>Campaign Name<br>Test<br>Datio                                      | nome/comp. Q.<br>Compoign<br>Code<br>HD2021120028<br>HD2021120027                      | ार<br>Campaign<br>Status<br>Droft<br>Droft                                    | Approval<br>Status<br>Under Ap<br>proval<br>Draf Cre                            | Campaign Type<br>Single campaign<br>ate custom flow                                                                                                    | Campaign<br>Cycle<br>Everyday                                                                | Compaign<br>Type<br>Customer Jou<br>mey                                                        | Campaign Channel<br>Official Website, Tmall<br>Flagship Shop, Youxan<br>Cloud Order Miniprogram<br>Miniprogram                                                         | Loyalty Program<br>MBrand Loyalty<br>MBrand Loyalty                                             | Approver<br>odmin<br>odmin                            | Creator<br>odministrator                                              | Super<br>Operation<br>Copy Approx<br>Edit Copy (                                     |
| hsun<br>ics<br>mers<br>ership<br>dar<br>algins<br>ons            | Search by compolign r<br>Campaign Name<br>Test<br>balla<br>test                             | norme/compc. Q.<br>Compolign<br>Code<br>HD2021120028<br>HD2021120028<br>HD2021120026   | E<br>Campaign<br>Status<br>Droft<br>Droft                                     | Approval<br>Status<br>Under Ap<br>proval<br>Drat Cre                            | Campaign Type<br>Single campaign<br>tote custom flow<br>Single campa<br>Conduct a single<br>marketing single                                                                       | Campaign<br>Cycle<br>Everyday<br>ign<br>a ar multiple<br>giss for a                          | Compolyn<br>Type<br>Customer Jou<br>mey<br>Recurr<br>Bosod                                     | Compaign Channel<br>Official Website.Tmail<br>Ragship Shop,Youzan<br>Cloud Order Miniprogram.<br>Miniprogram<br>Tring compaigns<br>an a single<br>ing compaign, with a | Loyalty Program<br>MBrand Loyalty<br>MBrand Loyalty<br>MBrand Loyalty                           | Approver<br>admin<br>admin<br>max                     | Creator<br>administrator<br>administrator<br>Johnson                  | Copy Approv<br>Eet Copy (                                                            |
| hsun<br>sics<br>mers<br>enthip<br>dar<br>aligns<br>dar<br>aligns | Search by compoly a<br>Campaign Name<br>Test<br>belia<br>test<br>more than 4 times          | Compelgence Q<br>Compelgen<br>HD202820028<br>HD202820027<br>HD202820027<br>HD202820025 | ह<br>Compoign<br>Status<br>Draft<br>Draft<br>Draft                            | Approval<br>Status<br>Under Ap<br>proval<br>Draf Cree<br>Draf Cree              | Campaign Type<br>Single campaign<br>tote custom flow<br>Single campa<br>Conduct a single<br>marketing strate<br>specified customer th                                              | Compolyn<br>Cycle<br>Everyday<br>ign<br>o armulipie<br>nar group<br>igles for a<br>nar group | Compaign<br>Type<br>Customer Jou<br>mey<br>Recur<br>Based<br>antiona<br>contribut              | Campaign Channel Official Website Tmail Hagahip Shop Youan Cloud Order Wingragr am.D Flagship Shop Miniprogram                                                         | Loyally Program  Merand Loyally  Merand Loyally  Merand Loyally                                 | Approver<br>admin<br>admin<br>max<br>Alevin           | Creator<br>administrator<br>administrator<br>Johnson<br>administrator | Supe<br>(+<br>Coperation<br>Copy Appro-<br>Eait Copy (<br>Eait Copy (<br>Copy Appro- |
| hsun<br>mers<br>enthip<br>dar<br>oligns<br>b<br>ging<br>ging     | Search by compaign a<br>Campaign Name<br>Test<br>bello<br>test<br>test<br>more than 4 times | Competigen<br>Code<br>HD2021120028<br>HD2021120025<br>HD2021120025<br>HD2021120025     | E<br>Compaign<br>Status<br>Droft<br>Droft<br>Droft<br>Uroft<br>Uroft<br>Uroft | Approval<br>Status<br>Under Ap<br>proval<br>Drat Cre<br>Drat Cre<br>Una<br>pros | Campaign Type<br>Single campaign<br>ate custom flow<br>Single campa<br>Conduct a single<br>marketing strate<br>specificat customer th<br>specificat customer th<br>single campaign | Compaign<br>Cycle<br>Everyday<br>ign<br>o ar multiple<br>gigle for a<br>nor group<br>lot.    | Compaign<br>Type<br>Customer Jou<br>mey<br>Bosod<br>antoin<br>condition<br>Customer Jou<br>mey | Compaign Channel Official Website,Tmail Angelig Shop,Youzan Cloud Order Minipagn Misprogram                                                                            | Loyally Program  Merand Loyally  Merand Loyally  Merand Loyally  Merand Loyally  Merand Loyally | Approver<br>admin<br>admin<br>max<br>Alevin<br>Alevin | Creator<br>administrator<br>administrator<br>Johnson<br>administrator | Copy Approv<br>Copy Approv<br>Eait Copy C<br>Copy Approv<br>Copy Start               |

Step 3: Fill in the basic information form of the activity Single event form
| Techsun      |                                       |                                                                                                    | SuperAdmin v |
|--------------|---------------------------------------|----------------------------------------------------------------------------------------------------|--------------|
| ය Home       | Home > Marketing > Campaigns > Create |                                                                                                    |              |
| Analytics    | Campaign Bar                          | sic Info (2) Co                                                                                                    | mpaign Flow  |
| 冬 Customers  |                                       |                                                                                                    |              |
| 図 Membership | * Campaian Name:                      | Please enter                                                                                                    |              |
| 🕅 Marketing  | Loyalty Program:                      | Please enter name to search V                                                                                                    |              |
| Calendar     | Campaign Type:                        | Please select V                                                                                                    |              |
| Campaigns    | * Campaign Channel:                   | Omnichannel × + 5                                                                                                    |              |
| Coupons      | * Approver:                           | Please enter name to search                                                                                                    |              |
| Messaging    | Campaign Time:                        | Start Time 🐐 End Time 🛗                                                                                                    |              |
| G Orders     |                                       | Desc:                                                                                                    |              |
| 角 Settings   |                                       | 1.While enabling campaign, current time <<br>start time, Until start time, campaign will run<br>automatically; Once it is end time, campaign<br>will be ended automatically |              |
|              |                                       | 2.When the campaign starts, end time ><br>current time > start time, campaign starts<br>immediately;Once it is end time, campaign<br>will be ended automatically            |              |
|              |                                       | 3. When the campaign starts, current time ≥<br>end time, campaign can't be started.                                                                                         |              |
|              |                                       |                                                                                                    |              |
|              |                                       |                                                                                                    |              |
|              |                                       | Save Next Step                                                                                                    |              |

## Recurring event form

|    | Techsun      |                                       | Super                                                                                                    | Admin v |
|----|--------------|---------------------------------------|----------------------------------------------------------------------------------------------------|---------|
| ,  | බ Home       | Home > Marketing > Compaigns > Create |                                                                                                    |         |
| 1  | Analytics    | 🕕 Campaign Bar                        | asic Info (2) Campaign Flow                                                                                                    |         |
| 3  | & Customers  |                                       |                                                                                                    |         |
| 3  | න Membership | * Compolen Nama:                      | Plansa entar                                                                                                    |         |
|    | R Marketing  | - compaign name.                      |                                                                                                    |         |
|    | indiceting   | Loyalty Program:                      | Please enter name to search                                                                                                    |         |
|    | Calendar     | Campaign Type:                        | E Please select                                                                                                    |         |
| ł. | Compaigns    | Campaign Channel:                     | Omnichannel × + 5                                                                                                    |         |
| ٤  | Coupons      | * Approver:                           | Please enter name to search                                                                                                    |         |
| ļ  | Messaging    | * Campaign Time :                     | Start Time - End Time 🗎                                                                                                    |         |
| 1  | Orders       | Campaign Cycle:                       | Everyday Every week Every month                                                                                                    |         |
| 1  | 1 Settings   |                                       | Desc:                                                                                                    |         |
|    |              |                                       | LWhile enabling campaign, current time 4<br>start time, lunit start time, campaign will run<br>automatically, come it is end time, compaign<br>will be ended automatically |         |
|    |              |                                       | 2.When the campaign starts, end time ><br>current time > start time, campaign starts<br>immediately/cole tils and time, campaign<br>will be ended automatically            |         |
|    |              |                                       | <ol> <li>When the compolgin starts, current lime 2<br/>end time, compolgin con't be started.</li> </ol>                                                                    |         |
|    |              |                                       |                                                                                                    |         |
|    |              |                                       | Save Next Step                                                                                                    |         |

Step 4: After entering the basic information of the activity, click Next

| Techsun      |                                       |                                                                                                    |                             | SuperAdmin v |
|--------------|---------------------------------------|----------------------------------------------------------------------------------------------------|-----------------------------|--------------|
| ය Home       | Home > Marketing > Campaigns > Create |                                                                                                    |                             |              |
| Analytics    | 🚺 Campaign Bar                        | sic Info                                                                                                    | 2 Campaign Flow             |              |
| A Customers  |                                       |                                                                                                    |                             |              |
| 図 Membership |                                       |                                                                                                    |                             |              |
| W Marketing  | • Campaign Name:                      | Please enter                                                                                                    |                             |              |
| Calendar     | Loyalty Program:                      |                                                                                                    |                             |              |
| Compaigne    | * Campaign Type:                      | Please select                                                                                                    |                             |              |
| Compoigns    | Campaign Channel:                     | Omnichannel × + 5                                                                                                    |                             |              |
| Coupons      | * Approver:                           | Please enter name to search                                                                                                    | ×                           |              |
| Messaging    | * Campaign Time :                     | Start Time - End Time                                                                                                    | <b>m</b>                    |              |
| Crders       | Campaign Cycle:                       | Everyday O Every week O Ev                                                                                                    | very month                  |              |
| 酌 Settings   |                                       | Desc:                                                                                                    |                             |              |
|              |                                       | LWhile enabling campaign, current to<br>start time, Until start time, campaign<br>automatically; Once it is end time, ca<br>will be ended automatically | me (<br>will run<br>impaign |              |
|              |                                       | 2.When the campaign starts, end tim<br>current time≥start time, campaign s<br>Immediately;Once it is end time, cam<br>will be ended automatically       | ie ><br>starts<br>spaign    |              |
|              |                                       | <ol> <li>When the campaign starts, current<br/>end time, campaign can't be started.</li> </ol>                                                          | time ≥                      |              |
|              |                                       |                                                                                                    |                             |              |

Step 5: After setting up the activity process, click Finish

| Techsun      |                                       |                     |                             | SuperAdmin v |
|--------------|---------------------------------------|---------------------|-----------------------------|--------------|
| ය Home       | Home > Marketing > Campaigns > Create |                     |                             |              |
| Analytics    |                                       | Campaign Basic Info | 2 Campaign Flow             |              |
| 糸 Customers  | Customer                              |                     |                             | ◎ ⊖ 80% ⊕    |
| 创 Membership | (A) Customer                          |                     |                             |              |
| 🕅 Marketing  | Action<br>(R) Behavior                |                     |                             |              |
| Calendar     | Reward                                |                     | (A) Stort                   |              |
| Campaigns    | D Message                             |                     | ↓<br>↓                      |              |
| Coupons      | Flow Control                          |                     | Customer<br>Test-Shopily    |              |
| Messaging    | Wait                                  |                     | Ð                           |              |
| G Orders     |                                       |                     | Message<br>EmaiNotification |              |
| 酌 Settings   |                                       |                     | ÷                           |              |
|              |                                       |                     | * End                       |              |
|              |                                       |                     |                             |              |
|              |                                       |                     |                             |              |
|              |                                       |                     |                             |              |
|              |                                       |                     |                             |              |
|              |                                       |                     |                             |              |
| :=           |                                       | Previous Step Save  | Finish                      |              |

- 1) User node: It supports not only the selection of existing user groups, but also the creation of new user groups
- 2) Behavior node:
- Support real-time monitoring of user behavior (5 minutes level);
- Support the choice to monitor the behavior of users in the future;

- Support the user to select the time range that needs to be monitored.
- 3) Reward node: support the selection of coupons and points
- Waiting for the node: support the configuration of waiting until a fixed date and waiting for N days
- 5) A/B-test node: supports up to 10 tests, and the personnel in each test are randomly assigned
- 6) Message node:
- Support the selection of configured message templates;
- Support SMS and WeChat notification channels;
- Support the configuration of a certain message channel priority reach and simultaneous reach of multiple channels.
- 7) The activity process supports A/B test activities and multi-wave activities

# Step 6: After completing the new activity, click Confirm to Submit for Approval

| Techsun      |                                       |                                                                                                 | SuperAdmin ~ |
|--------------|---------------------------------------|-------------------------------------------------------------------------------------------------|--------------|
| ය Home       | Home > Marketing > Campaigns > Create |                                                                                                 |              |
| Analytics    |                                       | ⑦ Submit for approving         ⑦ Campaign Flow                                                  |              |
| 条 Customers  | Customer                              | Are you sure to submitTestcampaign for<br>approving, campaign can't be edited once<br>submitted | ◎ ⊖ 80% ⊕    |
| ම Membership | Action                                | Cancel                                                                                          |              |
| 🕅 Marketing  | (R) Behavior                          | (A) Start                                                                                       |              |
| Calendar     | Reward                                |                                                                                                 |              |
| Campaigns    | Message     Flow Control              | (A) Customer                                                                                    |              |
|              | (S) Wait                              | Tent-Shopely                                                                                    |              |
| Crders       | A/B A/B test                          | (D) Message                                                                                     |              |
| 酌 Settings   |                                       |                                                                                                 |              |
|              |                                       | trid                                                                                            |              |
|              |                                       |                                                                                                 |              |
|              |                                       |                                                                                                 |              |
|              |                                       |                                                                                                 |              |
|              |                                       |                                                                                                 |              |
|              |                                       | Previous Step Sove Finish                                                                       |              |

Step 7: After submitting for approval, the approver clicks [Approval]

| Techsun                      |                    |                  |                     |                    |                 |                   | Execution succeed    |                                                                                                    |                 |               |               |                  |  |
|------------------------------|--------------------|------------------|---------------------|--------------------|-----------------|-------------------|----------------------|----------------------------------------------------------------------------------------------------|-----------------|---------------|---------------|------------------|--|
| 습 Home                       | Search by campaign | name/camp Q      | F                   |                    |                 |                   |                      |                                                                                                    |                 |               |               | + Create         |  |
| 条 Customers                  | Campaign Name      | Campaign<br>Code | Campaign<br>Status  | Approval<br>Status | Campaign Type   | Campaign<br>Cycle | Campaign<br>Type     | Campaign Channel                                                                                               | Loyalty Program | Approver      | Creator       | Operation        |  |
| හි Membership<br>ශ Marketing | Test               | HD2021120029     | Draft               | Under Ap<br>proval | Single campaign | Everyday          | Customer Jou<br>rney | Official Website,Tmall<br>Flagship Shop,Youzan<br>Cloud Order Miniprogr<br>am,JD Flagship Shop,<br>Miniprogram | MBrand Loyalty  | admin         | administrator | Copy Approve     |  |
| Calendar<br>Campaigns        | Test               | HD2021120028     | Draft               | Under Ap<br>proval | Single campaign | Everyday          | Customer Jou<br>mey  | Official Website,Tmall<br>Flagship Shop,Youzan<br>Cloud Order Miniprogr<br>am,JD Flagship Shop,<br>Miniprogram | MBrand Loyalty  | admin         | administrator | Copy Approve     |  |
| Messaging                    | bella              | HD2021120027     | Draft               | Draft              | Single campaign | Everyday          | Other                | Miniprogram                                                                                                    | MBrand Loyalty  | admin         | administrator | Edit Copy Delete |  |
| ট Orders<br>현 Settings       | test               | HD2021120026     | Draft               | Draft              | Single campaign | Everyday          | Customer Jou<br>rney | Official Website,Tmall<br>Flagship Shop,Youzan<br>Cloud Order Miniprogr<br>am,JD Flagship Shop,<br>Miniprogram | MBrand Loyalty  | max           | Johnson       | Edit Copy Delete |  |
|                              | more than 4 times  | HD2021120025     | Draft               | Under Ap<br>proval | Single campaign | Everyday          | Customer Jou<br>rnøy | Official Website,Tmall<br>Flagship Shop,Youzan<br>Cloud Order Miniprogr<br>am,JD Flagship Shop,<br>Miniprogram | MBrand Loyalty  | Alevin        | administrator | Copy Approve     |  |
|                              | Newcomer lifecycle | HD2021120017     | Waiting to<br>Start | Approved           | Single campaign | Everyday          | Customer Jou<br>rney | Official Website,Tmall<br>Flagship Shop,Youzan<br>Cloud Order Miniprogr<br>am,JD Flagship Shop,<br>Miniprogram | MBrand Loyalty  | Alevin        | Alevin        | Copy Start       |  |
|                              |                    |                  |                     |                    |                 |                   |                      |                                                                                                    |                 | Total 8 piece | (s) of data   | 1 > 30 / page >  |  |

### instruction manual

1) Only the approver selected by the marketing activity can approve the marketing activity

Step 8: After the approval is passed, click [Start]

|                                                                                                    | - Create |
|----------------------------------------------------------------------------------------------------|----------|
| A Customers         Campaign Name         Campaign Campaign Approval<br>Code         Campaign Approval<br>Status         Campaign Type         Campaign Campaign<br>Cycle         Campaign Campaign Campaign<br>Cycle         Campaign Campaign<br>Cycle         Campaign Campaign<br>Cycle         Campaign Campaign<br>Cycle         Campaign Campaign Campaign<br>Cycle         Campaign Campaign<br>Cycle         Campaign Campaign<br>Campaign Campaign         Campaign Campaign<br>Campaign Campaign         Campaign Campaign<br>Campaign Campaign         Campaign Campaign<br>Campaign Campaign         Campaign Campaign                                                                                                    |          |
|                                                                                                    |          |
| 18' Membership<br>19 Marketing<br>19 Marketing<br>19 Marketing<br>19 Marketing<br>19 Marketing<br>19 Marketing<br>19 Marketing<br>10 Merica Marketing<br>10 Merica Marketing | ve       |
| Collendor<br>Compaigns Test HD2021120028 Draft HD2021120028 Draft HD2021                                                                                                    | ve       |
| Image: Solution of the solution of the soluti                                                                                                    | ve       |
| <u>A</u> settings                Newcomer lifecycle             HD202II20017               Waiting to             Approved Single compaign             Everyday             reey                Custome Jou             reey               Official             Website,Tmail               Float               Float               Float               Float               Float               Float               Float               Float               Float               Float               Float               Alevin               Copy               Stort               mey               Migroag               Migroag               Migroag               Migroag               migroag               migroag               migroag               migroag               migroag               migroag               migroag               migroag               Migroag               migroag               migroag               migroag               migroag               migroag               migroag               migroag                                                                                                    |          |
| Official Website.Tmall<br>Flogship Shop,Youran<br>Birthday.Compaign HD2021/20016 Walting to Approved Single compaign Everyday Other Cloud Order Millionagr Millional Layality. Alevin Fairuz Copy Start<br>arru,D Ragiship Shop,<br>Millionagr Millional Layality. Alevin Fairuz Copy Start                                                                                                    |          |
| Official Website Tmall<br>Flogship Shap, Youran<br>Total 6 piece (s) of data < 1 > 3                                                                                                    | / page v |

Step 9: If you encounter unexpected situations during the activity, click [End]

| Techsun               |                    |                  |                     |                    |                  |                   |                      |                                                                                                    |                   |               |               | SuperAdmi     | in v |
|-----------------------|--------------------|------------------|---------------------|--------------------|------------------|-------------------|----------------------|----------------------------------------------------------------------------------------------------|-------------------|---------------|---------------|---------------|------|
| 습 Home<br>교 Analytics | Search by campaign | name/camp Q      | F                   |                    |                  |                   |                      |                                                                                                    |                   |               |               | + Creat       | te   |
| 条 Customers           | Campaign Name      | Campaign<br>Code | Campaign<br>Status  | Approval<br>Status | Campaign Type    | Campaign<br>Cycle | Campaign<br>Type     | Campaign Channel                                                                                               | Loyalty Program   | Approver      | Creator       | Operation     |      |
| 密 Membership          | Test               | HD2021120029     | Draft               | Under Ap<br>proval | Single campaign  | Everyday          | Customer Jou<br>rney | Official Website,Tmall<br>Flagship Shop,Youzan<br>Cloud Order Miniprogr<br>am,JD Flagship Shop,<br>Miniprogram | MBrand Loyalty    | admin         | administrator | Copy Approve  |      |
| Calendar<br>Campaigns | Test               | HD2021120028     | Draft               | Under Ap<br>proval | Single campaign  | Everyday          | Customer Jou<br>rney | Official Website,Tmall<br>Flagship Shop,Youzan<br>Cloud Order Miniprogr<br>am,JD Flagship Shop,<br>Miniprogram | MBrand Loyalty    | admin         | administrator | Copy Approve  |      |
| Messaging Orders      | more than 4 times  | HD2021120025     | Draft               | Under Ap<br>proval | Single campaign  | Everyday          | Customer Jou<br>mey  | Official Website,Tmall<br>Flagship Shop,Youzan<br>Cloud Order Miniprogr<br>am,JD Flagship Shop,<br>Miniprogram | MBrand Loyalty    | Alevin        | administrator | Copy Approve  |      |
| 角 Settings            | Newcomer lifecycle | HD2021120017     | In Progress         | Approved           | Single campaign  | Everyday          | Customer Jou<br>rney | Official Website,Tmall<br>Flagship Shop,Youzan<br>Cloud Order Miniprogr<br>am,JD Flagship Shop,<br>Miniprogram | MBrand Loyalty    | Alevin        | Alevin        | Copy End      |      |
|                       | Birthday Campaign  | HD2021120016     | Waiting to<br>Start | Approved           | Single campaign  | Everyday          | Other                | Official Website,Tmall<br>Flagship Shop,Youzan<br>Cloud Order Miniprogr<br>am,JD Flagship Shop,<br>Miniprogram | MBrand Loyalty    | Alevin        | Fairuz        | Copy Start    |      |
|                       | 10.10 0            | 10000100015      | Prove Ca            | P0                 | Alaska anna alas | P. and March      | 04                   | Official Website,Tmall<br>Flagship Shop,Youzan                                                                 | 1 Proved Lancelle | Total 6 piece | (s) of data   | 1 > 30 / page | ~    |

### instruction manual

- 1) After clicking End, the entire marketing activity process ends, and the points and coupons issued during the activity can be used as usual.
- 2) After the marketing activity is over, it cannot be restarted.

### Marketing activity analysis

### Marketing funnel analysis (number of people)

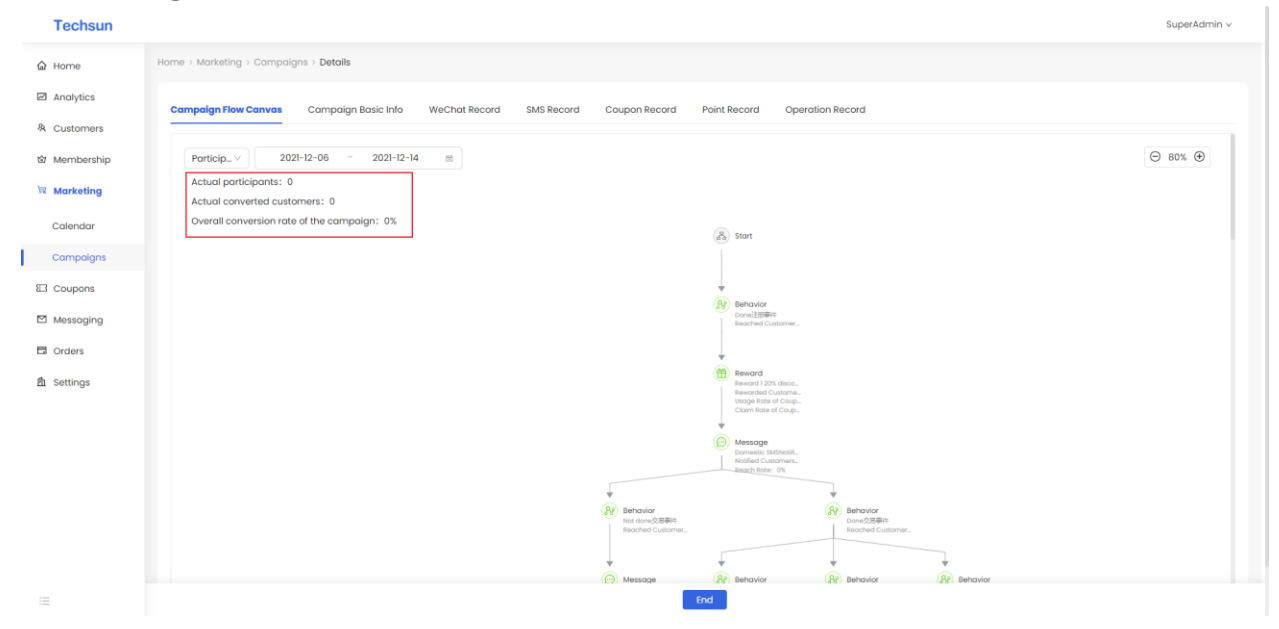

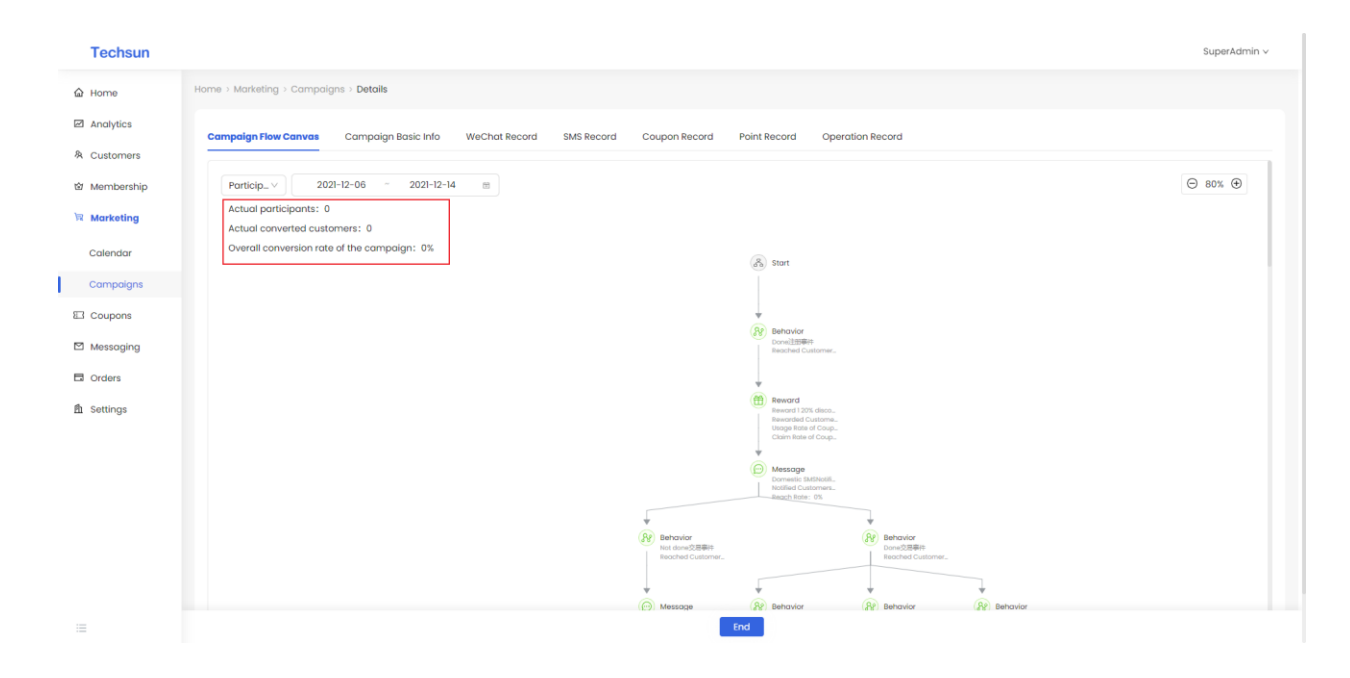

### Funnel analysis of marketing activities (person times)

### **Coupon record**

|                                                                                                    | SuperAdmin v                                                                                                    |
|----------------------------------------------------------------------------------------------------|----------------------------------------------------------------------------------------------------|
| Home > Marketing > Campaigns > Details                                                                       |                                                                                                    |
| Campaign Row Canvas Campaign Basic Info WeChat Record SMS Record Coupon Record Point Record Operation Record |                                                                                                    |
| Coupon Code Coupon Coupon Coupon Coupon Customer Member Coupon Claim Time Consumption Order Code Consun      | nption Related Marketing                                                                                                    |
| собе полле туре силеля полле собе азоцов пліте оббет                                                         | unount compagn vane                                                                                                    |
|                                                                                                    |                                                                                                    |
|                                                                                                    |                                                                                                    |
|                                                                                                    |                                                                                                    |
|                                                                                                    |                                                                                                    |
|                                                                                                    |                                                                                                    |
|                                                                                                    |                                                                                                    |
|                                                                                                    |                                                                                                    |
|                                                                                                    |                                                                                                    |
|                                                                                                    |                                                                                                    |
|                                                                                                    |                                                                                                    |
|                                                                                                    |                                                                                                    |
|                                                                                                    | Home + Moriseting + Composign Bosic Info       Wechat Record       SMS Record       Coupon Record       Operation Record       Coupon Coupon       Coupon       Coupon |

### **Points record**

| Techsun     | S                                                                                                    | SuperAdmin v  |
|-------------|----------------------------------------------------------------------------------------------------|---------------|
| ක Home      | Home > Marketing > Compaigns > Details                                                                                                    |               |
| Analytics   | Campaign Flow Canvas Campaign Basic Info WeChat Record SMS Record Coupon Record Point Record Operation Record                                         |               |
| 糸 Customers | Point Group Point Account Roint Group Point Record Source Roint Operation Type Point Variation Value of Usable Point Balance of Total Variation Value | Join in Ungra |
| Membership  | Direction Points This Order of Points                                                                                                    |               |
| Marketing   |                                                                                                    |               |
| Calendar    |                                                                                                    |               |
| E Coupons   |                                                                                                    |               |
| Messaaina   |                                                                                                    |               |
| Crders      |                                                                                                    |               |
| 角 Settings  |                                                                                                    |               |
|             |                                                                                                    |               |
|             |                                                                                                    |               |
|             |                                                                                                    |               |
|             |                                                                                                    |               |
|             |                                                                                                    |               |
|             |                                                                                                    |               |
| =           |                                                                                                    |               |

## Examples of marketing activities Best Coupon Test-A/Btest

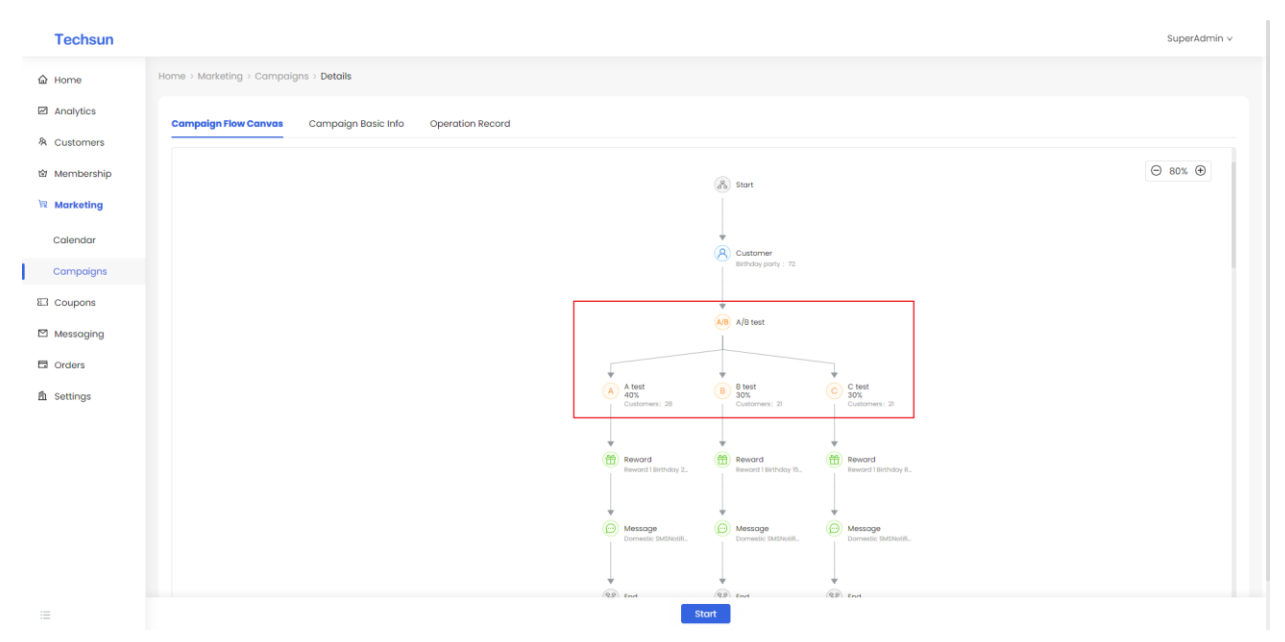

## User refined operation

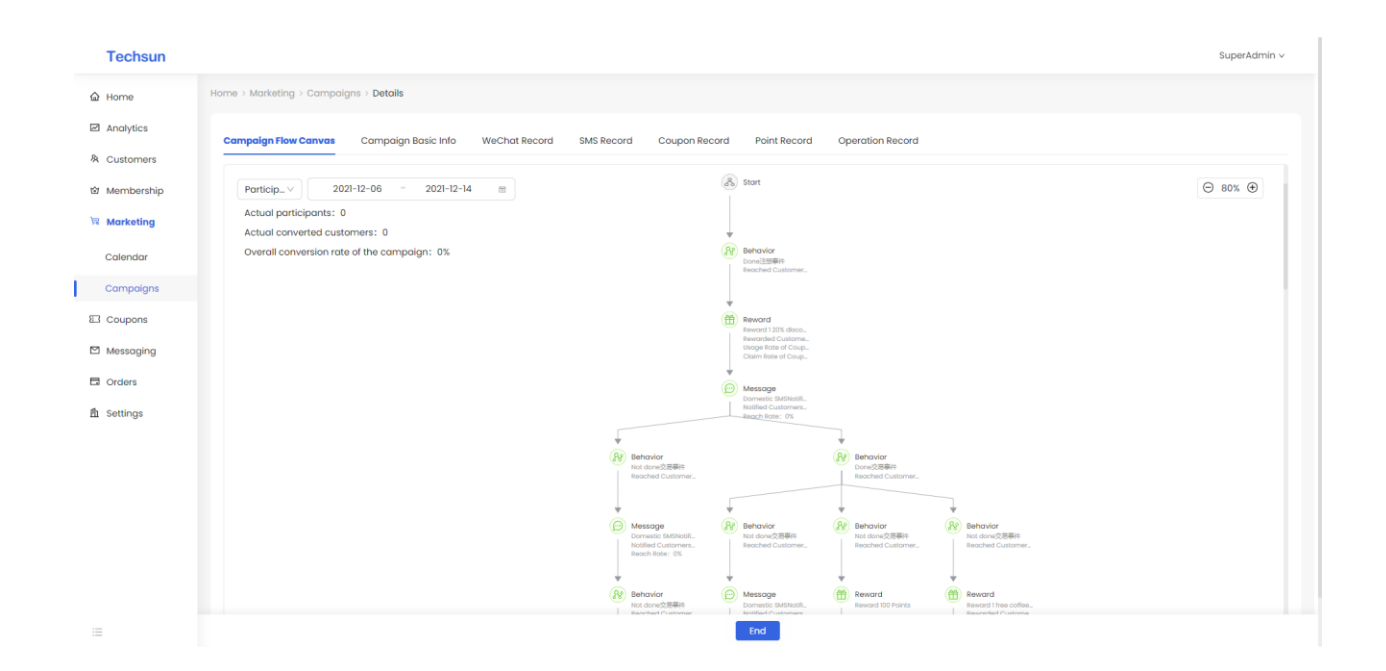

### 9. COUPONS

#### WHAT IS THE COUPONS

Provide complete coupon configuration rules, support full discount, discount, redemption and other coupon rules configuration, coupon collection, coupon verification, coupon expiration and other related services;

#### CONFIGURE COUPON RULES

### **Function Description:**

- 1) Three types of coupons can be created: full discount coupons, discount coupons, and redemption coupons, support the definition of coupon points rules in the system, and support the definition of the following types of rules:
  - Support configuration of coupon name
  - Support configuration of coupon inventory
  - Support this coupon to be associated with Loyalty Configuration
  - Support this coupon to be associated with cost center
  - Support to configure the cost of this coupon

- Support the configuration of the threshold for the use of coupons, such as spending more than 1,000 yuan to use the coupon
- Support the configuration of discount coupons, such as 500 yuan reduction
- Support the configuration of coupon distribution forms, such as public collection (referring to users actively collecting), event coupons (distributing through events)
- Support configuration instructions, if there are some special rules, you can manually enter
- Support the configuration of the validity period of the usage rules, three options: fixed date period (configuration start effective date, end date), fixed duration (configure the number of days after the user receives the effective and end days), start limited-date end (configure the user to receive a few days Effective and end date after)
- Support the configuration of the available time, which can be specific to the time period of the date
- Support for configuring and using stores, you can configure all stores, or you can configure some stores through Store groupss
- Support the configuration and use of commodities, which can be all commodities, or part of commodities can be configured through Product Groupss
- Support the configuration of refund coupons, support refund coupons, and set the validity period of refund coupons
- Support configuration stacking restrictions, support this discount and other coupons to be used in combination
- Support configuration transfer settings, support this coupon can be transferred

# Step 1: Select the menu bar [Coupons] $\rightarrow$ [Rules] to enter the coupon rules view interface

| Techsun                                                                                                    |                                                                                      |               |                                                                                                    |                                          |            |             |                         |                        |                         |                                   | SuperAdmin v         |
|----------------------------------------------------------------------------------------------------|--------------------------------------------------------------------------------------|---------------|----------------------------------------------------------------------------------------------------|------------------------------------------|------------|-------------|-------------------------|------------------------|-------------------------|-----------------------------------|----------------------|
| <ul> <li>G Home</li> <li>☑ Analytics</li> <li>※ Customers</li> <li>&gt;&gt;&gt;&gt;&gt;&gt;&gt;&gt;&gt;&gt;&gt;&gt;&gt;&gt;&gt;&gt;&gt;&gt;&gt;&gt;&gt;&gt;&gt;&gt;&gt;&gt;&gt;&gt;&gt;&gt;&gt;&gt;</li></ul> | Cash Back Coupon Di<br>Eg Deduct 20 yuan for each 100 Eg det 2<br>yuan<br>Create Now |               | Discount Coupon<br>Eg det 2% off for orders over 100<br>Create How<br>Create How<br>Create Now<br>Create Now |                                          |            |             |                         |                        |                         |                                   | Hide ¥               |
| Marketing                                                                                                    | Coupon Name/Rule                                                                     | Code Q        | F                                                                                                    |                                          | Approval   |             | Courson Validity        |                        |                         | Validity Day(e)(Effective after N |                      |
| Coupons                                                                                                    | Coupon Name                                                                          | Code          | Type<br>Redeem co                                                                                            | Coupon Content<br>Redeem products        | Status     | Rule Status | Type<br>Fixed Date Rana | Effective Time         | Expiry Time             | day(s))                           | Operation            |
| Rules                                                                                                    | free coffee<br>20% discount cou                                                      | 2021120600002 | upon<br>Discount C                                                                                           | without threshold<br>Without threshold g | Approved   | List        | e<br>Fixed Date Rang    |                        |                         | 1                                 | Copy Unlist Increase |
| Transfer Records                                                                                                    | pon<br>2022-couponrulet                                                              | 2021120100001 | Cash Back                                                                                                    | et 8 Discount<br>Deduct without thre     | Under Appr | Draft       | e<br>Fixed Duration     | 01/12/2021 0:00 A      | 01/1/2022 11:59 P       | '                                 | Copy Approve         |
| Messaging                                                                                                    | Black Friday-Rede                                                                    | 2021112500003 | Redeem co<br>upon                                                                                            | Redeem products without threshold        | Approved   | List        | Fixed Duration          | 25/11/2021 0:00 A<br>M | 30/11/2021 11:59 P<br>M |                                   | Copy Unlist Increase |
| 自 Settings                                                                                                    | Black Friday-20%<br>discount coupon                                                  | 2021112500002 | Discount C<br>oupon                                                                                          | Orders over 30 get<br>8 Discount         | Approved   | List        | Fixed Duration          | 25/11/2021 0:00 A<br>M | 30/11/2021 11:59 P<br>M |                                   | Copy Unlist Increase |
|                                                                                                    | Black Friday-150<br>minus 25 discount<br>coupons                                     | 2021112500001 | Cash Back<br>Coupon                                                                                          | Orders over 300 ca<br>n save 50 Yuan     | Approved   | List        | Fixed Duration          | 25/11/2021 0:00 A<br>M | 30/11/2021 11:59 P<br>M |                                   | Copy Unlist Increase |
|                                                                                                    | Birthday Redeem                                                                      | 2021111900001 | Redeem co<br>upon                                                                                            | Orders over 50 Red<br>eem product        | Approved   | List        | Fixed Duration          | 19/11/2021 0:00 A<br>M | 31/12/2021 11:59 P<br>M |                                   | Copy Unlist Increase |
|                                                                                                    | Birthday 150 minu<br>s 25 discount cou<br>pons                                       | 2021111800002 | Cash Back<br>Coupon                                                                                          | Orders over 150 can<br>save 25 Yuan      | Approved   | List        | Fixed Date Rang<br>e    |                        |                         | 1                                 | Copy Unlist Increase |
|                                                                                                    |                                                                                      |               |                                                                                                    |                                          |            |             |                         |                        |                         | Total 12 piece(s) of data         | 1 > 30 / page >      |

1) Supports searching by coupon title, rule ID, or you can click the filter icon to perform conditions: coupon type, rule status, approval status to filter;

### Step 2: Click the [Create Now] button

| Techsun                              |                                                                       |                                                                                                    |                                                         |                    |             |                              |                                             |                                              |                                   | SuperAdmin v                      |
|--------------------------------------|-----------------------------------------------------------------------|----------------------------------------------------------------------------------------------------|---------------------------------------------------------|--------------------|-------------|------------------------------|---------------------------------------------|----------------------------------------------|-----------------------------------|-----------------------------------|
| 습 Home<br>I Analytics<br>용 Customers | Cash Back Coupon<br>Eg: Deduct 20 yuan for each<br>yuan<br>Create Now | Discount Coupon         Redeem Coupon           exter 12 right for adder over too<br>right for adder over too<br>right |                                                         |                    |             |                              |                                             |                                              |                                   | Hide 🤘                            |
| I Membership                         | Coupon Name/Rule Code                                                 | Q E                                                                                                    |                                                         | Approval           |             | Coupon Validity              |                                             |                                              | Validity Day(s)(Effective after N |                                   |
| Coupons<br>Rules                     | Coupon Name Code                                                      | 20600002 Redeem co<br>upon                                                                                                    | Redeem products without threshold                       | Status             | Rule Status | Type<br>Fixed Date Rang<br>e | Effective Time                              | Expiry Time                                  | day(s))                           | Operation<br>Copy Unlist Increase |
| Records                              | 20% discount cou<br>pon 20211                                         | 20600001 Discount C<br>oupon                                                                                                    | Without threshold g<br>et 8 Discount                    | Approved           | List        | Fixed Date Rang<br>e         |                                             |                                              | 1                                 | Copy Unlist Increase              |
| Messaging                            | 2022-couponrulet 20211:<br>est 20211:                                 | 20100001 Cash Back<br>Coupon                                                                                                    | Deduct without thre<br>shold 10 Yuan<br>Redeem products | Under Appr<br>oval | Draft       | Fixed Duration               | 01/12/2021 0:00 A<br>M<br>25/11/2021 0:00 A | 01/1/2022 11:59 P<br>M<br>30/11/2021 11:59 P |                                   | Copy Approve                      |
| Orders  Crders  Settings             | em 202111<br>Black Friday-20% 202111<br>discount courson              | 12500003 upon<br>12500002 Discount C<br>ouroon                                                                                                    | without threshold<br>Orders over 30 get                 | Approved           | List        | Fixed Duration               | M<br>25/11/2021 0:00 A                      | M<br>30/11/2021 11:59 P<br>M                 |                                   | Copy Unlist Increase              |
|                                      | Black Friday-150<br>minus 25 discount 20211<br>coupons                | 12500001 Cash Back<br>Coupon                                                                                                    | Orders over 300 ca<br>n save 50 Yuan                    | Approved           | List        | Fixed Duration               | 25/11/2021 0:00 A<br>M                      | 30/11/2021 11:59 P<br>M                      |                                   | Copy Unlist Increase              |
|                                      | Birthday Redeem 202111                                                | 11900001 Redeem co<br>upon                                                                                                    | Orders over 50 Red<br>eem product                       | Approved           | List        | Fixed Duration               | 19/11/2021 0:00 A<br>M                      | 31/12/2021 11:59 P<br>M                      |                                   | Copy Unlist Increase              |
|                                      | Birthday 150 minu<br>s 25 discount cou 202111<br>nons                 | 11800002 Cash Back<br>Coupon                                                                                                    | Orders over 150 can<br>save 25 Yuan                     | Approved           | List        | Fixed Date Rang<br>e         |                                             |                                              | 1                                 | Copy Unlist Increase              |
|                                      |                                                                       |                                                                                                    |                                                         |                    |             |                              |                                             |                                              | Total 12 piece(s) of data <       | 1 > 30 / page∨                    |

Step 3: After entering specific information on the creation page, click Save as Draft, or click Submit for Review

| Techsun           |                                                                                                    | SuperAdmin v              |
|-------------------|----------------------------------------------------------------------------------------------------|---------------------------|
| ය Home            | Home > Coupons > Rules > Create                                                                                          |                           |
| Analytics         | Basic Info                                                                                                    | <b>\$</b> 100% <b>—</b> ) |
| 条 Customers       | < Reburn                                                                                                    | Coupon ***                |
| 🖄 Membership      | Coupon Name: Please enter coupon name  Deduct y                                                                          | yuan off coupon           |
| 词 Marketing       | Total Inventory: Please ent                                                                                              | or orders of any amount   |
|                   | Loyally Program: Please select members                                                                                   |                           |
| Rules             | Cost Center: Please select cost center V                                                                                 |                           |
| Records           | Cost Expense: Total Cost 0.00 Yuan Used for calculating verification cost                                                |                           |
| Transfer Depende  | Threshold for use :  No threshold for use                                                                                |                           |
| Transfer Records  | Orders over Please ent Usable for xxx yuan                                                                               |                           |
| Messaging         | * Coupon Content: Coupon Content Please ent. Yuan                                                                        |                           |
| Orders            | Issue Method: Dublic Receiving Tick it then coupons will show in the detail pages for customers to receive by themselves |                           |
| <b>胎</b> Settings | Campaign Coupon Tick it then allow to be selected issuing coupon by campaign owners                                      |                           |
|                   | Instructions: Please enter, no more than 300 words                                                                       |                           |
|                   |                                                                                                    |                           |
|                   | lles Bula                                                                                                    |                           |
|                   |                                                                                                    |                           |
|                   | * Validity:   Fixed Date Range Fixed Duration Effective Date-Expiry Date                                                 |                           |
| :=                | Concel Sove as droft Submit for approving                                                                                |                           |

## Step 4: Complete the creation of coupon rules

| Techsun                              |                                                                                                    |                                                                                                    |                                                                |                                               | SuperAdmin v                         |
|--------------------------------------|----------------------------------------------------------------------------------------------------|----------------------------------------------------------------------------------------------------|----------------------------------------------------------------|-----------------------------------------------|--------------------------------------|
| 습 Home<br>I Analytics<br>& Customers | Cash Back Coupon<br>Ig: Deduct 20 yuan for each 100 Ig: 0<br>yuan<br>Create Now                       | Discount Coupon Redee<br>bet 20% off for orders over 100 Egr Redeem pro<br>yuon 10<br>Create Now Cre                                       | m Coupon<br>auds for orders over<br>aute Now                   |                                               | Hide ♥                               |
| 합 Membership<br>词 Marketing          | Coupon Name/Rule Code Q 7                                                                             | De Coupon Content Approval                                                                                                    | Rule Status Coupon Validity Effective Time                     | Expiry Time Validity Day(s)(Effective after N | Operation                            |
| Coupons<br>Rules                     | free coffee 2021120600002 Rec                                                                         | deem co<br>on without threshold Approved                                                                                                   | List Fixed Date Rang<br>e                                      | day(s))                                       | Copy Unlist Increase                 |
| Records<br>Transfer Records          | 20% discount cou 2021/20600001 Dis<br>pon 2022-couponrulet 2021/20100001 Ca<br>est 2021/20100001 Ca   | scount C Without threshold g Approved<br>ppon et 8 Discount Approved<br>tsh Back Deduct without thre Under Appr<br>spon shold 10 Yuan oval | List Fixed Date Rang<br>e<br>Draft Fixed Duration M            | 1<br>01/1/2022 11:59 P<br>M                   | Copy Unlist Increase<br>Copy Approve |
| Messaging                            | Black Friday-Rede<br>em 2021112500003 Red<br>up                                                       | deem co Redeem products Approved                                                                                                    | List Fixed Duration 25/11/2021 0:00 A                          | 30/11/2021 11:59 P<br>M                       | Copy Unlist Increase                 |
| <b>胎</b> Settings                    | Black Friday-50 2021112500002 ou<br>Black Friday-150<br>minus 25 discount 2021112500001 Ca<br>coupons | Approved Approved as back Orders over 300 ca Approved ash Back Orders over 300 ca Approved avupon n save 50 Yuan                           | List Fixed Duration M<br>Fixed Duration 25/11/2021 0:00 A<br>M | 30/11/2021 11:59 P<br>M                       | Copy Unlist Increase                 |
|                                      | Birthday Redeem 2021111900001 Red<br>up                                                               | deem co Orders over 50 Red<br>on eem product Approved                                                                                      | List Fixed Duration 19/11/2021 0:00 A M                        | 31/12/2021 11:59 P<br>M                       | Copy Unlist Increase                 |
|                                      | Birthday ISD minu<br>s 25 discount cou 202111800002 Co<br>nons                                        | ssh Back. Orders over 150 can Approved<br>upon save 25 Yuan Approved                                                                       | List Fixed Date Rang<br>e                                      | 1<br>Total 12 piece(s) of data <              | Copy Unlist Increase                 |

Step 5: Approve & edit the rules & manage the release & removal & delete

| Techsun                                          |                                                          |                       |                                             |                                                |                                      |                                                        |                      |                             |                              |                                   | SuperAdmin v         |
|--------------------------------------------------|----------------------------------------------------------|-----------------------|---------------------------------------------|------------------------------------------------|--------------------------------------|--------------------------------------------------------|----------------------|-----------------------------|------------------------------|-----------------------------------|----------------------|
| Home     Analytics     Customers     Monobarchia | Cash Back C<br>Eg: Deduct 20 yuan 1<br>yuan<br>Create No | oupon<br>for each 100 | Discoun<br>Eg: Get 20% off M<br>Yu<br>Creat | t Coupon<br>or orders over 100<br>an<br>te Now | Redee<br>Eg: Redeem pro<br>IC<br>Cre | m Coupon<br>iducts for orders i<br>10 yuan<br>iate Now | over                 |                             |                              |                                   | Hide ¥               |
| Marketing                                        | Coupon Name/Rule                                         | Code Q                | Ϋ́                                          |                                                | Approval                             |                                                        | Courson Validity     |                             |                              | Validity Day(e)(Effective after N |                      |
| 🖾 Coupons                                        | Coupon Name                                              | Code                  | Type<br>Badoom.co                           | Coupon Content                                 | Status                               | Rule Status                                            | Type                 | Effective Time              | Expiry Time                  | day(s))                           | Operation            |
| Rules                                            | free coffee                                              | 2021120600002         | upon<br>Discount C                          | without threshold a                            | Approved                             | List                                                   | e<br>Fixed Date Rang |                             |                              | 1                                 | Copy Unlist Increase |
| Transfer Records                                 | pon<br>2022-couponrulet                                  | 2021120600001         | oupon<br>Cash Back                          | et 8 Discount                                  | Approved                             | List                                                   | e                    | 01/12/2021 0:00 A           | 01/1/2022 11:59 P            | 1                                 | Copy Unlist Increase |
| Messaging                                        | est<br>Black Friday-Rede                                 | 2021120100001         | Coupon<br>Redeem co                         | shold 10 Yuan<br>Redeem products               | oval                                 | List                                                   | Fixed Duration       | M<br>25/11/2021 0:00 A      | M<br>30/11/2021 11:59 P      |                                   | Copy Unlist Increase |
| Orders                                           | em<br>Black Friday-20%<br>discount coupon                | 2021112500002         | Discount C<br>oupon                         | Orders over 30 get<br>8 Discount               | Approved                             | List                                                   | Fixed Duration       | M<br>25/11/2021 0:00 A<br>M | M<br>30/11/2021 11:59 P<br>M |                                   | Copy Unlist Increase |
|                                                  | Black Friday-150<br>minus 25 discount<br>coupons         | 2021112500001         | Cash Back<br>Coupon                         | Orders over 300 ca<br>n save 50 Yuan           | Approved                             | List                                                   | Fixed Duration       | 25/11/2021 0:00 A<br>M      | 30/11/2021 11:59 P<br>M      |                                   | Copy Unlist Increase |
|                                                  | Birthday Redeem                                          | 2021111900001         | Redeem co<br>upon                           | Orders over 50 Red<br>eem product              | Approved                             | List                                                   | Fixed Duration       | 19/11/2021 0:00 A<br>M      | 31/12/2021 11:59 P<br>M      |                                   | Copy Unlist Increase |
|                                                  | Birthday 150 minu<br>s 25 discount cou<br>pons           | 2021111800002         | Cash Back<br>Coupon                         | Orders over 150 can<br>save 25 Yuan            | Approved                             | List                                                   | Fixed Date Rang<br>e |                             |                              | 1                                 | Copy Unlist Increase |
|                                                  |                                                          |                       |                                             |                                                |                                      |                                                        |                      |                             |                              | Total 12 piece(s) of data <       | 1 > 30 / page <      |

Step 6: Click [Coupon Name] to view the details of the coupon rules

| Techsun          |                                                                          | SuperAdmin ∨                                                                     |
|------------------|--------------------------------------------------------------------------|----------------------------------------------------------------------------------|
| යි Home          | Home > Coupons > Rules > Detoils                                         |                                                                                  |
| Analytics        | Basic Info Analytics Coupon List Additional Issue Record Approval Record |                                                                                  |
| 糸 Customers      | Convention                                                               |                                                                                  |
| 🖄 Membership     |                                                                          |                                                                                  |
| 🕅 Marketing      | Coupon Name: 20% discount coupon                                         | Coupon Rule Code: 2021/20600001                                                  |
| 🖾 Coupons        | Total inventory: 1000                                                    | Loyalty Program: MBrand Loyalty                                                  |
| Rules            | Cost Center: Promotion cost                                              | Cost Expense: Total Cost 0 Yuan Coupon Content: Without threshold get 8 Discount |
| Records          | Issue Method:                                                            | Instructions: 20% off for Newcomer                                               |
| Transfer Records |                                                                          |                                                                                  |
| Messaging        | Use Rule                                                                 |                                                                                  |
| Crders           | Validity: Claim coupon 7 from 1 usable for xx day(s)                     | Usable Time Range: 00:00:00-23:59:59                                             |
| A Settings       | Applicable Stores: Usable for all stores                                 | Applicable Products: Usable for all products                                     |
|                  | Coupons back for return orders: No                                       | Superposition Limit: No                                                          |
|                  | Transfer Setting: No                                                     |                                                                                  |
|                  |                                                                          |                                                                                  |
|                  |                                                                          |                                                                                  |
|                  |                                                                          |                                                                                  |
|                  | Cancel                                                                   | Copy Unlist Increase                                                             |

Step 7: You can view the coupon rules [basic information] & Analytics & coupon list & additional issuance records & approval records

| Techsun           |                                                                                                    | SuperAdmin v |
|-------------------|----------------------------------------------------------------------------------------------------|--------------|
| မ် Home           | Home > Coupons > Rules > Detoils                                                                                                    |              |
| Analytics         | Basic Info Analytics Coupon List Additional Issue Record Approval Record                                                                          |              |
| 条 Customers       | Convention                                                                                                    |              |
| 窗 Marketing       | Coupon Name: 20% discount coupon Coupon Rule Code: 2021/20600001                                                                                  |              |
| Coupons           | Total inventory: 1000 Loyalty Program: MBrand Loyalty                                                                                             |              |
| Rules             | Cost Center: Promotion cost Cost center: Promotion cost Threshold for use : No threshold for use Coupon Content: Without threshold get 8 Discount |              |
| Records           | Issue Method: Instructions: 20% off for Newcomer                                                                                                  |              |
| Transfer Records  | Use Rule                                                                                                    |              |
| Orders            | Validity: Claim coupon 7 from 1 usable far.xx day(s) Usable Time Range: 00.00.00-2358:59                                                          |              |
| <b>胎</b> Settings | Applicable Stores: Usable for all stores Applicable Products: Usable for all products                                                             |              |
|                   | Coupons back for return orders: No Superposition Limit: No Transfer Setting: No                                                                   |              |
|                   |                                                                                                    |              |
|                   |                                                                                                    |              |
|                   |                                                                                                    |              |
| :=                | Concel Copy Unitst Increase                                                                                                    |              |

Step 8: You can view the basic information of the coupon rules & [Analytics] & coupon list & additional issuance records & approval records

| Techsun                                       |                                           |                                 |                      | SuperAdmin v              |
|-----------------------------------------------|-------------------------------------------|---------------------------------|----------------------|---------------------------|
| යි Home                                       | Home > Coupons > Rules > Details          |                                 |                      |                           |
| Analytics                                     | Basic Info Analytics Coupon List Addition | al Issue Record Approval Record |                      |                           |
| 名 Customers                                   | Accumulated data effect of coupon         |                                 |                      |                           |
| चि Marketing                                  | Total inventory <sup>®</sup>              | Remained ⑦                      | Claimed ③            | Consumed ③                |
| Coupons                                       |                                           |                                 | -                    | •                         |
| Records                                       | Coupon ROI (2)                            | New Customers ③<br>O            | Old Customers ③<br>O | Total Order Value ③<br>¥0 |
| Transfer Records                              |                                           |                                 |                      |                           |
| <ul> <li>Messaging</li> <li>Orders</li> </ul> |                                           |                                 |                      |                           |
| <b>胎</b> Settings                             |                                           |                                 |                      |                           |
|                                               |                                           |                                 |                      |                           |
|                                               |                                           |                                 |                      |                           |
|                                               |                                           |                                 |                      |                           |
|                                               |                                           | Cancel Copy                     | Unlist Increase      |                           |

Instruction Manual:

| Module | Element | Element | Rule description |
|--------|---------|---------|------------------|
|--------|---------|---------|------------------|

|           | name       | type     |                                         |  |  |  |  |  |
|-----------|------------|----------|-----------------------------------------|--|--|--|--|--|
|           | Total      | Numerica | Coupon total inventory                  |  |  |  |  |  |
|           | inventory  | l value  |                                         |  |  |  |  |  |
|           | Remainin   | Numerica | Coupon inventory remaining              |  |  |  |  |  |
|           | g amount   | l value  | coupon inventory remaining              |  |  |  |  |  |
|           | Number     | Numerica |                                         |  |  |  |  |  |
|           | of         |          | Number of coupons received              |  |  |  |  |  |
|           | recipients | i value  |                                         |  |  |  |  |  |
|           | Number     | Numerica | Number of people using coupons          |  |  |  |  |  |
| Cumulativ | of users   | l value  | Number of people using coupons          |  |  |  |  |  |
|           | Coupon     | Numerica | The actual payment amount/coupon        |  |  |  |  |  |
| e uala    | ROI        | l value  | amount of the order using the coupon    |  |  |  |  |  |
| enect     | Number     | Numorica | Using this coupon, the number of users  |  |  |  |  |  |
|           | of new     |          | who placed an order for the first time  |  |  |  |  |  |
|           | customers  | I value  | who placed an order for the first time  |  |  |  |  |  |
|           | Number     | Numorica | Using this coupon, the number of users  |  |  |  |  |  |
|           | of regular |          | who placed an order for the second time |  |  |  |  |  |
|           | customers  | I value  | and above                               |  |  |  |  |  |
|           | The total  | Numorico | The total amount of actual orders       |  |  |  |  |  |
|           | amount of  |          | nurshased with coupons                  |  |  |  |  |  |
|           | orders     | i value  | purchased with coupons                  |  |  |  |  |  |

Step 9: You can view the basic information of the coupon rules & Analytics & [coupon list] & additional issuance records & approval records

| Techsun                     |                                                                                                    | SuperAdmin ~                     |
|-----------------------------|----------------------------------------------------------------------------------------------------|----------------------------------|
| ය Home                      | Home > Coupons > Rules > Details                                                                                                    |                                  |
| Analytics                   | Basic Info Analytics Coupon List Additional Issue Record Approval Record                                                                                                    |                                  |
| 冬 Customers<br>図 Membership | Coupon Rule Coupon Coupon Coupon Customer Member Coupon Claim Time Consumption Order Code Consumption R<br>Coupon Code Name Type Content Name Code Status Time Time Order Code Order Amount C | elated Marketing<br>ampaign Name |
| 贸 Marketing                 |                                                                                                    |                                  |
| Coupons                     |                                                                                                    |                                  |
| Rules                       |                                                                                                    |                                  |
| Transfer Records            |                                                                                                    |                                  |
| Messaging                   |                                                                                                    |                                  |
| Corders                     |                                                                                                    |                                  |
| A1 Settings                 |                                                                                                    |                                  |
|                             |                                                                                                    |                                  |
|                             |                                                                                                    |                                  |
|                             |                                                                                                    |                                  |
| 1                           | Cancel Copy Unlist Increase                                                                                                    |                                  |

Step 10: You can view the basic information of this coupon rule & Analytics & coupon list & [additional issuance record] & approval record

|                                  |                                                                                                    |                                                                                                    |                                                                                                    |                                                                                                    | SuperAdmin v                                                                                                    |
|----------------------------------|----------------------------------------------------------------------------------------------------|----------------------------------------------------------------------------------------------------|----------------------------------------------------------------------------------------------------|----------------------------------------------------------------------------------------------------|----------------------------------------------------------------------------------------------------|
| Home > Coupons > Rules > Details |                                                                                                    |                                                                                                    |                                                                                                    |                                                                                                    |                                                                                                    |
| Basic Info Analytics Coupon List | Additional Issue Record Approva                                                                                             | I Record                                                                                                    |                                                                                                    |                                                                                                    |                                                                                                    |
| Additional Issue Time            | Additional Issue Processor                                                                                                  | Additional Issue Coupon(Pieces)                                                                                                    | Additional Issue Cost Expense(Yuan)                                                                                                    | Additional Issue Reason                                                                                                    |                                                                                                    |
|                                  |                                                                                                    |                                                                                                    |                                                                                                    |                                                                                                    |                                                                                                    |
|                                  |                                                                                                    |                                                                                                    |                                                                                                    |                                                                                                    |                                                                                                    |
|                                  |                                                                                                    |                                                                                                    |                                                                                                    |                                                                                                    |                                                                                                    |
|                                  |                                                                                                    |                                                                                                    |                                                                                                    |                                                                                                    |                                                                                                    |
|                                  |                                                                                                    |                                                                                                    |                                                                                                    |                                                                                                    |                                                                                                    |
|                                  |                                                                                                    |                                                                                                    |                                                                                                    |                                                                                                    |                                                                                                    |
|                                  |                                                                                                    |                                                                                                    |                                                                                                    |                                                                                                    |                                                                                                    |
|                                  |                                                                                                    |                                                                                                    |                                                                                                    |                                                                                                    |                                                                                                    |
|                                  |                                                                                                    |                                                                                                    |                                                                                                    |                                                                                                    |                                                                                                    |
|                                  | Home + Coupons + Rules + Details           Basic Info         Analytics         Coupon List           Additional Issue Time | Home 1 Coupons 3 Rules 3 Details           Basic Info         Analytics         Coupon List         Additional Issue Record         Approval           Additional Issue Time         Additional Issue Processor         Additional Issue Processor         Additional Issue Processor | Storme 1: Coupons 3: Rules 3: Details           Basic Info         Analytics         Coupon List         Additional Issue Record         Approval Record           Additional Issue Time         Additional Issue Processor         Additional Issue Coupon(Pieces)           Image: Coupon List         Image: Coupon List         I | Back Info       Andytics       Coupon List       Additional Issue Record       Approval Record         Additional Issue Time       Additional Issue Processor       Additional Issue Coupon(Pieces)       Additional Issue Cost Expense(fuur)         Image: Coupon List       Image: Coupon List       Additional Issue Processor       Additional Issue Coupon(Pieces)       Additional Issue Cost Expense(fuur)         Image: Coupon List       Image: Coupon List <td< th=""><th>Besic Info       Analytics       Coupon List       Additional Issue Record         Additional Issue Time       Additional Issue Processor       Additional Issue Coupon(Prices)       Additional Issue Cost Expense(Yuan)       Additional Issue Record         Image: Control Issue Time       Additional Issue Processor       Additional Issue Coupon(Prices)       Additional Issue Cost Expense(Yuan)       Additional Issue Record         Image: Control Issue Time       Additional Issue Processor       Additional Issue Coupon(Prices)       Additional Issue Cost Expense(Yuan)       Additional Issue Record         Image: Control Issue Time       Additional Issue Processor       Additional Issue Coupon(Prices)       Additional Issue Cost Expense(Yuan)       Additional Issue Record</th></td<> | Besic Info       Analytics       Coupon List       Additional Issue Record         Additional Issue Time       Additional Issue Processor       Additional Issue Coupon(Prices)       Additional Issue Cost Expense(Yuan)       Additional Issue Record         Image: Control Issue Time       Additional Issue Processor       Additional Issue Coupon(Prices)       Additional Issue Cost Expense(Yuan)       Additional Issue Record         Image: Control Issue Time       Additional Issue Processor       Additional Issue Coupon(Prices)       Additional Issue Cost Expense(Yuan)       Additional Issue Record         Image: Control Issue Time       Additional Issue Processor       Additional Issue Coupon(Prices)       Additional Issue Cost Expense(Yuan)       Additional Issue Record |

Step 11: You can view the basic information of the coupon rules & Analytics & coupon list & additional issuance records & [approval records]

| Techsun          |                                  |                         |             |                 |                                | SuperAdmin v |
|------------------|----------------------------------|-------------------------|-------------|-----------------|--------------------------------|--------------|
| 습 Home           | Home > Coupons > Rules > Details |                         |             |                 |                                |              |
| Analytics        | Basic Info Analytics Coupon List | Additional Issue Record | oval Record |                 |                                |              |
| ම Membership     | Approval Time                    | Approver                |             | Approval Status | Approval Comments              |              |
| 🕅 Marketing      | 2021-12-06 09:29:59              | wenwen                  |             | Approved        |                                |              |
| Coupons          |                                  |                         |             |                 | Total I piece(s) of data < 1 > | 30 / page >  |
| Rules            |                                  |                         |             |                 |                                |              |
| Records          |                                  |                         |             |                 |                                |              |
| Transfer Records |                                  |                         |             |                 |                                |              |
| Messaging        |                                  |                         |             |                 |                                |              |
| Crders           |                                  |                         |             |                 |                                |              |
| A Settings       |                                  |                         |             |                 |                                |              |
|                  |                                  |                         |             |                 |                                |              |
|                  |                                  |                         |             |                 |                                |              |
|                  |                                  |                         |             |                 |                                |              |
|                  |                                  |                         |             |                 |                                |              |
|                  |                                  |                         |             |                 |                                |              |
|                  |                                  |                         | Cancel Copy | Unlist Increase |                                |              |

### VIEW COUPON RECORDS

### **Function Description:**

1) All coupon records issued by the management system;

# Step 1: Select the menu bar [Coupons] $\rightarrow$ [Records] to enter the coupon view interface

| Techsun          |                      |                     |                |                |                   |                      |                |                  |                         |                     |            |                             | SuperAdm                         |
|------------------|----------------------|---------------------|----------------|----------------|-------------------|----------------------|----------------|------------------|-------------------------|---------------------|------------|-----------------------------|----------------------------------|
| ධ Home           | Search by coupon coo | le/coupon.n Q       | F              |                |                   |                      |                |                  |                         |                     |            |                             |                                  |
| Customers        | Coupon Code          | Coupon Rule<br>Code | Coupon<br>Name | Coupon<br>Type | Coupon<br>Content | Customer<br>Name     | Member<br>Code | Coupon<br>Status | Claim Time              | Consumption<br>Time | Order Code | Consumption<br>Order Amount | Related Marketin<br>Campaign Nam |
| Membership       | 1496912050852002     | 2021120100002       |                |                |                   |                      |                | Expiry           | 02/12/2021 10:3<br>9 AM |                     |            | \$0                         |                                  |
| Marketing        | 3494301696020437     | 2021120100002       |                |                |                   |                      |                | Expiry           | 02/12/2021 10:3<br>9 AM |                     |            | \$0                         |                                  |
| Coupons          | 4491661488551249     | 2021120100002       |                |                |                   |                      |                | Expiry           | 02/12/2021 10:3<br>9 AM |                     |            | \$0                         |                                  |
| Rules            | 2748896346356252     | 2021120100002       |                |                |                   |                      |                | Expiry           | 02/12/2021 10:3<br>9 AM |                     |            | \$0                         |                                  |
| Transfer Records | 8486171655568214     | 2021120100002       |                |                |                   | Gregoire C<br>arby   | 1000000345     | Expiry           | 02/12/2021 10:3<br>9 AM |                     |            | \$0                         |                                  |
| Messaging        | 7748352863214718     | 2021120100002       |                |                |                   | Rosalind Ab<br>ram   | 1000000293     | Expiry           | 02/12/2021 10:3<br>9 AM |                     |            | \$0                         |                                  |
| Orders           | 8748084914115366     | 2021120100002       |                |                |                   | Priscilla Hu<br>ghes | 100000267      | Expiry           | 02/12/2021 10:3<br>9 AM |                     |            | \$0                         |                                  |
| settings         | 6477721807932730     | 2021120100002       |                |                |                   | Astalos Ack<br>lin   | 1000000305     | Expiry           | 02/12/2021 10:3<br>9 AM |                     |            | so                          |                                  |
|                  | 2747504412665881     | 2021120100002       |                |                |                   | Iversen Ack<br>royd  | 100000306      | Expiry           | 02/12/2021 10:3<br>9 AM |                     |            | \$0                         |                                  |
|                  | 1747238940443971     | 2021120100002       |                |                |                   | Lorraine Ha<br>II    | 1000000422     | Expiry           | 02/12/2021 10:3<br>9 AM |                     |            | \$0                         |                                  |
|                  | 6469701857265193     | 2021120100002       |                |                |                   |                      |                | Expiry           | 02/12/2021 10:3         |                     |            | \$0                         |                                  |
|                  |                      |                     |                |                |                   |                      |                | Total 281        | piece(s) of data        | 1 2 3               | 3 4 5      | 10 > 30/1                   | oage∀ Go to                      |

1) Support search by coupon number & coupon name, or click the filter icon to perform conditions: membership card number, coupon type to filter;

# **Step 2: Click on the specific coupon to check the coupon details-basic information**

| Techsun          |                                    |                                                  | SuperAdmin v |  |  |  |  |  |  |
|------------------|------------------------------------|--------------------------------------------------|--------------|--|--|--|--|--|--|
| ය Home           | Home > Coupons > Records > Detoils |                                                  |              |  |  |  |  |  |  |
| Analytics        | Basic Info Use Situation           |                                                  |              |  |  |  |  |  |  |
| 冬 Customers      | Basic Info                         |                                                  |              |  |  |  |  |  |  |
| Membership       |                                    |                                                  |              |  |  |  |  |  |  |
| 聞 Marketing      | Coupon Name:                       | Coupon Code: 2748896346356252                    |              |  |  |  |  |  |  |
| Coupons          | Coupon Rule Code: 2021120100002    | Coupon Content:                                  |              |  |  |  |  |  |  |
| Rules            | Coupon Type:                       | Validity: 01/12/2021 0:00 AM-02/12/2021 11:59 PM |              |  |  |  |  |  |  |
| Records          | Coupon status, expiry              |                                                  |              |  |  |  |  |  |  |
| Trapefer Records |                                    |                                                  |              |  |  |  |  |  |  |
|                  |                                    |                                                  |              |  |  |  |  |  |  |
| E Messaging      |                                    |                                                  |              |  |  |  |  |  |  |
| Orders           |                                    |                                                  |              |  |  |  |  |  |  |
| A Settings       |                                    |                                                  |              |  |  |  |  |  |  |
|                  |                                    |                                                  |              |  |  |  |  |  |  |
|                  |                                    |                                                  |              |  |  |  |  |  |  |
|                  |                                    |                                                  |              |  |  |  |  |  |  |
|                  |                                    |                                                  |              |  |  |  |  |  |  |
|                  |                                    |                                                  |              |  |  |  |  |  |  |
|                  |                                    |                                                  |              |  |  |  |  |  |  |
|                  |                                    |                                                  |              |  |  |  |  |  |  |

| Techsun           |                                    |                          | SuperAdmin v |  |  |  |  |  |  |  |  |
|-------------------|------------------------------------|--------------------------|--------------|--|--|--|--|--|--|--|--|
| ය Home            | Home > Coupons > Records > Detoils |                          |              |  |  |  |  |  |  |  |  |
| Analytics         | Basic Info Use Situation           |                          |              |  |  |  |  |  |  |  |  |
| 冬 Customers       | Basic Info                         |                          |              |  |  |  |  |  |  |  |  |
| හ Membership      |                                    |                          |              |  |  |  |  |  |  |  |  |
| 'ল Marketing      | Customer Name :                    | Member Code :            |              |  |  |  |  |  |  |  |  |
| Coupons           | Sending Time: 02/12/2021 10:39 AM  | Coupon Consumption Time: |              |  |  |  |  |  |  |  |  |
| Rules             | Related Marketing Campaign Name:   | Order Code:              |              |  |  |  |  |  |  |  |  |
| Records           |                                    |                          |              |  |  |  |  |  |  |  |  |
| Transfer Records  |                                    |                          |              |  |  |  |  |  |  |  |  |
| Messaging         |                                    |                          |              |  |  |  |  |  |  |  |  |
| G Orders          |                                    |                          |              |  |  |  |  |  |  |  |  |
| <b>胎</b> Settings |                                    |                          |              |  |  |  |  |  |  |  |  |
|                   |                                    |                          |              |  |  |  |  |  |  |  |  |
|                   |                                    |                          |              |  |  |  |  |  |  |  |  |
|                   |                                    |                          |              |  |  |  |  |  |  |  |  |
|                   |                                    |                          |              |  |  |  |  |  |  |  |  |
|                   |                                    |                          |              |  |  |  |  |  |  |  |  |
| :=                |                                    |                          |              |  |  |  |  |  |  |  |  |
|                   |                                    |                          |              |  |  |  |  |  |  |  |  |

### Step 3: Click on the use situation to check the coupon details-usage status

#### COUPON TRANSFER RECORD

### **Function Description:**

You can view the status record of the coupon transfer

### Step1: Click to view the conversion record of the coupon

| Techsun          |                      |                    |                    |                            |                           |                    |                            |                           |                  |                         | SuperAdmin v     |
|------------------|----------------------|--------------------|--------------------|----------------------------|---------------------------|--------------------|----------------------------|---------------------------|------------------|-------------------------|------------------|
| 습 Home           | Please enter name/ph | none numberQ       | Ϋ́                 |                            |                           |                    |                            |                           |                  |                         |                  |
| 条 Customers      | Coupon Rule Code     | Transfer Time      | Transferor<br>Name | Transferor Phone<br>Number | Transferor<br>Member Code | Transferee<br>Name | Transferee Phone<br>Number | Transferee<br>Member Code | Coupon Code      | Coupon Name             | Transfer Status  |
| 🖄 Membership     | 2021112500003        | 25/11/2021 7:26 PM |                    | ****3351                   | 100000002                 |                    | ****3350                   | 100000001                 | 8462053215990890 | Black Friday-Rede<br>em | Transfer Succeed |
| 聞 Marketing      |                      |                    |                    |                            |                           |                    |                            |                           | Total 1 pie      | ece(s) of data < 🚺      | > 30 / page∨     |
| Coupons          |                      |                    |                    |                            |                           |                    |                            |                           |                  |                         |                  |
| Rules            |                      |                    |                    |                            |                           |                    |                            |                           |                  |                         |                  |
| Transfer Records |                      |                    |                    |                            |                           |                    |                            |                           |                  |                         |                  |
| Messaging        |                      |                    |                    |                            |                           |                    |                            |                           |                  |                         |                  |
| Crders           |                      |                    |                    |                            |                           |                    |                            |                           |                  |                         |                  |
| 酌 Settings       |                      |                    |                    |                            |                           |                    |                            |                           |                  |                         |                  |
|                  |                      |                    |                    |                            |                           |                    |                            |                           |                  |                         |                  |
|                  |                      |                    |                    |                            |                           |                    |                            |                           |                  |                         |                  |
|                  |                      |                    |                    |                            |                           |                    |                            |                           |                  |                         |                  |
|                  |                      |                    |                    |                            |                           |                    |                            |                           |                  |                         |                  |
| 100              |                      |                    |                    |                            |                           |                    |                            |                           |                  |                         |                  |

## Step 2: Click to view the specific transfer details of this coupon

| Techsun          |                                                         | SuparAdmin ∨                                                                                                    |
|------------------|---------------------------------------------------------|----------------------------------------------------------------------------------------------------|
| ය Home           | Home > Coupons > Transfer Records > Details             |                                                                                                    |
| Analytics        | Basic Info                                              |                                                                                                    |
| 糸 Customers      | Basic Info                                              |                                                                                                    |
| ම Membership     |                                                         |                                                                                                    |
| 词 Marketing      | Coupon Code: 8462053215990890                           | Coupon Rule Code: 2021112500003                                                                                  |
| 🖾 Coupons        | Coupon Name: Black Friday-Redeem                        | Coupon Content: 无门槛兑换商品                                                                                          |
| Rules            | Transferor Name :<br>Transferor Member Code : 100000002 | Transferor Phone Number:<br>Transfer Time: 25/11/2021 7:26 PM                                                    |
| Records          | Transferee Name:                                        | Transferee Phone Number:                                                                                         |
| Transfer Records | Transferee Member Code: 1000000001                      | Receiving Time: 25/11/2021 7:29 PM                                                                               |
| Messaging        | Transfer Status: Transfer Succeed                       | Stotus Desc:<br>8月回2021-12-5192:015,杨晨発型波起時間, 优惠券状态:已下发=>時間中 时间2021-12-519:29:18,杨晨発型接受時間, 优惠券<br>45-5年年1-217119 |
| Crders           |                                                         |                                                                                                    |
| ft Settings      |                                                         |                                                                                                    |
|                  |                                                         |                                                                                                    |
|                  |                                                         |                                                                                                    |
|                  |                                                         |                                                                                                    |
|                  |                                                         |                                                                                                    |
|                  |                                                         |                                                                                                    |
|                  |                                                         |                                                                                                    |

## 10. MESSAGING

#### WHAT IS THE MESSAGING

Instructions for

Supports docking with external SMS platforms, WeChat platforms, and email platforms. Message notifications can reach users in time for status and content updates, and users can make follow-up judgments based on received messages;

### CONFIGURE SMS TEMPLATES FOR DOMESTIC

### **Function Description:**

- 1) Social Hub supports the configuration of SMS Templates for Domestics;
- According to the SMS platform business model, it supports the configuration of business SMS and marketing SMS. The system will call different interfaces of the SMS platform according to different SMS template types for SMS reach;

# Step 1: Select the menu bar [Messaging] $\rightarrow$ [SMS Templates for Domestic] to enter the SMS template view interface

| Techsun                                        |                                     |                           |               |                                                                                                    |                 |                           | Sup          | erAdmin  |
|------------------------------------------------|-------------------------------------|---------------------------|---------------|----------------------------------------------------------------------------------------------------|-----------------|---------------------------|--------------|----------|
| 요 Home                                         | Search by template name             | Q                         |               |                                                                                                    |                 |                           | -            | + Create |
| A Customers                                    | Template Name                       | SMS Template Rule<br>Code | Business Type | Template Content                                                                                                    | Template Status | Creation Time             | Operation    |          |
| හ Membership                                   | 20% discount coupon                 | 2021120600002             | Marketing     | Hi {customerName}, there is a 20% off for you! Come join us and si<br>ng! Reply message 'T' to unsubscribe!                                                                                                    | Approved        | 06/12/2021 9:35 PM        | Test sending | Сору     |
| 퀵 Marketing<br>그 Coupons                       | M-No TXN after first TXN-7da<br>ys  | 2021120300013             | Marketing     | Hey, life needs to be sweet. Let's slow down and make a cup of cof<br>fee and enjoy the good time. Enjoy life with Mbrand. Reply messag<br>e 'T' to unsubscribe!                                                                                                    | Approved        | 03/12/2021 5:30 PM        | Test sending | Сору     |
| Messaging                                      | M-No TXN after first TXN-30d<br>ays | 2021120300011             | Marketing     | Dear Mbrand members, thanks for your love of Mbrand. We have s<br>elected fruit packages for you. Placing an order immediately will e<br>am an additional 100 points. Visit the store to explore now and star<br>t your exploration! Reply message '7' to unsubscribe!                    | Approved        | 03/12/2021 4:44 PM        | Test sending | Сору     |
| SMS Templates f                                | M-No TXN after first TXN-7da<br>ys  | 2021120300010             | Morketing     | Dear Mbrand members, thanks for your love of Mbrand. We have s<br>elected fruit packages for you. Placing an order immediately will e<br>am an additional 100 points. Visit the store to explore now and star<br>t your exploration! Roply message 'T' to unsubscribe!                    | Approved        | 03/12/2021 4:43 PM        | Test sending | Сору     |
| Email Templates                                | M-No TXN within 30days after REG    | 2021120300009             | Marketing     | Give yourself a cup of coffee time, mellow and lingering, and relea<br>se your fatigue. Mbrand's new mini coffee is waiting for your explor<br>ation. Reply message 'T' to unsubscribe!                                                                                                   | Approved        | 03/12/2021 4:43 PM        | Test sending | Сору     |
| SMS Records<br>Email Records<br>Wechat Records | M-No TXN within 7days after<br>REG  | 2021120300008             | Marketing     | Thank you for joining Mbrand. Mbrand is committed to providing u<br>sers with delicious food and leading you to a healthy lifestyle. The<br>exclusive membership voucher has been deposited into your acc<br>ount. Mbrand welcomes your exploration. Reply message 'T to un<br>subscribe! | Approved        | 03/12/2021 4:43 PM        | Test sending | Сору     |
| Variables                                      | M-Newcomer Reward                   | 2021120300007             | Marketing     | Hi {customerName}, there is a 20% off for you! Come join us and si ng! Reply message 'T' to unsubscribe!                                                                                                    | Approved        | 03/12/2021 4:17 PM        | Test sending | Сору     |
| 3 Orders                                       | M-No TXN within 7days after         | 2021120300006             | Marketing     | Thank you for joining Mbrand. Mbrand is committed to providing u<br>sers with delicious food and leading you to a healthy lifestyle. The                                                                                                    | Reject          | 03/12/2021 4:16 PM        | Edit         |          |
| I Settings                                     |                                     |                           |               |                                                                                                    |                 | Total 23 piece(s) of data | 1 > 30       | / page v |

### Instruction Manual:

1) Support searching by template name;

### Step 2: Click the [Create] button

| Techsun                                        |                                      |                           |               |                                                                                                    |                 |                           | SuperAdmi         |
|------------------------------------------------|--------------------------------------|---------------------------|---------------|----------------------------------------------------------------------------------------------------|-----------------|---------------------------|-------------------|
| Home                                           | Search by template name              | Q                         |               |                                                                                                    |                 |                           | + Crea            |
| Customers                                      | Template Name                        | SMS Template Rule<br>Code | Business Type | Template Content                                                                                                    | Template Status | Creation Time             | Operation         |
| Membership                                     | 20% discount coupon                  | 2021120600002             | Marketing     | Hi {customerName}, there is a 20% off for you! Come join us and si<br>ng! Reply message 'T' to unsubscribe!                                                                                                    | Approved        | 06/12/2021 9:35 PM        | Test sending Copy |
| Marketing                                      | M-No TXN after first TXN-7da<br>ys   | 2021120300013             | Marketing     | Hey, life needs to be sweet. Let's slow down and make a cup of cof<br>fee and enjoy the good time. Enjoy life with Mbrand. Reply messag<br>e 'T' to unsubscribe!                                                                                                    | Approved        | 03/12/2021 5:30 PM        | Test sending Copy |
| Messaging                                      | M-No TXN after first TXN-30d<br>ays  | 2021120300011             | Marketing     | Dear Mbrand members, thanks for your love of Mbrand. We have s<br>elected fruit packages for you. Placing an order immediately will e<br>arn an additional 100 points. Visit the store to explore now and stor<br>t your explorationi Reply message "T to unsubscribe!                    | Approved        | 03/12/2021 4:44 PM        | Test sending Copy |
| SMS Templates f                                | M-No TXN after first TXN-7da<br>ys   | 2021120300010             | Morketing     | Dear Mbrand members, thanks for your love of Mbrand. We have s<br>elected fruit packages for you. Reaing an order immediately will e<br>arm an additional 100 points. Visit the store to explore now and star<br>t your explorationi Repty message "T to unsubscribe!                     | Approved        | 03/12/2021 4:43 PM        | Test sending Copy |
| Email Templates                                | M-No TXN within 30days afte<br>r REG | 2021120300009             | Marketing     | Give yourself a cup of coffee time, mellow and lingering, and relea<br>se your fatigue. Mbrand's new mini coffee is waiting for your explor<br>ation. Reply message 'T' to unsubscribe!                                                                                                   | Approved        | 03/12/2021 4:43 PM        | Test sending Copy |
| SMS Records<br>Email Records<br>Wechat Records | M-No TXN within 7days after<br>REG   | 2021120300008             | Marketing     | Thank you for joining Mbrand. Mbrand is committed to providing u<br>sens with delicious food and leading you to a healthy lifestyle. The<br>exclusive membership voucher has been deposited into your acc<br>ount. Mbrand welcomes your exploration. Reply message 'T to un<br>subscribe! | Approved        | 03/12/2021 4:43 PM        | Test sending Copy |
| Variables                                      | M-Newcomer Reward                    | 2021120300007             | Marketing     | Hi {customerName}, there is a 20% off for you! Come join us and si ng! Reply message 'T' to unsubscribe!                                                                                                    | Approved        | 03/12/2021 4:17 PM        | Test sending Copy |
| Orders                                         | M-No TXN within 7days after          | 2021120300006             | Marketing     | Thank you for joining Mbrand. Mbrand is committed to providing u<br>sers with delicious food and leading you to a healthy lifestyle. The                                                                                                    | Reject          | 03/12/2021 4:16 PM        | Edit              |
| Settings                                       |                                      |                           |               |                                                                                                    |                 | Total 23 piece(s) of data | 1 > 30 / page     |

Step 3: After entering specific information on the creation page, click Save as Draft or Submit for Approving

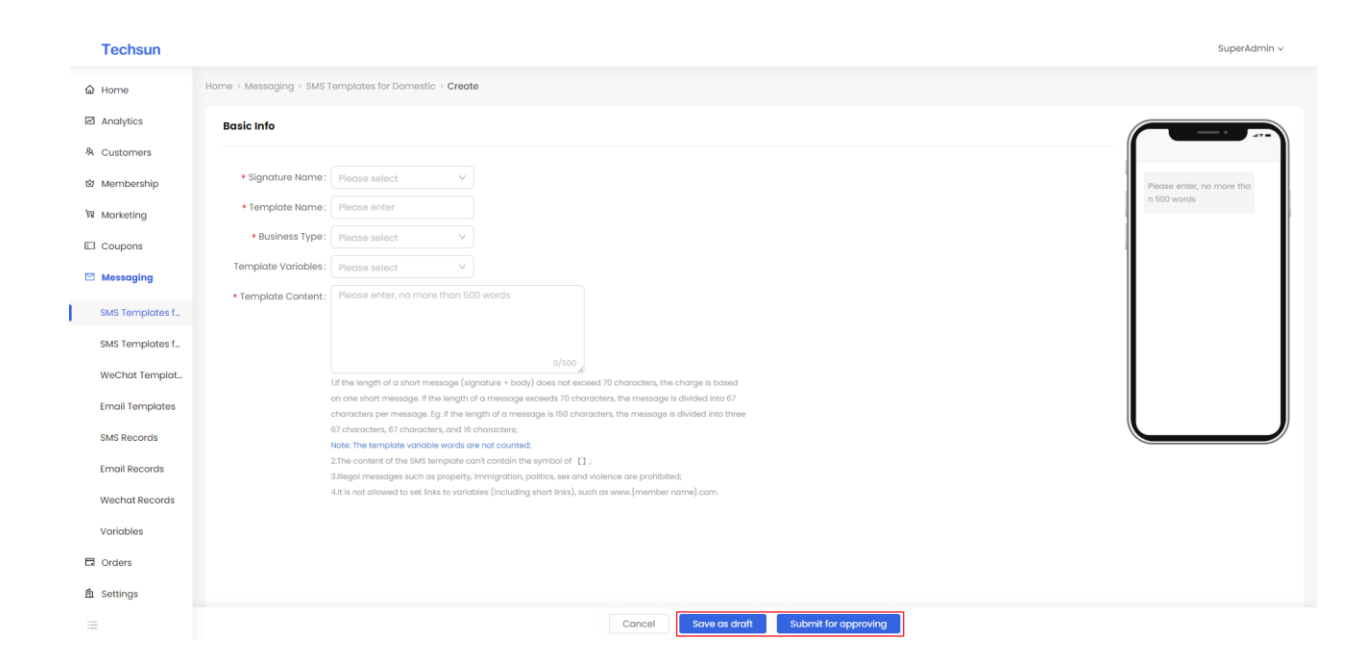

### Step 4: Complete the creation of the SMS template

| Techsun                                        |                                     |                           |               |                                                                                                    |                 |                           | SuperAdmi         |
|------------------------------------------------|-------------------------------------|---------------------------|---------------|----------------------------------------------------------------------------------------------------|-----------------|---------------------------|-------------------|
| Applica                                        | Search by template name             | Q                         |               |                                                                                                    |                 |                           | + Creo            |
| Customers                                      | Template Name                       | SMS Template Rule<br>Code | Business Type | Template Content                                                                                                    | Template Status | Creation Time             | Operation         |
| Membership                                     | 20% discount coupon                 | 2021120600002             | Marketing     | Hi {customerName}, there is a 20% off for you! Come join us and si ng! Reply message 'T' to unsubscribe!                                                                                                    | Approved        | 06/12/2021 9:35 PM        | Test sending Copy |
| Marketing                                      | M-No TXN after first TXN-7da<br>ys  | 2021120300013             | Marketing     | Hey, life needs to be sweet. Let's slow down and make a cup of cof<br>fee and enjoy the good time. Enjoy life with Mbrand. Reply messag<br>e 't' to unsubscribe!                                                                                                    | Approved        | 03/12/2021 5:30 PM        | Test sending Copy |
| Messaging                                      | M-No TXN after first TXN-30d<br>ays | 2021120300011             | Marketing     | Dear Mbrand members, thanks for your love of Mbrand. We have s<br>elected fruit packages for you. Placing an order immediately will e<br>arn an additional 100 points. Visit the store to explore now and stor<br>t your explorationic Reply message "T to unsubscribe!                   | Approved        | 03/12/2021 4:44 PM        | Test sending Copy |
| SMS Templates f                                | M-No TXN after first TXN-7da<br>ys  | 2021120300010             | Morketing     | Dear Mbrand members, thanks for your love of Mbrand. We have s<br>elected fruit packages for you. Placing an order immediately will e<br>am an additional 100 points. Visit the store to explore now and star<br>t your explorationi Reply message "1 to unsubscribe!                     | Approved        | 03/12/2021 4:43 PM        | Test sending Copy |
| Email Templates                                | M-No TXN within 30days after REG    | 2021120300009             | Marketing     | Give yourself a cup of coffee time, mellow and lingering, and relea<br>se your fatigue. Mbrand's new mini coffee is waiting for your explor<br>ation. Reply message 'T' to unsubscribe!                                                                                                   | Approved        | 03/12/2021 4:43 PM        | Test sending Copy |
| SMS Records<br>Email Records<br>Wechat Records | M-No TXN within 7days after<br>REG  | 2021120300008             | Marketing     | Thank you for joining Mbrand. Mbrand is committed to providing u<br>sers with delicious food and leading you to a healthy lifestyle. The<br>exclusive membership voucher has been deposited into your acc<br>ount. Mbrand welcomes your exploration. Reply message 'T to un<br>subscribe! | Approved        | 03/12/2021 4:43 PM        | Test sending Copy |
| Variables                                      | M-Newcomer Reward                   | 2021120300007             | Marketing     | Hi {customerName}, there is a 20% off for you! Come join us and si ng! Reply message 'T' to unsubscribe!                                                                                                    | Approved        | 03/12/2021 4:17 PM        | Test sending Copy |
| Orders                                         | M-No TXN within 7days after         | 2021120300006             | Marketing     | Thank you for joining Mbrand. Mbrand is committed to providing u<br>sers with delicious food and leading you to a healthy lifestyle. The                                                                                                    | Reject          | 03/12/2021 4:16 PM        | Edit              |
| Settings                                       |                                     |                           |               |                                                                                                    |                 | Total 23 piece(s) of data | 1 > 30 / page     |

1) SMS Templates for Domestics support editing, copying, test sending, and deletion;

#### CONFIGURE SMS TEMPLATES FOR OTHER AREAS

#### **Function Description:**

- 1) Social Hub supports the configuration of SMS Templates for Other Areas;
- According to the SMS platform business model, it supports the configuration of business SMS and marketing SMS. The system will call different interfaces of the SMS platform according to different SMS template types for SMS reach;

# Step 1: Select the menu bar [Messaging] $\rightarrow$ [SMS Templates for Other Areas] to enter the SMS template view interface

| Techsun                         |                         |      |               |                  |                            | SuperAdmin v  |
|---------------------------------|-------------------------|------|---------------|------------------|----------------------------|---------------|
| 습 Home<br>@ Analytics           | Search by template name | Q.   |               |                  |                            | + Create      |
| 条 Customers                     | Template Name           | Code | Business Type | Template Content | Template Status Creation 1 | ime Operation |
| 한 Membership<br>'국 Marketing    |                         |      |               |                  |                            |               |
| Coupons                         |                         |      |               |                  |                            |               |
| SMS Templates f                 |                         |      |               |                  |                            |               |
| SMS Templates f                 |                         |      |               |                  |                            |               |
| WeChat Templat                  |                         |      |               |                  |                            |               |
| SMS Records                     |                         |      |               |                  |                            |               |
| Email Records<br>Wechat Records |                         |      |               |                  |                            |               |
| Variables                       |                         |      |               |                  |                            |               |
| Orders  Contens                 |                         |      |               |                  |                            |               |
| 1                               |                         |      |               |                  |                            |               |

2) Support searching by template name;

## Step 2: Click the [Create] button

| Techsun                                                                                                    |                         |                           |               |                  |                 |               | SuperAdmin v |
|----------------------------------------------------------------------------------------------------|-------------------------|---------------------------|---------------|------------------|-----------------|---------------|--------------|
| 습 Home<br>@ Analytics                                                                                                    | Search by template name | Q.                        |               |                  |                 |               | + Create     |
| 冬 Customers                                                                                                    | Template Name           | SMS Template Rule<br>Code | Business Type | Template Content | Template Status | Creation Time | Operation    |
| 窗 Membership                                                                                                    |                         |                           |               |                  |                 |               |              |
| Marketing     Coupons                                                                                                    |                         |                           |               |                  |                 |               |              |
| Messaging                                                                                                    |                         |                           |               |                  |                 |               |              |
| SMS Templates f                                                                                                    |                         |                           |               |                  |                 |               |              |
| SMS Templates f                                                                                                    |                         |                           |               |                  |                 |               |              |
| WeChat Templat_                                                                                                    |                         |                           |               |                  |                 |               |              |
| Email Templates                                                                                                    |                         |                           |               |                  |                 |               |              |
| Email Records                                                                                                    |                         |                           |               |                  |                 |               |              |
| Wechat Records                                                                                                    |                         |                           |               |                  |                 |               |              |
| Variables                                                                                                    |                         |                           |               |                  |                 |               |              |
| Orders                                                                                                    |                         |                           |               |                  |                 |               |              |
| m Settings<br>i≡                                                                                                    |                         |                           |               |                  |                 |               |              |
| WeChat Templatu<br>Email Templates<br>SMS Records<br>Email Records<br>Wechat Records<br>Variables<br>Corders<br>Status<br>Settings |                         |                           |               |                  |                 |               |              |

# Step 3: After entering specific information on the creation page, click Save as Draft or Submit for Approving

| Techsun         |                                                                                                    | SuperAdmin ~              |
|-----------------|----------------------------------------------------------------------------------------------------|---------------------------|
| ය Home          | Home > Messaging > SMS Templates for Other Areas > Create                                                                                                    |                           |
| Analytics       | Basic Info                                                                                                    |                           |
| 冬 Customers     |                                                                                                    |                           |
| 🖄 Membership    | Signature Name: Please select v                                                                                                    | Please enter, no more tha |
| ল Marketing     | Template Name: Please enter                                                                                                    | n 500 words               |
| E Coupons       | Business Type: Please select                                                                                                    |                           |
| Messaging       | Template Variables: Please select V                                                                                                    |                           |
| SMS Templates f | Template Content: Please enter, no more than 500 words                                                                                                    |                           |
| SMS Templates f |                                                                                                    |                           |
| WeChat Templat  | 0/500                                                                                                    |                           |
| Email Templates | Ut the length of pure English short message is not more than 80 characters, the charge will be based on<br>one short message. If the length of a short message exceeds 160 characters, it is divided into several   |                           |
| SMS Records     | pieceis according to 153 characters/piece. Eg: If the length of a short message is 230 characters, it is<br>divided into three pieces according to 153 characters /143 characters /14 characters;                   |                           |
| Email Records   | Note: The template variable words are not counted;<br>2.if the length of a message in English and other languages is not more than 70 characters, the charge will                                                   |                           |
| Wechat Records  | be based on one short message. If the length of a message exceeds 70 characters, the message is divided<br>into 67 characters per message. Eg. if the length of a message is 150 characters, the message is divided |                           |
| Variables       | into three 67 characters, 67 characters, and 16 characters;<br>3.The content of the SMS template can't contain the symbol of $\ \Omega$ ;                                                                           |                           |
|                 | 4.Illegal messages such as property, immigration, politics, sex and violence are prohibited;<br>5.It is not allowed to set links to variables (including short links), such as www.[member name].com.               |                           |
| the orders      |                                                                                                    |                           |
| m settings      |                                                                                                    |                           |
|                 | Cancel Save as draft Submit for approving                                                                                                    |                           |

**Step 4: Complete the creation of the SMS template** 

| Techsun                                      |                         |                           |               |                                             |                 |                          | SuperAdmin v     |
|----------------------------------------------|-------------------------|---------------------------|---------------|---------------------------------------------|-----------------|--------------------------|------------------|
| <ul><li>ᢙ Home</li><li>☑ Analytics</li></ul> | Search by template name | ٩                         |               |                                             |                 |                          | + Create         |
| 条 Customers                                  | Template Name           | SMS Template Rule<br>Code | Business Type | Template Content                            | Template Status | Creation Time            | Operation        |
| 创 Membership                                 | newproduct              | 2021121400001             | Notification  | Hi {couponName},new product wiating for you | Draft           | 14/12/2021 10:13 AM      | Edit Copy Delete |
| ₩ Marketing                                  |                         |                           |               |                                             |                 | Total 1 piece(s) of data | 1 > 30 / page ~  |
| El Coupons                                   |                         |                           |               |                                             |                 |                          |                  |
| Care Messaging                               |                         |                           |               |                                             |                 |                          |                  |
| SMS Templates f                              |                         |                           |               |                                             |                 |                          |                  |
| WeChat Templat_                              |                         |                           |               |                                             |                 |                          |                  |
| Email Templates                              |                         |                           |               |                                             |                 |                          |                  |
| SMS Records                                  |                         |                           |               |                                             |                 |                          |                  |
| Email Records                                |                         |                           |               |                                             |                 |                          |                  |
| Wechat Records                               |                         |                           |               |                                             |                 |                          |                  |
| Variables                                    |                         |                           |               |                                             |                 |                          |                  |
| Crders                                       |                         |                           |               |                                             |                 |                          |                  |
| 酌 Settings                                   |                         |                           |               |                                             |                 |                          |                  |
| 12                                           |                         |                           |               |                                             |                 |                          |                  |

### Instruction Manual:

2) SMS Templates for Other Areas support editing, copying, test sending, and deletion;

#### CONFIGURE WECHAT TEMPLATES

### **Function Description:**

1) Social Hub supports the configuration of WeChat templates, including official account template message templates and applet service message templates;

# Step 1: Select the menu bar [Messaging] $\rightarrow$ [WeChat Template] to enter the WeChat template view interface

|        | Techsun                                         |                                      |                     |               |      |                              |               | SuperAdmin v |
|--------|-------------------------------------------------|--------------------------------------|---------------------|---------------|------|------------------------------|---------------|--------------|
| ¢<br>E | Home     Analytics     Customers                | Search by name Corresponding Channel | Q.<br>Template Type | Template Name | Page | Subscribing Message Template | Creation Time | + Create     |
| 1      | Membership                                      |                                      |                     |               |      |                              |               |              |
| E      | Coupons     Messaging     SMS Templates f       |                                      |                     |               |      |                              |               |              |
| I      | SMS Templates f                                 |                                      |                     |               |      |                              |               |              |
|        | Email Templates<br>SMS Records<br>Email Records |                                      |                     |               |      |                              |               |              |
|        | Wechat Records<br>Variables                     |                                      |                     |               |      |                              |               |              |
| Ē      | ∃ Orders<br>È Settings<br>≣                     |                                      |                     |               |      |                              |               |              |

Instruction Manual:

1) Support searching by template name;

### Step 2: Click the [Create] button

| Techsun         |                       |               |               |      |                                      |               | SuperAdmin v |
|-----------------|-----------------------|---------------|---------------|------|--------------------------------------|---------------|--------------|
| 습 Home          | Search by name        | ٩             |               |      |                                      |               | + Create     |
| 冬 Customers     | Corresponding Channel | Template Type | Template Name | Page | Subscribing Message Template<br>Code | Creation Time | Operation    |
| 🖄 Membership    |                       |               |               |      |                                      |               |              |
| সি Marketing    |                       |               |               |      |                                      |               |              |
| E Coupons       |                       |               |               |      |                                      |               |              |
| Messaging       |                       |               |               |      |                                      |               |              |
| SMS Templates f |                       |               |               |      |                                      |               |              |
| SMS Templates f |                       |               |               |      |                                      |               |              |
| Email Templates |                       |               |               |      |                                      |               |              |
| SMS Records     |                       |               |               |      |                                      |               |              |
| Email Records   |                       |               |               |      |                                      |               |              |
| Wechat Records  |                       |               |               |      |                                      |               |              |
| Variables       |                       |               |               |      |                                      |               |              |
| G Orders        |                       |               |               |      |                                      |               |              |
| 酌 Settings      |                       |               |               |      |                                      |               |              |
| =               |                       |               |               |      |                                      |               |              |

Step 3: After entering specific information on the creation page, click Save

| Techsun         |                             |                               |         |     |          |  | SuperAdmin v |
|-----------------|-----------------------------|-------------------------------|---------|-----|----------|--|--------------|
| ය Home          | Home > Messaging > WeChat T | emplates > Create             |         |     |          |  |              |
| Analytics       | Basic Info                  |                               |         |     |          |  |              |
| 冬 Customers     |                             |                               |         |     |          |  |              |
| ම Membership    | Template Name :             | Please enter                  |         |     |          |  |              |
| নি Marketing    | Corresponding Channel:      | Please select V               |         |     |          |  |              |
| E3 Coupons      | * Template Type :           | Please select V               |         |     |          |  |              |
| 🖾 Messaging     | Subscribing Message Tem     | Please enter                  |         |     |          |  |              |
| SMC Tomplator f | Page:                       | Please enter                  |         |     |          |  |              |
| ama remplotes i | Template Variables:         | Please select                 |         |     |          |  |              |
| SMS Templates f | Template Content:           | Please enter, no more than 30 | 0 words |     |          |  |              |
| WeChat Templat_ |                             |                               |         |     |          |  |              |
| Email Templates | Creation Time:              | Creation Time 曲               |         |     |          |  |              |
| SMS Records     | Medilection Times           |                               |         |     |          |  |              |
| Email Records   | Modification time:          | Modification Time             |         |     |          |  |              |
| Wechat Records  |                             |                               |         |     |          |  |              |
| Variables       |                             |                               |         |     |          |  |              |
| G Orders        |                             |                               |         |     |          |  |              |
| 酌 Settings      |                             |                               |         |     |          |  |              |
| =               |                             |                               |         | Can | cel Save |  |              |

1) The subscription message Code field attribute needs to be filled in, you can enter it at will, for example, test5;

### Step 4: Complete the creation of the WeChat template

1) SMS template supports editing and deletion;

#### CONFIGURE EMAIL TEMPLATES

### **Function Description:**

- 1) Social Hub supports configuring Email Templates;
- According to the business model of the mail platform, it supports the configuration of business mail and Marketingil. The system will call different interfaces of the mail platform according to different EEmail Templates types for mail reach;

# Step 1: Select the menu bar [Messaging] $\rightarrow$ [Email Templates] to enter the SMS template view interface

| Techsun                                         |                                 |                          |               |                             |                 |                          | SuperAdmin v      |
|-------------------------------------------------|---------------------------------|--------------------------|---------------|-----------------------------|-----------------|--------------------------|-------------------|
| <ul> <li>▲ Home</li> <li>✓ Analytics</li> </ul> | Search by template name         |                          |               |                             |                 |                          | + Create          |
| 冬 Customers                                     | Template Name                   | Email Template Rule Code | Business Type | Email Subject               | Template Status | Creation Time            | Operation         |
| 窗 Membership                                    | Loud Speaker                    | 2021120600001            | Notification  | Happy Hours 20% Off!        | Draft           | 06/12/2021 6:23 PM       | Edit Copy Delete  |
| 网 Marketing                                     | M-No TXN after first TXN-60days | 2021120300012            | Marketing     | FREE COFFEE FOR YOU         | Approved        | 03/12/2021 4:50 PM       | Test sending Copy |
| El Coupons                                      | Black Friday promotion          | 2021112500003            | Marketing     | Black Friday promotion      | Under Approval  | 25/11/2021 4:33 PM       | Сору              |
| SMS Templates f_                                | birthday party invite           | 2021111900001            | Marketing     | Birthday Party with Friends | Approved        | 19/11/2021 3:56 PM       | Test sending Copy |
| SMS Templates f                                 | Newcomer membership notice      | 2021111000001            | Marketing     | Newcomer membership notice  | Approved        | 10/11/2021 4:02 PM       | Test sending Copy |
| WeChat Templat_                                 |                                 |                          |               |                             |                 | Total 5 piece(s) of data | 1 → 30 / page∨    |
| Email Templates                                 |                                 |                          |               |                             |                 |                          |                   |
| SMS Records                                     |                                 |                          |               |                             |                 |                          |                   |
| Wechat Records                                  |                                 |                          |               |                             |                 |                          |                   |
| Variables                                       |                                 |                          |               |                             |                 |                          |                   |
| G Orders                                        |                                 |                          |               |                             |                 |                          |                   |
| 췹 Settings                                      |                                 |                          |               |                             |                 |                          |                   |
| 122                                             |                                 |                          |               |                             |                 |                          |                   |

### Instruction Manual:

1) Support searching by template name;

### Step 2: Click the [Create] button

| Techsun               |                                 |                          |               |                             |                 |                          | SuperAdmin 🗸      |
|-----------------------|---------------------------------|--------------------------|---------------|-----------------------------|-----------------|--------------------------|-------------------|
| ඬ Home<br>☑ Analytics | Search by template name Q       |                          |               |                             |                 |                          | + Create          |
| 条 Customers           | Template Name                   | Email Template Rule Code | Business Type | Email Subject               | Template Status | Creation Time            | Operation         |
| 団 Membership          | Loud Speaker                    | 2021120600001            | Notification  | Happy Hours 20% Off!        | Draft           | 06/12/2021 6:23 PM       | Edit Copy Delete  |
| 聞 Marketing           | M-No TXN after first TXN-60days | 2021120300012            | Marketing     | FREE COFFEE FOR YOU         | Approved        | 03/12/2021 4:50 PM       | Test sending Copy |
| Coupons               | Black Friday promotion          | 2021112500003            | Marketing     | Black Friday promotion      | Under Approval  | 25/11/2021 4:33 PM       | Сору              |
| SMS Templates f_      | birthday party invite           | 2021111900001            | Marketing     | Birthday Party with Friends | Approved        | 19/11/2021 3:56 PM       | Test sending Copy |
| SMS Templates f       | Newcomer membership notice      | 2021111000001            | Marketing     | Newcomer membership notice  | Approved        | 10/11/2021 4:02 PM       | Test sending Copy |
| WeChat Templat_       |                                 |                          |               |                             |                 | Total 5 piece(s) of data | 1 > 30 / page >   |
| Email Templates       |                                 |                          |               |                             |                 |                          |                   |
| SMS Records           |                                 |                          |               |                             |                 |                          |                   |
| Email Records         |                                 |                          |               |                             |                 |                          |                   |
| Wechat Records        |                                 |                          |               |                             |                 |                          |                   |
| Variables             |                                 |                          |               |                             |                 |                          |                   |
| G Orders              |                                 |                          |               |                             |                 |                          |                   |
| A Settings            |                                 |                          |               |                             |                 |                          |                   |
| 1.00                  |                                 |                          |               |                             |                 |                          |                   |

Step 3: After entering specific information on the creation page, click Save as Draft or Submit for Approving or Preview

|    | Techsun         | Su                                                | perAdmin v |
|----|-----------------|---------------------------------------------------|------------|
| G  | Home            | Home > Messaging > Email Templates > Create       |            |
| R  | Analytics       | Basic Info                                        |            |
| \$ | Customers       |                                                   |            |
| Ŕ  | Membership      | Templat. Please enter     Email Subject:          |            |
| đ  | Marketing       | * Business Please select V Email Sender:          |            |
| В  | Coupons         | Emol Su     Peose enter                           |            |
| P  | Messaging       | ・Email Se_ Place select V つでチェ B & U & E 回 Q パ キ  |            |
|    | SMS Templates f |                                                   |            |
|    | SMS Templates f |                                                   |            |
|    | WeChat Templat  |                                                   |            |
|    | Email Templates |                                                   |            |
|    | SMS Records     |                                                   |            |
|    | Email Records   |                                                   |            |
|    | Wechat Records  |                                                   |            |
|    | Variables       |                                                   |            |
| E  | Orders          |                                                   |            |
| Ê  | Settings        |                                                   |            |
|    |                 | Cancel Sove as draft Preview Submit for approving |            |

**Step 4: Complete the creation of the Email Templates** 

| Techsun               |                                 |                          |               |                             |                 |                          | SuperAdmin 🗸      |
|-----------------------|---------------------------------|--------------------------|---------------|-----------------------------|-----------------|--------------------------|-------------------|
| ක Home<br>ඏ Analytics | Search by templote name         |                          |               |                             |                 |                          | + Create          |
| A Customers           | Template Name                   | Email Template Rule Code | Business Type | Email Subject               | Template Status | Creation Time            | Operation         |
| 団 Membership          | Loud Speaker                    | 2021120600001            | Notification  | Happy Hours 20% Off!        | Draft           | 06/12/2021 6:23 PM       | Edit Copy Delete  |
| ₩ Marketing           | M-No TXN after first TXN-60days | 2021120300012            | Marketing     | FREE COFFEE FOR YOU         | Approved        | 03/12/2021 4:50 PM       | Test sending Copy |
| ☑ Coupons ☑ Messaging | Black Friday promotion          | 2021112500003            | Marketing     | Black Friday promotion      | Under Approval  | 25/11/2021 4:33 PM       | Сору              |
| SMS Templates f       | birthday party invite           | 2021111900001            | Marketing     | Birthday Party with Friends | Approved        | 19/11/2021 3:56 PM       | Test sending Copy |
| SMS Templates f       | Newcomer membership notice      | 2021111000001            | Marketing     | Newcomer membership notice  | Approved        | 10/11/2021 4:02 PM       | Test sending Copy |
| WeChat Templat_       |                                 |                          |               |                             |                 | Total 5 piece(s) of data | 1 → 30 / page ~   |
| Email Templates       |                                 |                          |               |                             |                 |                          |                   |
| SMS Records           |                                 |                          |               |                             |                 |                          |                   |
| Email Records         |                                 |                          |               |                             |                 |                          |                   |
| Wechat Records        |                                 |                          |               |                             |                 |                          |                   |
| Variables             |                                 |                          |               |                             |                 |                          |                   |
| Crders                |                                 |                          |               |                             |                 |                          |                   |
| 酌 Settings            |                                 |                          |               |                             |                 |                          |                   |
| 12                    |                                 |                          |               |                             |                 |                          |                   |

3) Email Templates support editing, copying, test sending, and deletion;

#### CHECK SMS RECORDS

#### **Function Description:**

1) Manage all SMS messages triggered by the system;

# Step 1: Select the menu bar [Messaging] $\rightarrow$ [SMS Records] to enter the SMS message view interface

| Techsun                                                                 |                                                                                                    | Alevin v                   |
|-------------------------------------------------------------------------|----------------------------------------------------------------------------------------------------|----------------------------|
| 습 Home                                                                  | Search by phone number Q                                                                                                    |                            |
| 条 Customers                                                             | Template Name SMS Template SMS Type Business Type Template Contant Name Phone Number Code Sending Time Status Stat                                                                                                    | tus Desc                   |
| ণ্টে Membership<br>মি Marketing                                         | Bitthday Party Prom<br>otion         202111800002         Domestic SMS         Marketin<br>Marketin<br>T to unsubscribet         Deor Carl Smith, Your bitthday is coming soon,<br>we wish you a hppy bitthday in downce. We<br>e and unickt more privileges! Reply message         29433ABE58042720<br>E0EA8IDE50A74C2         10/11/2021 4:08 P         Submissio         sign<br>n failed         sign                                                                                                    | nature fori<br>nature is n |
| <ul> <li>Coupons</li> <li>Messaging</li> <li>SMS Templates f</li> </ul> | Birthday Party Prom 2021111800002 Domestic SMS Marketing have prepared generous rewards for you com guess, we wish you a hoppy birthday in advance. We consing soon, we wish you a hoppy birthday in advance. We construct the source of the source of the sou | nature fori<br>nature is n |
| SMS Templates f<br>WeChat Templat                                       | Birthday Party Prom 2021111800002 Domestic SMS Marketin have prepared generature rewards for you com privileges! Reply message through the state of the state of  | nature fori<br>nature is n |
| Email Templates SMS Records                                             | Bitthday Porty Prom 2021111800002 Domestic SMS Marketing e how preported generous revards for you. Co<br>otion e not unlock more privileges! Ropty messog<br>e T to sunductified                                                                                                    | nature fori<br>nature is n |
| Wechat Records<br>Variables                                             | Bitthday Porty Prom<br>otion         202111800002         Domestic SMS         Marketing<br>Marketing         Dear Nickonov Acton, Your bitthday is coming s<br>oon, we with you a hoppy bitthday in advance.         Nickonov<br>Stable         2843348258042720<br>39065800/CE242(2)         1000000314         19/11/2021         4.08         P         Submissio         sign<br>age           Come ond unlock more privilegeal Reply mess<br>age         Come ond unlock more privilegeal Reply mess         con         2         1000000314         19/11/2021         4.08         P         submissio         sign                                                                                                    | nature fori<br>nature is n |
| Crders                                                                  | Deer Easter Toylor, Your birthday is coming soo<br>r, we wish you a hoppy birthday in advance. W Easter Toyl 29433ABE58042720 19/11/2021 4:08 P Submissio sign                                                                                                    | nature for                 |
| 酌 Settings                                                              | Total 415 piece(s) of data < 1 2 3 4 5 ···· 14 > 30 / page∨ Go t                                                                                                    | 0                          |

- 1) Support to query SMS by mobile phone number
- 2) record;

# Step 2: You can click the specific SMS record to query the details of the SMS sending

|        | Techsun                            |                                          |                 |                                   |                                                                                                    |                    |                                          |                |                        |                       | Alevin $\sim$                   |
|--------|------------------------------------|------------------------------------------|-----------------|-----------------------------------|----------------------------------------------------------------------------------------------------|--------------------|------------------------------------------|----------------|------------------------|-----------------------|---------------------------------|
| 1      | 요 Home                             | Search by phone number                   | ٩               |                                   |                                                                                                    |                    |                                          |                |                        |                       |                                 |
| 1      | A Customers                        | Template Name SMS Templ<br>Rule Code     | ate SMS Type    | Business<br>Type                  | Template Content                                                                                                    | Customer<br>Name   | Phone Number                             | Member<br>Code | Sending Time           | Sending<br>Status     | Status Desc                     |
| t<br>N | 쉽 Membership<br>R Marketing        | Birthday Party Prom<br>otion 20211118000 | 02 Domestic SMS | Marketing                         | Dear Carl Smith, Your birthday is coming soon,<br>we wish you a happy birthday in advance. We<br>have prepared generous rewards for you. Com<br>e and unlock more privileges! Reply message<br>T' to unsubscribe!       | Carl Smith         | 29433ABE5B042720<br>E0EA881DE5DA74C2     | 1000000448     | 19/11/2021 4:08 P<br>M | Submissio<br>n failed | signature fon<br>signature is n |
| 8      | Coupons Messaging SMS Templates f. | Birthday Party Prom 20211118000<br>otion | 02 Domestic SMS | Marketing                         | Dear Merry Doe, Your birthday is coming soon,<br>we wish you a happy birthday in advance. We<br>have prepared generous rewards for you. Com<br>e and unlock more privileges! Reply message<br>T' to unsubscribe!        | Merry Doe          | 29433ABE5B042720<br>D097DE4A3BF06DD<br>8 | 1000000397     | 19/11/2021 4:08 P<br>M | Submissio<br>n failed | signature fon<br>signature is n |
|        | SMS Templates f<br>WeChat Templat  | Birthday Party Prom 20211118000<br>otion | 02 Domestic SMS | Marketing                         | Dear Peck Dods, Your birthday is coming soon,<br>we wish you a happy birthday in advance. We<br>have prepared generous rewards for you. Com<br>e and unlock more privileges! Reply message<br>T' to unsubscribe!        | Peck Dods          | 29433ABE5B042720<br>66FFB8CA6E939ID1     | 1000000394     | 19/11/2021 4:08 P<br>M | Submissio<br>n failed | signature fon<br>signature is n |
| I      | Email Templates                    | Birthday Party Prom 20211118000<br>otion | 02 Domestic SMS | Marketing                         | Dear Southon Ade, Your birthday is coming soo<br>n, we wish you a happy birthday in advance. W<br>e have prepared generous rewards for you. Co<br>me and unlock more privileges! Reply messag<br>e 'T' to unsubscribe!  | Southon A<br>de    | 29433ABE5B042720<br>725CD367FCBBBFA5     | 100000326      | 19/11/2021 4:08 P<br>M | Submissio<br>n failed | signature fon<br>signature is n |
|        | Wechat Records                     | Birthday Party Prom 2021118000<br>otion  | 02 Domestic SMS | Marketing                         | Dear Nickonov Acton, Your birthday is coming s<br>oon, we wish you a happy birthday in advance.<br>We have prepared generous rewards for you.<br>Come and unlock more privileges! Reply mess<br>age 'T' to unsubscribe! | Nickonov A<br>cton | 29433ABE5B042720<br>39D65808CB242ED<br>2 | 1000000314     | 19/11/2021 4:08 P<br>M | Submissio<br>n failed | signature fon<br>signature is n |
| E      | Orders     Settings                | Birthday Party Prom                      | 00 0            | 1.1 m - 1. + 1 <sup>1</sup> m - 1 | Dear Easter Taylor, Your birthday is coming soo<br>n, we wish you a happy birthday in advance. W                                                                                                    | Easter Tayl        | 29433ABE5B042720                         | 1000000400     | 19/11/2021 4:08 P      | Submissio             | signature for                   |
|        | ш эелиндэ                          |                                          |                 |                                   | Total                                                                                                    | 415 piece(s) of    | data < 1 2                               | 3 4 5          | 14 >                   | 30 / page∨            | Go to                           |

|   | Techsun         |                                                                                                    | Alevin $\vee$ |
|---|-----------------|----------------------------------------------------------------------------------------------------|---------------|
|   | ය Home          | Home > Messaging > SMS Templates for Domestic > Details                                                                                                    |               |
| I | Analytics       | Basic Info Analytics Message Record                                                                                                    |               |
|   | 条 Customers     | Basic Info                                                                                                    |               |
|   | Membership      |                                                                                                    |               |
|   | Marketing       | Template Name: Birthday Party Promotion SMS Template Rule Code: 202111800002                                                                                                    |               |
| 8 | Coupons         | Signature Name: Techsun Business Type: Marketing                                                                                                    |               |
|   | Messaging       | Template Content:<br>Dear {customerName}, Your birthday is coming soon, we wish you a happy birthday in advance. We have prepared generous rewards for you. Come and unlock more privileges! Reply message 'T' to unsubscribe! |               |
|   | SMS Templates f |                                                                                                    |               |
|   | SMS Templates f |                                                                                                    |               |
|   | WeChat Templat  |                                                                                                    |               |
|   | Email Templates |                                                                                                    |               |
|   | SMS Records     |                                                                                                    |               |
|   | Email Records   |                                                                                                    |               |
|   | Wechat Records  |                                                                                                    |               |
|   | Variables       |                                                                                                    |               |
| 1 | Orders          |                                                                                                    |               |
| I | fin Settings    |                                                                                                    |               |
|   | =               | Cancel Copy Test sending                                                                                                    |               |

# Step 2: You can check the Analytics sent by the message through the message record

| Techsun         |                                                         |             |                    | Alevin v                            |
|-----------------|---------------------------------------------------------|-------------|--------------------|-------------------------------------|
| ය Home          | Home > Messaging > SMS Templates for Domestic > Details |             |                    |                                     |
| Analytics       | Basic Info Analytics Message Record                     |             |                    |                                     |
| ම Membership    | Accumulated Data Effect                                 |             |                    |                                     |
| সি Marketing    | Requests ③                                              | Successes ⑦ | Success Rate 🗇     | Failures ③                          |
| Coupons         | 0                                                       | 0           | 0%                 | 0                                   |
| 🖾 Messaging     | Detailed Info                                           |             |                    |                                     |
| SMS Templates f |                                                         |             | Today v 2021-12-14 | 2021-12-14 📋 Search Restore Default |
| SMS Templates f |                                                         |             |                    |                                     |
| WeChat Templat_ |                                                         |             |                    |                                     |
| Email Templates |                                                         |             |                    |                                     |
| SMS Records     |                                                         | A =         | ×                  |                                     |
| Email Records   |                                                         | No Data     | Available          |                                     |
| Wechat Records  |                                                         |             |                    |                                     |
| Variables       |                                                         |             |                    |                                     |
| Orders          |                                                         |             |                    |                                     |
| 酌 Settings      |                                                         |             |                    |                                     |
| :=              |                                                         | Cancel Cop  | y Test sending     |                                     |

## Step3: You can check the message records sent by SMS through SMS records

| Techsun                                              |                              |                           |                  |                                                                                                    |                    |                                          |                |                        |                               |                                                                    | Alevin v           |
|------------------------------------------------------|------------------------------|---------------------------|------------------|----------------------------------------------------------------------------------------------------|--------------------|------------------------------------------|----------------|------------------------|-------------------------------|--------------------------------------------------------------------|--------------------|
| ක Home                                               | Home + Messaging + SMS       | Templates for Don         | nestic > Details | 5                                                                                                    |                    |                                          |                |                        |                               |                                                                    |                    |
| Analytics                                            | Basic Info Analytics         | s Message Re              | ecord            |                                                                                                    |                    |                                          |                |                        |                               |                                                                    |                    |
| 条 Customers                                          |                              | -                         |                  |                                                                                                    |                    |                                          |                |                        |                               |                                                                    |                    |
| 窗 Membership                                         | Template Name                | SMS Template<br>Rule Code | Business<br>Type | Template Content                                                                                                    | Customer<br>Name   | Phone Number                             | Member<br>Code | Sending Time           | Sending<br>Status             | Status Desc                                                        | Marketir<br>Campai |
| মি Marketing<br>হয় Coupons                          | Birthday Party Prom<br>otion | 2021111800002             | Marketing        | Dear Carl Smith, Your birthday is coming soon,<br>we wish you a happy birthday in advance. We<br>have prepared generous rewards for you. Com<br>e and unlock more privileges! Reply message<br>'T to unsubscribe!      | Carl Smith         | 29433ABE5B042720<br>E0EA8B1DE5DA74C2     | 1000000448     | 19/11/2021 4:08 P<br>M | Submitted<br>successfull<br>Y | signature format is incorr<br>ect or signature is not ap<br>proved | Birthday           |
| Messaging SMS Templates 1_                           | Birthday Party Prom<br>otion | 2021111800002             | Marketing        | Dear Merry Doe, Your birthday is coming soon,<br>we wish you a happy birthday in advance. We<br>have prepared generous rewards for you. Com<br>e and unlock more privileges! Reply message<br>of the unwardenel        | Merry Doe          | 29433ABE5B042720<br>D097DE4A3BF06DD<br>8 | 1000000397     | 19/11/2021 4:08 P<br>M | Submitted<br>successfull<br>y | signature format is incorr<br>ect or signature is not ap<br>proved | Birthday           |
| SMS Templates f<br>WeChat Templat<br>Email Templates | Birthday Party Prom<br>otion | 2021111800002             | Marketing        | Dear Pack Dods, Your birthday is coming soon,<br>we wish you a happy birthday in advance. We<br>have prepared generous rewards for you. Com<br>e and unlock more privileges! Reply message<br>'T to unsubscribe!       | Peck Dods          | 29433ABE5B042720<br>66FFBBCA6E9391D1     | 100000394      | 19/11/2021 4:08 P<br>M | Submitted<br>successfull<br>y | signature format is incorr<br>ect or signature is not ap<br>proved | Birthday           |
| SMS Records<br>Email Records                         | Birthday Party Prom<br>otion | 2021111800002             | Morketing        | Dear Southon Ade, Your birthday is coming soo<br>n, we wish you a happy birthday in advance. W<br>e have prepared generous rewards for you. Co<br>me and unlock more privileges! Reply messag<br>e 'T' to unsubscribe! | Southon A<br>de    | 29433ABE5B042720<br>725CD367FCBBBFA5     | 100000326      | 19/11/2021 4:08 P<br>M | Submitted<br>successfull<br>y | signature format is incorr<br>ect or signature is not ap<br>proved | Birthday           |
| Variables                                            | Birthday Party Prom<br>otion | 2021111800002             | Marketing        | Dear Nickonov Acton, Your birthday is coming s<br>oon, we wish you a happy birthday in advance.<br>We have prepared generous rewards for you.<br>Come and unlock more privileges! Reply mess<br>one 'T to unsubscribe! | Nickonov A<br>cton | 29433ABE5B042720<br>39D65808CB242ED<br>2 | 1000000314     | 19/11/2021 4:08 P<br>M | Submitted<br>successfull<br>y | signature format is incorr<br>ect or signature is not ap<br>proved | Birthday           |
| 酌 Settings                                           |                              |                           |                  |                                                                                                    |                    | Total 163 piec                           | ce(s) of data  | 1 2 3                  | 4 5 6                         | > 30 / page > Go t                                                 | •                  |
|                                                      |                              |                           |                  | Cancel                                                                                                    | Сору               | Test sending                             |                |                        |                               |                                                                    |                    |

#### CHECK MAIL RECORDS

### **Function Description:**

1) Manage all email messages triggered by the system;

# Step 1: Select the menu bar [Messaging] $\rightarrow$ [Email Records] to enter the mail message view interface

| Techsun               |                 |                           |                  |               |               |       |             |              |                   |             | Alevin ~                   |
|-----------------------|-----------------|---------------------------|------------------|---------------|---------------|-------|-------------|--------------|-------------------|-------------|----------------------------|
| 습 Home<br>교 Analytics | Search by email | ٩                         |                  |               |               |       |             |              |                   |             |                            |
| 冬 Customers           | Template Name   | SMS Template<br>Rule Code | Business<br>Type | Email Subject | Customer Name | Email | Member Code | Sending Time | Sending<br>Status | Status Desc | Marketing Campaign<br>Name |
| ම Membership          |                 |                           |                  |               |               |       |             |              |                   |             |                            |
| সি Marketing          |                 |                           |                  |               |               |       |             |              |                   |             |                            |
| Messaging             |                 |                           |                  |               |               |       |             |              |                   |             |                            |
| SMS Templates f       |                 |                           |                  |               |               |       |             |              |                   |             |                            |
| SMS Templates f       |                 |                           |                  |               |               |       |             |              |                   |             |                            |
| WeChat Templat_       |                 |                           |                  |               |               |       |             |              |                   |             |                            |
| Email Templates       |                 |                           |                  |               |               |       |             |              |                   |             |                            |
| Email Records         |                 |                           |                  |               |               |       |             |              |                   |             |                            |
| Wechat Records        |                 |                           |                  |               |               |       |             |              |                   |             |                            |
| Variables             |                 |                           |                  |               |               |       |             |              |                   |             |                            |
| Crders                |                 |                           |                  |               |               |       |             |              |                   |             |                            |
| fin Settings          |                 |                           |                  |               |               |       |             |              |                   |             |                            |
|                       |                 |                           |                  |               |               |       |             |              |                   |             |                            |

3) Support querying mail records by mobile phone number;

# Step 2: You can click on the specific email record to query the details of the mail sent

|   | Techsun         |                                                                                                    | Alevin $\checkmark$ |  |  |  |  |  |  |  |
|---|-----------------|----------------------------------------------------------------------------------------------------|---------------------|--|--|--|--|--|--|--|
| 1 | 습 Home          | Home > Messaging > SMS Templates for Domestic > Details                                                                                                    |                     |  |  |  |  |  |  |  |
| 1 | Analytics       | Basic Info Analytics Message Record                                                                                                    |                     |  |  |  |  |  |  |  |
| , | A Customers     | Basic Info                                                                                                    |                     |  |  |  |  |  |  |  |
| 1 | Membership      |                                                                                                    |                     |  |  |  |  |  |  |  |
|   | 网 Marketing     | Template Name: Birthday Party Promotion SMS Template Rule Code: 202111800002                                                                                                    |                     |  |  |  |  |  |  |  |
| ٤ | E Coupons       | Signature Name: Techsun Business Type: Marketing                                                                                                    |                     |  |  |  |  |  |  |  |
| t | Messaging       | Template Content:<br>Dear {customerName}. Your birthday is coming soon, we wish you a happy birthday in advance. We have prepared generous rewards for you. Come and unlock more privileges! Reply message 'T' to unsubscribe! |                     |  |  |  |  |  |  |  |
|   | SMS Templates f |                                                                                                    |                     |  |  |  |  |  |  |  |
|   | SMS Templates f |                                                                                                    |                     |  |  |  |  |  |  |  |
|   | WeChat Templat  |                                                                                                    |                     |  |  |  |  |  |  |  |
|   | Email Templates |                                                                                                    |                     |  |  |  |  |  |  |  |
|   | SMS Records     |                                                                                                    |                     |  |  |  |  |  |  |  |
|   | Email Records   |                                                                                                    |                     |  |  |  |  |  |  |  |
|   | Wechat Records  |                                                                                                    |                     |  |  |  |  |  |  |  |
|   | Variables       |                                                                                                    |                     |  |  |  |  |  |  |  |
| t | Orders          |                                                                                                    |                     |  |  |  |  |  |  |  |
| i | ភ្នំ Settings   |                                                                                                    |                     |  |  |  |  |  |  |  |
|   |                 | Concel Copy Test sending                                                                                                    |                     |  |  |  |  |  |  |  |

# Step 3: You can query the Analytics of the email sent through the email record

| Techsun         |                                                         |             |                          |                                  | Alevin ~        |  |  |  |  |  |
|-----------------|---------------------------------------------------------|-------------|--------------------------|----------------------------------|-----------------|--|--|--|--|--|
| ය Home          | Home > Messaging > SMS Templates for Domestic > Details |             |                          |                                  |                 |  |  |  |  |  |
| Analytics       | Basic Info Analytics Message Record                     |             |                          |                                  |                 |  |  |  |  |  |
| 冬 Customers     |                                                         |             |                          |                                  |                 |  |  |  |  |  |
| Membership      | Accumulated Data Effect                                 |             |                          |                                  |                 |  |  |  |  |  |
| সি Marketing    | Requests ③                                              | Successes ⑦ | Success Rate ⑦           | Failures 🕥                       |                 |  |  |  |  |  |
| Coupons         | 0                                                       | 0           | 0%                       | 0                                |                 |  |  |  |  |  |
| Messaging       | Detailed Info                                           |             |                          |                                  |                 |  |  |  |  |  |
| SMS Templates f |                                                         |             | Taday                    | 2021-12-14 ~ 2021-12-14 曲 Segret | Restore Default |  |  |  |  |  |
| SMS Templates f |                                                         |             |                          |                                  |                 |  |  |  |  |  |
| WeChat Templat  |                                                         |             |                          |                                  |                 |  |  |  |  |  |
| Email Templates |                                                         |             |                          |                                  |                 |  |  |  |  |  |
| SMS Records     |                                                         |             | /== \                    |                                  |                 |  |  |  |  |  |
| Email Records   |                                                         |             | No Data Available        |                                  |                 |  |  |  |  |  |
| Wechat Records  |                                                         |             |                          |                                  |                 |  |  |  |  |  |
| Variables       |                                                         |             |                          |                                  |                 |  |  |  |  |  |
| Crders          |                                                         |             |                          |                                  |                 |  |  |  |  |  |
| 韵 Settings      |                                                         |             |                          |                                  |                 |  |  |  |  |  |
| :=              |                                                         |             | Cancel Copy Test sending |                                  |                 |  |  |  |  |  |

# Step 4: You can query the message record sent by the mail through the mail record

| Techsun                      |                              |                           |                  |                                                                                                    |                    |                                          |                |                        |                               |                                                                    | Alevin 🗸           |
|------------------------------|------------------------------|---------------------------|------------------|----------------------------------------------------------------------------------------------------|--------------------|------------------------------------------|----------------|------------------------|-------------------------------|--------------------------------------------------------------------|--------------------|
| ක Home                       | Home + Messaging + SMS Te    | mplates for Don           | nestic > Details | 5                                                                                                    |                    |                                          |                |                        |                               |                                                                    |                    |
| Analytics                    | Basic Info Analytics         | Message Re                | cord             |                                                                                                    |                    |                                          |                |                        |                               |                                                                    |                    |
| A Customers                  |                              |                           | -                |                                                                                                    |                    |                                          |                |                        |                               |                                                                    |                    |
| 创 Membership                 | Template Name                | SMS Template<br>Rule Code | Business<br>Type | Template Content                                                                                                    | Customer<br>Name   | Phone Number                             | Member<br>Code | Sending Time           | Sending<br>Status             | Status Desc                                                        | Marketir<br>Campai |
| ₩ Marketing                  | Birthday Party Prom<br>otion | 2021111800002             | Marketing        | Dear Carl Smith, Your birthday is coming soon,<br>we wish you a happy birthday in advance. We<br>have prepared generous rewards for you. Com<br>e and unlock more privileges! Reply message<br>T' to unsubscribe!       | Carl Smith         | 29433ABE5B042720<br>E0EA8B1DE5DA74C2     | 1000000448     | 19/11/2021 4:08 P<br>M | Submitted<br>successfull<br>y | signature format is incorr<br>ect or signature is not ap<br>proved | Birthday           |
| Messaging<br>SMS Templates I | Birthday Party Prom<br>otion | 2021111800002             | Marketing        | Dear Merry Doe, Your birthday is coming soon,<br>we wish you a happy birthday in advance. We<br>have prepared generous rewards for you. Com<br>e and unlock more privileges! Reply message<br>T' to unsubscribe!        | Merry Doe          | 29433ABE5B042720<br>D097DE4A3BF06DD<br>8 | 100000397      | 19/11/2021 4:08 P<br>M | Submitted<br>successfull<br>y | signature format is incorr<br>ect or signature is not ap<br>proved | Birthday           |
| WeChat Templat               | Birthday Party Prom<br>otion | 2021111800002             | Marketing        | Dear Peck Dods, Your birthday is coming soon, we wish you a happy birthday in advance. We have prepared generous rewards for you. Com e and unlock more privileges! Reply message $T$ to unsubscribe!                   | Peck Dods          | 29433ABE5B042720<br>66FFBBCA6E939ID1     | 100000394      | 19/11/2021 4:08 P<br>M | Submitted<br>successfull<br>y | signature format is incorr<br>ect or signature is not ap<br>proved | Birthday           |
| SMS Records                  | Birthday Party Prom<br>otion | 2021111800002             | Marketing        | Dear Southon Ade, Yaur birthday is coming soon, we wish you a happy birthday in advance. We have prepared generous rewards for you. Come and unlock more privileges! Reply messag e 1° to unsubscribe!                  | Southon A<br>de    | 29433ABE5B042720<br>725CD367FCBBBFA5     | 100000326      | 19/11/2021 4:08 P<br>M | Submitted<br>successfull<br>y | signature format is incorr<br>ect or signature is not ap<br>proved | Birthday           |
| Variables                    | Birthday Party Prom<br>otion | 2021111800002             | Marketing        | Dear Nickonov Acton, Your birthday is coming s<br>oon, we wish you a happy birthday in advance.<br>We have prepared generous rewards for you.<br>Come and unlock more privileges! Reply mess<br>age 'T' to unsubscribe! | Nickonov A<br>cton | 29433ABE5B042720<br>39D65808CB242ED<br>2 | 1000000314     | 19/11/2021 4:08 P<br>M | Submitted<br>successfull<br>y | signature format is incorr<br>ect or signature is not ap<br>proved | Birthdoy           |
| 酌 Settings                   |                              |                           |                  |                                                                                                    |                    | Total 163 piec                           | e(s) of data 🦂 | 1 2 3                  | 4 5 6                         | > 30 / page > Got                                                  | io 📄               |
| =                            |                              |                           |                  | Cancel                                                                                                    | Сору               | Test sending                             |                |                        |                               |                                                                    |                    |

CHECK WECHAT RECORDS

### **Function Description:**

1) Manage all WeChat messages triggered by the system;

# Step 1: Select the menu bar [Messaging] $\rightarrow$ [Wechat Records] to enter the WeChat message view interface

| Tech                | hsun        |                          |        |                |              |                   |                            |                |                                      |                      | Alevin ~ |
|---------------------|-------------|--------------------------|--------|----------------|--------------|-------------------|----------------------------|----------------|--------------------------------------|----------------------|----------|
| 습 Home<br>I Analyti | Home        | Search by subject name Q |        |                |              |                   |                            |                |                                      |                      |          |
| 冬 Custon            | mers        | Subject                  | openID | Member<br>Code | Sending Time | Sending<br>Status | Customer Name Template Nam | ne Status Desc | Subscribing Message<br>Template Code | Distribution Channel | Messag   |
| 囵 Membe             | ership      |                          |        |                |              |                   |                            |                |                                      |                      |          |
| দি Market           | ting        |                          |        |                |              |                   |                            |                |                                      |                      |          |
| E3 Coupo            | ons         |                          |        |                |              |                   |                            |                |                                      |                      |          |
| 🗹 Messa             | iging       |                          |        |                |              |                   |                            |                |                                      |                      |          |
| SMS Ter             | emplates f_ |                          |        |                |              |                   |                            |                |                                      |                      |          |
| SMS Ter             | emplates f  |                          |        |                |              |                   |                            |                |                                      |                      |          |
| WeCha               | at Templat_ |                          |        |                |              |                   |                            |                |                                      |                      |          |
| Email T             | Templates   |                          |        |                |              |                   |                            |                |                                      |                      |          |
| SMS Re              | ecords      |                          |        |                |              |                   |                            |                |                                      |                      |          |
| Email R             | ecords      |                          |        |                |              |                   |                            |                |                                      |                      |          |
| Variabi             | les         |                          |        |                |              |                   |                            |                |                                      |                      |          |
| G Orders            | 5           |                          |        |                |              |                   |                            |                |                                      |                      |          |
| 的 Setting           | gs          |                          |        |                |              |                   |                            |                |                                      |                      |          |
| :=                  |             |                          |        |                |              |                   |                            |                |                                      |                      |          |

#### Instruction Manual:

1) Support querying WeChat records by subject name;

# Step 2: You can click on the specific WeChat record to query WeChat sending details

| Techsun          |                                                              | SuperAdmin v                                                                                                    |  |  |  |  |  |  |  |
|------------------|--------------------------------------------------------------|----------------------------------------------------------------------------------------------------|--|--|--|--|--|--|--|
| 窗 Membership     | Home > Messaging > Wechat Records > Details                  |                                                                                                    |  |  |  |  |  |  |  |
| 🛱 Marketing      | Basic Info                                                   |                                                                                                    |  |  |  |  |  |  |  |
| Coupons          | Basic Info                                                   |                                                                                                    |  |  |  |  |  |  |  |
| Messaging        |                                                              |                                                                                                    |  |  |  |  |  |  |  |
| SMS Templates f  | Subject: *******                                             | Subscribing Message Template Code: 22                                                                                          |  |  |  |  |  |  |  |
| SMS Templates f  | Customer Name: Atai-1                                        | Member Code: 1000001626                                                                                                    |  |  |  |  |  |  |  |
|                  | Sending Status: Failed to send                               | Status Desc: *******                                                                                                    |  |  |  |  |  |  |  |
| WeChat Templates | Template Name : *******                                      | Sending Time: 2021-12-08 19:51:06                                                                                              |  |  |  |  |  |  |  |
| Email Templates  | Individual Marketing Campaign:                               | openID :                                                                                                    |  |  |  |  |  |  |  |
| SMS Records      | Page:                                                        | Group Marketing Campaign :                                                                                                    |  |  |  |  |  |  |  |
| Email Records    | Distribution Channel: WeChat Official Account                | Message Type: Template Message of WeChat Official Account                                                                      |  |  |  |  |  |  |  |
| Wechat Records   | Related Marketing Campaign Name: Membership SMS notification | Sending Content:<br>Dear customername, you are now presented with a couponname, and you are<br>welcome to use it in the store. |  |  |  |  |  |  |  |
| Variables        | Creation Time: 08/12/2021 7:51 PM                            | Modification Time: 08/12/2021 7:51 PM                                                                                          |  |  |  |  |  |  |  |
|                  |                                                              |                                                                                                    |  |  |  |  |  |  |  |

#### 11. ORDERS

#### WHAT IS THE ORDERS

Processing external channels including stores, official websites, APP, WeChat, Alipay, Tmall, JD, Meituan, Dianping, Ele.me, LINE and other channels, as well as distributor channels, brand co-branded members, etc., through the system application API layer, Complete transmission of member orders data into the system, including managing orders, stores, commodities, and Payment Methodss;

#### ORDERS
## **Function Description:**

1) Manage all orders information of the system;

# Step 1: Select the Primary menu bar [Orders] $\rightarrow$ the Secondary menu bar [orders] to enter the order view interface

| Techsun         |                    |                        |                |               |                    |                  |                        |                  |            |                                 |                                    | Alevin v    |
|-----------------|--------------------|------------------------|----------------|---------------|--------------------|------------------|------------------------|------------------|------------|---------------------------------|------------------------------------|-------------|
| D Home          | Search by order ID | Q                      |                |               |                    |                  |                        |                  |            |                                 | + (                                | Create      |
| Analytics       | Order Code         | Customer Name          | Member<br>Code | Order<br>Type | Order<br>Direction | Source Channel   | Order Date             | Store            | Store Code | Receivable<br>Amount(Facevalue) | Total Discount<br>Amount(Discount) | Reci<br>Net |
| Membership      | order2030000804    | Witney Cardwell        | 100000352      | Take-out      | Standard<br>Order  | NEWPOS           | 19/11/2021 9:52 A<br>M | SG West Store    | SG West    | \$19.00                         | \$0.00                             | \$19.       |
| Marketing       | order2030000803    | Chapdelaine Ca<br>rdon | 100000351      | Take-out      | Standard<br>Order  | NEWPOS           | 19/11/2021 9:52 A<br>M | SG West Store    | SG West    | \$19.00                         | \$0.00                             | \$19.       |
| 3 Coupons       | order2030000802    | Presley Cardinal       | 100000350      | Take-out      | Standard<br>Order  | Shopify          | 19/11/2021 9:52 A<br>M | SG West Store    | SG West    | \$32.00                         | \$0.00                             | \$32        |
| Orders          | order2030000801    | Pandya Ditswort<br>h   | 1000000373     | Take-out      | Standard<br>Order  | NEWPOS           | 19/11/2021 9:52 A<br>M | SG West Store    | SG West    | \$57.00                         | \$0.00                             | \$57        |
| Orders          | order2030000800    | Bannan Ditch           | 1000000372     | Take-out      | Standard<br>Order  | Shopify          | 19/11/2021 9:52 A<br>M | SG West Store    | SG West    | \$32.00                         | \$0.00                             | \$33        |
| Store Groups    | order2030000799    | Maijala Diss           | 1000000371     | Take-out      | Standard<br>Order  | JD Flagship Shop | 19/11/2021 9:52 A<br>M | SG West Store    | SG West    | \$72.00                         | \$0.00                             | \$7         |
| Stores          | order2030000798    | Nettles Dison          | 100000370      | Take-out      | Standard<br>Order  | Shopify          | 19/11/2021 9:51 AM     | SG West Store    | SG West    | \$16.00                         | \$0.00                             | \$16        |
| Product Groups  | order2030000797    | Prewitt Disney         | 100000369      | Take-out      | Standard<br>Order  | JD Flagship Shop | 19/11/2021 9:51 AM     | SG West Store    | SG West    | \$18.00                         | \$0.00                             | \$18        |
| Products        | order2030000796    | Loi Covell             | 1000000368     | Take-out      | Standard<br>Order  | Shopify          | 19/11/2021 9:51 AM     | SG West Store    | SG West    | \$16.00                         | \$0.00                             | \$16        |
| Payment Methods | order2030000795    | Prokes Covel           | 100000367      | Take-out      | Standard<br>Order  | Shopify          | 19/11/2021 9:51 AM     | SG West Store    | SG West    | \$36.00                         | \$0.00                             | \$3         |
| Settings        | order2030000794    | Gareis Cove            | 1000000366     | Take-out      | Standard           | JD Flagship Shop | 19/11/2021 9:51 AM     | SG West Store    | SG West    | \$48.00                         | \$0.00                             | \$4         |
|                 |                    |                        |                |               |                    |                  | Total 428 piec         | e(s) of data < 🚺 | 2 3 4      | 5 15 >                          | 30 / page∀ Go to                   | ¢[[]        |

## Instruction Manual:

1) Support search query by order ID;

Step 2: Click on the specific order to view the order details, including order payment, discounts and other information.

| Techsun         |                                               |                                               | Alevin $\vee$ |
|-----------------|-----------------------------------------------|-----------------------------------------------|---------------|
| ය Home          | Home > Orders > Orders > Details              |                                               |               |
| Analytics       | Basic Info Order Details Point Record         |                                               |               |
| 冬 Customers     | Convention                                    |                                               |               |
| Membership      |                                               |                                               |               |
| 聞 Marketing     | Order Code: order2030000804                   | Order Direction: Standard Order               |               |
| Coupons         | Customer Name: Witney Cardwell                | Member Code: 1000000352                       |               |
| Messaging       | Employee Account:                             | Source Channel: NEWPOS                        |               |
|                 | Order Code of Source Channel: order2030000804 | Order Type: Take-out                          |               |
| Crders          | Order Date: 19/11/2021 9:52 AM                | Pay Time:                                     |               |
| Orders          | Store Code: SG West                           | Store: SG West Store                          |               |
| Store Groups    | Salesperson Code:                             | Product Quantity: 1                           |               |
| Stores          | Number of Customers:                          | Original Order Code:                          |               |
| Desident Comme  | kemark:                                       | order status:                                 |               |
| Product Groups  | Amount                                        |                                               |               |
| Products        | Sales Amount in Original Price: \$19.00       | Receivable Amount(Facevalue): \$19.00         |               |
| Payment Methods | Coupon Amount: \$0.00                         | Discount Amount: \$0.00                       |               |
| A Settings      | Total Discount Amount(Discount): \$0.00       | Received Amount(Operation Net Value): \$19.00 |               |
|                 | Actual Receipt Tax Cuts: \$0                  |                                               |               |
| :=              | Receipt Info                                  |                                               |               |

## Step 3: You can query the related order details through the order

| Techsun                    |                                  |                 |                   |          |                                 |                                    |                                      |                          | Alevin ~            |
|----------------------------|----------------------------------|-----------------|-------------------|----------|---------------------------------|------------------------------------|--------------------------------------|--------------------------|---------------------|
| ක Home                     | Home > Orders > Orders > Details |                 |                   |          |                                 |                                    |                                      |                          |                     |
| 図 Analytics<br>冬 Customers | Basic Info                       | Point Record    | 1                 |          |                                 |                                    |                                      |                          |                     |
| 窗 Membership               | Order Code                       | Product<br>Code | Product Title     | Quantity | Receivable<br>Amount(Facevalue) | Total Discount<br>Amount(Discount) | Received Amount(Operation Net Value) | Calculate point amount   | Creation Time       |
| 词 Marketing                | order2030000804                  | PR1000099       | Reduced Suga<br>r | 1        | \$19.00                         | \$0.00                             | \$19.00                              | \$19.00                  | 19/11/2021 10:01 AM |
| El Coupons                 |                                  |                 |                   |          |                                 |                                    |                                      | Total 1 piece(s) of data | < 1 > 30 / page >   |
| Messaging                  |                                  |                 |                   |          |                                 |                                    |                                      |                          |                     |
| Orders                     |                                  |                 |                   |          |                                 |                                    |                                      |                          |                     |
| Store Groups               |                                  |                 |                   |          |                                 |                                    |                                      |                          |                     |
| Stores                     |                                  |                 |                   |          |                                 |                                    |                                      |                          |                     |
| Product Groups             |                                  |                 |                   |          |                                 |                                    |                                      |                          |                     |
| Product Categor            |                                  |                 |                   |          |                                 |                                    |                                      |                          |                     |
| Products                   |                                  |                 |                   |          |                                 |                                    |                                      |                          |                     |
| Payment Methods            |                                  |                 |                   |          |                                 |                                    |                                      |                          |                     |
| m oorings                  |                                  |                 |                   |          |                                 |                                    |                                      |                          |                     |
| =                          |                                  |                 |                   |          |                                 |                                    |                                      |                          |                     |

# Step 4: You can query the points information generated by the order through the order

| Techsun         |                        |                      |                |                     |                      |                    |                              |                                       |                                    | Alevin ~       |
|-----------------|------------------------|----------------------|----------------|---------------------|----------------------|--------------------|------------------------------|---------------------------------------|------------------------------------|----------------|
| ක Home          | Home > Orders > Orders | > Details            |                |                     |                      |                    |                              |                                       |                                    |                |
| Analytics       | Basic Info Order       | Details Point Record | 1              |                     |                      |                    |                              |                                       |                                    |                |
| 条 Customers     |                        | L                    |                |                     |                      | B-1-1              |                              |                                       |                                    |                |
| 窗 Membership    | Point Group            | Point Account        | Point Group    | Point Record Source | Point Operation Type | Point<br>Direction | Variation Value of<br>Points | Usable Point Balance of<br>This Order | Total Variation Value<br>of Points | Join in Upgrad |
| 聞 Marketing     | 交易积分                   | Integral value       | Integral value | POS                 | Order Points         | Add                | 19.00                        | 19.00                                 | 19.00                              | Yes            |
| E3 Coupons      |                        |                      |                |                     |                      |                    |                              | Total 1 piece(s)                      | of data < 1 >                      | 30 / page ~    |
| Messaging       |                        |                      |                |                     |                      |                    |                              |                                       |                                    |                |
| Orders          |                        |                      |                |                     |                      |                    |                              |                                       |                                    |                |
| Orders          |                        |                      |                |                     |                      |                    |                              |                                       |                                    |                |
| Store Groups    |                        |                      |                |                     |                      |                    |                              |                                       |                                    |                |
| Stores          |                        |                      |                |                     |                      |                    |                              |                                       |                                    |                |
| Product Groups  |                        |                      |                |                     |                      |                    |                              |                                       |                                    |                |
| Product Categor |                        |                      |                |                     |                      |                    |                              |                                       |                                    |                |
| Products        |                        |                      |                |                     |                      |                    |                              |                                       |                                    |                |
| Payment Methods |                        |                      |                |                     |                      |                    |                              |                                       |                                    |                |
| A Settings      |                        |                      |                |                     |                      |                    |                              |                                       |                                    |                |
|                 |                        |                      |                |                     |                      |                    |                              |                                       |                                    |                |
| =               |                        |                      |                |                     |                      |                    |                              |                                       |                                    |                |

#### STORE GROUPS

## **Function Description:**

- 1) The system provides the function of Store groupss, and operators can group the stores that need to participate in an event through the Store groups function for use in the event rules;
- 2) The Store groups currently provides an addition mode: static & dynamic ;
- Static: The Store groups is based on the store currently added and entered, and will not be changed after synchronization to COSMOSDB is enabled;
- Dynamic: This function is temporarily unavailable and will be added iteratively in the future;
- 3) Static Store groups supports all add & not all add options;
- Add all: automatically add all the stores in the system to this group;
- Not all add: you need to manually select the participating stores to add;
- The Store groups needs to be activated. After activation, the store records in the Store groups will be synchronized to COSMOSDB, and only the activated Store groups can be referenced normally;
- 5) The Store groups deactivation function has no effect temporarily;

# Step 1: Select the menu bar [Orders] $\rightarrow$ [Store groups] to enter the Store groups view interface

| Techsun          |                |                |            |                    |                |                     | Alevin ~                  |
|------------------|----------------|----------------|------------|--------------------|----------------|---------------------|---------------------------|
| 습 Home           | Name           | ٩              |            |                    |                |                     | + Creote                  |
| 条 Customers      | Name           | Condition Type | All stores | Desc               | Enabled Status | Creation Time       | Operation                 |
| 创 Membership     | Online Stores  | Static         | No         | All Online Stores  | Enabled        | 20/10/2021 11:07 AM | Edit Delete               |
| 聞 Marketing      | Offline Stores | Static         | No         | all Offline Stores | Enabled        | 20/10/2021 11:06 AM | Edit Delete               |
| Coupons          |                |                |            |                    |                | Total 2 piece(s)    | of data < 🚹 > 30 / page 🗸 |
| C Orders         |                |                |            |                    |                |                     |                           |
| Orders           |                |                |            |                    |                |                     |                           |
| Store Groups     |                |                |            |                    |                |                     |                           |
| Stores           |                |                |            |                    |                |                     |                           |
| Product Groups   |                |                |            |                    |                |                     |                           |
| Product Categor_ |                |                |            |                    |                |                     |                           |
| Products         |                |                |            |                    |                |                     |                           |
| Payment Methods  |                |                |            |                    |                |                     |                           |
| B Settings       |                |                |            |                    |                |                     |                           |
|                  |                |                |            |                    |                |                     |                           |

Instruction Manual:

1) Support searching by name;

## Step 2: Click the [Create] button

| Techsun                                      |                |                |            |                    |                |                     | Alevin v                |
|----------------------------------------------|----------------|----------------|------------|--------------------|----------------|---------------------|-------------------------|
| <ul><li>ᢙ Home</li><li>☑ Analytics</li></ul> | Nome           | ٩              |            |                    |                |                     | + Create                |
| 糸 Customers                                  | Name           | Condition Type | All stores | Desc               | Enabled Status | Creation Time       | Operation               |
| 匈 Membership                                 | Online Stores  | Static         | No         | All Online Stores  | Enabled        | 20/10/2021 11:07 AM | Edit Delete             |
| 阁 Marketing                                  | Offline Stores | Static         | No         | all Offline Stores | Enabled        | 20/10/2021 11:06 AM | Edit Delete             |
| E3 Coupons                                   |                |                |            |                    |                | Total 2 piece(s) o  | f data < 1 > 30 / page∨ |
| Messaging     Orders                         |                |                |            |                    |                |                     |                         |
| Orders                                       |                |                |            |                    |                |                     |                         |
| Store Groups                                 |                |                |            |                    |                |                     |                         |
| Stores                                       |                |                |            |                    |                |                     |                         |
| Product Groups                               |                |                |            |                    |                |                     |                         |
| Product Categor                              |                |                |            |                    |                |                     |                         |
| Products                                     |                |                |            |                    |                |                     |                         |
| Payment Methods                              |                |                |            |                    |                |                     |                         |
| 名 Settings                                   |                |                |            |                    |                |                     |                         |
|                                              |                |                |            |                    |                |                     |                         |
| 12                                           |                |                |            |                    |                |                     |                         |

| Techsun         |                                      |                               | Alevin ~ |
|-----------------|--------------------------------------|-------------------------------|----------|
| မ် Home         | Home > Orders > Store Groups > Creat |                               |          |
| Analytics       | Basic Info                           |                               |          |
| 冬 Customers     |                                      |                               |          |
| ම Membership    | * Name: Pleas                        | enter                         |          |
| সি Marketing    | All stores: 💿 No                     | ) Yes                         |          |
| E Coupons       | Store Filter Condition:              |                               |          |
| Messaging       |                                      |                               |          |
| G Orders        |                                      |                               |          |
| Orders          | Condition Type: Static               | v                             |          |
| Store Groups    | Enabled Status: Disat                | d v                           |          |
| Stores          | * Desc: Pleas                        | enter, no more than 300 words |          |
| Product Groups  |                                      |                               |          |
| Product Categor | Creation Time: Crea                  | n Time 🛗                      |          |
| Products        | Modification Time: Modi              | ation Time                    |          |
| Payment Methods |                                      |                               |          |
| 🖺 Settings      |                                      |                               |          |
|                 |                                      |                               |          |
| :=              |                                      | Cancel                        |          |

## Step 3: After entering specific information on the creation page, click Save

Step 4: After saving, click Edit to add the store

| Techsun                                        |                 |                |            |                       |                |                     | Alevin ~                     |
|------------------------------------------------|-----------------|----------------|------------|-----------------------|----------------|---------------------|------------------------------|
| 요 Home                                         | Nome            | Q              |            |                       |                |                     | + Create                     |
| A Customers                                    | Name            | Condition Type | All stores | Desc                  | Enabled Status | Creation Time       | Operation                    |
| 创 Membership                                   | promotion store | Static         | No         | 12.12 promotion store | Disabled       | 14/12/2021 10:26 AM | Edit Enable Delete           |
| 聞 Marketing                                    | Online Stores   | Static         | No         | All Online Stores     | Enabled        | 20/10/2021 11:07 AM | Edit Delete                  |
| <ul> <li>Coupons</li> <li>Messaging</li> </ul> | Offline Stores  | Static         | No         | all Offline Stores    | Enabled        | 20/10/2021 11:06 AM | Edit Delete                  |
| C Orders                                       |                 |                |            |                       |                | Total 3 piece(s     | i) of data < 1 > 30 / page < |
| Orders                                         |                 |                |            |                       |                |                     |                              |
| Store Groups                                   |                 |                |            |                       |                |                     |                              |
| Stores                                         |                 |                |            |                       |                |                     |                              |
| Product Groups                                 |                 |                |            |                       |                |                     |                              |
| Product Categor                                |                 |                |            |                       |                |                     |                              |
| Products                                       |                 |                |            |                       |                |                     |                              |
| Payment Methods                                |                 |                |            |                       |                |                     |                              |
| 台 Settings                                     |                 |                |            |                       |                |                     |                              |
|                                                |                 |                |            |                       |                |                     |                              |
| 12                                             |                 |                |            |                       |                |                     |                              |

| Techsun         |                                |                                                                              | Alevin V |
|-----------------|--------------------------------|------------------------------------------------------------------------------|----------|
| ය Home          | Home > Orders > Store Groups = | > Edit                                                                       |          |
| Analytics       | Basic Info                     |                                                                              |          |
| 冬 Customers     |                                |                                                                              |          |
| 🖄 Membership    | * Name:                        | promotion store                                                              |          |
| Marketing       | All stores:                    |                                                                              |          |
| E Coupons       | Store Filter Condition:        | Built import Search by store code, sto Built Remove Associated Store Records |          |
| Messaging       |                                | Store Code Store Name Store Status Store Code Store Name                     |          |
| Crders          |                                | SG100008 SG100008West St. Normal                                             |          |
| Orders          |                                | SG100007 SG100007West St_ Normal Normal                                      |          |
| Store Groups    |                                | SG West SG West Store Normal                                                 |          |
| Stores          |                                | SG East SG East Stora Normal                                                 |          |
| Product Groups  |                                |                                                                              |          |
| Product Categor |                                | SG Central SG Central Store Normal                                           |          |
| Products        |                                | Total 7 piece(s) of data < (1) > 30 / page V                                 |          |
| Payment Methods | Condition Type:                | stoic V                                                                      |          |
| A Settings      | Enabled Status:                | Disabled V                                                                   |          |
|                 | * Desc:                        | rsts brownongeries                                                           |          |
|                 |                                | Concel Save                                                                  |          |

- 1) When all stores select "No", you need to manually add stores;
- 2) You can query the store you need to add through the store Code to add;
- 3) Before enabling, you can remove the stores added to the group;
- 4) Support batch addition and batch removal;

## Step 5: After adding the store, enable the Store groups to complete the Store groups configuration

| Techsun               |                 |                |            |                       |                |                     | Alevin ~                  |
|-----------------------|-----------------|----------------|------------|-----------------------|----------------|---------------------|---------------------------|
| 요 Home<br>교 Analytics | Nome            | ٩              |            |                       |                |                     | + Create                  |
| 条 Customers           | Name            | Condition Type | All stores | Desc                  | Enabled Status | Creation Time       | Operation                 |
| 엡 Membership          | promotion store | Static         | No         | 12.12 promotion store | Disabled       | 14/12/202110:26 AM  | Edit Enable Delete        |
| 阁 Marketing           | Online Stores   | Static         | No         | All Online Stores     | Enabled        | 20/10/2021 11:07 AM | Edit Delete               |
| El Coupons            | Offline Stores  | Static         | No         | all Offline Stores    | Enabled        | 20/10/2021 11:06 AM | Edit Delete               |
| Orders                |                 |                |            |                       |                | Total 3 piece(s)    | of data < 1 > 30 / page > |
| Orders                |                 |                |            |                       |                |                     |                           |
| Store Groups          |                 |                |            |                       |                |                     |                           |
| Stores                |                 |                |            |                       |                |                     |                           |
| Product Groups        |                 |                |            |                       |                |                     |                           |
| Product Categor_      |                 |                |            |                       |                |                     |                           |
| Payment Methods       |                 |                |            |                       |                |                     |                           |
| fb Settings           |                 |                |            |                       |                |                     |                           |
|                       |                 |                |            |                       |                |                     |                           |
| 1.00                  |                 |                |            |                       |                |                     |                           |

## STORES

## **Function Description:**

1) The system provides a standard interface to connect to external system store records;

# Step 1: Select the menu bar [Orders] $\rightarrow$ [Stores] to enter the store record view interface

| Techsun              |                      |                    |                          |                 |             |                |                |                      |                 | Alevin ~           |
|----------------------|----------------------|--------------------|--------------------------|-----------------|-------------|----------------|----------------|----------------------|-----------------|--------------------|
| ශ Home               | Search by store code | , store name Q     |                          |                 |             |                |                |                      |                 |                    |
| 条 Customers          | Store Code           | Store Name         | Source                   | Store Type      | Parent Unit | Country/Region | Province/State | City                 | Store<br>Status | Creation Time      |
| 図 Membership         | SG100008             | SG100008West Store | POS                      | HQ              |             |                | Singapore      | Singapore            | Normal          | 18/11/2021 3:09 PM |
| ₩ Marketing          | SG100007             | SG100007West Store | POS                      | HQ              |             |                | Singapore      | Singapore            | Normal          | 18/11/2021 3:09 PM |
| El Coupons           | SG West              | SG West Store      | POS                      | HQ              |             |                | Singapore      | Singapore            | Normal          | 19/10/2021 6:11 PM |
| Messaging     Orders | SG East              | SG East Store      | POS                      | HQ              |             |                | Singapore      | Singapore            | Normal          | 19/10/2021 6:11 PM |
| Orders               | SG Central           | SG Central Store   | POS                      | HQ              |             |                | Singapore      | Singapore            | Normal          | 19/10/2021 6:05 PM |
| Store Groups         | EBUY                 | EBUYEBUY           | WeChat Mall              | Offline         |             |                | Singapore      | Singapore            | Normal          | 24/9/2021 11:59 AM |
| Stores               | sdwebsite            | sdwebsite          | Express Official Website | Official Websit |             |                | Singapore      | Singapore            | Normal          | 24/9/2021 11:55 AM |
| Product Groups       |                      |                    |                          |                 |             |                | Тс             | tal 7 piece(s) of da | ita < 🔳         | > 30 / page ~      |
| Products             |                      |                    |                          |                 |             |                |                |                      |                 |                    |
| Payment Methods      |                      |                    |                          |                 |             |                |                |                      |                 |                    |
| <b>船</b> Settings    |                      |                    |                          |                 |             |                |                |                      |                 |                    |
|                      |                      |                    |                          |                 |             |                |                |                      |                 |                    |
| 122                  |                      |                    |                          |                 |             |                |                |                      |                 |                    |

- 1) Support search by store Code and store name;
- 2) When initializing user role permissions, you need to control the user role permissions. For the [Store Records] table, users only need to retain the query permissions;

### PRODUCT GROUPS

### **Function Description:**

- 1) The system provides the function of Product Groups. Operators can use the Product Groups function to group commodities that need to participate in a certain activity for use in the activity rules;
- 2) Product Groups currently provides an addition mode: static & dynamic;
- Static: The product group is based on the currently added product, after enabling synchronization to COSMOSDB, it will not be changed;
- Dynamic: This function is temporarily unavailable and will be added iteratively in the future;
- 3) The static product group supports all add & not all add options;
- Add all: automatically add all the products of the system into the group;
- Not all add: you need to manually select the products participating in the activity to add;

- 4) Product Groupss need to be activated. After activation, the commodity records in the Product Groupss will be synchronized to COSMOSDB, and only the activated Product Groupss can be referenced normally;
- 5) The product group deactivation function has no effect temporarily;

# Step 1: Select the menu bar [Orders] $\rightarrow$ [Product Groups] to enter the Product Groups view interface

| Techsun               |                |                |              |            |                |                            | Alevin ~        |
|-----------------------|----------------|----------------|--------------|------------|----------------|----------------------------|-----------------|
| 습 Home<br>@ Analytics | Search by name | ٩              |              |            |                |                            | + Create        |
| 条 Customers           | Name           | Condition Type | All Products | Desc       | Enabled Status | Creation Time              | Operation       |
| 窗 Membership          | Drinks         | Static         | No           | All Drinks | Enabled        | 20/10/2021 11:02 AM        | Edit Delete     |
| 聞 Marketing           |                |                |              |            |                | Total 1 piece(s) of data < | 1 > 30 / page > |
| El Coupons            |                |                |              |            |                |                            |                 |
| Messaging             |                |                |              |            |                |                            |                 |
| Crders                |                |                |              |            |                |                            |                 |
| Orders                |                |                |              |            |                |                            |                 |
| Store Groups          |                |                |              |            |                |                            |                 |
| Stores                |                |                |              |            |                |                            |                 |
| Product Groups        |                |                |              |            |                |                            |                 |
| Product Categor_      |                |                |              |            |                |                            |                 |
| Products              |                |                |              |            |                |                            |                 |
| Payment Methods       |                |                |              |            |                |                            |                 |
| <u>ш</u> settings     |                |                |              |            |                |                            |                 |
|                       |                |                |              |            |                |                            |                 |
|                       |                |                |              |            |                |                            |                 |

Instruction Manual:

1) Support searching by name;

## Step 2: Click the [Create] button

| Techsun            |                |                |              |            |                |                            | Alevin $\sim$   |
|--------------------|----------------|----------------|--------------|------------|----------------|----------------------------|-----------------|
| ᢙ Home Ø Analytics | Search by name | Q              |              |            |                |                            | + Create        |
| 条 Customers        | Name           | Condition Type | All Products | Desc       | Enabled Status | Creation Time              | Operation       |
| හ Membership       | Drinks         | Static         | No           | All Drinks | Enabled        | 20/10/2021 11:02 AM        | Edit Delete     |
| 聞 Marketing        |                |                |              |            |                | Total 1 piece(s) of data < | 1 > 30 / page ~ |
| El Coupons         |                |                |              |            |                |                            |                 |
| Messaging          |                |                |              |            |                |                            |                 |
| Crders             |                |                |              |            |                |                            |                 |
| Orders             |                |                |              |            |                |                            |                 |
| Store Groups       |                |                |              |            |                |                            |                 |
| Stores             |                |                |              |            |                |                            |                 |
| Product Groups     |                |                |              |            |                |                            |                 |
| Product Categor_   |                |                |              |            |                |                            |                 |
| Products           |                |                |              |            |                |                            |                 |
| Payment Methods    |                |                |              |            |                |                            |                 |
| A Settings         |                |                |              |            |                |                            |                 |
|                    |                |                |              |            |                |                            |                 |
|                    |                |                |              |            |                |                            |                 |

Step 3: After entering specific information on the creation page, click Save

| Techsun         |                               |                          |  |        |      |  | Alevin ~ |
|-----------------|-------------------------------|--------------------------|--|--------|------|--|----------|
| ය Home          | Home > Orders > Product Group | s > Create               |  |        |      |  |          |
| Analytics       | Basic Info                    |                          |  |        |      |  |          |
| 冬 Customers     |                               |                          |  |        |      |  |          |
| 업 Membership    | * Name:                       | promotiom product        |  |        |      |  |          |
| দি Marketing    | All Products:                 | ● No 🔵 Yes               |  |        |      |  |          |
| Coupons         | Product Filter Condition:     |                          |  |        |      |  |          |
| Messaging       |                               |                          |  |        |      |  |          |
| Crders          |                               |                          |  |        |      |  |          |
| Orders          | Condition Type:               | Static v                 |  |        |      |  |          |
| Store Groups    | Enabled Status:               | Disabled v               |  |        |      |  |          |
| store croups    | • Desc:                       | 12.12. promotiom product |  |        |      |  |          |
| Stores          |                               |                          |  |        |      |  |          |
| Product Groups  | Creation Time:                | Creation Time #          |  |        |      |  |          |
| Product Categor | creduon nine.                 |                          |  |        |      |  |          |
| Products        | Modification Time:            | Modification Time        |  |        |      |  |          |
| Payment Methods |                               |                          |  |        |      |  |          |
| A Settings      |                               |                          |  |        |      |  |          |
|                 |                               |                          |  |        |      |  |          |
| :=              |                               |                          |  | Cancel | Save |  |          |

Step 4: After saving, click Edit to add the product

| Techsun          |                               |                              |                      |                  |              |                           |                        | Alevin ~           |
|------------------|-------------------------------|------------------------------|----------------------|------------------|--------------|---------------------------|------------------------|--------------------|
| ය Home           | Search by name                | 0                            |                      |                  |              |                           |                        | + Create           |
| Analytics        |                               |                              |                      | 4000             |              |                           |                        |                    |
| A Customers      | Name                          | Condition Type               | All Products         | Desc             |              | Enabled Status            | Creation Time          | Operation          |
| 创 Membership     | promotiom product             | Static                       | No                   | 12.12. promotiom | product      | Disabled                  | 14/12/2021 10:30 AM    | Edit Enable Delete |
| Marketing        | Drinks                        | Static                       | No                   | All Drinks       |              | Enabled                   | 20/10/2021 11:02 AM    | Edit Delete        |
| Messaging        |                               |                              |                      |                  |              |                           | Total 2 piece(s) of da | ta < 1 > 30/page~  |
| G Orders         |                               |                              |                      |                  |              |                           |                        |                    |
| Orders           |                               |                              |                      |                  |              |                           |                        |                    |
| Store Groups     |                               |                              |                      |                  |              |                           |                        |                    |
| Stores           |                               |                              |                      |                  |              |                           |                        |                    |
| Product Groups   |                               |                              |                      |                  |              |                           |                        |                    |
| Product Categor_ |                               |                              |                      |                  |              |                           |                        |                    |
| Products         |                               |                              |                      |                  |              |                           |                        |                    |
| Payment Methods  |                               |                              |                      |                  |              |                           |                        |                    |
| 🏝 Settings       |                               |                              |                      |                  |              |                           |                        |                    |
|                  |                               |                              |                      |                  |              |                           |                        |                    |
| 100              |                               |                              |                      |                  |              |                           |                        |                    |
| Techsun          |                               |                              |                      |                  |              |                           |                        | Alevin ~           |
| ය Home           | Home > Orders > Product Group | s⇒ Edit                      |                      |                  |              |                           |                        |                    |
| Analytics        | Basic Info                    |                              |                      |                  |              |                           |                        |                    |
| 条 Customers      |                               |                              |                      |                  |              |                           |                        |                    |
| 窗 Membership     | All Products:                 | No     Ves                   |                      |                  |              |                           |                        |                    |
| নি Marketing     | Product Filter Condition:     | Bulk Import Se               | arch by product code |                  |              | Associated Product Record | IS                     |                    |
| Coupons          |                               | Product Code                 | Product Name         | Product Cate_    | Product Code | Product Name              |                        |                    |
|                  |                               | 01000100                     | Courses Made         | 0100010          |              |                           |                        |                    |
| Orders           |                               | MI000109                     | Sausage MMu          |                  |              |                           |                        |                    |
| Store Groups     |                               | PR1000108                    | Sausage MMu          | CT100010         |              |                           |                        |                    |
| Stores           |                               | PR1000107                    | Sausage MMu          | CT100010         |              |                           |                        |                    |
| Product Groups   |                               | PR1000106                    | Sausage Bisc         | CT100010         |              |                           |                        |                    |
| Product Categor_ |                               | PR1000105                    | Sausage Bisc         | CT100010         |              |                           |                        |                    |
| Products         |                               | Total 112 piece(s) of data < | 1234>                |                  |              |                           |                        |                    |
| Payment Methods  | Condition Trans               | 30 / page ∨ Go to            | ]                    |                  |              |                           |                        |                    |
| A Settings       | Enabled Status:               | Disabled                     | ·                    |                  |              |                           |                        |                    |
|                  | • Desc:                       | 12.12. promotiom produc      | t                    |                  |              |                           |                        |                    |
| :=               |                               |                              |                      |                  | Cancel       | ro                        |                        |                    |

- 1) When "No" is selected for all products, manual addition of products is required;
- 2) You can query the product you need to add through the product Code to add;
- 3) Before enabling, you can remove the products added to the group;
- 4) Support batch addition and batch removal;

# Step 5: After completing the product addition, enable the product group to complete the product group configuration

| Techsun               |                   |                |              |                          |                |                     | Alevin v                    |
|-----------------------|-------------------|----------------|--------------|--------------------------|----------------|---------------------|-----------------------------|
| ຝ Home<br>☑ Analytics | Search by name    | ٩              |              |                          |                |                     | + Create                    |
| 冬 Customers           | Name              | Condition Type | All Products | Desc                     | Enabled Status | Creation Time       | Operation                   |
| 窗 Membership          | promotiom product | Static         | No           | 12.12. promotiom product | Disabled       | 14/12/2021 10:30 AM | Edit Enable Delete          |
| 聞 Marketing           | Drinks            | Static         | No           | All Drinks               | Enabled        | 20/10/2021 11:02 AM | Edit Delete                 |
| El Coupons            |                   |                |              |                          |                | Total 2 piece(s)    | ) of data < 1 > 30 / page > |
| Messaging     Orders  |                   |                |              |                          |                |                     |                             |
| Orders                |                   |                |              |                          |                |                     |                             |
| Store Groups          |                   |                |              |                          |                |                     |                             |
| Stores                |                   |                |              |                          |                |                     |                             |
| Product Groups        |                   |                |              |                          |                |                     |                             |
| Product Categor       |                   |                |              |                          |                |                     |                             |
| Payment Methods       |                   |                |              |                          |                |                     |                             |
| 名 Settings            |                   |                |              |                          |                |                     |                             |
|                       |                   |                |              |                          |                |                     |                             |
| 122                   |                   |                |              |                          |                |                     |                             |

#### PRODUCT CATEGORIES

## **Function Description:**

1) The system provides a standard interface to connect to the commodity classification of the external system;

# Step 1: Select the menu bar [Orders] $\rightarrow$ [Product Category] to enter the product category view interface

| Techsun                                      |                            |          |               |                              |                       |                     | SuperAdmin v |
|----------------------------------------------|----------------------------|----------|---------------|------------------------------|-----------------------|---------------------|--------------|
| <ul><li>ᢙ Home</li><li>☑ Analytics</li></ul> | Search by category code/co | stegoryQ |               |                              |                       |                     |              |
| 舟 Customers                                  | Product Category Code      | Source   | Category Type | Parent Product Category Code | Category Chinese Name | Creation Time       |              |
| 创 Membership                                 | 101287                     | Shopee   | Level 3       | 100725                       |                       | 03/12/2021 11:07 AM |              |
| ₩ Marketing                                  | 101103                     | Shopee   | Level 3       | 100700                       |                       | 03/12/2021 11:07 AM |              |
| El Coupons                                   | 101073                     | Shopee   | Level 3       | 100695                       |                       | 03/12/2021 11:07 AM |              |
| Messaging                                    | 101078                     | Shopee   | Level 3       | 100695                       |                       | 03/12/2021 11:07 AM | _            |
| Orders                                       | 100538                     | Shopee   | Level 2       | 100531                       |                       | 03/12/2021 11:06 AM |              |
| Store Groups                                 | 100539                     | Shopee   | Level 2       | 100531                       |                       | 03/12/2021 11:06 AM |              |
| Stores                                       | 100537                     | Shopee   | Level 2       | 100531                       |                       | 03/12/2021 11:06 AM |              |
| Product Groups                               | 100540                     | Shopee   | Level 2       | 100531                       |                       | 03/12/2021 11:06 AM |              |
| Products                                     | 100536                     | Shopee   | Level 2       | 100531                       |                       | 03/12/2021 11:06 AM |              |
| Payment Methods                              | 100543                     | Shopee   | Level 2       | 100531                       |                       | 03/12/2021 11:06 AM |              |
| f Settings                                   | 100548                     | Shopee   | Level 2       | 100531                       |                       | 03/12/2021 11:06 AM |              |
|                                              |                            |          |               | Total 2037 piece(s) of data  | < 1 2 3 4 5           | ·· 68 > 30 / page   | Go to        |

- 1) Support searching by category Code and category name;
- 2) When initializing user role permissions, user role permissions need to be controlled. For the [commodity classification] table, users only need to retain query permissions;

#### PRODUCTS

## **Function Description:**

1) The system provides standard interfaces to connect with external system product information;

## Step 1: Select the menu bar [Orders] $\rightarrow$ [Products] to enter the commodity record view interface

| Techsun                                      |                            |                                     |                  |                                  |                     | SuperAdmin v |
|----------------------------------------------|----------------------------|-------------------------------------|------------------|----------------------------------|---------------------|--------------|
| <ul><li>ᢙ Home</li><li>☑ Analytics</li></ul> | Search by product category | Search by product code/product n_ Q |                  |                                  |                     |              |
| 条 Customers                                  | Product Code               | Product Name                        | Source           | Product Category Code            | Creation Time       |              |
| 🖄 Membership                                 | PR1000109                  | Sausage MMuffin                     | Shopify          | CT100010                         | 20/10/2021 11:00 AM |              |
| 聞 Marketing                                  | PR1000108                  | Sausage MMuffin with Egg            | NEWPOS           | CT100010                         | 20/10/2021 11:00 AM |              |
| E3 Coupons                                   | PR1000107                  | Sausage MMuffin with Cheese         | JD Flagship Shop | CT100010                         | 20/10/2021 10:59 AM |              |
| C Orders                                     | PR1000106                  | Sausage Biscuit                     | JD Flagship Shop | CT100010                         | 20/10/2021 10:59 AM |              |
| Orders                                       | PR1000105                  | Sausage Biscuit with Egg            | POS              | CT100010                         | 20/10/2021 10:59 AM |              |
| Store Groups                                 | PR1000104                  | Ice Chocolate                       | POS              | CT100001                         | 20/10/2021 10:59 AM |              |
| Stores                                       | PR1000103                  | ice Tea                             | NEWPOS           | CT100001                         | 20/10/202110:59 AM  |              |
| Product Groups Product Categor               | PR1000102                  | Hot Tea                             | NEWPOS           | CT100001                         | 20/10/202110:59 AM  |              |
| Products                                     | PR1000101                  | Mango Pineapple Juice               | POS              | C1100001                         | 20/10/2021 10:59 AM |              |
| Payment Methods                              | PR1000100                  | Strawberry Banana Juice             | Shopify          | CT100001                         | 20/10/2021 10:59 AM |              |
| A Settings                                   | PR1000099                  | Reduced Sugar                       | NEWPOS           | CT100001                         | 20/10/2021 10:59 AM |              |
|                                              |                            |                                     |                  | Total 112 piece(s) of data < 1 2 | 3 4 > 30 / page     | ⊡ Go to      |

- 1) Support search by product ID, product Chinese name;
- 2) When initializing user role permissions, you need to control the user role permissions. For the [product record] table, the user only needs to retain the query permissions;

#### PAYMENT METHODS

#### **Function Description:**

1) The system provides a standard interface to connect to external system Payment Methods records;

## Step 1: Select the menu bar [orders] $\rightarrow$ [Payment Methods] Record View Interface

| Techsun               |                                 |                     |                  |        |                         |                          | SuperAdmin v  |
|-----------------------|---------------------------------|---------------------|------------------|--------|-------------------------|--------------------------|---------------|
| ຝ Home<br>☑ Analytics | Search by payment method code Q |                     |                  |        |                         |                          |               |
| 冬 Customers           | Payment Method Code             | Payment Method Name | Calculate Points | Source | Payment Method Category | Creation Time            | Operation     |
| 窗 Membership          | 102                             | WeChat Payment      | Yes              | POS    | RMB                     | 24/9/2021 2:06 PM        | Edit          |
| ₩ Marketing           | 101                             | Cash Payment        | Yes              | POS    | RMB                     | 24/9/2021 2:05 PM        | Edit          |
| E3 Coupons            |                                 |                     |                  |        | Tota                    | 1 2 piece(s) of data 🦂 🚺 | > 30 / page v |
| Messaging             |                                 |                     |                  |        |                         |                          |               |
| Orders                |                                 |                     |                  |        |                         |                          |               |
| Store Groups          |                                 |                     |                  |        |                         |                          |               |
| Stores                |                                 |                     |                  |        |                         |                          |               |
| Product Groups        |                                 |                     |                  |        |                         |                          |               |
| Product Categor_      |                                 |                     |                  |        |                         |                          |               |
| Products              |                                 |                     |                  |        |                         |                          |               |
| Payment Methods       |                                 |                     |                  |        |                         |                          |               |
| ш зөнтуу              |                                 |                     |                  |        |                         |                          |               |
| 12                    |                                 |                     |                  |        |                         |                          |               |

- 1) Support search by Payment Methods Code and Payment Methods name;
- 2) When initializing the user role permissions, you need to control the user role permissions. For the [Payment Methods Record] table, the user only needs to retain the query permissions;

## 12. SETTINGS

#### WHAT IS THE SYSTEM ROLES

The system provides system user role permission control, which is divided into users and roles. The menu and button permissions are defined through roles, and users are granted through roles, so that users have permissions corresponding to the roles, and can operate the system according to the permissions definition;

#### SYSTEM ROLES

## **Function Description:**

Create roles and define menu and button permissions through roles;

Step 1: Select the menu bar [Settings]  $\rightarrow$  [System Roles] to enter the System Roles view interface

| Techsun                                      |              |             |             |              |                    | SuperAdmin v              |
|----------------------------------------------|--------------|-------------|-------------|--------------|--------------------|---------------------------|
| <ul><li>ᢙ Home</li><li>☑ Analytics</li></ul> | Search by ro | ole name Q  |             |              |                    | + Create                  |
| 条 Customers                                  | Code         | Role Name   | Role Mark   | Role Desc    | Creation Time      | Operation                 |
| 匈 Membership                                 | 9            | DEMO        | DEMO        | DEMO         | 30/11/2021 2:32 PM | Edit Permissions Delete   |
| 聞 Marketing                                  | 7            | Trial       | 123         | Trial role   | 25/11/2021 8:52 PM | Edit Permissions Delete   |
| Coupons                                      | 6            | privacyLook | privacyLook | Privacy View | 06/9/2021 4:54 PM  | Edit Permissions Delete   |
| C Orders                                     |              |             |             |              | Total 3 piece(s)   | of data < 1 > 30 / page > |
| fit Settings                                 |              |             |             |              |                    |                           |
| System Roles                                 |              |             |             |              |                    |                           |
| System Accounts                              |              |             |             |              |                    |                           |
| Operation Logs                               |              |             |             |              |                    |                           |
| Channels Config                              |              |             |             |              |                    |                           |
|                                              |              |             |             |              |                    |                           |
|                                              |              |             |             |              |                    |                           |
|                                              |              |             |             |              |                    |                           |
| 12                                           |              |             |             |              |                    |                           |

### Instruction Manual:

1) The system supports searching by role name;

## Step 2: Click the [Create] button

| Techsun                                      |               |             |             |              |                    | SuperAdmin v                 |
|----------------------------------------------|---------------|-------------|-------------|--------------|--------------------|------------------------------|
| <ul><li>ᢙ Home</li><li>☑ Analytics</li></ul> | Search by rol | le name Q   |             |              |                    | + Create                     |
| 条 Customers                                  | Code          | Role Name   | Role Mark   | Role Desc    | Creation Time      | Operation                    |
| 窗 Membership                                 | 9             | DEMO        | DEMO        | DEMO         | 30/11/2021 2:32 PM | Edit Permissions Delete      |
| 層 Marketing                                  | 7             | Trial       | 123         | Trial role   | 25/11/2021 8:52 PM | Edit Permissions Delete      |
| Coupons                                      | 6             | privacyLook | privacyLook | Privacy View | 06/9/2021 4:54 PM  | Edit Permissions Delete      |
| Orders                                       |               |             |             |              | Total 3 piece(     | s) of data < 1 > 30 / page > |
| â Settings                                   |               |             |             |              |                    |                              |
| System Roles                                 |               |             |             |              |                    |                              |
| System Accounts                              |               |             |             |              |                    |                              |
| Operation Logs                               |               |             |             |              |                    |                              |
| citoring.                                    |               |             |             |              |                    |                              |
|                                              |               |             |             |              |                    |                              |
|                                              |               |             |             |              |                    |                              |
|                                              |               |             |             |              |                    |                              |

Step 3: After entering specific information on the creation page, click Save

| Techsun         |                                                 | SuperAdmin ~ |
|-----------------|-------------------------------------------------|--------------|
| ය Home          | Home > Settings > System Roles > Edit           |              |
| Analytics       | Basic Info                                      |              |
| 条 Customers     |                                                 |              |
| 窗 Membership    | Role Name: Please enter                         |              |
| Marketing       | Role Mark: Please enter                         |              |
| E Coupons       | Role Desc: Please enter, no more than 300 words |              |
| Messaging       |                                                 |              |
| Crders          |                                                 |              |
| 韵 Settings      |                                                 |              |
| System Roles    |                                                 |              |
| System Accounts |                                                 |              |
| Operation Logs  |                                                 |              |
| Channels Config |                                                 |              |
|                 |                                                 |              |
|                 |                                                 |              |
|                 |                                                 |              |
|                 |                                                 |              |
| :=              | Cancel                                          |              |

Step 4: Complete the creation of the role

| Techsun         |              |             |             |              |                    | SuperAdmin v                |
|-----------------|--------------|-------------|-------------|--------------|--------------------|-----------------------------|
| 습 Home          | Search by ro | le name Q   |             |              |                    | + Create                    |
| 条 Customers     | Code         | Role Name   | Role Mark   | Role Desc    | Creation Time      | Operation                   |
| 窗 Membership    | 9            | DEMO        | DEMO        | DEMO         | 30/11/2021 2:32 PM | Edit Permissions Delete     |
| 岡 Marketing     | 7            | Trial       | 123         | Trial role   | 25/11/2021 8:52 PM | Edit Permissions Delete     |
| 🖾 Coupons       | 6            | privacyLook | privacyLook | Privacy View | 06/9/2021 4:54 PM  | Edit Permissions Delete     |
| C Orders        |              |             |             |              | Total 3 piece(s    | ) of data < 1 > 30 / page > |
| fi Settings     |              |             |             |              |                    |                             |
| System Roles    |              |             |             |              |                    |                             |
| System Accounts |              |             |             |              |                    |                             |
| Operation Logs  |              |             |             |              |                    |                             |
| Channels Config |              |             |             |              |                    |                             |
|                 |              |             |             |              |                    |                             |
|                 |              |             |             |              |                    |                             |
|                 |              |             |             |              |                    |                             |
|                 |              |             |             |              |                    |                             |

Step 5: Set permissions for roles

| Techsun                                      |              |             |             |              |                    | SuperAdmin v              |
|----------------------------------------------|--------------|-------------|-------------|--------------|--------------------|---------------------------|
| <ul><li>ᢙ Home</li><li>☑ Analytics</li></ul> | Search by ro | ole name Q  |             |              |                    | + Create                  |
| 条 Customers                                  | Code         | Role Name   | Role Mark   | Role Desc    | Creation Time      | Operation                 |
| ≌ Membership                                 | 9            | DEMO        | DEMO        | DEMO         | 30/11/2021 2:32 PM | Edit Permissions Delete   |
| 間 Marketing                                  | 7            | Trial       | 123         | Trial role   | 25/11/2021 8:52 PM | Edit Permissions Delete   |
| El Coupons                                   | 6            | privacyLook | privacyLook | Privacy View | 06/9/2021 4:54 PM  | Edit Permissions Delete   |
| Messaging     Orders                         |              |             |             |              | Total 3 piece(s)   | of data < 1 > 30 / page > |
| fit Settings                                 |              |             |             |              |                    |                           |
| System Roles                                 |              |             |             |              |                    |                           |
| System Accounts                              |              |             |             |              |                    |                           |
| Operation Logs                               |              |             |             |              |                    |                           |
| Channels Config                              |              |             |             |              |                    |                           |
|                                              |              |             |             |              |                    |                           |
|                                              |              |             |             |              |                    |                           |
|                                              |              |             |             |              |                    |                           |
| 12                                           |              |             |             |              |                    |                           |

## Step 6: Configure the corresponding permissions

| Techsun         |                                    |                    |             |          | SuperAdmin v |  |  |  |  |
|-----------------|------------------------------------|--------------------|-------------|----------|--------------|--|--|--|--|
| ය Home          | Home > Settings > System Roles > I |                    |             |          |              |  |  |  |  |
| Analytics       | Basic Info                         |                    |             |          |              |  |  |  |  |
| 条 Customers     |                                    |                    |             |          |              |  |  |  |  |
| 窗 Membership    | Permission Name                    | Permissions        |             |          |              |  |  |  |  |
| 词 Marketing     | SocialHub                          |                    |             |          |              |  |  |  |  |
| El Coupons      |                                    |                    |             |          |              |  |  |  |  |
| Messaging       | - Membership                       | ls it a menu?      |             |          |              |  |  |  |  |
| Corders         |                                    | 💽 Is it a submenu? |             |          |              |  |  |  |  |
| La ordero       |                                    | C Search           |             | Details  |              |  |  |  |  |
| fin Settings    | + Members                          | C Register         |             | C Search |              |  |  |  |  |
| System Roles    |                                    | Details            |             | C Search |              |  |  |  |  |
|                 |                                    | Details            |             |          |              |  |  |  |  |
| System Accounts |                                    | ols it a submenu?  |             |          |              |  |  |  |  |
| Operation Logs  | + Basic Points Rules               | C Search           |             | Add      |              |  |  |  |  |
|                 |                                    | Update             |             | Delete   |              |  |  |  |  |
| Channels Config |                                    | Details            |             |          |              |  |  |  |  |
|                 |                                    | 💽 Is it a submenu? |             |          |              |  |  |  |  |
|                 | + Points                           | C Search           |             | Details  |              |  |  |  |  |
|                 |                                    | C Search           |             | Details  |              |  |  |  |  |
|                 |                                    | C Search           |             | Details  |              |  |  |  |  |
|                 | + Loyalty Configuration            | Is it a submenu?   |             |          |              |  |  |  |  |
| :=              |                                    |                    | Cancel Save |          |              |  |  |  |  |

1) Support menu and button level permission configuration;

#### SYSTEM ACCOUNT

### **Function Description:**

Create a system business account, assign role permissions to the system account, so that the system account has the permissions corresponding to the role, and can operate the system according to the permission definition;

Step 1: Select the menu bar [Settings]  $\rightarrow$  [System Accounts] to enter the system account view interface

| Techsun                                        |                 |                                         |          |                                                                                                    |                                                  |            | SuperAdmin v |
|------------------------------------------------|-----------------|-----------------------------------------|----------|----------------------------------------------------------------------------------------------------|--------------------------------------------------|------------|--------------|
| 습 Home                                         | Search by ac    | count                                   | ٩        |                                                                                                    |                                                  |            | + Create     |
| 条 Customers                                    | Account<br>Name | Account                                 | Nickname | Role                                                                                                    | Creation Time                                    | Operation  |              |
| 窗 Membership                                   | 99              | $\mathbb{T}^{n\times 2} \to \mathbb{T}$ | 12.1     | a                                                                                                    | 02/12/2021 11:39 AM                              | Edit Roles | Delete       |
| 聞 Marketing                                    | 98              | 1000                                    | -        | ÷-                                                                                                    | 01/12/2021 10:25 PM                              | Edit Roles | Delete       |
| <ul> <li>Coupons</li> <li>Messaging</li> </ul> | 97              | 2.1                                     | 10.0     | -7-7                                                                                                    | 26/11/2021 1:39 PM                               | Edit Roles | Delete       |
| Orders                                         | 95              | 112                                     | 177      | 1941                                                                                                    | 25/11/2021 10:09 PM                              | Edit Roles | Delete       |
| <b>拾 Settings</b>                              | 94              | -                                       | ing .    | 10-10, 1                                                                                                    | 25/11/2021 10:07 PM                              | Edit Roles | Delete       |
| System Roles                                   | 93              | 8.e.                                    | Sec      | Land.                                                                                                    | 25/11/2021 10:05 PM                              | Edit Roles | Delete       |
| System Accounts                                | 92              | 100                                     | 100      | -                                                                                                    | 25/11/2021 8:51 PM                               | Edit Roles | Delete       |
| Channels Config                                | 91              |                                         | 14       | al angles                                                                                                    | 25/11/2021 3:04 PM                               | Edit Roles | Delete       |
|                                                | 90              | 10                                      | W. Sanda | 1996 - Carlos Carlos Ca | 18/11/2021 10:20 AM                              | Edit Roles | Delete       |
|                                                | 89              | 1.00                                    | 10.07    | 2.54                                                                                                    | 13/11/2021 9:56 AM                               | Edit Roles | Delete       |
|                                                | 88              |                                         | 9. L     | P-1-2-                                                                                                    | 03/11/2021 11:17 AM<br>Total 20 piece(s) of data | Edit Roles | Delete       |
| =                                              |                 |                                         |          |                                                                                                    |                                                  | كالك لا    | oo i bage -  |

1) Support search by account;

## Step 2: Click the [Create] button

| Techsun                                       |                 |                                          |                                           |                                                                                                    |                         |            | SuperAdmin 🗸 |
|-----------------------------------------------|-----------------|------------------------------------------|-------------------------------------------|----------------------------------------------------------------------------------------------------|-------------------------|------------|--------------|
| 습 Home<br>I Analytics                         | Search by acc   | ount                                     | ٩                                         |                                                                                                    |                         |            | + Create     |
| 条 Customers                                   | Account<br>Name | Account                                  | Nickname                                  | Role                                                                                                    | Creation Time           | Operation  |              |
| 12 Membership                                 | 99              | 100                                      | 1.1                                       | ч.                                                                                                    | 02/12/2021 11:39 AM     | Edit Roles | Delete       |
| 词 Marketing                                   | 98              | $(-1)^{-1}$                              | +-                                        | -                                                                                                    | 01/12/2021 10:25 PM     | Edit Roles | Delete       |
| Coupons                                       | 97              |                                          | 10.1                                      | 1 - J                                                                                                    | 26/11/2021 1:39 PM      | Edit Roles | Delete       |
| <ul> <li>Messaging</li> <li>Orders</li> </ul> | 95              | 11                                       | 22                                        | 1000                                                                                                    | 25/11/2021 10:09 PM     | Edit Roles | Delete       |
| <b>治 Settings</b>                             | 94              | -                                        | 94 C.                                     | dear-                                                                                                    | 25/11/2021 10:07 PM     | Edit Roles | Delete       |
| System Roles                                  | 93              |                                          | 2.2                                       | 2048                                                                                                    | 25/11/2021 10:05 PM     | Edit Roles | Delete       |
| System Accounts                               | 92              | - 10                                     | 120                                       | 7                                                                                                    | 25/11/2021 8:51 PM      | Edit Roles | Delete       |
| Operation Logs                                | 91              | ang tang tang tang tang tang tang tang t | 14 C - 1                                  | 1. March 1. March 1. | 25/11/2021 3:04 PM      | Edit Roles | Delete       |
| ondining configu                              | 90              | 1.0                                      | $\mathcal{L} = \mathcal{L} = \mathcal{L}$ | - 84 (14)                                                                                                    | 18/11/2021 10:20 AM     | Edit Roles | Delete       |
|                                               | 89              | 100                                      | 1.000                                     | 2-1-1 K                                                                                                    | 13/11/2021 9:56 AM      | Edit Roles | Delete       |
|                                               | 88              | -                                        | 4.111                                     | - Contraction of the second second second second second second second second second second second second second                                                                                                    | 03/11/2021 11:17 AM     | Edit Roles | Delete       |
|                                               |                 |                                          |                                           | То                                                                                                    | tal 20 piece(s) of data | < 1 >      | 30 / page >  |

Step 3: After entering specific information on the creation page, click Save

| Techsun         |                                          | SuperAdmin v |
|-----------------|------------------------------------------|--------------|
| ය Home          | Home > Settings > System Accounts > Edit |              |
| Analytics       | Basic Info                               |              |
| 条 Customers     |                                          |              |
| 🖄 Membership    | Account: Please enter                    |              |
| সি Marketing    | Password: Please enter                   |              |
| E3 Coupons      | Nickname: Please enter                   |              |
| Messaging       | Phone Number: SG+65      Please enter    |              |
| Crders          | Email: Please enter                      |              |
| fil Settings    | Multi-factor Verification: 🗌 Yes 💿 No    |              |
| System Roles    |                                          |              |
| System Accounts |                                          |              |
| Operation Logs  |                                          |              |
| Channels Confia |                                          |              |
|                 |                                          |              |
|                 |                                          |              |
|                 |                                          |              |
|                 |                                          |              |
| :==             | Cancel                                   |              |

## Step 4: Complete the creation of the role

| Search by act   | count                                                                                                    | Q                                                                           |                                                                                                    |                                                                                                    |                                                                                                    | + Creat                                                                                                    |
|-----------------|----------------------------------------------------------------------------------------------------|-----------------------------------------------------------------------------|----------------------------------------------------------------------------------------------------|----------------------------------------------------------------------------------------------------|----------------------------------------------------------------------------------------------------|----------------------------------------------------------------------------------------------------|
| Account<br>Name | Account                                                                                                    | Nickname                                                                    | Role                                                                                                    | Creation Time                                                                                                    | Operation                                                                                                    |                                                                                                    |
| 99              | Demo001                                                                                                    | Demo                                                                        | Trial                                                                                                    | 02/12/2021 11:39 AM                                                                                                    | Edit Roles                                                                                                    | Delete                                                                                                    |
| 98              | $\min_{i \in \mathcal{I}}  \mathcal{I}_i  \leq 1$                                                                                  | 44.1                                                                        |                                                                                                    | 01/12/2021 10:25 PM                                                                                                    | Edit Roles                                                                                                    | Delete                                                                                                    |
| 97              |                                                                                                    | 140                                                                         | at such                                                                                                    | 26/11/2021 1:39 PM                                                                                                    | Edit Roles                                                                                                    | Delete                                                                                                    |
| 95              |                                                                                                    | 125                                                                         | 10% a                                                                                                    | 25/11/2021 10:09 PM                                                                                                    | Edit Roles                                                                                                    | Delete                                                                                                    |
| 94              | $e_{i}(a) = e_{i}(a)$                                                                                                    | 44                                                                          | 1                                                                                                    | 25/11/2021 10:07 PM                                                                                                    | Edit Roles                                                                                                    | Delete                                                                                                    |
| 93              | - 1 <sup>9</sup> 11                                                                                                    | 1.00                                                                        | i-Space                                                                                                    | 25/11/2021 10:05 PM                                                                                                    | Edit Roles                                                                                                    | Delete                                                                                                    |
| 92              | 1112                                                                                                    | -                                                                           |                                                                                                    | 25/11/2021 8:51 PM                                                                                                    | Edit Roles                                                                                                    | Delete                                                                                                    |
| 91              | in a part of                                                                                                    | 10.0                                                                        | and and a second second second second second second second second second second second second second second se                       | 25/11/2021 3:04 PM                                                                                                    | Edit Roles                                                                                                    | Delete                                                                                                    |
| 90              | 100                                                                                                    | $\mathrm{Here}(T_{i})$                                                      | 200. x                                                                                                    | 18/11/2021 10:20 AM                                                                                                    | Edit Roles                                                                                                    | Delete                                                                                                    |
| 89              | 10.00                                                                                                    |                                                                             | 1500                                                                                                    | 13/11/2021 9:56 AM                                                                                                    | Edit Roles                                                                                                    | Delete                                                                                                    |
| 88              |                                                                                                    | 4                                                                           | aleregek.                                                                                                    | 03/11/2021 11:17 AM                                                                                                    | Edit Roles                                                                                                    | Delete                                                                                                    |
|                 | Search by ocri<br>Name<br>99<br>99<br>97<br>95<br>94<br>93<br>93<br>93<br>93<br>93<br>93<br>93<br>93<br>93<br>93<br>93<br>93<br>93 | Seorch by occount       Account       Account       99     Demodol       98 | Sterch by account         Q           Account         Account         Nickname           99         Demo00         Demo           98 | Second by account     Account     Nakname     Role       98     Demo03     Demo     Triol       98     Image: Account     Image: Account     Image: Account       98     Image: Account     Image: Account     Image: Account       98     Image: Account     Image: Account     Image: Account       98     Image: Account     Image: Account     Image: Account       98     Image: Account     Image: Account     Image: Account       98     Image: Account     Image: Account     Image: Account       98     Image: Account     Image: Account     Image: Account       98     Image: Account     Image: Account     Image: Account       98     Image: Account     Image: Account     Image: Account       98     Image: Account     Image: Account     Image: Account       98     Image: Account     Image: Account     Image: Account       98     Image: Account     Image: Account     Image: Account | Second by second       Account       Nickrame       Role       Creation Time         99       Demood       Demo       Trial       02/12/2021 13:9 AM         98       Demood       Demo       Trial       02/12/2021 13:9 AM         97       Demood       Demo       Trial       02/12/2021 13:9 AM         98       Demood       Demo       Trial       02/12/2021 13:9 AM         97       Demood       Demo       Trial       02/12/2021 13:9 AM         98       Demood       Demo       Trial       02/12/2021 13:9 AM         98       Demood       Demo       Trial       02/12/2021 13:9 AM         98       Demood       Demo       Trial       02/12/2021 13:9 AM         98       Demo       Demo       Demo       02/12/2021 13:9 AM         98       Demo       Demo       Demo       02/12/2021 30:0 AM         99       Demo       Demo       Demo       Demo       Demo         98       Demo       Demo       Demo       Demo       Demo         98       Demo       Demo       Demo       Demo       Demo         98       Demo       Demo       Demo       Demo       Demo      < | second by account       Account       Nickname       Role       Creation Time       Operation         98       Demo001       Demo       Trioi       0/12/2021 102.9 M       Edit Roles         98       Demo01       Demo       Trioi       0/12/2021 102.9 M       Edit Roles         97       Image: Second Biology       Image: Second Biology       Edit Roles       26/11/2021 100.9 M       Edit Roles         98       Image: Second Biology       Image: Second Biology       Image: Second Biology       Edit Roles         97       Image: Second Biology       Image: Second Biology       Image: Second Biology       Edit Roles         98       Image: Second Biology       Image: Second Biology       Image: Second Biology       Edit Roles         99       Image: Second Biology       Image: Second Biology       Image: Second Biology       Image: Second Biology       Image: Second Biology         99       Image: Second Biology       Image: Second Biology       Image: Second Biology       Image: Second Biology       Image: Second Biology         88       Image: Second Biology       Image: Second Biology       Image: Second Biology       Image: Second Biology       Image: Second Biology |

Step 5: Assign roles to users

| Techsun         |                       |                                  |            |                                                                                                    |      |                           | Supe              | rAdmin v |
|-----------------|-----------------------|----------------------------------|------------|----------------------------------------------------------------------------------------------------|------|---------------------------|-------------------|----------|
| ක Home          |                       |                                  |            |                                                                                                    |      |                           | -                 | Create   |
| Analytics       | Account               | Assessed                         | hilalaanaa | auto.                                                                                                    |      | Oscalia - Vince           | Counties.         |          |
| 务 Customers     | Name                  | Account                          | Nickname   | Role                                                                                                    |      | Creation Time             | Operation         |          |
| Membership      | 99                    |                                  | 1.1        | 7                                                                                                    |      | 02/12/2021 11:39 AM       | Edit Roles Delete |          |
| E Coupons       | 98                    |                                  |            |                                                                                                    |      | 01/12/2021 10:25 PM       | Edit Roles Delete |          |
| Messaging       | 97                    |                                  |            | 1944                                                                                                    |      | 26/11/2021 1:39 PM        | Edit Roles Delete |          |
| Crders          | 95                    | - 15 a. a.                       | e Taran    | den en en en en en en en en en en en en e                                                                                                    |      | 25/11/2021 10:09 PM       | Edit Roles Delete |          |
| fit Settings    | 94                    | -                                | - 10       |                                                                                                    |      | 25/11/2021 10:07 PM       | Edit Roles Delete |          |
| System Roles    | 93                    | 812                              | 54 m       | 1 (m)                                                                                                    |      | 25/11/2021 10:05 PM       | Edit Roles Delete |          |
| System Accounts | 92                    | 10 <sup>-1</sup>                 | M. P       |                                                                                                    |      | 25/11/2021 8:51 PM        | Edit Roles Delete |          |
| Channels Config | 91                    | $a_{\rm s}(a_{\rm s},b_{\rm s})$ | A          |                                                                                                    |      | 25/11/2021 3:04 PM        | Edit Roles Delete |          |
|                 | 90                    | - 20                             | 14.46      | Intelligence in the second second sec |      | 18/11/2021 10:20 AM       | Edit Roles Delete |          |
|                 | 89                    | 10.00                            | 22.0       | 1915                                                                                                    |      | 13/11/2021 9:56 AM        | Edit Roles Delete |          |
|                 | 88                    | $\sim 10$                        | 4.11       |                                                                                                    |      | 03/11/2021 11:17 AM       | Edit Roles Delete |          |
|                 |                       |                                  |            |                                                                                                    |      | Total 20 piece(s) of data | < 1 > 30/         | page∨    |
| Techsun         |                       |                                  |            |                                                                                                    |      |                           | Supe              | rAdmin v |
| ක Home          | Home > Settings >     | System Accounts >                | Roles      |                                                                                                    |      |                           |                   |          |
| Analytics       | Basic Info            |                                  |            |                                                                                                    |      |                           |                   |          |
| 冬 Customers     |                       |                                  |            |                                                                                                    |      |                           |                   |          |
| 12 Membership   | 📄 privacyl<br>🔽 Trial | Look                             |            |                                                                                                    |      |                           |                   |          |
| Marketing       | DEMO                  |                                  |            |                                                                                                    |      |                           |                   |          |
| Messaging       |                       |                                  |            |                                                                                                    |      |                           |                   |          |
| Crders          |                       |                                  |            |                                                                                                    |      |                           |                   |          |
| 韵 Settings      |                       |                                  |            |                                                                                                    |      |                           |                   |          |
| System Roles    |                       |                                  |            |                                                                                                    |      |                           |                   |          |
| System Accounts |                       |                                  |            |                                                                                                    |      |                           |                   |          |
| Operation Logs  |                       |                                  |            |                                                                                                    |      |                           |                   |          |
| chumes conig    |                       |                                  |            |                                                                                                    |      |                           |                   |          |
|                 |                       |                                  |            |                                                                                                    |      |                           |                   |          |
|                 |                       |                                  |            |                                                                                                    |      |                           |                   |          |
|                 |                       |                                  |            |                                                                                                    |      |                           |                   |          |
|                 |                       |                                  |            | Co                                                                                                    | save |                           |                   |          |

### SYSTEM ACCOUNT PASSWORD MODIFICATION

## **Function Description:**

The login user can complete the password modification through the password modification function;

| Techsun<br>Return |                                                       | tus ∨ |  |  |
|-------------------|-------------------------------------------------------|-------|--|--|
|                   | Welcome to Techsun                                    |       |  |  |
|                   | Password login Verification code login                |       |  |  |
|                   | * E-mail                                              |       |  |  |
|                   | Please enter your email                               |       |  |  |
|                   | * Password                                            |       |  |  |
|                   | Please enter 8-16 digits and letters (case sensitive) |       |  |  |
|                   | Forgot the password                                   |       |  |  |
|                   | Log In                                                |       |  |  |
|                   | I have read and agreed to the "Privacy Policy"        |       |  |  |
|                   |                                                       |       |  |  |
|                   |                                                       |       |  |  |

## Step 1: Use the assigned account to complete the system login

## Step 2: Modify the password in the user information column

| Techsun            |                                              |                                          |                                           |                                         | wenw                                             |
|--------------------|----------------------------------------------|------------------------------------------|-------------------------------------------|-----------------------------------------|--------------------------------------------------|
| Home               | Sales ()<br>Yesterday   13/12/2021           | New Orders (*)<br>Yesterday   13/12/2021 | New Customers ③<br>Yesterday   13/12/2021 | New Members ③<br>Yesterday   13/12/2021 | Wenwen<br>No Data Available                      |
| Customers          | <b>4,392</b><br>DoD 0.00%                    | <b>18</b><br>DoD 0.00%                   | <b>O</b><br>DoD                           | <b>O</b><br>DoD                         | Personalization Settin                           |
| Marketing          | Customer Sources ③<br>Vesterday   13/12/2021 |                                          | Order Sources ③<br>Yesterday   13/12/2021 |                                         | 6 Change Password                                |
| Coupons            | Non-Members Members                          |                                          |                                           |                                         | Help Center                                      |
| Orders<br>Settings |                                              | 2949 2862                                | total, 50.00%                             | - 36<br>Total - offline, 50.00%         | Loyalty Configuration<br>More >                  |
|                    | com offline Campaigns Overview               | others tmall wechat                      |                                           |                                         | All > Support<br>Email:<br>socialhub@techsun.com |
|                    | Campaign Name                                | Start Time                               |                                           | Campaign Status                         |                                                  |
|                    | Newcomer lifecycle                           | 06/12/2021 0:0                           | 20 AM                                     | In Progress                             |                                                  |
|                    | Birthday Campaign                            | 03/12/2021 0:0                           | 00 AM                                     | Waiting to Start                        |                                                  |
|                    | Test                                         | 10/12/2021 0:0                           | 0 AM                                      | Draft                                   |                                                  |
|                    | Test                                         | 10/12/2021 0:0                           | 0 AM                                      | Draft                                   |                                                  |
|                    | more than 4 times                            | 07/12/2021 0:0                           | 00 AM                                     | Draft                                   |                                                  |

Step 3: Complete the password modification

| Techsun     |                                  | wenwen v |
|-------------|----------------------------------|----------|
| ය Home      | Change Password                  |          |
| Analytics   |                                  |          |
| 糸 Customers | Original Password: Please enter  |          |
| Membership  | New Password: Please enter       |          |
| ₩ Marketing | Confirm Password: Please enter Ø |          |
| E3 Coupons  |                                  |          |
| Messaging   |                                  |          |
| G Orders    |                                  |          |
| 酌 Settings  |                                  |          |
|             |                                  |          |
|             |                                  |          |
|             |                                  |          |
|             |                                  |          |
|             |                                  |          |
|             |                                  |          |
|             |                                  |          |
|             |                                  |          |
| :=          | Cancel Save                      |          |

### **13. BEST PRACTICES**

- McDonald' s: Based on the Social Hub platform, the brand has integrated omni-channel consumers including but not limited to (APP, WeChat applet, Alipay, Web, store POS, Tmall, Meituan, Ele. A centralized system to manage member interaction events such as member registration, point calculation and marketing activities. Techsun's specific cloud-native product architecture system has helped the brand cope with the monthly concentrated activities of members safely and with zero error rate for three consecutive years, and smooth transition according to the continuous growth of the business.
- Adidas: Based on the Social Hub platform, Techsun helped the brand establish a comprehensive membership loyalty system. Cooperate with points rules, coupons and other flexible promotional activities to connect to the company's existing ERP POS system. With the help of SMS, WeChat and other channels, we can realize all-round management of member data, orders data, marketing activities, integrate and mine key data, implement member life cycle management, improve user brand loyalty, enrich marketing methods, improve marketing accuracy, and reduce marketing cost.
- V.F. Group: The brand group is an American global apparel and footwear company with a market value of \$13.8 billion (2019). Founded in 1899, VF Group has grown into one of the world's largest listed apparel companies (New York Stock Exchange: VFC), with an annual turnover of more than 7 billion US dollars. Techsun helped VF Group's VANS and TNF brands complete the establishment of a 0 to 1 user loyalty management system, and replicated the CRM and CDP construction experience in the mainland area to other regions in the Asia-Pacific region. At present, it has completed the establishment of the China Taiwan and Hong Kong regions. System construction work has established a model for cross-regional user management and marketing.
- Haagen-Dazs: Founded in 1961, the brand is known for its high-quality ice cream, bringing people romantic, surprising and unique moments. It takes "only producing high-quality ice cream desserts, providing customers with unique and respectable taste experience" as the eternal brand concept. It has more than 400 stores in mainland China, with more than 5 million registered members, and its members contribute nearly 18% of sales. Techsun helped the brand establish a complete membership management system, and supported the development of differentiated loyalty programs and points systems based on its different product lines. Currently, it has access to more than 20 channels for the brand to truly unify user data across all channels. Integrated management and marketing operations, the brand adopts cloud deployment and development models from CRM to CDP and other packages.

The low-coupling development model supports the rapid deployment and rapid launch of customized functions.

Baby Island: The brand has more than 9,000 stores of various types in more than 230 cities, including directly-operated stores and franchised stores. It is one of the relatively large-scale and well-known maternal and child brands in China. Techsun helped the brand build a CRM user management system and CDP user Analytics system from zero. It collected, cleaned, processed, classified, and analyzed up to 400 million user tags from the brand' s user data to form a single customer and a specific customer. The group' s label Personas system is used for the launch of operational activities and the daily maintenance of users.

## 14. FAQ

https://www.yuque.com/books/share/121b302a-3160-43ec-a7be-6ff727816f4e